# Amadeus Selling Platform Connect

### **Guide utilisateur**

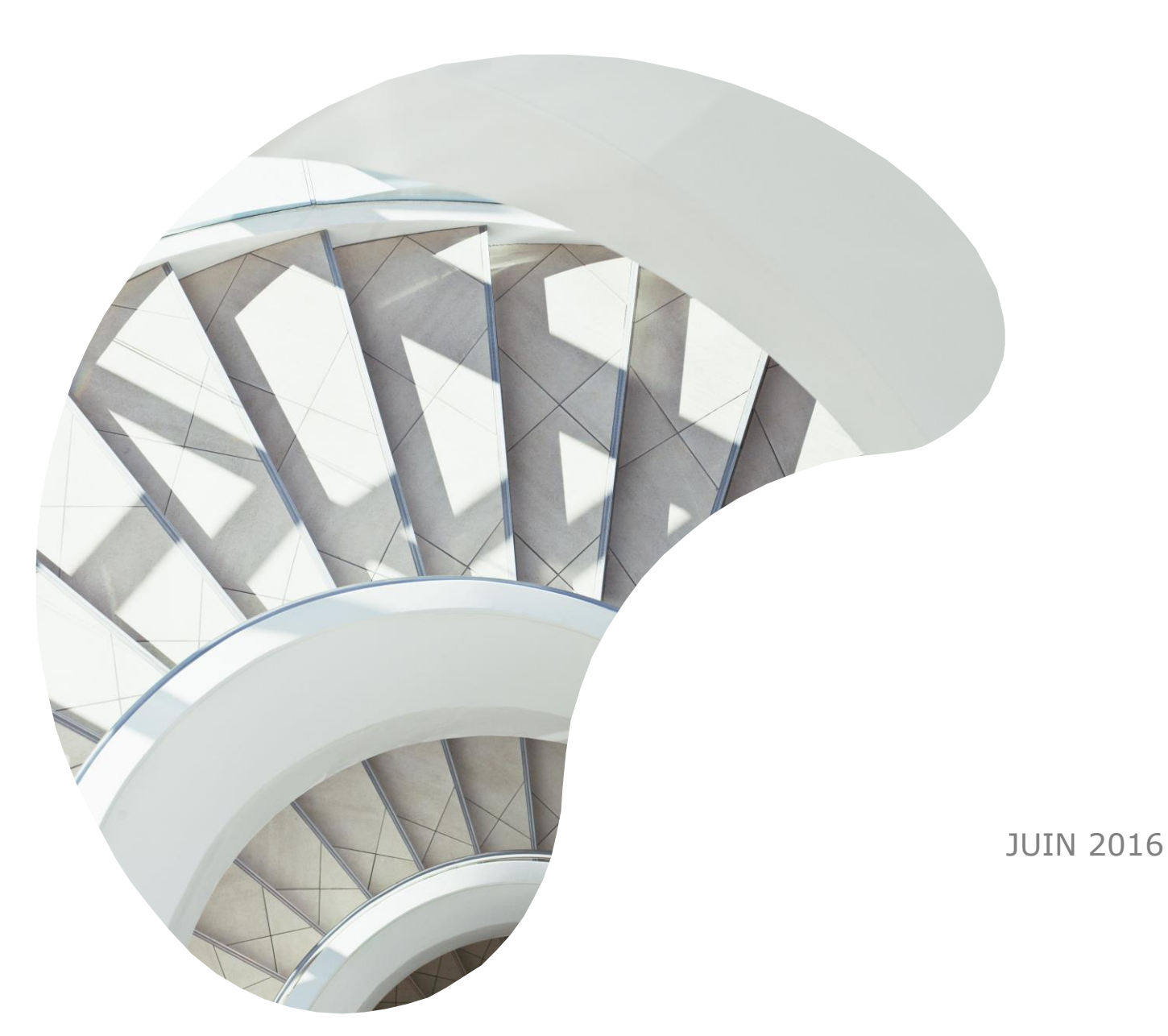

Document control

| Security level |                     |
|----------------|---------------------|
| Company        | Amadeus IT Group SA |
| Department     | Documentation       |
| Department     | Documentation       |

Last update: 28/06/2016 Page 2 of 134

amadeus.com

### Sommaire

| <ul> <li>Sommaire</li> <li>Introduction</li> </ul>                                                                                                    | 3<br>5                                             |
|----------------------------------------------------------------------------------------------------|----------------------------------------------------|
| Présentation                                                                                                    | 5                                                  |
| — Naviguer dans Amadeus Selling Platform Connect                                                                                                    | 6                                                  |
| Gestion des accès à la plateforme                                                                                                    | 6                                                  |
| Page de commande                                                                                                    | 11                                                 |
| <ul> <li>Travailler dans la Page de Commande</li> <li>Partage de la page de commande</li> <li>Passer de la Page de Commande au mode graphique</li> <li>Travailler avec le Speedmode (Mode Express)</li> <li>Travailler avec le mode 3270 de la page de commande</li> <li>Smart Flows</li> </ul>                                                                                                    | 11<br>11<br>12<br>13<br>20<br>22                   |
| <ul> <li>Commencer avec les Smart Flows</li> <li>Créer et valider un Smart Flow</li> <li>Exécuter et interrompre l'exécution d'un Smart Flow</li> <li>Gestion des Smart Flows</li> <li>Activer ou désactiver un Smart Flow</li> <li>Afficher ou Masquer Smart Flow</li> <li>Créer une question dans un Smart Flow</li> <li>Traducteur de SmartKey</li> <li>Les modules Aériens</li> </ul>                                                                                                    | 22<br>27<br>30<br>32<br>33<br>33<br>34<br>35<br>38 |
| <ul> <li>Les modules Aenens</li> <li>La disponibilité (AN) et la Planification (SN) des vols</li> <li>Utiliser l'accès direct à une compagnie aérienne</li> <li>Effectuer une recherche par horaires de vols</li> <li>Effectuer une recherche de vols avec All Fares</li> <li>La consultation tarifaire (FQD)</li> <li>Le devis tarifaire (FQP)</li> <li>La tarification d'un itinéraire</li> <li>Réserver un vol avec la vente directe</li> <li>Effectuer une Vente de segments passifs, fictifs ou d'informations</li> </ul> | 39<br>41<br>42<br>43<br>48<br>50<br>53<br>55<br>55 |
| <ul> <li>Profils Client</li> <li>Démarrer avec les Profils</li> <li>Créer et Mettre à Jour un Profil</li> <li>Comment transférer un Profil vers un Dossier de Réservation</li> <li>Recherche de Profils</li> <li>Désactivation et Réactivation d'un Profil</li> </ul>                                                                                                    | 57<br>57<br>59<br>68<br>70<br>73                   |
| Dossier de Réservation                                                                                                    | 74                                                 |
| <ul> <li>Créer un Dossier de Réservation</li> <li>Dossier de Réservation de Groupe</li> <li>Informations et Contact Passager</li> <li>Importer, Exporter les Informations Passager</li> </ul>                                                                                                    | 74<br>79<br>81<br>83                               |

© 2016 Amadeus IT Group SA

| Association Passager / Réservation                                                                                                    | 85                                                                                                    |
|----------------------------------------------------------------------------------------------------|----------------------------------------------------------------------------------------------------|
| Le catalogue des sièges et des services                                                                                                    | 87                                                                                                    |
| <ul> <li>Réserver des sièges à partir du catalogue</li> <li>Réserver des services à partir du catalogue</li> <li>Ajouter des Remarques et des rubriques OSI (Other Services Information)</li> </ul>                                                                                                    | 89<br>90<br>91                                                                                                    |
| Les tarifications (Transitional Stored Ticket ou TST)                                                                                                    | 93                                                                                                    |
| <ul> <li>Afficher une tarification</li> <li>Afficher et fermer l'historique d'une tarification</li> <li>Annuler une tarification</li> </ul>                                                                                                    | 93<br>97<br>102                                                                                                    |
| Hotel                                                                                                    | 103                                                                                                    |
| Réserver sur Amadeus Hotel                                                                                                    | 103                                                                                                    |
| Voiture                                                                                                    | 107                                                                                                    |
| <ul><li>Qu'est-ce qu'Amadeus Cars ?</li><li>Les étapes de la réservation</li></ul>                                                                                                    | 107<br>107                                                                                                    |
| — Rail                                                                                                    | 110                                                                                                    |
| <ul> <li>Découvrir les fonctionnalités Rail dans Selling Platform Connect</li> <li>Présentation d'Amadeus Rail</li> <li>Comment accéder aux fonctionnalités Rail</li> <li>Création et transfert des profils</li> <li>Recherche de Disponibilité</li> <li>Sélectionner un tarif</li> <li>Comparaison de voyages et de tarifs</li> <li>Explication</li> <li>Ajout des informations passagers et finalisation de la réservation</li> <li>Emission de billets</li> <li>Remboursements de billets</li> <li>Annulation immediate (VOID) SNCF Tickets</li> <li>Echanger des billets SNCF</li> <li>Foire aux questions</li> <li>Profils</li> <li>Recherche</li> <li>Affichage tarifaire</li> <li>Réservation</li> <li>Paiement</li> <li>Emission de billets</li> <li>Bomboursement</li> </ul> | 110<br>110<br>112<br>113<br>116<br>119<br>119<br>121<br>123<br>124<br>125<br>126<br>126<br>126<br>126<br>126<br>127<br>127<br>128<br>128 |
| Outils                                                                                                    | 132                                                                                                    |
| <ul><li>Utiliser la fonctionnalité VISA Australien</li><li>Utiliser le VISA Australien</li></ul>                                                                                                    | 132<br>132                                                                                                    |
| Troubleshooting                                                                                                    | 134                                                                                                    |
| Rechercher les informations de session                                                                                                    | 134                                                                                                    |

© 2016 Amadeus IT Group SA

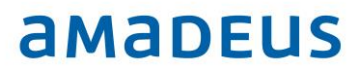

### Introduction

#### Présentation

#### Introduction

Ce document explique comment utiliser Selling Platform Connect.

Il décrit les fonctionnalités de réservation web que propose Amadeus Selling Platform Connect, couvrant l'ensemble du processus de réservation avec la recherche, la comparaison, la réservation et l'émission cryptique.

#### Où trouver de l'aide ?

Une aide en ligne est disponible dans Selling Platform Connect. Pour y accéder, cliquer sur le menu aide en haut de la page principale de l'application.

### **Naviguer dans Amadeus Selling Platform Connect**

#### Gestion des accès à la plateforme

Votre identifiant de connexion vous permet de vous connecter une seule fois à un instant donné à la plateforme

A la seconde tentative simultanée de connexion avec le même identifiant, vous serez notifié. Vous pourrez soit entrer d'autres identifiants, soit forcer la connexion avec ces derniers.

Nb : si on force la connexion, tous les travaux en cours non sauvegardés sur la session initiale sont perdus.

Votre mot de passe est valide 90 jours.

Au bout de 10 minutes, votre mot de passe vous est redemandé pour continuer à travailler.

Au bout de 60 min d'inactivité vous êtes automatiquement déconnecté d'Amadeus Selling Platform Connect. Tout travail non enregistré sera perdu.

#### Qu'est-ce que le Multi-Office?

Lorsque ce paramètre est actif, le mutli-Office vous permet de travailler sur un autre Office Id avec votre identifiant, vous permettant ainsi de travailler sur un dossier d'un autre Office Id.

Vous pouvez choisir l'office depuis la page de connexion en précisant tel ou tel Office Id.

Une fois connecté, vous pouvez aussi ouvrir très rapidement une session sur un autre Office Id depuis le menu en bas à droite, ceci sans repasser par la page de connexion.

#### **Qu'est-ce que Two-Factor Authentification ?**

Two-Factor Authentification (TFA), ou Authentification à deux facteurs, est un élément de sécurité supplémentaire qui est activé et demandé à la connexion. Le TFA est lié à l'adresse e-mail enregistrée dans le système.

Après avoir entré vos identifiants de connexion sur la page de connexion, vous devez entrer un code d'accès qui a été envoyé par email à votre messagerie.

Votre ordinateur et votre navigateur sont ainsi identifiés.

Le code d'accès vous sera redemandé si aucune connexion n'a lieu dans les 45 jours suivant votre dernière connexion.

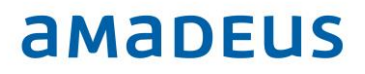

#### **Comment se connecter**

Dans la page de connexion

- 1. Saisir
- Votre identifiant (votre login)
- Votre OID
- Votre mot de passe
- 2. Cliquer sur se connecter
  - Si votre identifiant est en cours d'utilisation, il vous est demandé
    - soit de saisir un nouvel identifiant
    - soit de forcer la connexion avec ces identifiants

Si le Code d'accès vous est demandé, le retrouver dans votre messagerie, le saisir sans oublier de ressaisir votre mot de passe

| Français                              |
|---------------------------------------|
| ons de connexion pour vous connecter. |
| JMARTIN                               |
| PARA1310D                             |
|                                       |
| Vous avez oublié votre mot de passe ? |
| Mémoriser mes identifiants            |
| Effacer                               |
|                                       |
|                                       |

#### Comment se connecter sur un autre Office Id une fois connecté

Note: Cette option doit être active pour votre identifiant

1. Cliquer sur l'IOffice ID en bas à droite, un popup apparait vous proposant les OIDs paramétrés sur votre compte

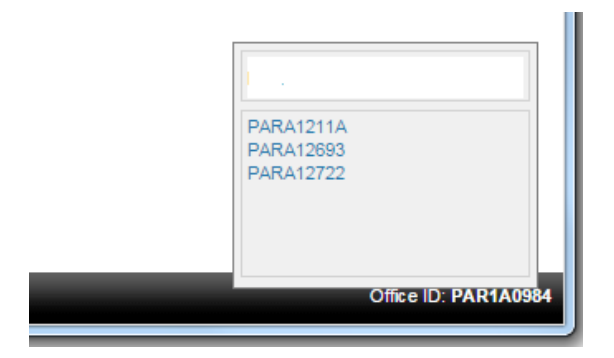

2. Cliquer sur l'OID

Dans une nouvelle fenêtre du navigateur, une nouvelle session s'ouvre sur cet Office ID

#### Comment changer votre mot de passe

1. Sélectionner dans le menu supérieur

Options > Compte et Sécurité > Changer le mot de passe

2. Dans la fenêtre de changement de mot de passe modifier votre mot de passe

| O Modifier le mot de passe |                            |                                                 |  |  |
|----------------------------|----------------------------|-------------------------------------------------|--|--|
| s                          | Veuillez renseigner le for | mulaire pour changer votre mot de passe.        |  |  |
| PI                         | Prénom, nom :              | SYLVAIN USER1                                   |  |  |
| 5                          | Nom d'utilisateur          | SMNUSER1                                        |  |  |
|                            | Ancien mot de passe :      |                                                 |  |  |
| 1 🗛                        | Nouveau mot de passe :     |                                                 |  |  |
|                            | Complexité du mot de pass  | se: Aucun                                       |  |  |
| -                          | De 5 a                     | 8 caractères; caractères alphanumériques mixtes |  |  |
|                            | Confirmer le nouveau mot   | de passe                                        |  |  |
|                            |                            |                                                 |  |  |
|                            |                            |                                                 |  |  |
|                            | Changer mot                | de passe Ne pas modifier le mot de passe        |  |  |
|                            | Changer mot                | de passe Ne pas modifier le mot de passe        |  |  |

#### **Comment se déconnecter**

Depuis le menu supérieur, cliquer sur Fichier > Quitter

Ou

En haut en droite, cliquer sur Déconnexion

**nb** : Lorsqu'une session est bloquée suite à une période d'inactivité prolongée, l'utilisateur est automatiquement déconnecté.

| 1 <sup>ER</sup> pas dans l'interface |                                               |                                         | Bouton d'ac                                                                | cès rapide                                                                    |
|--------------------------------------|-----------------------------------------------|-----------------------------------------|----------------------------------------------------------------------------|-------------------------------------------------------------------------------|
|                                      | Chercher un dossier de réservation par nom ou | ntion + • Nouvelle p te comman          | nde Nouveau profil de voyageur<br>des GDS. par exemple 🔒 Amadeus 🔹 Vox Smv | SMNUSERT Decomesion<br>Demiere comesion : kurd 19 octobre 2015<br>art Flows ¥ |
|                                      | raye principale                               | 🗙 Votre bureau                          |                                                                            |                                                                               |
|                                      |                                               | New Booking File                        | New Profile                                                                | Retrieve Booking File                                                         |
|                                      | Ouvrir dossier                                | Create a new booking file starting with | Create a new profile for                                                   | Retrieve by last name Retrieve                                                |
|                                      | Récupérer (PNR Claim)                         | Passenger Name                          | Traveler                                                                   | Last Open Booking Files<br>MAISONNEUVE SYLVAIN (1) - 27NOV - 4JJR88           |
|                                      | Profils                                       | 🗧 🛧 Air search                          | Group                                                                      |                                                                               |
|                                      | Rechercher un E-Ticket ou un                  | Hotel search                            | Agency                                                                     |                                                                               |
|                                      | Liens externes                                | 😆 🥌 Car search                          | Company                                                                    |                                                                               |
|                                      | File d'appel                                  | 😆 🚘 Rail search                         |                                                                            |                                                                               |
| Bureau/Accueil                       | Outils                                        | ×                                       |                                                                            |                                                                               |
|                                      | Paramètres de personnalisation                | *                                       |                                                                            |                                                                               |
|                                      |                                               |                                         |                                                                            |                                                                               |
|                                      | Page de o                                     | comm 🕕 Dossier 2                        |                                                                            | Office ID: PAR1A0984                                                          |

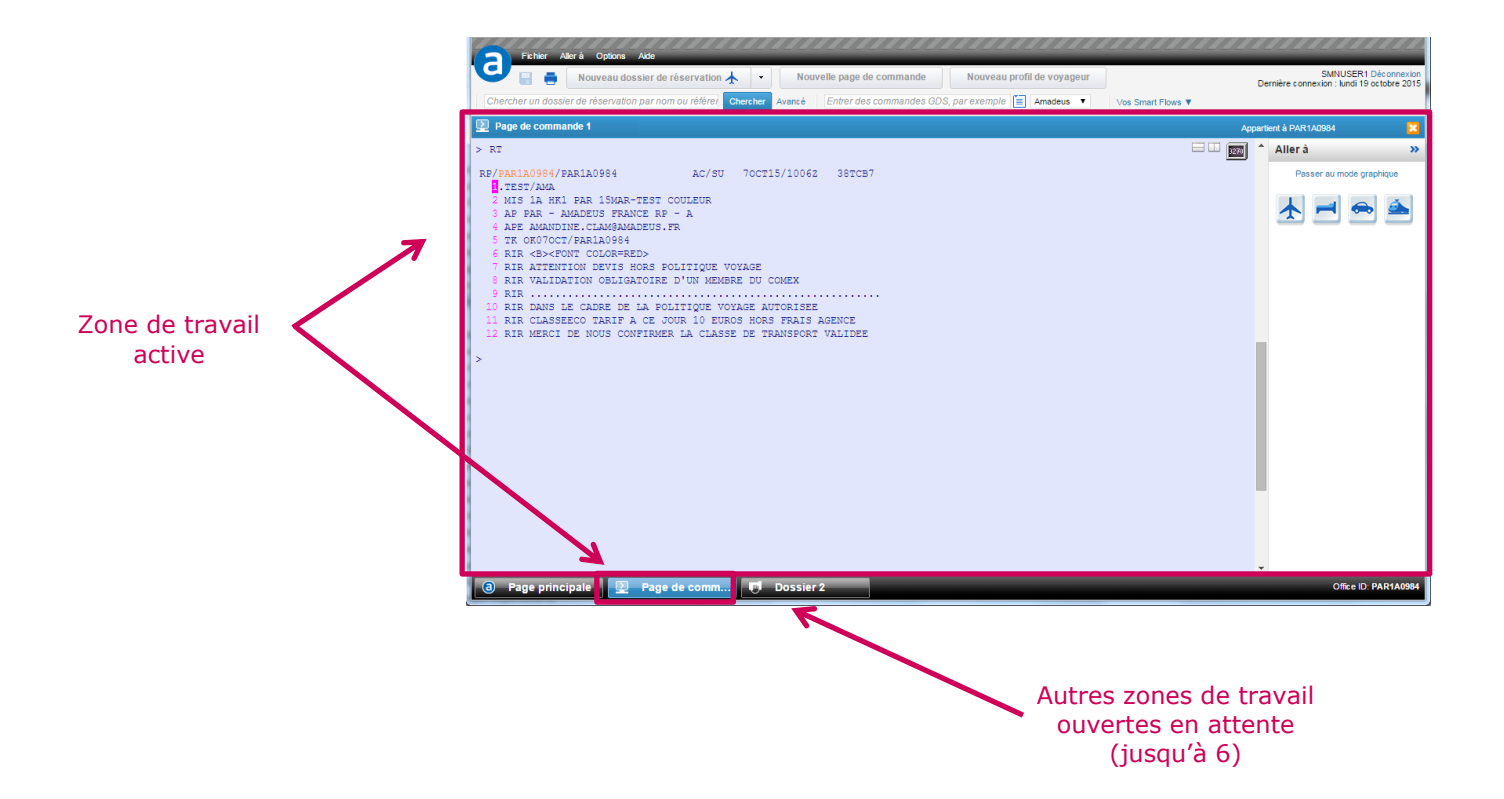

### Page de commande

#### Travailler dans la Page de Commande

#### Comment ouvrir une nouvelle page de commande ?

Depuis le menu d'accès rapide cliquer sur le bouton Fichier > Nouvelle page de commande

#### Quels sont les raccourcis de la Page de Commande ?

| Action                               | Commande             |
|--------------------------------------|----------------------|
| Faire défiler les commandes          | Alt + Fleche haut ou |
| précédemment entrées                 | Fleche bas           |
| Déplacer vers le haut                | F7                   |
| Déplacer vers le bas                 | F8                   |
| Effacer l'écran sans effacer les     | Pause                |
| entrées précédentes                  |                      |
| Effacer l'écran tout en effaçant les | Pause + Shift        |
| entrées précédentes                  |                      |
| Afficher et modifier l'historique de | Alt + flèche droite  |
| commande                             |                      |

#### Paramètres de la page de commande qui peuvent être customisés ?

- Affichage Graphique ou cryptic de la TST
- Couleur du texte et du fond
- Activation du Speedmode (Mode Express)

#### Comment modifier un paramètre de la page de commande ?

Dans le Menu de la page Principale, sélectionner Paramètres de personnalisation

Déplier l'arborescence et sélectionner "Page de commande" Modifier les paramètres que vous souhaitez et enregistrez

#### Partage de la page de commande

#### Quelles sont les options de partage de la page de commande?

La page de commande peut être partagée horizontalement et verticalement.

L'écran est ainsi séparé en plusieurs sections. Chaque section peut être redimensionnée.

Attention : chaque section ainsi obtenue est dépendante des autres. Une action dans une section peut avoir un impact sur une autre section.

#### **Comment partager l'écran ?**

Pour partager l'écran utiliser l'icône en haut à droite de la page de commande

- Verticalement
- Horizontalement

| <b>1</b> B | ooking | File1   |      |     |            |      |     |     |      |          |      |      |         |          |         |      |        | Own      |
|------------|--------|---------|------|-----|------------|------|-----|-----|------|----------|------|------|---------|----------|---------|------|--------|----------|
| > ND       | 1DOB   | JOH     | N    |     |            |      |     |     |      |          |      |      |         |          |         |      |        |          |
| RP/        | NCEL   | A0 95 5 | 1    |     |            |      |     |     |      |          |      |      |         |          |         |      |        |          |
| 1          | DOE    | /JOHN   | I    |     |            |      |     |     |      |          |      |      |         |          |         |      |        |          |
| >          |        |         |      |     |            |      |     |     |      |          |      |      |         |          |         |      |        |          |
|            |        |         |      |     |            |      |     |     |      |          |      |      |         |          |         |      |        | _        |
|            |        |         |      |     |            |      |     |     |      |          |      |      |         |          |         |      |        |          |
|            |        |         |      |     |            |      |     |     |      |          |      |      |         |          |         |      |        | <b>_</b> |
| -          | 144900 |         |      | _   | _          | _    |     | _   |      |          | -    | _    |         |          |         |      |        |          |
| > A!       | 115MA  | YCDG    | LHR  |     |            |      |     |     |      |          |      |      |         |          |         |      |        |          |
| AN1        | SMAY   | CDGLH   | IR ( | 1A) |            |      |     |     |      |          |      |      |         |          |         |      |        |          |
| ••         | AMAD   | eus A   | VAI  | LAB | ILIS       | FY . | - A | N * | * L1 | HR HEAT  | HROW | . GB |         |          | 89 WE 1 | 5MAY | 0000   |          |
| ••         | WV*KI  | ENSIN   | IGTO | N C | LOSI       | E H  | OTE | L A | ND : | SPA*RAT  | ES F | ROM  | 59 GBE  | P EXC VA | T       |      |        |          |
| ••         | HIGH   | STRE    | ET   | KEN | SING       | GTO  | N*1 | BM/ | 60F  | r POOL*I | FREE | MI   | FI >HAW | VLONKCH  | 1       |      |        |          |
| 1          | AF.    | 1680    | J9   | C9  | D9         | 29   | W9  | 39  | A9   | /CDG2E   | LHR  | 4    | 0730    | 0750     | E0/321  |      | 1:20   |          |
|            |        |         | ¥9   | B9  | M9         | U9   | K9  | Н9  | L9   | Q9 GR    |      |      |         |          |         | CLU  | BCLASS |          |
| 2          | 6X     | 9806    | F9   | AL  | J9         | DL   | 19  | ¥9  | B9   | /CDG     | LHR  |      | 0730    | 0800     | E0/777  |      | 1:30   |          |
|            |        |         | H9   | K9  | M9         | L9   | N9  | 09  | Q9   | GL       |      |      |         |          |         |      |        |          |
| 3B         | A: AA  | 6557    | 37   | D7  | RO         | 17   | ¥7  | B7  | H7   | /CDG2A   | LHR  | 5    | 0735    | 0750     | E0.320  | TR   | 1:15   |          |
|            |        |         | K7   | M7  | <b>L</b> 7 | V7   | G7  | 37  | N7   | Q7 00    |      |      |         |          |         |      |        |          |
| 4          | BA     | 303     | J9   | C9  | D9         | R9   | 19  | ¥9  | B9   | /CDG2A   | LHR  | 5    | 0735    | 0750     | E0/320  |      | 1:15   |          |
|            |        |         | Н9   | К9  | М9         | L9   | ٧9  | N9  | Q9   | 39 G9    |      |      |         |          |         |      |        |          |
| 5          | 6X     | 303     | C9   | D9  | 19         | UL   | ¥9  | B7  | H7   | /CDG 1   | LHR  | 4    | 0745    | 0815     | E0/319  |      | 1:30   |          |

#### Comment désactiver le partage d'écran ?

Pour désactiver un partage vertical ou horizontal, cliquer sur l'icône correspondante.

#### Passer de la Page de Commande au mode graphique

#### Quelles sont les options de navigation à partir de la page de commande ?

| Action depuis la Page de commande | Résultat                                       |
|-----------------------------------|------------------------------------------------|
| Passer au mode                    | Si un PNR était ouvert, le dossier est affiché |
| graphique                         | dans l'affichage graphique                     |
|                                   | Sinon l'affichage graphique est vierge         |
| Cliquer sur une icône             | La page de recherche du contenu s'adapte aux   |
| Contenu : Air, Hôtel, Car         | informations déjà présentes dans le dossier    |
| ou Rail                           | Sinon la page de recherche est vierge          |

#### Quelles fenêtres graphiques peuvent être accessibles depuis la page de commande ?

| Affichage graphique                 | Entrée qui affiche la commande                                                                                                    |
|-------------------------------------|----------------------------------------------------------------------------------------------------|
| TST                                 | TQT<br>TQT/Tn (n = TST number)<br>TQT/Pn (n = passenger number)<br>TQT/Sn (n = segment number)<br>TQT/Sm-n (m, n = segment numbers)                                                                               |
| Refund                              | <ul> <li>TRF commande suivie par un des éléments suivants</li> <li>Numéro du document</li> <li>Référence du dossier</li> <li>Référence état de caisse</li> </ul>                                                  |
| Catalogue des Services et<br>Sièges | SM affiche le catalogue graphique<br>S' il n'y a pas de Plan Cabine à afficher vous<br>pouvez continuer avec la page de commande<br>Si vous fermez le catalogue graphique, l'affiche<br>cryptique reste affichée. |
|                                     | FXK ouvre le catalogue graphique<br>FXK/G-BG ouvre le catalogue graphique<br>directement dans la section Bagage                                                                                                   |
| TSM                                 | TQM<br>TQM/M1<br>TQM/P1                                                                                                    |

#### Travailler avec le Speedmode (Mode Express)

#### Qu'est-ce que le Speedmode (Mode Express) ?

Le Mode Express est la fonctionnalité qui permet d'accéder à des listes de raccourcis de commandes prédéfinies, basées sur la dernière réponse affichée.

Les raccourcis disponibles sont affichés via une couleur qui vous permet soit de lancer immédiatement la commande prédéfinie, soit d'utiliser la souris pour accéder à la liste et en choisir une en particulier.

| Pour quelles | fonctionnalités | le Sneedmode | est-il | disnonible | 2 |
|--------------|-----------------|--------------|--------|------------|---|
| Pour queries | ronctionnantes  | le speeumoue | est-II | uispoindie | F |

| Type de<br>fonctionnalité | Raccourcis disponibles                                                                                                    |
|---------------------------|----------------------------------------------------------------------------------------------------|
| Disponibilité Air         | <b>FQD</b> {CityFrom}{CityTo}/{Date}                                                                                                    |
|                           | DFA{LineNumber}                                                                                                    |
|                           | <b>1</b> {AirlineCode} <b>AD</b> {Date}{CityFrom}{CityTo}{HeaderTim<br>e}                                                                    |
|                           | <b>AN</b> {AirlineCode} <b>AD</b> {Date}{CityFrom}{CityTo}{HeaderTi me}                                                                      |
|                           | <b>AW</b> {AirlineCode} <b>AD</b> {Date}{CityFrom}{CityTo}{HeaderT<br>ime}                                                                   |
|                           | <b>FQD</b> {CityFrom}{CityTo}/{Date}/ <b>A</b> {AirlineCode}                                                                                 |
|                           | <b>DFA</b> {LineNumber}/{SegmentNumber}                                                                                                    |
|                           | <b>DO</b> {AirlineCode}{FlightNumber}/{Date}/{CityFrom}{Cit<br>yTo}                                                                          |
|                           | <b>DFA</b> {LineNumber}/{SegmentNumber}                                                                                                    |
|                           | DNE{AircraftCode}                                                                                                    |
|                           | <b>SS</b> n{ <i>Classes of Service</i> }{ <i>LineNumber</i> } where 'n' is the number appearing in the command line. For exemple, S4 is n=4. |
|                           | <b>SM</b> {AirlineCode}{FlightNumber}/{Class}/{Date}{CityFro<br>m}{CityTo}                                                                   |
|                           | <b>SMT</b> {RailCompany}{TrainNumber}/{Date}{CityFrom}{C ityTo}-{Class of Service}                                                           |
|                           | <b>SMC</b> {RailCompany}{TrainNumber}/{Date}{CityFrom}{C ityTo}-{Class of Service}                                                           |
| Files d'appel             | QT                                                                                                    |
| (Queues)                  | QD                                                                                                    |
|                           | QN                                                                                                    |
|                           | QI                                                                                                    |
|                           | QU                                                                                                    |
|                           | <b>QC</b> {QueueNumber} C {CategoryNumber}                                                                                                   |
|                           | <b>QS</b> { <i>QueueNumber</i> } C { <i>CategoryNumber</i> } D { <i>DateRange</i> } (if date range exists)                                   |
|                           | <b>QSB</b> { <i>QueueNumber</i> } C { <i>CategoryNumber</i> } D { <i>DateRange</i> } (if date range exists)                                  |

| Type de<br>fonctionnalité | Raccourcis disponibles            |
|---------------------------|-----------------------------------|
| FXP/FXX                   | FQN{LineNumber}                   |
|                           | FQR{LineNumber}                   |
|                           | FQS{LineNumber}                   |
|                           | FXA                               |
|                           | FXB                               |
|                           | FXR                               |
|                           | For multiple-passenger displays:  |
|                           | FQN{LineNumber}                   |
|                           | FQR{LineNumber}                   |
|                           | FQS{LineNumber}                   |
|                           | FQQ{LineNumber}                   |
| TSTs                      | TTE/T{TSTNumber}                  |
|                           | <b>TQT/T</b> { <i>TSTNumber</i> } |

#### Exemple: Disponibilité Air

| ANM | ADPAR (1) | £)                                                     |      |
|-----|-----------|--------------------------------------------------------|------|
| **  | AMADEUS A | AVAILABILITY - AN ** PAR PARIS.FR 0 TU 24MAR 18        | 29   |
| **  | PN * NOW  | OPEN* THE PENINSULA PARIS * FREE WIFI* FR 850 EUR      |      |
| **  | UNIQUELY  | RESTORED HERITAGE BLDG*BY ARC D TRIOMPHE>HAPNPARTPP    |      |
| 1   | IB3410    | J C D R I U Y /MAD 4 ORY W 1730 1930 E0/320 :          | 2:00 |
|     |           | B T H K M Z L A V S G W X E                            |      |
| 2   | VY8204    | I U D Y N B E MAD 4 CDG 3 1750 1955 E0.320 :           | 2:05 |
|     |           | H K M L R V S X Z T W Q O P F C J                      |      |
| 3   | AF1801    | CHARLEN 1/ 1/24/MERNARCHARLEN 2045 E0/321              | 2:05 |
|     |           | S SS1.73                                               |      |
| 4A  | F: AR7832 | J SS2J3 P 2 CDG2F 1840 2045 E0/321 TR :                | 2:05 |
|     |           | T SS3J3                                                |      |
| 5   | IB3400    | J SS4J3 D 4 ORY W 1935 2135 E0/321 :                   | 2:00 |
|     |           | B SS5J3 79 S9 G0 W9 N9 Q9 O9 P7 X4 E4                  |      |
| 6   | AF1901    | J SS6J3 D 2 CDG2F 2015 2220 E0/318                     | 2:05 |
|     |           | S SS7J3 Q9 T9 E9 N9 R9 V9 X9 GR                        |      |
| 7   | U23908    | W SS8J3 P 1 CDG2D 2020 2240 T0-319 :                   | 2:20 |
| 80  | X:AF1531  | J SS9J3 D 2 ORY W 2030 2230 E0/E90 :                   | 2:00 |
|     |           | S9 A9 Y9 B9 M9 U9 K9 H9 L9 Q9 T9 E9 N9 R4 GR           |      |
| 9   | 5W 202    | C9 Y9 B9 /XOC YJV 2110 2300 E0/TRN                     |      |
| U   | X:AF1369  | J6 C5 D5 I5 Z4 O2 W9 /VLC CDG2F 0705+1 0915+1E0/738 1: | 2:05 |
|     |           | S9 A9 Y9 B9 M9 U9 K9 H9 L9 Q9 T9 GR                    |      |

#### Exemple: Files d'appel

| > qt            |         |       |        |      |                   |
|-----------------|---------|-------|--------|------|-------------------|
| 1614 27NOV      |         |       |        |      |                   |
| QUEUENCE1A095   | 5       | Q/TTL | .ADDS. | LQC. | IW                |
| Q94.MSG-CP      |         |       |        |      | . <mark></mark> . |
|                 | c 0     | 3.    | 3.     | ο.   | 0                 |
|                 | QC94C0  | 13.   | 14.    | 2.   | 3                 |
| Q95             | QS94C0  |       |        |      |                   |
|                 | QSB94C0 | 1.    | 1.     | ο.   | 0                 |
| Q96.MSG-PDR     | OT      |       |        |      |                   |
|                 | QD      | 1.    | 2.     | ο.   | 1                 |
| I-FLIGHT .      | ON      | 152.  | 49.    | 104. | 1                 |
| I-RECORD LOC .  | QI      | 79.   | 234.   | ο.   | 155               |
| I-PTA/TKT/INS . | QU      | 6.    | 4.     | 2.   | 0                 |
| D-FLIGHT .      | c 10    | 84.   | 1.     | 83.  | 0                 |
| D-AUXILIARY .   | c 11    | 2.    | 0.     | 2.   | 0                 |
| D-RECORD LOC .  | c 12    | 20.   | 51.    | 8.   | 39                |
| D-PTA/TKT/INS . | c 13    | 1.    | 0.     | 1.   | 0                 |
| D-OFFICE ID .   | c 16    | 2.    | 2.     | ο.   | 0                 |
| Q97.MESSAGE     |         |       |        |      |                   |
|                 | c 0     | 5.    | 5.     | Ο.   | 0                 |
|                 | c 2     | 8.    | 8.     | ο.   | 0                 |
|                 | c 10    | 136.  | 136.   | ο.   | 0                 |
|                 | c 22    | 244.  | 244.   | ο.   | 0                 |

#### Exemple: FXP

```
> fxp
FXP
01 AMADEUS/TEST
 FQN1
 FQR1
FQS1 -----
FXA AL FLGT BK T DATE TIME FARE BASIS
                                      NVB NVA BG
FXB
FXR AF 6224 Y Y 24NOV 1045 YWKWFR 24NOV24NOV 1P
EUR 266.00
             24NOV15PAR AF NCE266.00EUR266.00END
              XT EUR 4.36FR EUR 12.75FR EUR 2.95UI
EUR
      1.13IZ
    11.21QW
EUR
     20.06XT
EUR
EUR
    298.40
BG CXR: AF
PRICED WITH VALIDATING CARRIER AF - REPRICE IF DIFFERENT VC
TICKETS ARE NON-REFUNDABLE
ENDOS EVASION WEEKCHGS RESTRICTED/NO REFUND
                                         PAGE 2/ 2
>
```

#### Exemple: TST

| > tqt/t2                     |                  |           |          |
|------------------------------|------------------|-----------|----------|
| T P/S NAME                   | TOTAL            | FOP       | SEGMENTS |
| 1 .1 SIMPSON/MARGE           | EUR 57           | 3.72 CASH | 2        |
| TQT/T1 TST RECORDS MAY EXIST | - PLEASE USE TTH |           |          |
|                              |                  |           |          |

#### Explications : surbrillance du curseur SpeedMode

Couramment, une seule surbrillance de curseur est affichée sur l'écran cryptique. Cependant, vous pouvez aussi avoir de multiples surbrillances dynamiques ou statiques selon le contexte.

#### **Plusieurs surbrillances**

Plusieurs surbrillances sont affichées quand la sélection doit être faite avec plusieurs classes de service pour le même trajet.

| AN10AUGATLBKK18AUG                                                 |   |
|--------------------------------------------------------------------|---|
| ** AMADEUS AVAILABILITY - AN ** BKK BANGKOK.TH 18 TU 10AUG 0000    |   |
| ** SHANGRI-LA'S RATE BREAK*SAVE UP TO 40% ON RATES AT TRADERS      |   |
| ** AND SHANG <u>RI-L</u> A *VALID TILL 31/08/04 *TO BK >GGHTLSG    |   |
| 1 AF 307 F7 F7 A3 J9 C9 D9 I9 /ATL S CDG2C 2135 1150+1E0/772       |   |
| Z9 Y9 <u>B9</u> K9 H9 W9 T9 V9 L9 GR UR                            |   |
| TG 931 F9 A9 P9 C9 D9 J9 Z9 /CDG 1 BKK 1 1350+1 0605+2 0/744 21:30 | ) |
| Y9 B9 M9 H9 Q9 T9 K9 S9 V9 W9 2XMILES                              |   |
| 2AF:DL8517 F4 C7 D7 I7 Y7 B7 M7 ATL S CDG2C 2135 1150+1E0/772      |   |
| H7 Q7 K7 L7 U7 T7                                                  |   |
| TG 931 F9 A9 P9 C9 D9 J9 Z9 /CDG 1 BKK 1 1350+1 0605+2 0/744 21:30 | ) |
| Y9 B9 M9 H9 Q9 T9 K9 S9 V9 W9                                      |   |
|                                                                    |   |

#### Surbrillance statique

Pour une sélection de classes de service d'une disponibilité aller/retour, plusieurs curseurs sont remplacés par des curseurs permanents.

La première classe de service et tous ses équivalents sont marqués par un curseur permanent. Il en va de de même pour la section des vols de retour.

Les curseurs permanents restent sur l'écran pendant que vous naviguez

| ANIOA | UGZ  | ATLB    | KK*18      | BAU | G    |      |      |      |      |        |     |       |     |          |        |         |      |       |
|-------|------|---------|------------|-----|------|------|------|------|------|--------|-----|-------|-----|----------|--------|---------|------|-------|
| ** AM | ADE  | EUS J   | AVAI       | LAB | ILI: | IY · | - Al | N ** | * B  | KK BAI | IG  | KOK.I | Н   |          |        | 18 TU 1 | OAUG | 0000  |
| ** SH | ANG  | GRI-    | LA'S       | RA  | TE I | BRE  | AK*: | SAVI | E U  | P TO 4 | 10  | & ON  | RA  | TES AT T | RADERS |         |      |       |
| ** AN | ID S | SHAN    | GRI-I      | LA  | *VA  | LID  | TI   | LL : | 31/  | 08/04  | *   | TO BK | : > | GGHTLSG  |        |         |      |       |
| 1     | AF   | 307     | 27         | F7  | A3   | J9   | C9   | D9   | I9   | /ATL   | S   | CDG2  | C   | 2135     | 1150+1 | E0/772  |      |       |
|       |      |         | 29         | Y9  | 89   | K9   | H9   | W9   | TO   | V9 L   |     | GR UR |     |          |        |         |      |       |
|       | TG   | 931     | FQ         | 29  | 10   | 00   | D9   | T9   | 79   | /CDG   | 1   | BKK   | 1   | 1350+1   | 0605+2 | 0/744   |      | 21.30 |
|       |      | 201     | VQ         | BO  | MG   | HQ   | 09   | TQ   | KQ   | SQ VO  | 1   | W Q   | -   | 1000.1   | 000012 |         | 2XM  | TLES  |
| 225.  | DTO  | 0 5 1 7 | FA         | 07  |      | 77   | 27   | 27   | MT   | ATT.   |     | CDCO  | ~   | 2125     | 115011 | 20/222  |      |       |
| ZAF : | DFC  | 5511    | 1 1        | 07  | 57   | 11   | 1/   | 5/   | PI/  | ALL    | 2   | CDG2  | 5   | 2135     | 113041 | 20/112  |      |       |
|       |      |         | H/         | 01  | K/   | T1   | 07   | 17   |      |        |     |       |     |          |        |         |      |       |
|       | TG   | 931     | F9         | A9  | P9   | C9   | D9   | J9   | 29   | /CDG   | 1   | BKK   | 1   | 1350+1   | 0605+2 | 0/744   |      | 21:30 |
|       |      |         | ¥9         | B9  | M9   | H9   | Q9   | Τ9   | K9   | 59 V9  | 9 1 | W 9   |     |          |        |         |      |       |
| ** AM | ADE  | EUS I   | AVAL       | LAB | ILI  | TY - | - AI | N *1 | * A' | TL ATI | A   | NTA.U | SG  | A        |        | 26 WE 1 | SAUG | 0000  |
| 11KE: | DL7  | 7918    | <b>C</b> 7 | D7  | 17   | ¥7   | B7   | M7   | H7   | BKK    | 1   | ICN   |     | 0120     | 0840   | 0/744   | TR   |       |
|       |      |         | 07         | K7  | L7   | U7   | 17   |      |      |        |     |       |     |          |        |         |      |       |
| KE:   | DL7  | 7851    | 67         | DO  | IO   | ¥7   | BO   | MO   | HO   | ICN    |     | ATL   | N   | 1000     | 1050   | 0/744   |      | 20:30 |
|       |      |         | 00         | KO  | LO   | UO   | TO   |      |      |        |     |       |     |          |        |         |      |       |
| 12    | KE   | 654     | C4         | Τ4  | W4   | ¥4   | K4   | M4   | 1.4  | BKK    | 1   | TCN   |     | 0120     | 0840   | 0/744   |      |       |
|       |      |         | 54         | TA  | HA   | ¥4   | 04   | R4   | NI4  | W4     | -   | - 011 |     | 0120     | 0010   | 0, ,    |      |       |
|       | VE   | 0.95    | 74         |     | 117  | MA   | 21   | 24   | MD   | TON    |     | 2.77  | 37  | 1000     | 1050   | 0/744   |      | 20.20 |
|       | nL.  | 035     | 04         |     | IR   | 07   | 17   | 24   | PIR  | TCN    |     | MIL   | 14  | 1000     | 1030   | 0//44   |      | 20:30 |
|       |      |         | TR         | HR  | TK   | SR   | XR   | QR   | BR   | VK GE  | ς   | ER NR |     |          |        |         |      |       |

### Quelles fonctions du clavier sont utilisables avec le SpeedMode ?

| Clavier        | Résultat                                                                                                    |
|----------------|----------------------------------------------------------------------------------------------------|
| Flèche haut    | Sélection de l'élément suivant du même type<br>au-dessus de l'élément courant.                                                                     |
|                | S'il n'y a pas de ligne au-dessus, la nouvelle<br>sélection se fait à partir de la dernière ligne<br>jusqu'à en trouver une avec le même élément.  |
| Flèche bas     | Sélection de l'élément suivant du même type<br>au-dessous de l'élément courant.                                                                    |
|                | S'il n'y a pas de ligne au-dessous, la nouvelle<br>sélection se fait à partir de la première ligne<br>jusqu'à en trouver une avec le même élément. |
| Flèche gauche  | Sélectionne l'élément précédent sur la même ligne.                                                                                                 |
|                | S'il n'y a pas d'élément précédent, la nouvelle<br>sélection se fait sur le dernier élément de la<br>ligne précédente.                             |
| Flèche droite  | Sélectionne l'élément suivant sur la même ligne.                                                                                                   |
|                | S'il n'y a pas d'élément suivant, la nouvelle<br>sélection se fait sur le premier élément de la<br>ligne suivante.                                 |
| Tab            | Identique à la flèche droite, mais sélectionne<br>l'élément suivant avec un type différent de<br>l'élément courant.                                |
| Shift+Tab      | Identique à la flèche gauche mais sélectionne<br>l'élément précédent avec un type différent de<br>l'élément courant.                               |
| Début de ligne | Sélectionne le premier élément de la réponse affichée.                                                                                             |
| Fin de ligne   | Sélectionne le dernier élément de la réponse affichée.                                                                                             |

| Clavier       | Résultat                                                                                              |
|---------------|----------------------------------------------------------------------------------------------------|
| Espace        | Affiche les commandes SpeedMode disponibles<br>pour l'élément sélectionné.                            |
|               | Ferme la fenêtre pop-up qui est affichée avec<br>un passage de la souris ou un simple clic<br>gauche. |
| Double espace | Place un curseur permanent sur l'élément sélectionné                                                  |
|               | (uniquement sur les affichages aller/retour)                                                          |
| Enter         | Envoie directement la commande de raccourci<br>par défaut correspondant à l'élément<br>sélectionné.   |
| Echap         | Supprime la surbrillance SpeedMode.                                                                   |
| Shift + Echap | Restaure la mise en évidence SpeedMode.                                                               |

#### Table: Actions de la souris

| Action de la souris | Résultat                                                                                                    |
|---------------------|----------------------------------------------------------------------------------------------------|
| Souris dessus       | Affiche une fenêtre pop-up avec les informations<br>supplémentaires sur l'élément sous le curseur<br>(si l'information supplémentaire est disponible).<br>Pour fermer la fenêtre pop-up, un clic gauche en<br>dehors de la fenêtre pop-up.           |
| Simple clic gauche  | Affiche une fenêtre avec la commande<br>SpeedMode disponible pour l'élément cliqué.<br>Pour envoyer la commande sélectionnée, un clic<br>gauche sur la commande.<br>Pour fermer la fenêtre pop-up, un clic gauche en<br>dehors de la fenêtre pop-up. |
| Double clic gauche  | Déclenche la commande SpeedMode par défaut de l'élément cliqué.                                                                                                    |

#### **Comment sélectionner un élément SpeedMode temporairement ?**

- Placez le curseur sur l'élément à l'écran et appuyez sur Ctrl + Espace.
- ou
- Appuyez sur Ctrl et cliquez sur l'élément.

#### Travailler avec le mode 3270 de la page de commande

#### Qu'est-ce que le mode 3270 de la page de commande ?

Le mode 3270 de la page de commande permet d'accéder à la TST en mode panel et au Bypass Air France si votre Office ID y est habilité.

Vous pouvez basculer entre classique et mode 3270.

Vous pouvez également afficher à la fois classique et 3270 de la page de commande en même temps en divisant l'écran. Voir Comment diviser l'écran.

#### Exemple: Ecran partagé et Mode 3270 ou classic activés

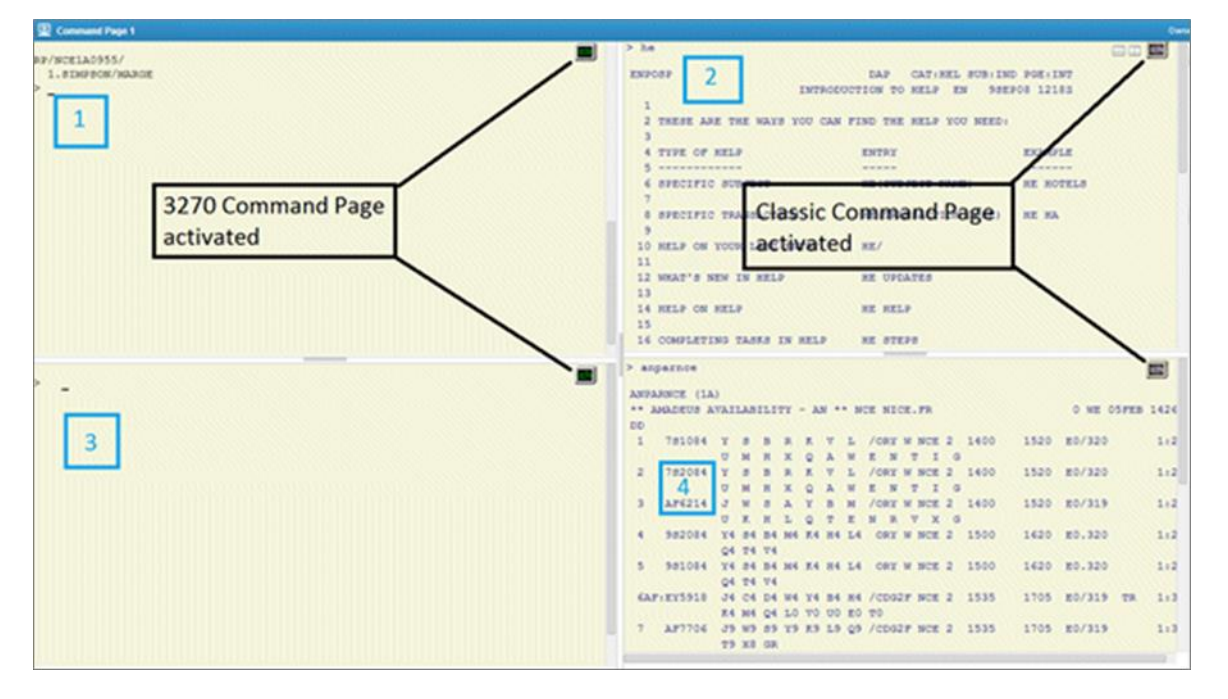

Comment passer du mode 3270 au mode classique de la page de commande ?

Cliquer sur l'icône 🕮.

#### Exemple: TST panel en mode 3270 de la page de commande

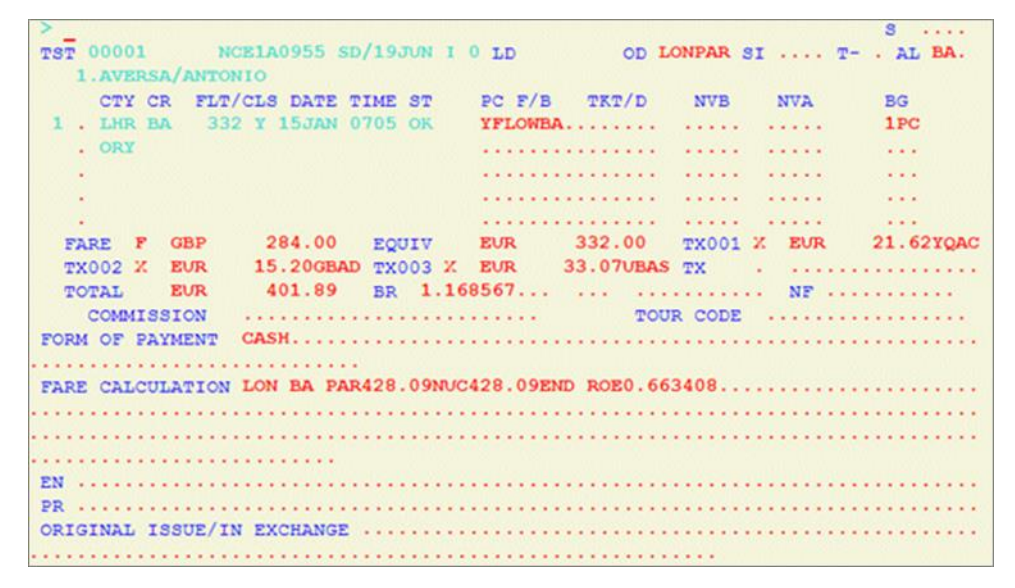

#### Quelles fonctions du clavier sont utilisables avec le mode 3270 de la page de commande ?

| Туре   | Clavier                 | Action                                                                                                    |
|--------|-------------------------|----------------------------------------------------------------------------------------------------|
| Action | Flèche haut             | Déplace le curseur ligne par ligne vers le haut. Si le curseur est sur la première ligne, il se déplace à la dernière ligne.                                                    |
|        | Flèche bas              | Déplace le curseur ligne par ligne vers le bas. Si le curseur est<br>sur la dernière ligne, il se déplace à la première ligne.                                                  |
|        | Flèche droite           | Déplace le curseur cellule par cellule. Si le curseur se trouve<br>sur la dernière cellule de la ligne, il se déplace à la première<br>cellule de la ligne suivante.            |
|        | Flèche gauche           | Déplace le curseur vers la gauche cellule par cellule. Si le<br>curseur est sur la première cellule de la ligne, il se déplace à la<br>dernière cellule de la ligne précédente. |
|        | Tab                     | Déplace le curseur sur le champ modifiable suivant lors de la lecture de gauche à droite et de haut en bas.                                                                     |
|        | Shift + Tab             | Déplace le curseur sur le champ modifiable précédent.                                                                                                    |
|        | Home                    | Déplace le curseur sur le premier champ modifiable du panneau 3270.                                                                                                    |
|        | End                     | Déplace le curseur sur le dernier champ modifiable du panneau 3270.                                                                                                    |
|        | Ctrl + Entrer           | Déplace le curseur à la première cellule modifiable de la ligne suivante.                                                                                                    |
|        | Ctrl + Flèche<br>gauche | Déplace le curseur sur le premier caractère du mot précédent.                                                                                                    |
|        | Ctrl + Flèche<br>droite | Déplace le curseur sur le premier caractère du mot suivant.                                                                                                    |
|        | Entrer                  | Soumet une action sur le serveur 3270.                                                                                                    |
|        | Pause                   | Efface une action à partir du serveur 3270.                                                                                                    |

| Туре               | Clavier                                                                        | Action                                                                                                    |  |  |  |  |
|--------------------|--------------------------------------------------------------------------------|----------------------------------------------------------------------------------------------------|--|--|--|--|
|                    | F1 à F12                                                                       | Exécute une fonction définie sur le serveur 3270. (dépend du serveur 3270 distant).                                                                   |  |  |  |  |
|                    | Shift + F1 à F12                                                               | Exécute une fonction de programme, PF # sur le serveur 3270. (dépend du serveur 3270 distant).                                                        |  |  |  |  |
|                    | Ctrl + F1 à F3                                                                 | Exécute un accès au programme, PA # sur le serveur 3270<br>(dépend du serveur 3270 distant).                                                          |  |  |  |  |
|                    | Page Haut                                                                      | Envoie une fonction de programme, PF7, au serveur 3270.                                                                                               |  |  |  |  |
|                    | Page Down                                                                      | Envoie une fonction de programme, PF8, au serveur 3270.                                                                                               |  |  |  |  |
|                    | Alt + Fleche<br>droite                                                         | En mode Normal seulement, ouvre la fenêtre pop-up<br>Historique des commandes.                                                                        |  |  |  |  |
|                    | Alt + Fleche<br>haut                                                           | En mode Normal seulement, affiche la commande cryptique précédente dans l'historique du champ modifiable.                                             |  |  |  |  |
|                    | Alt + Fleche bas                                                               | En mode Normal seulement, affiche la prochaine commande cryptique dans l'historique du champ modifiable.                                              |  |  |  |  |
| Ajouter une valeur | La valeur contenue dans une cellule sélectionnée sera modifiée seulement si le |                                                                                                    |  |  |  |  |
|                    | champ associé es                                                               | t modifiable.                                                                                                    |  |  |  |  |
|                    | Effacer                                                                        | Supprime le contenu à la position du curseur.                                                                                                    |  |  |  |  |
|                    | Backspace                                                                      | Déplace le curseur vers la gauche jusqu'à la prochaine cellule modifiable et supprime son contenu.                                                    |  |  |  |  |
|                    | Ctrl + Z                                                                       | Annule une modification dans la cellule et récupère le contenu précédent.                                                                             |  |  |  |  |
|                    | Caractère latin                                                                | Supprime les cellules modifiables de la sélection, place le curseur sur la première cellule modifiable, et modifie sa valeur pour le caractère saisi. |  |  |  |  |
|                    | Insert                                                                         | Change le mode de saisie dans l'interface                                                                                                    |  |  |  |  |
|                    |                                                                                | INS : les caractères saisis sont insérés entre le texte existant                                                                                      |  |  |  |  |
|                    |                                                                                | OVR : les caractères saisis remplacent le texte existant                                                                                              |  |  |  |  |

### **Smart Flows**

#### **Commencer avec les Smart Flows**

#### **Qu'est-ce qu'un Smart Flow?**

Smart Flows est un outil qui vous permet de construire et lancer des commandes prédéfinies, et personnalisables. Il vous aide à effectuer des tâches de réservation et d'exécution répétitives en utilisant un ensemble de flux intelligents qui sont déclenchés sur demande.

Vous pouvez créer une smartflow au niveau utilisateur ou au niveau OfficeID/Agence. Seul un administrateur pourra créer et administrer un Smart Flow au niveau OfficeID

Last update: 28/06/2016 Page 22 of 134

Nb : Un Smart Flow dans Amadeus Selling platform Connect est l'équivalemment d'une smart key dans Amadeus Selling platform

Smart flow est le 1er composant distribué au sein de la suite d'outils « Productivity Suite »

#### Exemple: liste de Smart Flows

| Personal Smart Flows                                   | Office Smart Flows                      |                      |                  |                               |
|--------------------------------------------------------|-----------------------------------------|----------------------|------------------|-------------------------------|
| Office Smart Flows an                                  | e available to everyone in your office. |                      |                  |                               |
| Name 🗢                                                 | Description 0                           | Cre                  | ated in 0        | Status 0                      |
| Add baggage<br>Add credit card<br>Add SmartFlow remark | RM SMARTELOW REMARK                     | This<br>This<br>This | office<br>office | Visible<br>Visible<br>Visible |
| Add validating carrier                                 |                                         | This                 | office           | Visible                       |
| Create PNR                                             |                                         | This                 | office           | Visible                       |
|                                                        |                                         |                      |                  |                               |
|                                                        | New Show in "Your Smart Flows"          | Delete               | Copy to New      | Open                          |

#### Quels sont les 2 types d'éditeur de Smart Flows ?

#### Smart Flow Editor (Editeur simple)

C'est le seul éditeur disponible pour un agent de voyage (non administrateur).

Il permet de créer des successions d'entrée cryptiques et d'ajouter facilement des questions et des variables pour ces entrées

#### Editeur langage avancé

Cet éditeur est disponible uniquement pour à l'administrateur de l'Office ID

Il vous permet de créer un smart flow en utilisant un langage spécifique défini pour les flux intelligents.

Vous pouvez également tester un smart flow directement à partir de l'Editeur de langue avancé avant de l'enregistrer.

#### Est-il possible de passer d'un éditeur à l'autre ?

Vous pouvez passer d'un éditeur à l'autre si vous êtes administrateur de l'Office ID. Lorsqu'un Smart Flow est enregistré depuis l'éditeur de langage avancé, il n'est plus possible de repasser ce Smart Flow sur l'éditeur simple.

#### Qu'est-ce que le langage avancé de Smart Flow ?

Le langage avancé de Smart Flow est un langage de syntaxe spécifique et compilé lors de l'enregistrement du Smart Flow

Il est utilisé pour créer des flux intelligents dans l'Editeur de langage avancé, et il est une alternative au Smart Flow éditeur qui utilise des commandes pour construire des flux intelligents.

#### Table: Smart Flow Language Syntax

| fonction             | Description                                                                                                    | Exemple                                                                                       |
|----------------------|----------------------------------------------------------------------------------------------------|-----------------------------------------------------------------------------------------------|
| ask                  | Affiche une question<br>La réponse à la question doit être<br>affectée à une variable avec l'instruction<br>assign to.                                                                                                    | ask "Quel est votre nom?" assign to votrenom                                                  |
| ask email            | Affiche une question ou la réponse est un email       ask email "What is your email assign to customeremail         Un message d'erreur est affiché si la réponse ne correspond pas       assign to customeremail                                                                                                  |                                                                                               |
| ask number           | Affiche une question ou la réponse est un<br>nombre<br>Un message d'erreur est affiché si la<br>réponse ne correspond pas                                                                                                    |                                                                                               |
| ask date             | Affiche une question ou la réponse est<br>une date<br>Format accepté :<br>DDMON (exemple: 19APR)<br>DDMONYY (exemple: 19APR15)<br>DDMONYYYY (exemple: 19APR2015)<br>DDMM (exemple: 1904)<br>DDMMYY (exemple: 190415)<br>MMYY (exemple: 0415)<br>Un message d'erreur est affiché si la<br>réponse ne correspond pas | ask date ''What date would you like to<br>return?'' assign to returndate                      |
| ask date with format | Similaire à la fonction ask date mais un format de réponse doit être précisé                                                                                                    | ask date ''What date would you like to<br>return?'' assign to returndate with format<br>DDMON |
| send                 | Envoi une commande précisée entre<br>guillemets<br>Les variables peuvent aussi être<br>envoyées et ajoutées les unes aux autres<br>avec un « + »                                                                                                    | send "NM1SMITH/JOHN"<br>send "NM1" + lastname + "/" + firstname                               |

| fonction  | Description                                                                                     | Exemple                                                                     |
|-----------|-------------------------------------------------------------------------------------------------|-----------------------------------------------------------------------------|
| capture   | Copier un élément de l'écran obtenu<br>suite à une commande                                     | capture line:2, column:3, length:10 assign to textcopié                     |
|           | Sa syntaxe comprend 3 paramètres :                                                              |                                                                             |
|           | Line: suivi du numéro de la ligne ou se<br>trouve l'élément à copier.                           |                                                                             |
|           | Column: suivi du numéro de la colonne<br>ou se trouve l'élément à copier.                       |                                                                             |
|           | Length: suivi du nombre de caractères<br>de l'élément à copier.                                 |                                                                             |
| if, else  | Effectuer des actions en fonction d'une condition évaluée à vrai ou faux.                       | ask "what is your destination?"<br>assign to destination                    |
|           | Le if est toujours suivi par une expression entre parenthèses.                                  | if (destination == "PAR") {     send "rm ok"                                |
|           | L'expression est une comparaison entre<br>deux éléments                                         | } else {                                                                    |
|           | "==" vérifier si 2 éléments sont égaux.                                                         | send "rm no"                                                                |
|           | "!=" vérifier si 2 éléments sont<br>différents.                                                 | }                                                                           |
|           | ">" comparer deux éléments supérieur à.                                                         |                                                                             |
|           | The "<" comparer deux elements<br>inferieur à.                                                  |                                                                             |
|           | The ">=" comparer deux éléments<br>supérieur ou egal à.                                         |                                                                             |
|           | The "<=" comparer deux éléments<br>inferieur ou egal à.                                         |                                                                             |
|           | Si la condition est vraie le 1 <sup>er</sup> élément<br>entre accolade est exécuté              |                                                                             |
|           | Si la condition est fausse, l'élément entre accolade introduit par else est exécuté             |                                                                             |
| ask until | Cette fonction affiche la question tant qu'une condition n'est pas vraie                        | ask "Do you need to include visa information?<br>1 : Yes - ESTA for the USA |
|           | L'élément entre ask et until entre                                                              | 2 : Yes - other countries                                                   |
|           | guillemets est la question qui s'affiche.                                                       | 3 : No - continue" until "3" {                                              |
|           | L'élément après until est la valeur de la réponse attendue pour arrêter l'itération             | when("1") {                                                                 |
|           | L'élément when doit être suivi d'une                                                            | send "RIR for travel to the USA, an ESTA (online visa) is required          |
|           |                                                                                                 | }                                                                           |
|           |                                                                                                 | when("2") {                                                                 |
|           |                                                                                                 | send "RM no visa required"                                                  |
|           |                                                                                                 | }<br>}                                                                      |
| today     | today est une variable interne qui<br>retourne la date actuelle sous le format<br>IATA (DDMMM). | send "rm visa information added on " + today                                |

| fonction     | Description                                                                                                    | Exemple                                                                                                    |
|--------------|----------------------------------------------------------------------------------------------------|----------------------------------------------------------------------------------------------------|
| choose       | Affiche un choix limité d'actions<br>disponibles<br>L'élément après le choose entre<br>guillemets est la question<br>La fonction when définit l'option choisie.<br>une seule option peut être choisie via le<br>bouton radio<br>Après avoir fait votre choix, les éléments<br>entre accolade suivant le when sont<br>exécutés. | <pre>choose "Do you want to" { when ("send pax remark") { send "rm 1" } when ("send comment") { send "rm 2" } }</pre>                                                  |
| choose until | Identique à la fonction Choose<br>L'iteration continue tant que le smartflow<br>n'est pas arrêté ou que la touche X n'est<br>pas saisie                                                                                                    | <pre>choose "Do you want to" until "end" { when ("send pax remark") { send "rm pax" } when ("send comment") { send "rm comment" } }</pre>                              |
| group        | La fonction group permet de regrouper<br>entre elles plusieurs questions<br>La fonction group ne peut contenir que<br>des fonctions ask                                                                                                    | group {<br>ask "Enter first name" assign to name<br>ask "Enter last name" assign to lastname<br>ask "Enter DOB" assign to dob<br>}                                     |
| call         | La fonction call permet d'appeler un<br>autre smart flow.<br>La fonction call est suivie du nom de la<br>smart flow.<br>Si la même smart flow existe pour<br>l'agent et pour l'Office ID vous devez<br>préciser le smartflow appelé avec office.<br>ou personal.                                                               | ask "What is the passenger last name?"<br>assign to lastname<br>call "mySmartFlow"<br>send "RM" + lastname<br>call office."mySmartFlow"<br>call personal."mySmartFlow" |
| select       | Cette fonction permet de définir une liste<br>à choix<br>Les éléments se trouvant après from<br>entre guillemets et séparés par des<br>virgules définissent la liste à choix<br>La réponse à la question doit être<br>affectée à une variable avec l'instruction<br>assign to.                                                 | select "What is the passenger title?" from<br>"MR,MRS,DR" assign to title                                                                                              |
| append       | Cette fonction permet d'ajouter à une<br>variable un autre texte.<br>L'élément entre append et to est le texte<br>à ajouter.<br>L'élément après to est la variable de<br>destination                                                                                                    | append "name" + var1 + "toto" to var2                                                                                                    |

| fonction | Description                                                                 | Exemple              |
|----------|-----------------------------------------------------------------------------|----------------------|
| 11       | Ces doubles slash permettent d'ajouter des commentaires dans le Smart Flow. | // votre commentaire |

#### Sous quelle forme la Carte de Credit est-elle sauvegardée dans le Smart Flow?

Le numéro de la carte de crédit n'est pas encrypté dans le Smart Flow

Nous vous recommandons de ne pas inclure de numéro de carte de crédit dans un Smart Flow.

#### **Comment accéder aux Smart Flows**

Depuis le menu de gauche.

Déployer l'arborescence **Outils > Productivity Suite** puis sélectionner **Smart Flows**.

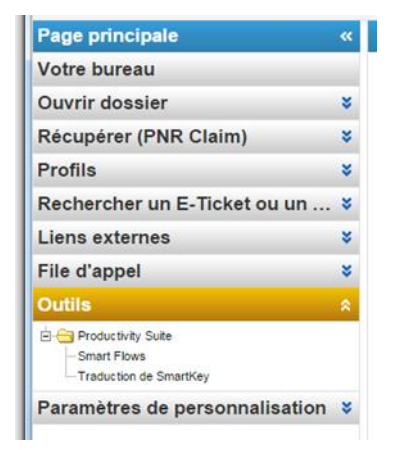

#### Créer et valider un Smart Flow

#### **Créer un Smart Flow dans le Smart Flow Editor**

- 1. Depuis la fenêtre détaillant la liste des smart flows existants sélectionner **Nouveau**.
- 2. Saisir un nom pour ce Smart Flow ainsi qu'une description, puis son contenu et cliquer sur **Enregistrer**.

| Outils - Productivity Suite - Smart Flows                                    |                                 |                                         |
|------------------------------------------------------------------------------|---------------------------------|-----------------------------------------|
| Éditeur Smart Flow - Smart Flow personnel                                    |                                 |                                         |
| Nom : AN et SS                                                               | Afficher dans "Vos Smart Flows" |                                         |
| Description                                                                  |                                 |                                         |
| Éditeur de Smart Flow - Passer en mode langage avancé (changement définitif) |                                 |                                         |
| AN25DECPARMRS                                                                |                                 | Procédure de création de Smart<br>Flows |
| 88171                                                                        |                                 |                                         |
|                                                                              |                                 | Créer une nouvelle question             |
|                                                                              |                                 |                                         |
|                                                                              |                                 |                                         |
|                                                                              |                                 |                                         |
|                                                                              |                                 |                                         |
|                                                                              |                                 |                                         |
|                                                                              |                                 |                                         |
|                                                                              |                                 |                                         |
|                                                                              |                                 |                                         |
|                                                                              |                                 |                                         |
|                                                                              |                                 | Enregistrer                             |
|                                                                              |                                 | Non enregistré                          |

#### Créer un Smart Flow dans l'éditeur de langage avancé

**Nb** : Vous devez être administrateur de votre Office ID.

- 1. Depuis la fenêtre détaillant la liste des smart flows existants sélectionner **Nouveau**.
- 2. Cliquer sur le lien « Passer en mode langage avancé ».
- 3. Saisir pour ce Smart Flow un nom, une description, puis son contenu
- 4. Pour tester ce smart flow avant de l'enregistrer, cliquer sur **Exécuter dans une nouvelle page de commande**.
- 5. Lorsque vous avez terminé, cliquer sur **Enregistrer**.

|           | hart Flow - Smart Flow d'agence                                            |                                        |                           |
|-----------|----------------------------------------------------------------------------|----------------------------------------|---------------------------|
| n :       | AN et SS                                                                   | Afficher dans "Vos Smart Flows"        |                           |
| scription |                                                                            |                                        |                           |
|           |                                                                            |                                        |                           |
| de langa  | age avancé - Annuler les changements et revenir à l'éditeur Smart Flow     | Retour impossible après enregistrement |                           |
| rtissem   | ent : certains noms de libellé ont été modifiés, informations complémentai | res Fermer                             |                           |
| 1 50      | end "AN2SDECPARMR"                                                         | <u>ـ</u>                               | Procédure de création des |
| 2<br>3 se | end "SSSIY1"                                                               |                                        | avancées                  |
| 4 5       |                                                                            |                                        |                           |
| 6         |                                                                            |                                        |                           |
|           |                                                                            |                                        |                           |
|           |                                                                            |                                        |                           |
|           |                                                                            |                                        |                           |
|           |                                                                            |                                        |                           |
|           |                                                                            |                                        |                           |
|           |                                                                            |                                        |                           |
|           |                                                                            |                                        |                           |
|           |                                                                            |                                        |                           |

#### Comment tester un Smart Flow depuis l'éditeur de langage avancé

Nb : Vous devez être administrateur de votre Office ID.

Lorsque votre Smart Flow est créé depuis l'éditeur de langage avancé, cliquer sur **Exécuter dans une nouvelle page de commande**.

Le smart flow est exécuté mais non sauvegardé.

#### **Comment dupliquer un Smart Flow ?**

Nb : Vous devez être administrateur de votre Office ID.

- 1. Depuis la liste des Smart Flows affichés, sélectionner le smartflow à dupliquer.
- 2. Cliquer sur **Copier vers nouveau**.

| Smart Flows personnels   | Smart Flows d'agence             |                    |                             |               |                    |         |
|--------------------------|----------------------------------|--------------------|-----------------------------|---------------|--------------------|---------|
| Les Smart Flows d'agen   | ce sont disponibles à toutes les | personnes de l'age | nce.                        |               |                    |         |
| Nom 0                    | Description 0                    |                    |                             |               | Créé dans 0        | État 0  |
| FRMKT_APIS               | CTFR - Procédure APIS et Secu    | re Flight          |                             |               | Cette agencie      | Visible |
|                          |                                  |                    |                             |               |                    |         |
| Desser à la une de perte |                                  | Newweat            | Meenuwr dana "Une Smart Fir | uus" Summimer | Conier uers pouses |         |

Le nouveau Smart Flow est copié. Le champ nom du smart flow contient « Copie de <nom du smart flow dupliqué> »

#### Comment afficher l'historique des commandes ?

Depuis **une page de commande** dans une zone de travail, appuyer sur ALT + Fleche Droite afin d'afficher les dernières commandes saisies.

Il n'y a pas de limite de commandes affichées dans cet historique.

#### Comment créer un Smart Flow depuis l'historique des commandes ?

- 1. Afficher l'historique des commandes.
- 2. Sélectionner dans la liste proposée les commandes que vous souhaitez utiliser pour votre SmartFlow.
- 3. Si vous souhaitez modifier une commande, cliquez sur le lien **Mode avancé** et mettre à jour la commande.
- 4. Cliquer sur **Créer Smart Flow**.

| Nouveau dossier de reservation                             | C L'historique des commandes                                                                   |                                  |
|------------------------------------------------------------|------------------------------------------------------------------------------------------------|----------------------------------|
| hercher un dossier de réservation par nom ou référei. Cher | Cht Sélectionner les commandes dans votre historique                                           |                                  |
| Page de commande 1                                         | 25decparmrs                                                                                    |                                  |
| kok                                                        | an25decparmrs                                                                                  |                                  |
|                                                            | ap                                                                                             |                                  |
| PARIA0984/                                                 | fpec                                                                                           |                                  |
| AF6002 Y 25DEC 5 ORYMRS DK1 0620 0735<br>SFF DTSVC         | 5kok                                                                                           |                                  |
| AP PAR - AMADEUS FRANCE RP - A                             |                                                                                                |                                  |
| TK OK19OCT/PAR1A0984                                       |                                                                                                |                                  |
| FP EC                                                      |                                                                                                |                                  |
|                                                            |                                                                                                |                                  |
|                                                            |                                                                                                |                                  |
|                                                            |                                                                                                |                                  |
|                                                            |                                                                                                |                                  |
|                                                            |                                                                                                |                                  |
|                                                            |                                                                                                |                                  |
|                                                            |                                                                                                |                                  |
|                                                            |                                                                                                |                                  |
|                                                            |                                                                                                |                                  |
|                                                            |                                                                                                |                                  |
|                                                            |                                                                                                |                                  |
|                                                            |                                                                                                |                                  |
|                                                            |                                                                                                |                                  |
|                                                            | Passer à 1 % afin d'éditer des commandes multiple mode avancé asser à 1<br>commandes multiples | % afin d'éditer de<br>Distorique |
|                                                            |                                                                                                | maininger                        |
|                                                            | Charles Distances Only Development Development                                                 |                                  |

L'application ouvre automatiquement l'éditeur de smart flow et les commandes sélectionnées sont copiées dans l'éditeur.

Si l'éditeur de Smart Flow était précédemment ouvert :

- Avec des modifications non enregistrées, un message vous demande de Sauvegarder ou d'ignorer la modification précédente.
- Sans modifications non enregistrées, un nouveau Smart Flow est édité dans l'éditeur

#### Exécuter et interrompre l'exécution d'un Smart Flow

#### Que se passe-t-il lorsqu'un smart flow est en cours d'exécution ?

- Si des interactions (Question liste à Choix, options possibles) ont été définies, l'utilisateur doit y répondre en utilisant le clavier et la souris.
- Les commandes envoyées pas le Smart flow sont affichées dans la page de commande.
- Le smart Flow choisi s'exécute uniquement dans la zone de travail active au moment du lancement du smart flow

• Lorsque vous lancez un smart flow depuis l'interface graphique, les commandes cryptiques sont affichées dans un popup **page de commande d'exécution** en lecture seule.

#### Exemple: popup page de commande d'exécution d'un smartflow

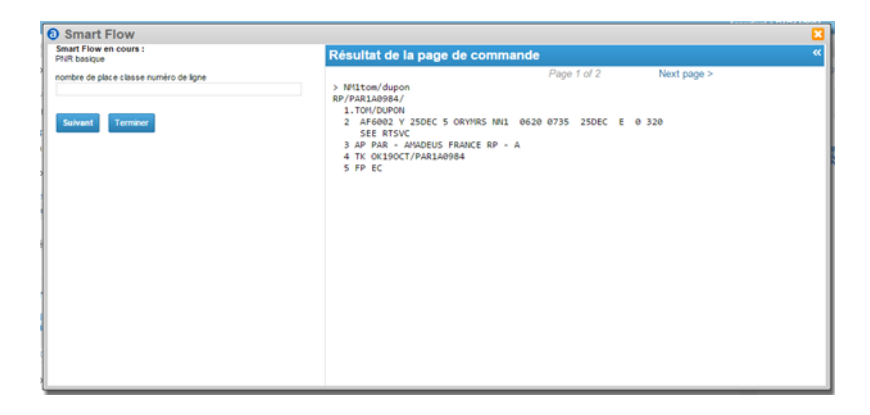

• S'il y a plus d'une page de retour de commande vous pouvez passer de l'une à l'autre avec les boutons Previous et Next.

#### **Comment exécuter un Smart Flow ?**

- Dans la partie supérieure au-dessus de votre zone de travail active Cliquer sur Vos Smart Flow.
   2 Sections s'affichent en fonction selon que vous ayez des Smart Flows personnels ou agence.
- 2. Sélectionner le SmartFlow que vous souhaitez lancer.

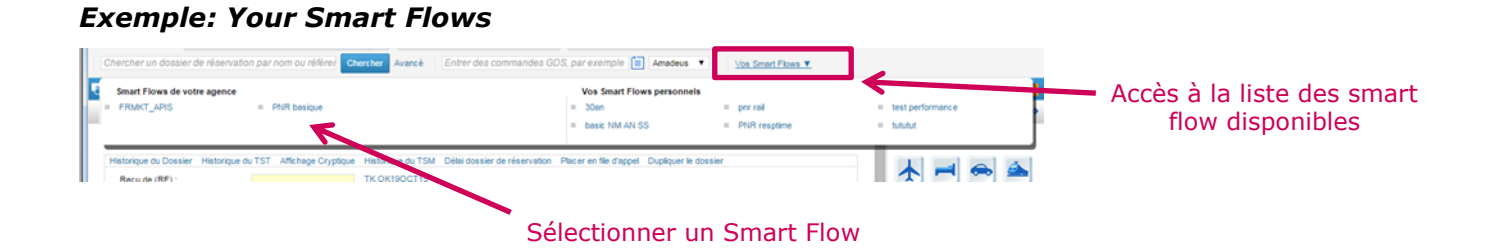

#### **Comment Interrompre un Smart Flow ?**

- 1. Lancer votre Smart Flow .
  - Une boite de dialogue apparait, confirmant que le smart flow est en cours d'exécution.
- 2. Cliquer sur Terminer.

#### **Gestion des Smart Flows**

#### **Comment ouvrir un Smart Flow ?**

- 3. Dans la liste des smart flows affichés Sélectionner celui que vous souhaitez éditer
- 4. Cliquer sur **Ouvrir**.
  - Nb : alternative : double cliquer sur le smartflow.

#### **Comment éditer un Smart Flow ?**

Nb : Vous devez être administrateur de votre Office ID.

- 1. Ouvrir le Smart flow.
- 2. Mettre à jour les informations voulues puis Cliquer sur **Enregistrer**.

#### **Comment supprimer un Smart Flow ?**

Nb : Vous devez être administrateur de votre Office ID.

- 1. Sélectionner le smart flow que vous voulez supprimer dans la liste affichée
- 2. Cliquer sur **Supprimer**.
- 3. Confirmer la suppression du Smart Flow dans le popup qui s'ouvre.

#### Qu'est-ce que l'auto-complétion ?

**Nb** : disponible uniquement dans l'éditeur de langage avancé.

L'auto-complétion est une fonctionnalité qui retrouve et complète automatiquement la fonctionne que vous êtes en train de saisir

#### Pour l'activer au cours de la création d'un Smart Flow, faire CTRL + Espace

La liste des fonctions ou commandes disponibles sera affiché et vous pourrez ainsi sélectionner celle que vous souhaitez saisir.

| 183 | c                              |
|-----|--------------------------------|
| }   | call - call statement          |
|     | choose - choose when statement |

#### **Comment appeler l'auto-complétion ?**

Nb : disponible uniquement dans l'éditeur de langage avancé.

- 1. Placer le curseur sur une ligne de l'éditeur et faire **CTRL + Espace**.
- Pour afficher plus précisément une fonction taper la 1<sup>er</sup> lettre de cette fonction puis faire CTRL + Espace.

L'auto-complétion propose les fonctions disponibles et leur syntaxe.

- 3. Utiliser les flèches haut et bas (ou la souris) pour sélectionner la fonction souhaitée
- 4. Presser entrer pour choisir la fonction

#### Activer ou désactiver un Smart Flow

#### Quelle est la différence entre un smart flow activé et un désactivé ?

Après avoir créé un Smart Flow son statut peut-être actif ou inactif selon que vous souhaitiez qu'il soit exécutable ou non.

- Si le Smart flow est actif : il peut être exécuté
- Si le Smart flow est inactif : il n'est pas disponible depuis le menu **Vos Smart Flows** et ne peut donc pas être exécuté

#### **Comment rendre actif un Smart Flow**

Nb : disponible uniquement dans l'éditeur de langage avancé.

- 5. Dans la liste des Smart Flows disponible, sélectionner le smart flow.
- 6. Cliquer sur Activer.

#### **Comment rendre inactif un Smart Flow**

**Nb** : disponible uniquement dans l'éditeur de langage avancé.

- 1. Dans la liste des **Smart Flows** disponible, sélectionner le smart flow.
- 2. Cliquer sur Désactiver.

#### Afficher ou Masquer Smart Flow

#### Quelle est la différence entre un smart flow affiché ou masqué

- **Nb :** disponible uniquement dans l'éditeur de langage avancé, si vous êtes Administrateur de l'Office ID
- Un Smart flow masqué n'est pas visible depuis le menu Vos Smart Flows
- Un Smart flow masqué peut être exécuté s'il est appelé depuis un autre smart flow.

| Outils - Producti                                                                                    | ivity Suite -   | Smart Flows                |                 |                    |                                                               |
|----------------------------------------------------------------------------------------------------|-----------------|----------------------------|-----------------|--------------------|---------------------------------------------------------------|
| Smart Flows personnels                                                                               | Smart Flows d'a | gence                      |                 |                    |                                                               |
| Les Smart Flows personnels ne sont disponibles que pour vous. Vous pouvez les créer et les modifier. |                 |                            |                 |                    |                                                               |
| Nom 🗢                                                                                                | Description 0   |                            |                 | Créé dans 🗘        | État 🗘                                                        |
| 80an<br>xasic NM AN SS<br>xnr rail<br>PNR resptime<br>est performance<br>ututut                      |                 |                            |                 |                    | Visible<br>Visible<br>Visible<br>Masqué<br>Visible<br>Visible |
|                                                                                                    | Nouveau         | Masquer dans "Vos Smart Fl | lows" Supprimer | Copier vers nouvea | u Ouvri                                                       |

#### Exemple: Smart flows visible ou masqué

#### **Comment Masquer un Smart Flows ?**

- 1. Dans la liste des **Smart Flows**, Sélectionner votre smart flow.
- 2. Cliquer sur Masquer dans "vos Smart Flow".

**Comment afficher un Smart Flow dans Vos Smart Flows ?** 

- 1. Dans la liste des **Smart Flows**, Sélectionner votre smart flow.
- 2. Cliquer sur Afficher dans "vos Smart Flow".

#### **Créer une question dans un Smart Flow**

#### Pourquoi créer une question ?

Une question permet d'afficher une demande à l'utilisateur afin qu'il y réponde au cours de l'exécution d'un Smartflow

#### **Comment créer une question depuis le Smart Flow Editor ?**

- 1. Ouvrir ou créer un smart flow dans le **Smart Flow Editor**.
- 2. Sélectionner la partie de l'entrer pour laquelle une question doit être posée.
- 3. Cliquer sur Créer une nouvelle question.
- 4. Saisir un titre dans le champ prévu à cet effet.

- 5. Saisir L'intitulé de la question dans le champ **Question**.
- 6. Cliquer sur **Save**.

| Tools - Productivity Suite - Smart Flows                                    |                                            |
|-----------------------------------------------------------------------------|--------------------------------------------|
| Smart Flow Editor - Personal Smart Flow                                     |                                            |
| Name: Bell Booking                                                          | Activate this Smart Flow                   |
| Description:                                                                |                                            |
|                                                                             |                                            |
| Command based mode - Switch to advanced language mode (switch is permanent) |                                            |
| RISJMDamount                                                                | How to write command based<br>Shart Flows  |
| RM*MS900s*VNPROCESSINGFEES*TT11*TFamount2                                   | GREAT FOTO                                 |
| TKtimelimit                                                                 |                                            |
| RMconfirmed                                                                 | Create new question                        |
| AP                                                                          |                                            |
| RU1AHKpaxKINdate/surcharge                                                  |                                            |
| RIUfop                                                                      | Labelt                                     |
| RM*UD14*ticket                                                              | amount                                     |
| RTSIMDbase2-surcharge BASE                                                  | Question:                                  |
| RISJMDgct2-GCT                                                              | ENTER AMOUNT OF SERVICE<br>FEE WITHOUT GCT |
| RFagentname                                                                 |                                            |
|                                                                             | Not saved Save Close                       |

#### **Comment éditer une question ?**

- **Nb:** les changements effectués sont automatiquement et immédiatement sauvegarder sans même avoir cliqué sur **Enregistrer**.
- 1. Cliquer sur la zone correspondant à la question.

La question est active lorsque la boite de dialogue s'affiche avec les champs remplis de ses éléments et que la question est-elle même en surbrillance orange.

2. Modifier la Question comme souhaité.

#### **Comment effacer une question ?**

**Nb:** Assurer vous que la question n'est pas active.

Placer le curseur sur le début de la zone colorée de la question puis presser la touche Sup de votre clavier pour la supprimer.

#### Traducteur de SmartKey

#### Commencer avec le traducteur de smart key

#### Qu'est-ce que le traducteur de Smartkey ?

Le traducteur de Smartkey vus permet de traduire vos Smartkey de Amadeus Selling Platform en Smart flow dans Amadeus Selling Platform Connect.

Cette fonction est disponible si vous êtes administrateur de votre Office ID.

#### Comment accéder au traducteur de Smart Key ?

Depuis le menu de gauche. Déployer l'arborescence **Outils > Productivity Suite** puis sélectionner **Traducteur de Smart Keys** 

#### Utiliser le traducteur de Smart Key

#### Quelles commandes de Smart Keys peuvent être traduites en Smart Flow ?

| Command Code                                                       | Command Description       |
|--------------------------------------------------------------------|---------------------------|
| <send< td=""><td>Send command</td></send<>                         | Send command              |
| <send></send>                                                      |                           |
|                                                                    | Prompt action             |
| <choose< td=""><td>Choose command</td></choose<>                   | Choose command            |
| <choose></choose>                                                  |                           |
| <@>                                                                | Utilisation de variable   |
| <today></today>                                                    | Today date value          |
| <today></today>                                                    |                           |
| <set></set>                                                        | Copier la valeur capturée |
| <set></set>                                                        |                           |
| <get></get>                                                        | Copy selected text        |
| <get></get>                                                        |                           |
| <repeat td="" until<=""><td>Repeat until instruction</td></repeat> | Repeat until instruction  |
| <repeat until=""></repeat>                                         |                           |
| <*>                                                                | Ajouter un commentaire    |
| <if else="" then=""></if>                                          | If then else instruction  |
| <if else="" then=""></if>                                          |                           |
| []                                                                 | Question optionnelle      |
| <%>                                                                | Appeler un smart key      |

#### **Comment traduire une Smart Key en Smart Flow**

- 1. Copier le contenu de la Smart key à traduire depuis Amadeus Selling Platform
- 2. Coller ce contenu dans Amadeus Selling Paltform Connect dans la section de gauche du **traducteur de Smart Key**.

#### 3. Cliquer sur **Traduire**

La Smart Key est traduite et apparait dans la section de droite
- 4. Pour enregistrer ce nouveau Smartflow cliquer sur le bouton
  - a. Copier vers un Smart Flow Personnel
  - b. Copier vers un Smart Flow d'agence

L'éditeur de langage avancé s'ouvre avec le contenu de ce nouveau smart flow

5. Cliquer sur **Enregistrer**.

| Outils - F       | Productivity Suite - Trac                                                      | luction de S | martKey  |                                                                                                    |   |
|------------------|--------------------------------------------------------------------------------|--------------|----------|----------------------------------------------------------------------------------------------------|---|
| SmartK<br>1<br>2 | ey à traduire :<br>RM commande <send><br/>RM <?Votre ages><send></send></send> | *            | Traduire | Smart Flow traduit :<br>1  send "RM commande"<br>2 ask "Votre ages" assign to var0<br>3 send "RM" + var0 | * |
|                  |                                                                                |              |          | Copier vers un nouveau Smart Flow personnel<br>Copier vers un nouveau Smart Flow d'agence                | • |

### Les modules Aériens

Les modules aériens graphiques dans Selling Platform Connect vous permettent de rechercher et de réserver des segments aériens grâce aux fonctionnalités suivantes :

- Disponibilités
- Planification des vols
- Horaires des vols
- All fares
- Consultation tarifaire
- Devis tarifaire
- Tarification
- Vente Directe
- Vente de segments passifs, fictifs et d'informations

Ces modules sont accessibles depuis la **page principale** à partir de l'onglet **"Nouveau dossier de réservation"** dans la section **« Avion »** 

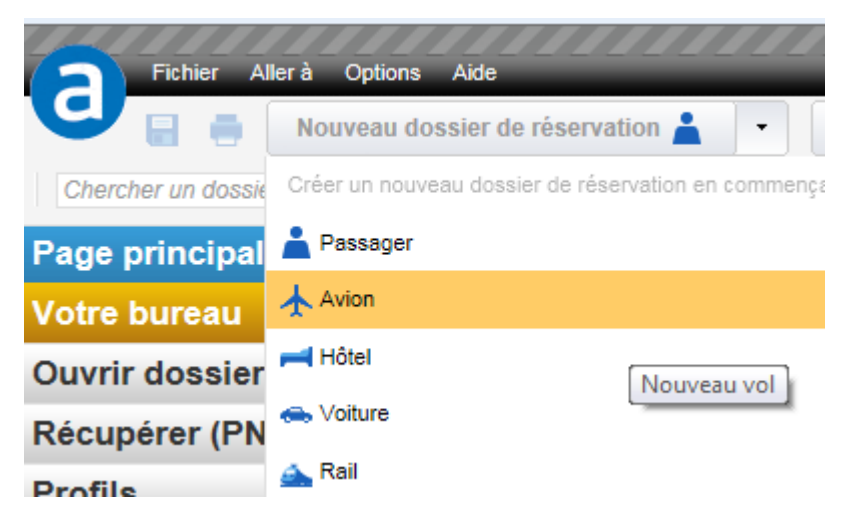

### La disponibilité (AN) et la Planification (SN) des vols

#### Qu'est-ce que la recherche de disponibilité ?

L'affichage des disponibilités permet d'obtenir la liste des vols disponibles pour les dates de voyages indiquées et jusqu'à 16 segments (origines-destinations). Seules les classes pour lesquelles il reste au moins une place ou une liste d'attente sont affichées.

Il est possible d'affiner l'affichage en indiquant des options de recherche.

#### Exemple: Affichage des disponibilités

| Dos    | sier 1                    |                                                          |                                          |            |                        |                   |             |         |                            |
|--------|---------------------------|----------------------------------------------------------|------------------------------------------|------------|------------------------|-------------------|-------------|---------|----------------------------|
| No Vo  | s options de recherch     | e de v <u>ols</u>                                        |                                          |            |                        |                   |             |         |                            |
| De     | A Date                    | Heure Compagnie(s) aérienne(s)                           | Cabine Classe Via                        |            |                        |                   |             |         |                            |
| PAR    | SIN 16NOV1                | s 📰 🛛 👘 👘 👘                                              |                                          | Supprimer  | <b>Options de Rech</b> | erche             |             |         |                            |
| SIN    | PAR 26NOV1                | 5 📷                                                      |                                          | Supprimer  |                        |                   |             |         |                            |
| Ajoute | r un segment              |                                                          |                                          |            |                        |                   |             |         |                            |
| Optio  | ns de recherche globale   | de vols                                                  |                                          |            |                        |                   |             |         |                            |
| E Vo   | is sans escale            |                                                          |                                          |            |                        |                   |             |         |                            |
| H Ph   | a d'options de recherche  | Armder Recherche Disponibilités (/                       | NI) ···································· | Rechercher |                        |                   |             |         |                            |
|        |                           |                                                          |                                          |            |                        |                   |             |         |                            |
| 1.PA   | R-SIN/18NOV 2.5           | IN-PAR/26NOV                                             |                                          |            |                        |                   |             |         |                            |
| Dispo  | nibilités trouvées pour l | AR - SIN, Mer 18NOV, 1 siège(s) - 6 vol(s)               |                                          |            |                        |                   |             | < 306   | r précédent   Jour suivant |
| 0      | Vol C                     | Classe                                                   | Départ 0                                 | Arrivée 😂  | Heure de départ 0      | Heure d'arrivée 🗘 | Escale(s) 0 | Durée 😄 | Appareil 0                 |
| 12     | SQ.VA 5671                | J4 C4 D4 10 Y4 B4 H4 K4 L4                               | E4 CDG1                                  | SINO       | 11:00                  | 06:40 +1          | 0           | 12:40   | 388                        |
|        |                           | Accès direct à la compagnie aérienne                     |                                          |            |                        |                   |             |         |                            |
| 2.     | SQ 335                    | R6 F6 AL Z9 C9 J9 U7 DL IL<br>B9 E9 M9 H9 W9 C9 N9 GL L9 | Y9 CDG1                                  | SINO       | 11:00                  | 06:40 +1          | 0           | 12:40   | 360                        |
|        |                           | P4 F3 J9 C9 D9 I9 Z9 O9 W9                               | \$9                                      |            |                        |                   |             |         |                            |
| 3.     | AF 254                    | A9 Y9 B9 M9 H9 U9 K9 L9 Q1                               | T9 COG2E                                 | SIN1       | 19:40                  | 15:10 +1          | 0           | 12:30   | <u>77W</u>                 |

### Qu'est-ce que la planification des vols?

La planification des vols permet d'obtenir la liste des vols quelle que soit leur disponibilité. Tous les vols disponibles, fermés à la vente ou annulés s'affichent.

#### **Exemple: Planification des vols**

| Ç Vos   | s options de recherch    | he de vols                                                  |                   |             |                   |                   |             |         |                              |
|---------|--------------------------|-------------------------------------------------------------|-------------------|-------------|-------------------|-------------------|-------------|---------|------------------------------|
| e<br>MB | A Date                   | Heure Compagnie(s) aérienne(s)                              | Cabine Classe Via | Currentmere |                   |                   |             |         |                              |
| AR      | NCE 050CT                | 15                                                          |                   | Supprimer   |                   |                   |             |         |                              |
|         |                          |                                                             |                   | Supprimer   |                   |                   |             |         |                              |
| ijoute  | r un segment             |                                                             |                   |             |                   |                   |             |         |                              |
| Option  | ns de recherche global   | e de vols                                                   |                   |             |                   |                   |             |         |                              |
| Vo      | is sans escale           |                                                             | -                 | <b>-</b>    |                   |                   |             |         |                              |
| e Plu   | s d'options de recherche | Annuler par Planification (SN)                              | <u>×</u>          | Rechercher  |                   |                   |             |         |                              |
| orain   | e trouvé pour PAR - NO   | CE, Jeu 080CT, 1 siège(s) - 11 vol(s)                       |                   |             |                   |                   |             | < Jou   | r précédent   Jour suivant > |
| 5       | Vol o                    | Classe                                                      | Départ 🗘          | Arrivée 😄   | Heure de départ 0 | Heure d'arrivée 😄 | Escale(s) © | Durée 😄 | Appareil 0                   |
|         | AF 6240                  | J9 Y9 B9 MC HC W9 S9 AC UC K9<br>L9 Q9 T9 EC NC RC VC X9 GR | ORYW              | NCE2        | 06:40             | 08:00             | 0           | 01:20   | 320                          |
|         | U2 4061                  | Y3 W3 B3                                                    | ORYS              | NCE2        | 07:00             | 08:30             | 0           | 01:30   | 320                          |
| L .     | U2 3985                  | Y9 W9 B9                                                    | CDG2D             | NCE2        | 07:00             | 08:35             | 0           | 01:35   | 319                          |
| 4.      | AF 7700                  | J9 Y9 B9 M9 HC W9 S9 A9 U9 K9<br>L9 Q9 T9 EC NC RC VC XC GR | CDG2F             | NCE2        | 07:15             | 08:45             | 0           | 01:30   | 318                          |
| L.      | AF 6202                  | J9 Y9 BC MC HC W9 S9 AC UC K9<br>L9 Q9 T9 EC NC RC VC XC GR | ORYW              | NCE2        | 08:05             | 09:25             | 0           | 01:20   | 319                          |
|         | AF 6206                  | J9 Y9 B9 MC HC W9 S9 AC UC K9<br>L9 Q9 TC EC NC RC VC XC GR | ORYW              | NCE2        | 08:35             | 09:55             | 0           | 01:20   | 320                          |
|         | AF 6200                  | J9 Y9 B9 MC HC W9 S9 AC UC K9<br>L9 Q9 T9 EC NC RC VC X9 GR | ORYW              | NCE2        | 09:05             | 10:25             | 0           | 01:20   | 319                          |
|         | AF 6204                  | J9 Y9 B9 MC HC W9 S9 AC UC K9<br>L9 Q9 T9 EC NC RC VC XC GR | ORYW              | NCE2        | 09:30             | 10:50             | 0           | 01:20   | 321                          |
| L.      | AF:EY 5928               | J4 C4 D4 W4 Z2 Y0 B0 H0 K0 M0<br>Q0 L0 V0 U0 E0 T0          | CDG2F             | NCE2        | 09:35             | 11:05             | 0           | 01:30   | 320                          |
| 0.      | AF 7702                  | J6 Y1 B1 M1 HC W6 S6 A1 U1 KC<br>LC QC TC EC NC RC VC XC GR | CDG2F             | NCE2        | 09:35             | 11:05             | 0           | 01:30   | 320                          |
| 1.      | *:AF 6244                |                                                             | ORYW              | NCE2        | 10:05             | 11:25             | 0           | 01:20   | 321                          |

### Les étapes de recherche ou de planification des vols

- 1. Sélectionner **Disponibilités (AN)** ou **Planification (SN)** dans le menu déroulant « **Rechercher par** »
- 2. Insérer les critères de recherche obligatoires
- 3. Indiquer si nécessaire des options de recherche
- Les types de cabines :
- E : Economique
- R : Economique avec restrictions
- P : Premium économique
- B : Affaires
- F : Première

**Important :** Les codes cabines utilisés en mode cryptique sont différents pour la cabine Economique et Economique avec restrictions.

• Rechercher uniquement les vols directs : Cocher Vols sans escale dans « Options de recherche globale de vols »

• Accéder à plus d'options de recherche telles que la recherche sur 7 jours, le nombre de sièges ou l'ordre d'affichage, cliquer sur le menu « **Plus d'options de recherche** »

**Note :** La recherche sur 7 jours permet d'afficher les vols disponibles jusqu'à 7 jours après la date demandée si il n'y a pas de vol disponible à la date demandée.

4. Cliquer sur le bouton « Rechercher »

5. Pour afficher l'ensemble des vols disponibles ou planifiés, cliquer sur le bouton **« Voir les vols restants »** 

7. Pour afficher les vols disponibles avant ou après les dates demandées, cliquer sur les liens **Jour précédent** ou **Jour suivant** 

8. Pour afficher les informations sur le vol, cliquer sur le numéro de vol

9. Pour afficher les informations sur les aéroports de départ et d'arrivée, **passer la souris sur le code aéroport** 

10. Cliquer sur le bouton « Réserver avec plus d'options » pour réserver le segment avec un statut de vente particulier

11. Pour réserver un segment, double-cliquer sur la classe de réservation souhaitée ou cliquer sur le bouton « **Réserver** »

### Utiliser l'accès direct à une compagnie aérienne

### Qu'est-ce que l'accès direct?

L'accès direct permet de visualiser la disponibilité en temps réel des sièges disponibles pour les compagnies aériennes qui autorisent cet accès.

**Important:** Lorsque vous afficher l'accès direct à une compagnie vous avez 3 minutes pour effectuer votre réservation. Passé ce délai vous devrez refaire une demande d'accès direct.

Les résultats Direct Access ne sont plus valides Effectuez une nouvelle demande Direct Access

#### Les étapes de réservation d'un vol à partir de l'accès direct à une compagnie aérienne

A partir de la recherche de Disponibilités (AN) ou de Planification (SN), cliquer sur le lien
 « Accès direct à la compagnie aérienne »

Note: Ce lien s'affiche uniquement si la compagnie aérienne autorise l'accès direct.

- 2. Sélectionner une classe de réservation
- Vous pouvez indiquer le nombre de sièges souhaités
   Cliquer sur le bouton « Réserver »

#### Exemple: Accès direct à une compagnie aérienne

| 1. P/ | AR-SIN/18NOV                                                                                                | 2. SIN-PAR/26 | OV                                     |          |           |                   |                   |             |         |            |  |  |
|-------|----------------------------------------------------------------------------------------------------|---------------|----------------------------------------|----------|-----------|-------------------|-------------------|-------------|---------|------------|--|--|
| Dispo | Disponibilités trouvées pour PAR - SIN, Mer 18NOV, 1 siège(s) - 54 vol(s) < Jour précédent   Jour suivant > |               |                                        |          |           |                   |                   |             |         |            |  |  |
| ٥     | Vol 0                                                                                                    | Clas          | se .                                   | Départ 0 | Arrivée 0 | Heure de départ 0 | Heure d'arrivée 0 | Escale(s) 0 | Durée 0 | Appareil 0 |  |  |
| 1.    | SQ:VA 5671                                                                                                  | J4<br>N4      | C4 D4 I0 Y4 B4 H4 K4 L4 E4<br>V4 Q4 T4 | CDG1     | SIND      | 11:00             | 06:40 +1          | 0           | 12:40   | 388        |  |  |

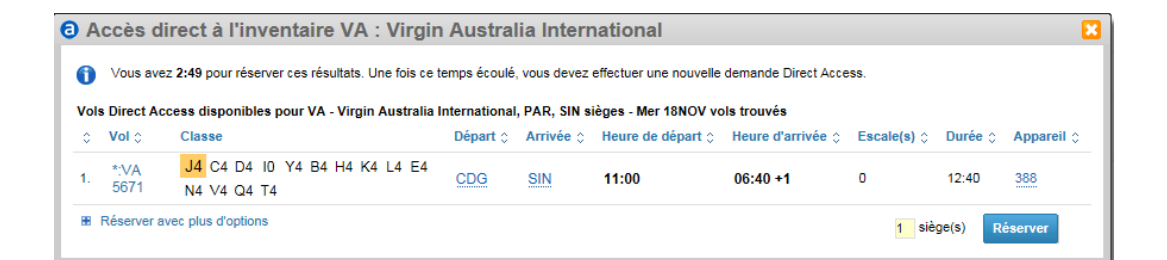

### Effectuer une recherche par horaires de vols

#### Qu'est-ce que la recherche par horaires ?

La recherche par horaires permet d'obtenir la fréquence et les horaires des vols opérant sur une période d'une semaine.

Vous visualisez facilement la disponibilité des vols par compagnie aérienne grâce aux caractères « verts » ou « rouges ».

#### **Exemple: Recherche par horaires**

| 🔊 Doss   | ier 1            |                                           |          |           |                   |                   |          |          |                   |                        |
|----------|------------------|-------------------------------------------|----------|-----------|-------------------|-------------------|----------|----------|-------------------|------------------------|
| 🔀 Vos    | options de rech  | erche de vols                             |          |           |                   |                   |          |          |                   |                        |
| De       | A Dete           | Hause                                     |          |           |                   |                   |          |          |                   |                        |
| De       | A Date           | e neure                                   |          |           |                   |                   |          |          |                   |                        |
| PAR      | ROM 18N          | IOV15                                     |          |           |                   |                   |          |          |                   |                        |
|          |                  |                                           |          |           |                   |                   |          |          |                   |                        |
|          |                  |                                           |          |           |                   |                   |          |          |                   |                        |
|          |                  |                                           |          |           |                   |                   |          |          |                   |                        |
|          |                  | Racharaka Hausing (Th)                    |          |           |                   |                   |          |          |                   |                        |
|          |                  | Annuler Dar Horaires (TN)                 | R        | echercher |                   |                   |          |          |                   |                        |
|          |                  | _                                         |          |           |                   |                   |          |          |                   |                        |
| Horaire  | s pour PAR - ROM | I, Semaine 18NOV - 24NOV, 12 vols trouvés |          |           |                   |                   |          |          | < Semaine précéde | nte Semaine suivante > |
|          |                  | Jours d'exploitation                      |          |           |                   |                   |          |          |                   |                        |
| 0        | Vol 0            | M J V S D L M                             | Départ 0 | Arrivée 0 | Heure de départ 0 | Heure d'arrivée 0 | Départ 0 | Retour 0 | Durée 0           | Appareil 0             |
| 1        | VX 6250          |                                           | ORYW     | ECO3      | 06:45             | 08:45             | 12NOV/15 | 05DEC15  | 02:00             | 320                    |
| 2        | VV:IB 5718       |                                           | ORYW     | ECO3      | 06:45             | 08:45             | 12NOV15  | 05DEC15  | 02:00             | 320                    |
| 3        | A7 317           |                                           | CDG2E    | EC01      | 07:00             | 09:00             | 08NOV15  | 18MAR16  | 02:00             | 325                    |
| 4        | AZ: AF 9830      |                                           | CDG2E    | 5001      | 07:00             | 09:00             | 07NOV15  | 26MAR16  | 02:00             | 310                    |
| 5        | AZ 317           | * * * * * * * *                           | CDG2E    | ECO1      | 07:00             | 09:00             | 07NOV/15 | 26MAR16  | 02:00             | 319                    |
| 6        | AZ: AE 9830      |                                           | CDG2E    | FCO1      | 07:00             | 09:00             | 250CT15  | 18MAR16  | 02:00             | 325                    |
| 7        | AE 1204          | ****                                      | CDG2E    | ECO1      | 07:15             | 09:20             | 19NOV15  | 19NOV/15 | 02:05             | 320                    |
| 8        | AE: AZ 7300      |                                           | CDG2E    | ECO1      | 07:15             | 09:20             | 19NOV/15 | 19NOV/15 | 02:05             | 320                    |
| <u>0</u> | AF: AZ 7309      |                                           | CDG2E    | EC01      | 07:15             | 09:20             | 18NOV/15 | 26MAR16  | 02:05             | 321                    |
| 10       | AF 1204          |                                           | CDG2E    | ECO1      | 07:15             | 09:20             | 18NOV15  | 23MAR16  | 02:05             | 321                    |
| 11       | 112 4241         | * * * * * * * *                           | ORYS     | FCO3      | 07:20             | 09:20             | 09NOV15  | DEDEC15  | 02:00             | 320                    |
| 12       | KU 166           |                                           | CDG1     | 5002      | 09:00             | 11-25             | 2700715  | 25MAR16  | 02:25             | 330                    |

### Les étapes de recherche de vols par horaires

- 4. Sélectionner Horaires (TN) dans le menu déroulant « Rechercher par »
- 5. Insérer les critères de recherche obligatoires et cliquer sur le bouton « Rechercher »
- 6. Pour afficher les horaires des vols disponibles avant ou après les dates demandées, cliquer sur les liens **Semaine précédente** ou **Semaine suivante**
- 7. Pour afficher les informations sur le vol, cliquer sur le **numéro de vol**

### Effectuer une recherche de vols avec All Fares

Amadeus All Fares est une solution graphique de recherche de tarif aérien, disponible à partir des

options de recherche de vols dans

| Disponibilitės (AN) | ] - |
|---------------------|-----|
| All Fares           |     |

Cet outil permet de rechercher, comparer et réserver les vols provenant de compagnies qui proposent leurs tarifs sur Amadeus ou sur leurs sites internet. Le contenu GDS comprend les compagnies BSP et light ticketing. Les tarifs distribués uniquement sur le site Web d'une compagnie sont disponibles dans le contenu Non GDS\*.

All Fares est un produit payant se composant des offres suivantes :

-Essential : contenu GDS et non GDS pour agence de 1 à 2 postes

-Classic : contenu GDS

-Extended : contenu GDS et non GDS

### Exemple: page de recherche All Fares

| 💦 Vos          | options de       | recherche        | de vols    |                                                   |              |                   |                    |            |
|----------------|------------------|------------------|------------|---------------------------------------------------|--------------|-------------------|--------------------|------------|
| C Aller        | simple 💿 A       | Aller-retour (   | O Plusieur | s destinatio                                      | ns 2         | •                 |                    |            |
| De             | А                |                  |            | Date                                              |              | Heure de dépar    | t Compagnie(s) aéi | rienne     |
| PAR            |                  | Autres aé        | roports    | 08OCT15                                           | IIII Jeudi   |                   |                    | Supprimer  |
|                | PAR              | Autres aé        | roports    | 080CT15                                           | IIII Jeudi   |                   |                    | Supprimer  |
|                |                  |                  |            |                                                   |              | •                 | m                  | •          |
| Ajouter u      | un segment       |                  |            |                                                   |              |                   |                    |            |
| Options        | de recherc       | he globale d     | e vols     |                                                   |              |                   |                    |            |
| Cale           | endrier +/-3 jo  | ours 💌           |            | · 🗆                                               | √ols sans es | cale              | CabineToutes       | •          |
| Recl           | hercher des      | tarifs aller sir | nple combi | nables                                            |              |                   |                    |            |
| Types          | de tarife A      | madeue           |            | mee de tr                                         | arifo Intor  |                   |                    |            |
| Types          |                  | maucus           |            | ypes ue u                                         |              |                   |                    |            |
| I Tari         | is publics       |                  |            | <ul> <li>Tanis put</li> <li>Tarif péqu</li> </ul> | nics (Sélect | ,                 |                    |            |
|                | les entrenrise   | 88               |            | rain neg                                          |              | onne. Advany      |                    |            |
|                | ies entreprise   | 23               |            |                                                   |              |                   |                    |            |
| 🗏 Masqu        | er les option    | s de rechercl    | he         |                                                   |              |                   |                    |            |
| Modifie        | er vos option:   | s de recherch    | ne         |                                                   |              |                   |                    |            |
| Passag<br>1 AC | gers<br>DT • 0   | INF 🔽 0          | CHD -      | 0 YTH                                             |              | DT <b>V</b> O ADT | •                  |            |
|                | Contraction loss |                  |            |                                                   |              | ena               |                    |            |
|                | Exclure les t    | axes             |            | , i                                               | conversion o |                   | <b>•</b>           |            |
|                | Exclure les :    | surenarges       |            |                                                   |              |                   |                    |            |
|                |                  |                  |            |                                                   |              |                   |                    |            |
|                |                  |                  |            |                                                   |              |                   |                    |            |
|                |                  | A                | nnuler     | Recherche<br>par                                  | All Fare     | s                 | •                  | Rechercher |

### Les étapes de réservation

- page de recherche de vols et de tarifs avec vue calendaire

| Résultats trouvés po                   | DUIT :: PAR - L)        | /S - Aller-retou        | ır - 09NOV15 -     | 09NOV15 - 1             | ADT                     |                  |                  |  |  |  |  |
|----------------------------------------|-------------------------|-------------------------|--------------------|-------------------------|-------------------------|------------------|------------------|--|--|--|--|
| Calendrier +/- 1 jour                  | Calendrier              | +/- 3 jours             |                    |                         |                         |                  |                  |  |  |  |  |
| Tous les prix sont dan                 | IS EUR.                 |                         |                    |                         |                         |                  |                  |  |  |  |  |
|                                        |                         |                         | Aller PAR - LYS    |                         |                         |                  |                  |  |  |  |  |
| Retour<br>LYS - PAR                    | 06 NOV 15               | 07 NOV 15               | 08 NOV 15          | 09 NOV 15               | 10 NOV 15               | 11 NOV 15        | 12 NOV 15        |  |  |  |  |
| 06 NOV 15                              | 232,53<br>Public        |                         |                    |                         |                         |                  |                  |  |  |  |  |
| 07 NOV 15                              | 232,53<br>Public        | 232,53<br>Public        |                    |                         |                         |                  |                  |  |  |  |  |
| 08 NOV 15                              | 138,53 @<br>Public      | 138,53 @<br>Public      | 176,53<br>Public   |                         |                         |                  |                  |  |  |  |  |
| 09 NOV 15                              | 138,53 e<br>Public      | 138,53 @<br>Public      | 176,53<br>Public   | <b>176,53</b><br>Public |                         |                  |                  |  |  |  |  |
| 10 NOV 15                              | 138,53 e<br>Public      | <b>138,53</b><br>Public | 176,53<br>Public   | 176,53<br>Public        | <b>176,53</b><br>Public |                  |                  |  |  |  |  |
| 11 NOV 15                              | <b>138,53</b><br>Public | 138,53 @<br>Public      | 138,53<br>Public   | 176,53<br>Public        | <b>176,53</b><br>Public | 177,84<br>Public |                  |  |  |  |  |
| 12 NOV 15                              | 138,53 e<br>Public      | 138,53 @<br>Public      | 138,53 e<br>Public | 138,53 e<br>Public      | <b>176,53</b><br>Public | 176,53<br>Public | 176,53<br>Public |  |  |  |  |
| Dates sélectionnées<br>Tarif Amadeus   | 8:09 NOV 15             | - 09 NOV 15             |                    |                         |                         |                  |                  |  |  |  |  |
| 176,53 EUR<br>Conditions<br>tarifaires |                         | F                       | Public             |                         |                         |                  |                  |  |  |  |  |
| ORY - LYS: A5 BA                       | SICPLUS                 |                         | E                  |                         |                         |                  |                  |  |  |  |  |
| LYS - ORY: A5 BA                       | SICPLUS                 |                         | E                  |                         |                         |                  |                  |  |  |  |  |

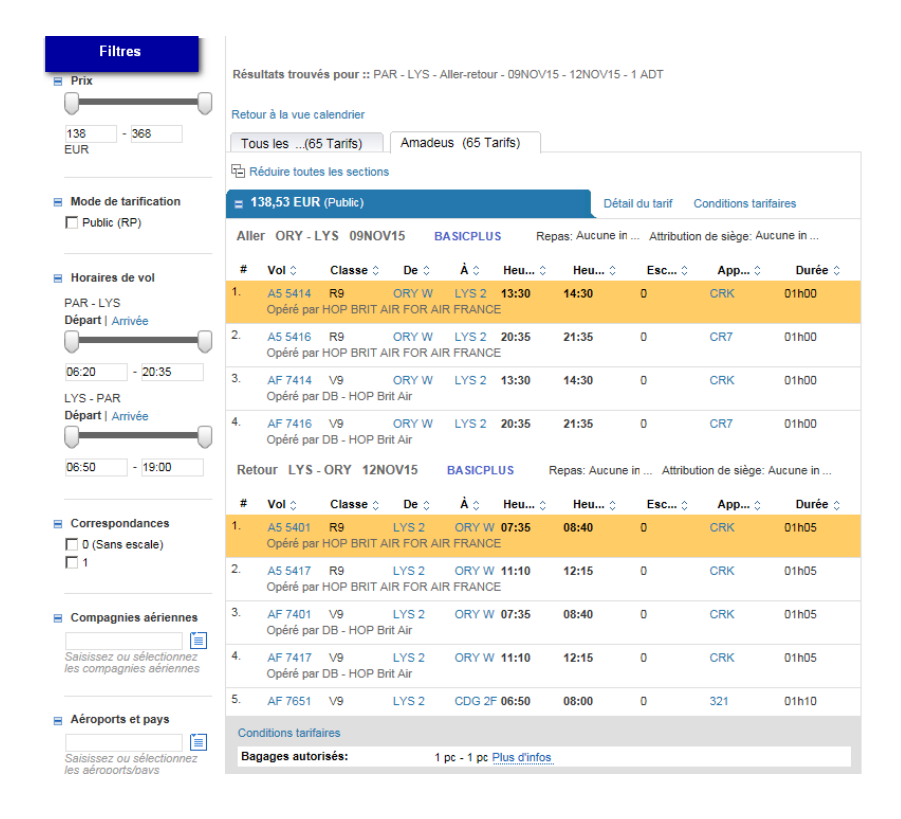

### - page de sélection des vols et des tarifs avec de nombreux filtres

#### - page de renseignement des informations voyageur et de paiement

| 1.            | lovagoure                                                                       | ot paiomo                       | nt               |                 |                  |                                  |       |                      |                             |                    |                             |               |
|---------------|---------------------------------------------------------------------------------|---------------------------------|------------------|-----------------|------------------|----------------------------------|-------|----------------------|-----------------------------|--------------------|-----------------------------|---------------|
| rt v<br>∕euil | royageurs<br>lez confirme                                                       | et paleme<br>ir et régler c     | nt<br>es rése    | rvations de v   | vols pour le     | passager sui                     | vant  |                      |                             |                    |                             |               |
|               |                                                                                 |                                 |                  |                 |                  | ,,                               |       |                      |                             |                    |                             |               |
| )éta          | il de l'itiné                                                                   | eraire (2)                      |                  |                 |                  |                                  |       |                      |                             |                    |                             |               |
| N*            | Vol                                                                             | Cat.                            |                  | Date            | De               |                                  | Α     |                      | Heure de<br>départ          | Heure<br>d'arrivée | Appareil                    | Durée         |
| 1.            | 1. AF 6246 V-<br>Economique 10OCT15 ORY<br>avec 10OCT15 TW - Or<br>restrictions |                                 | ORY<br>TW - Orly | JRY<br>W - Orly |                  | ite D'Azur                       | 21:40 | 23:00                | Airbus<br>Industrie<br>A319 | 17510              |                             |               |
| 2.            | AF 7422                                                                         | V -<br>Econo<br>avec<br>restric | omique<br>tions  | 110CT15         | NCE<br>T2 - Côte | NCE LYS<br>T2 - Côte D'Azur T2 - |       | int Exupery          | 13:55                       | 14:50              | Airbus<br>Industrie<br>A320 | 17110         |
| nfo           | rmations s                                                                      | ur le voya                      | geur (*          | 1 + 0 INF)      | -                |                                  |       |                      |                             |                    |                             |               |
| N°            | Type de<br>passager<br>demandé                                                  | Titre                           | Nom              |                 |                  | Prénom                           |       | Date de<br>naissance | Téléphone /                 | E-mail             |                             |               |
| 1.            | 1. ADT dupont                                                                   |                                 |                  | ont             |                  | marc                             |       | DDMMMYYYY            | Adresse                     |                    |                             | E.            |
|               |                                                                                 |                                 |                  |                 |                  |                                  |       |                      | Téléphone :                 |                    |                             | 1 III         |
| dre           | esse de fai                                                                     | cturation (                     | 1)               |                 |                  |                                  |       |                      |                             |                    |                             |               |
| Sél           | ection d'adre                                                                   | esses                           |                  | Détails         | s de l'adres     | se                               |       |                      |                             |                    |                             |               |
| No            | uvelle adres                                                                    | se                              | Ē                | Nom/N           | luméro de l      | rue                              |       |                      |                             |                    |                             |               |
|               |                                                                                 |                                 |                  | Code            | postal           |                                  |       |                      | Ville                       |                    |                             |               |
|               |                                                                                 |                                 |                  | Etat/P          | rovince          |                                  |       |                      | Pays                        |                    |                             | Ĩ             |
|               |                                                                                 |                                 |                  |                 |                  |                                  |       |                      |                             |                    |                             |               |
| e D           | étail du p                                                                      | rix (2)                         |                  |                 |                  |                                  |       |                      |                             |                    |                             |               |
| Re            | tour à la rec                                                                   | herche                          |                  |                 |                  |                                  |       |                      | Annuler                     | Envoyer            | la demande d                | e réservation |

#### - page de vérification

| <b>۱</b>                                    | 'érifier la r                                                                                                    | éservati                   | on                 |             |                |                      |                         |                    |                   |            |                             |       |     |
|---------------------------------------------|----------------------------------------------------------------------------------------------------|----------------------------|--------------------|-------------|----------------|----------------------|-------------------------|--------------------|-------------------|------------|-----------------------------|-------|-----|
| Déta                                        | iil de l'itin                                                                                                    | éraire (2)                 |                    |             |                |                      |                         |                    |                   |            |                             |       |     |
| N°                                          | N° Vol Cat. Date De                                                                                                    |                            |                    | De          |                | A                    |                         | Heure de<br>départ | Heure<br>d'arrivé | e Appareil | Durée                       | Etat  |     |
| 1.                                          | AF 6246                                                                                                    | V -<br>Eco<br>aver<br>rest | nomique<br>ictions | 100CT15     | ORY<br>TW - C  | Drly                 | NCE<br>T2 - C           | ôte D'Azur         | 21:40             | 23:00      | Airbus<br>Industrie<br>A319 | 17h10 | HK1 |
| 2.                                          | AF 7422                                                                                                    | V -<br>Eco<br>aver<br>rest | nomique<br>ictions | 110CT15     | NCE<br>T2 - Ci | ôte D'Azur           | LYS<br>T2 - S           | aint Exupery       | 13:55             | 14:50      | Airbus<br>Industrie<br>A320 |       | HK1 |
| Info                                        | mations :                                                                                                    | sur le vo                  | ageur              | (1 + 0 INF) |                |                      |                         |                    |                   |            |                             |       |     |
| N° Type de Titre Nom<br>passager<br>demandé |                                                                                                    |                            |                    | Prénom      |                | Date de<br>naissance | Téléphone / B           | E-mail             |                   |            |                             |       |     |
| 1.                                          | 1. ADT - Dupont Marc                                                                                                    |                            |                    | Marc        |                | -                    | Adresse<br>électronique | -                  |                   |            |                             |       |     |
|                                             |                                                                                                    |                            |                    |             |                |                      |                         |                    | Téléphone :       |            |                             |       |     |
| Info                                        | mations :                                                                                                    | sur le mo                  | de de p            | aiement (1  | )              |                      |                         |                    |                   |            |                             |       |     |
| Mo                                          | de de paien                                                                                                    | nent                       |                    |             |                |                      |                         |                    |                   |            |                             |       |     |
| -                                           |                                                                                                    |                            |                    |             |                |                      |                         |                    |                   |            |                             |       |     |
| Adn                                         | esse de fa                                                                                                    | cturation                  | (0)                |             |                |                      |                         |                    |                   |            |                             |       |     |
| Dél                                         | ails de l'adr                                                                                                    | esse                       |                    |             |                |                      |                         |                    |                   |            |                             |       |     |
| No                                          | n/Numéro c                                                                                                    | le rue                     |                    |             |                |                      |                         |                    |                   |            |                             |       |     |
| Co                                          | de postal                                                                                                    |                            |                    |             |                |                      |                         |                    | -                 | Ville      |                             | -     |     |
| Eta                                         | t/Province                                                                                                    |                            |                    |             |                |                      |                         |                    | -                 | Pays       |                             |       |     |
|                                             |                                                                                                    |                            |                    |             |                |                      |                         |                    |                   |            |                             |       |     |
| # D                                         | étail du p                                                                                                    | rix (2)                    |                    |             |                |                      |                         |                    |                   |            |                             |       |     |
| <u>1</u> 1                                  | 🛕 TST créé et frais d'émission associés - Merci de valider les frais Valider les frais Nouvelle recherche Accéder au dossier de réservation |                            |                    |             |                |                      |                         |                    |                   |            |                             |       |     |

Pour confirmer la réservation, vous devez cliquer sur le bouton **« Accéder au dossier de réservation »** pour afficher le dossier en graphique. Ou cliquer sur le lien **« Accéder à la page de commande »** pour afficher le dossier en cryptique.

Il faut ensuite renseigner un numéro de téléphone dans la section « **Information sur le voyageur** et contact » ou en utilisant l'élément AP.

Vous devez ensuite enregistrer le dossier en utilisant le bouton « Enregistrer et confirmer (ER) » depuis la page graphique ou saisir RFxxx ;ER depuis la page cryptique.

Vous trouverez toutes les informations utiles pour utiliser l'outil All Fares dans le guide utilisateur :

<u>https://mye-supportcentre.amadeus.com/eTass/viewsolution/doc14c21f1475500/kb-fr-FR</u>- page de renseignement des informations voyageurs et de paiement

### La consultation tarifaire (FQD)

### Qu'est-ce que la consultation tarifaire?

La consultation tarifaire vous permet d'afficher la liste des tarifs publics et des tarifs négociés disponibles entre deux villes, en aller simple ou aller-retour. De nombreuses options sont disponibles pour affiner votre recherche.

#### **Exemple: Consultation tarifaire**

| e      | Α                | Départ                   |         | Retour                             | Indicateur<br>global | Comp               | agnie(s) aér | ienne(s)        | Cabine          | (               | Class |
|--------|------------------|--------------------------|---------|------------------------------------|----------------------|--------------------|--------------|-----------------|-----------------|-----------------|-------|
| AR     | NYC              | 02NOV15                  |         |                                    |                      |                    |              |                 |                 |                 |       |
|        |                  |                          |         |                                    |                      |                    |              |                 |                 |                 |       |
|        |                  |                          |         |                                    |                      |                    |              |                 |                 |                 |       |
| Mas    | quer les option  | ons de reche<br>tarifair | rche    |                                    |                      | •                  | Supprimer    | Tai             | rifs aller-reto | ur/aller simple | •     |
| Ajoute | er type de dei   | mande de tar             | if      |                                    |                      | •                  | Supprinci    | Ta              | na anci-rete    | unalier aimple  | -     |
| Mode   | do torificati    | ion                      |         | Taxaa                              |                      |                    |              |                 |                 |                 |       |
| Pi     | ublié            | on                       |         | <ul> <li>Tout inclusion</li> </ul> | lure                 |                    |              |                 |                 |                 |       |
|        | égo/Priv.        |                          |         | C Tout exc                         |                      |                    |              |                 |                 |                 |       |
| 🗖 Er   | ntreprise        |                          |         |                                    |                      |                    |              |                 |                 |                 |       |
| 🔽 Af   | fficher le tarif | YY                       |         |                                    |                      |                    |              |                 |                 |                 |       |
|        |                  |                          |         |                                    |                      |                    | _            |                 |                 |                 |       |
| Туре   | de restrictio    | on tarifaire             | Supprin | Modifier<br>Date                   |                      |                    | Dev          | ise<br>Douino d | origino         |                 |       |
|        | Supp             |                          |         | d'émission (                       | de                   | O Devise d'origine |              |                 |                 |                 |       |
| Ajout  | er une restric   | tion de tarif            |         | billet                             |                      |                    | 0            | 100             |                 |                 |       |
|        |                  |                          |         |                                    |                      |                    |              |                 |                 | •               |       |
|        |                  |                          |         |                                    | Jacksonka            | 0                  |              | (500)           |                 |                 |       |

#### Les étapes de la consultation tarifaire

- 1. Sélectionner Consultation tarifaire (FQD) dans le menu déroulant « Rechercher par »
- 2. Insérer les critères de recherche obligatoires
- 3. Indiquer si nécessaire des options de recherche
- Les types de cabines :
- E : Economique
- R : Economique avec restrictions
- P : Premium économique
- B : Affaires
- F : Première

**Important :** Les codes cabines utilisés en mode cryptique sont différents pour la cabine Economique et Economique avec restrictions.

• Pour afficher les tarifs d'une compagnie aérienne en particulier, insérer le code compagnie dans la case « Compagnie(s) aérienne(s) ». Vous pouvez indiquer jusqu'à 3 codes compagnies.

• Pour accéder à plus d'options de recherche telles que le type de tarif ou les mode de tarification , cliquer sur le menu « **Plus d'options de recherche** »

Vous pouvez par exemple cocher les tarifs négociés et entreprises (code corporate à 6 chiffres).

4. Cliquer sur le bouton « Rechercher »

Ecran de résultat :

| Ecran | tarifaire pour allers-retours |   |
|-------|-------------------------------|---|
| DAD - | NYC MON02NOV15 / J PAR NYC A  | h |

| PAR - NY | C MON02NOV15 / - / P/ | AR NYC AT / -           |                         |     |     |                                        |       |     |        |          |    | Taxes inclu | ises, frais supprimés |
|----------|-----------------------|-------------------------|-------------------------|-----|-----|----------------------------------------|-------|-----|--------|----------|----|-------------|-----------------------|
|          | Tarif                 | Aller simple<br>(EUR) 🔅 | Aller-retour<br>(EUR) 🗇 | Cod | Pén | Dates                                  | Jours | Ach | Dun    | Dun      | Cc | Tari        | Itiné                 |
| 1.       | KLNCZFRW              |                         | 86,38                   | к   | NRF | B 08Nov<br>S 26Sep<br>31Dec<br>O 30Nov |       |     | 4 DAYS | 3 MONTHS | OS | RP          | R                     |
| 2.       | KLNCZFRW              |                         | 86,38                   | к   | NRF | B 08Nov<br>S 26Sep<br>31Dec<br>O 30Nov |       |     | 4 DAYS | 3 MONTHS | LX | RP          | R                     |
| 3.       | KLNCZFRW              |                         | 86,38                   | к   | NRF | B 08Nov<br>S 26Sep<br>31Dec<br>O 30Nov |       |     | 4 DAYS | 3 MONTHS | SN | RP          | R                     |
| 4.       | KLNCZFRW              |                         | 86,38                   | к   | NRF | B 08Nov<br>S 26Sep<br>31Dec<br>O 30Nov |       |     | 4 DAYS | 3 MONTHS | UA | RP          | R                     |
| 5.       | KLNCZFRW              |                         | 86,38                   | к   | NRF | B 08Nov<br>S 26Sep<br>31Dec<br>O 30Nov |       |     | 4 DAYS | 3 MONTHS | LH | RP          | R                     |
| 6.       | LLNCZFRW              |                         | 95,38                   | L   | NRF | B 08Nov<br>S 26Sep<br>31Dec<br>O 30Nov |       |     |        | 3 MONTHS | AC | RP          | R                     |

A partir de cet affichage vous pouvez accéder aux conditions tarifaires (FQN) en cliquant sur le tarif.

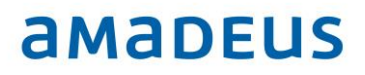

### Le devis tarifaire (FQP)

#### Qu'est-ce que le devis tarifaire?

Le devis tarifaire permet la tarification automatique d'un itinéraire sans segment réservé ou création de dossier. Vous obtenez une liste de tarifs TTC pour un itinéraire et une compagnie donnée.

#### **Exemple: Devis tarifaire**

#### Les étapes du devis tarifaire

- 8. Sélectionner Devis tarifaire (FQP) dans le menu déroulant « Rechercher par »
- 9. Insérer les critères de recherche obligatoires
- 10. Pour accéder à plus d'options de recherche telles que le type de passager, de tarif ou de restrictions, cliquer sur le menu **« Plus d'options de recherche »**
- 11. Cliquer sur le bouton « Rechercher »

| De       | A                 | Date           | 6              | Indicateur<br>global | Compagnie | Classe                  | Escale 1 | Fransférer | Point de coupure ta | rifaire |
|----------|-------------------|----------------|----------------|----------------------|-----------|-------------------------|----------|------------|---------------------|---------|
| PAR      | NYC               | 04JAN16        |                |                      | AF        |                         |          |            |                     | Supp    |
| NYC      | PAR               | 12JAN16        |                |                      | AF        |                         |          |            |                     | Supp    |
| jouter ( | un segment        |                |                |                      | _         |                         |          |            |                     |         |
|          |                   |                |                |                      |           |                         |          |            |                     |         |
| Mas      | quer les opt      | ions de reche  | rche           |                      |           |                         |          |            |                     |         |
| Adult    | e [3              | PICICO         | aes ae         | reduction            | Alouter d | es codes                | Sup      | orimer     |                     |         |
| Ajout    | er PTC            |                |                |                      |           |                         |          |            |                     |         |
| Туре     | s de tarifs A     | madeus         | Taxes          |                      | Fra       | is                      |          |            | Suppléments         |         |
|          | ublie<br>600/Priv |                | (* 10<br>(* 10 | ut inclure           | •         | Tout inclu<br>Tout supp | ne       |            | C Tout inclure      |         |
| E        | ntreprise         |                | CG             | rer les taxes        | C         | Gérer les               | frais    |            |                     |         |
| Туре     | de restricti      | on tarifaire   |                |                      | Mod       | lifier                  |          |            | Devise              |         |
|          |                   |                | •              | Supprimer            | Dat       | e<br>nission de         |          |            | C Local             |         |
| Ajout    | er une restri     | ction de tarif |                |                      | bille     | t                       |          |            | C Autre             |         |
|          |                   |                |                |                      | PO        | S                       |          |            |                     |         |
|          |                   |                |                |                      | PO        | r,                      |          |            |                     |         |
|          |                   |                |                |                      | PO        | r                       |          |            |                     |         |

Last update: 28/06/2016 Page 50 of 134

#### Les étapes du devis tarifaire

Sur la liste de tarifs :

12. Cliquer sur la ligne d'un tarif pour afficher l'image tarifaire (attention : par défaut l'image tarifaire n'est pas affichée pour le 1<sup>er</sup> tarif, il est nécessaire de cliquer sur la ligne)

|                     |               | Annuler Rechero       | the Devis tarifaire (FQP) |        | Recherch                                  | er                                       |                                  |                |             |               |                 |                  |            |
|---------------------|---------------|-----------------------|---------------------------|--------|-------------------------------------------|------------------------------------------|----------------------------------|----------------|-------------|---------------|-----------------|------------------|------------|
| iste des tarifs (Ti | axes incluses | , frais supprimés)    |                           | _      |                                           |                                          |                                  |                |             |               |                 |                  | Enregist   |
| farif 🗘             | PAX 0         | Réduction tarifaire 0 | Prix (EUR) 🗇              | Т      | arif détaillé pour :                      | ADT (prix par passage                    | )   Tarif : RLPRFR   Cod         | le circuit : - |             |               |                 |                  |            |
| RLPRFR              | 1             | ADT                   | 664,69                    | - 0    | Drigine / Destination                     | n : PAR/PAR                              |                                  |                | ID société  | 0-            | Da              | te limite démiss | ion du bil |
| ILXSRFR+RL          | 1             | ADT                   | 737,69                    | -      | Dép.                                      | Arr.                                     | Escale                           | Classe         | Date        | Tarif         | NVB             | NVA              | Bag.       |
| LXSRFR+RL           | 1             | ADT                   | 847,69                    |        | PAR                                       | NYC                                      |                                  | R              | 04JAN       | RLPRFR        | 04JAN           | 04JAN            | 1 PC       |
| LWKFR+RLP           | 1             | ADT                   | 913,69                    |        | NYC                                       | PAR                                      |                                  | R              | 12JAN       | RLPRFR        | 12JAN           | 12JAN            | 1 PC       |
| LSFFR+NLX           | 1             | ADT                   | 1 158,69                  |        | Tarif                                     |                                          | Devise                           |                |             |               | Tarif<br>329.00 | Amcher les con   | ditions ti |
| LLSFR               | 1             | ADT                   | 1 304,69                  |        | Taxes                                     |                                          | EUR                              |                |             |               | 335,69          |                  |            |
| NKFR                | 1             | ADT                   | 1 880,69                  |        | Frais                                     |                                          |                                  |                |             |               |                 |                  |            |
| .SFR                | 1             | ADT                   | 2 954,25                  | / Ľ    | lotal                                     |                                          | EUR                              |                |             |               | 664,69          |                  |            |
| FFR                 | 1             | ADT                   | 2 820,69                  | C In   | Calcul du tarif : 04<br>nformations génér | JAN16PAR AF NYC183<br>ales: TICKET STOCK | 54AF PAR183.54NUC                | 367.08END R    | IOE0.896229 |               |                 |                  |            |
| FFR                 | 1             | ADT                   | 2 970,69                  |        |                                           | BG CXR: AF<br>PRICED WITH V              | LIDATING CARRIER A               | F - REPRICE    | IF DIFFERE  | NTVC          |                 |                  |            |
| FFFR                | 1             | ADT                   | 3 096,69                  | A      | venant/Restriction                        | TICKETS ARE NO<br>NONREF NO CHGE         | N-REFUNDABLE<br>S PERMITTEDNONEN | DO -BG:AF      |             |               |                 |                  |            |
| FF                  | 1             | ADT                   | 3 298,69                  |        |                                           |                                          |                                  |                |             |               |                 |                  |            |
| F+Y2FFFR            | 1             | ADT                   | 3 588,69                  |        |                                           |                                          |                                  |                |             |               |                 |                  |            |
| KFR                 | 1             | ADT                   | 3 930,25                  |        |                                           |                                          |                                  |                |             |               |                 |                  |            |
| FFR                 | 1             | ADT                   | 7 035.0                   |        |                                           |                                          |                                  |                |             |               |                 |                  |            |
| r+urrrk             | 1             | ADT                   | 105/25                    |        |                                           |                                          |                                  |                |             |               |                 |                  |            |
| Répa                | artitio       | on de taxe            |                           | X      | ]                                         |                                          |                                  |                |             |               |                 |                  |            |
| -<br>ede            | Devies        | Somma                 |                           |        |                                           |                                          |                                  |                |             |               |                 |                  |            |
| oue                 | Devise        | e Somme               |                           |        |                                           |                                          |                                  |                |             |               |                 |                  |            |
| R                   | EUR           |                       | 256,0                     | 0      |                                           |                                          |                                  |                |             |               |                 |                  |            |
| Z                   | EUR           |                       | 4,5                       | 1      |                                           |                                          |                                  |                |             |               |                 |                  |            |
| R                   | EUR           |                       | 7,9                       | 2      |                                           |                                          |                                  |                |             |               |                 |                  |            |
| R                   | EUR           |                       | 12,7                      | 5 _    |                                           |                                          |                                  |                |             |               |                 |                  |            |
| °C                  | EUR           |                       | 5.1                       | 3      |                                           |                                          |                                  |                |             |               |                 |                  |            |
| 15                  | FUR           |                       | 16.4                      | -<br>- |                                           |                                          |                                  |                |             |               |                 |                  |            |
| 19                  | EUR           |                       | 16,1                      |        |                                           |                                          |                                  |                |             |               |                 |                  |            |
| · ·                 | EUR           |                       | 10,4                      | -      |                                           |                                          |                                  |                |             |               |                 |                  |            |
| ~                   | EUR           |                       | 4,0                       |        |                                           |                                          |                                  |                |             |               |                 |                  |            |
| л<br>У              | EUR           |                       | 6,5                       | 4 +    |                                           |                                          |                                  |                |             |               |                 |                  |            |
| Ŷ                   | EUR           |                       | 5.2                       | 2      |                                           |                                          |                                  |                |             |               |                 |                  |            |
|                     |               |                       |                           | ок     |                                           |                                          |                                  |                |             |               |                 |                  |            |
|                     |               |                       |                           |        | <sup>⊥</sup> Impo                         | ortant : Le                              | lien « Tax                       | es » p         | erme        | t d'accéder . | au détail des   | taxes            |            |

### 6. Cliquer sur la base tarifaire pour accéder aux conditions tarifaires

| De           | A           | Date         | ۲          | Indicateur   | Compagn   | ie Classe | Escale     | Transférer Po | i <u>nt de c</u> | coupure tarif    | coupure tarifaire               | coupure tarifaire                               | coupure tarifaire                                         | coupure tarifaire                                                                                                  | coupure tarifaire                                                                                        |
|--------------|-------------|--------------|------------|--------------|-----------|-----------|------------|---------------|------------------|------------------|---------------------------------|-------------------------------------------------|-----------------------------------------------------------|----------------------------------------------------------------------------------------------------|----------------------------------------------------------------------------------------------------|
| A D          | NIVO        | DATANIAR     |            | giobai       | A.E.      |           |            |               |                  | Conditio         | Conditions tarifa               | Conditions tarifaires                           | Conditions tarifaires                                     | Onditions tarifaires                                                                                               | Conditions tarifaires                                                                                    |
| AR           | NTC         | U4JAN16      |            |              | AF        |           |            | 1             |                  | Sélectionner les | Sélectionner les conditions tar | Sélectionner les conditions tarifaires à affich | Sélectionner les conditions tarifaires à afficher.        | Sélectionner les conditions tarifaires à afficher.                                                                 | Sélectionner les conditions tarifaires à afficher.                                                       |
| NYC          | PAR         | 12JAN16      | 1001       |              | AF        |           |            |               |                  | De - Vers        | De - Vers Type de pa            | De - Vers Type de passager                      | De - Vers Type de passager Compagnie a                    | De - Vers Type de passager Compagnie aérienne Clas                                                                 | De - Vers Type de passager Compagnie aérienne Classe de réservation                                      |
| Ajouter un s | segment     |              |            |              |           |           |            |               |                  | PAR - NYC        | PAR - NYC ADT - AD              | PAR - NYC ADT - ADULT                           | PAR - NYC ADT - ADULT AF                                  | PAR - NYC ADT - ADULT AF R                                                                                         | PAR-NYC ADT-ADULT AF R                                                                                   |
|              |             |              |            |              |           |           |            |               |                  | NYC - PAR        | NYC - PAR ADT - AD              | NYC - PAR ADT - ADULT                           | NYC - PAR ADT - ADULT AF                                  | NYC - PAR ADT - ADULT AF R                                                                                         | NYC - PAR ADT - ADULT AF R                                                                               |
|              |             |              |            | tooulor.     | Recherche | Devis ta  | rifaire (F | QP)           |                  | Conditions       | Conditions tarifaire            | Conditions tarifaires - RLPRF                   | Conditions tarifaires - RLPRFR 冒                          | Conditions tarifaires - RLPRFR 📮                                                                                   | Conditions tarifaires - RLPRFR 层                                                                         |
| Plus d'o     | options de  | recherche    | Ľ          | Annuler      | par       |           |            | -             |                  | Classe de rés    | Classe de réservation:          | Classe de réservation: R                        | Classe de réservation: R                                  | Classe de réservation: R Tarif:                                                                                    | Classe de réservation: R Tarif: 1                                                                        |
| Liste des f  | tarifs (Tax | es incluses, | frais supp | rimés)       |           |           |            |               |                  | Tarif:           | Tarif:                          | Tarif: RLPRFR                                   | Tarif: RLPRFR                                             | Tarif: RLPRFR Règle:                                                                                               | Tarif: RLPRFR Règle: FRPR                                                                                |
| Tarif 🗘      |             | PAX 🗘        | Rédaut     | ion tarifair | e Q       | Prix (EU  | R) 🔅       |               |                  | Mode de tarif    | Mode de tarification:           | Mode de tarification: Instant Pure              | Mode de tarification: Instant Purchase Nonref             | Mode de tarification: Instant Purchase Nonref Type de passager:                                                    | Mode de tarification: Instant Purchase Nonref Type de passager: ADT - ADULT                              |
| RLPRFR       | -           | 1            | ADT        |              |           | 66        | 84,69      |               |                  |                  |                                 |                                                 |                                                           |                                                                                                    |                                                                                                    |
| NLXSRFR      | +RL         | 1            | ADT        |              |           | 73        | 37,69      |               |                  | Conditions d'a   | Conditions d'application   Mi   | Conditions d'application   Minimum   Maxim      | Conditions d'application   Minimum   Maximum   Saisonnali | Conditions d'application   Minimum   Maximum   Saisonnalité   Conditions de vent                                   | Conditions d'application   Minimum   Maximum   Saisonnalité   Conditions de vente   Conditions de voyage |
| HLXSRFR      | +RL         | 1            | ADT        |              |           | 84        | 7,69       |               |                  | Suppléme         | Suppléments   Rembour           | Suppléments   Remboursements   Pén              | Suppléments   Remboursements   Pénalités   Possibilit     | Suppléments   Remboursements   Penalités   Possibilité de combinaison   Po<br>diverses   Madifications volontaines | Suppléments   Remboursements   Pénalités   Possibilité de combinaison   Point intermédiaire plus éle     |
| KLWKFR+      | RLP         | 1            | ADT        |              |           | 91        | 3,69       |               |                  |                  |                                 |                                                 |                                                           |                                                                                                    |                                                                                                    |
| ULSFFR+I     | NLX         | 1            | ADT        |              |           | 1 15      | 8,69       |               |                  | 1                |                                 |                                                 |                                                           |                                                                                                    |                                                                                                    |
| ALLSFR       |             | 1            | ADT        |              |           | 1 30      | 4,69       |               |                  |                  |                                 | 1                                               |                                                           |                                                                                                    |                                                                                                    |
| AWKFR        |             | 1            | ADT        |              |           | 1 88      | 80,69      |               |                  |                  |                                 | 1                                               |                                                           |                                                                                                    |                                                                                                    |
| ZLSFR        |             | 1            | ADT        |              |           | 2 95      | 54,25      |               |                  |                  |                                 |                                                 |                                                           |                                                                                                    |                                                                                                    |
| BSFFR        |             | 1            | ADT        |              |           | 2 82      | 20,69      |               |                  |                  |                                 |                                                 |                                                           |                                                                                                    |                                                                                                    |
| SFFFR        |             | 1            | ADT        |              |           | 2 97      | 0,69       |               |                  |                  |                                 |                                                 |                                                           |                                                                                                    |                                                                                                    |
| Y2FFFR       |             | 1            | ADT        |              |           | 3 09      | 6,69       |               |                  |                  |                                 |                                                 |                                                           |                                                                                                    |                                                                                                    |
| WFF          |             | 1            | ADT        |              |           | 3 29      | 8,69       |               |                  |                  |                                 |                                                 |                                                           |                                                                                                    |                                                                                                    |
| YFF+Y2FF     | FFR         | 1            | ADT        |              |           | 3 58      | 88,69      |               |                  |                  |                                 |                                                 |                                                           |                                                                                                    |                                                                                                    |
| IWKFR        |             | 1            | ADT        |              |           | 3 93      | 30,25      |               |                  |                  |                                 |                                                 |                                                           |                                                                                                    |                                                                                                    |
| CFFFR        |             | 1            | ADT        |              |           | 7 03      | 35,25      |               |                  |                  |                                 |                                                 |                                                           |                                                                                                    |                                                                                                    |
|              |             |              |            |              |           | 7.00      | 0.05       |               |                  |                  |                                 |                                                 |                                                           |                                                                                                    |                                                                                                    |

### La tarification d'un itinéraire

A partir d'un dossier de réservation avec au moins un passager et un segment, il est possible de tarifer un itinéraire grâce à différents modes de tarifications.

### Quels sont les différents modes de tarification d'un itinéraire ?

| Modes de tarification                               | Description                                                                                                    |
|-----------------------------------------------------|----------------------------------------------------------------------------------------------------|
| Tarif – Sans TST (FXX)                              | Rechercher le ou les tarifs disponibles pour les<br>segments en fonction des classes de réservation<br>du dossier.                                                                                                    |
| Tarifs les plus bas - Sans<br>TST (FXA)             | Trouver les meilleurs tarifs sur les vols réservés en<br>fonction des disponibilités restantes sans<br>changement de l'itinéraire.<br>Il est possible d'ajouter une option cabine.                                                                                                    |
| Tarif le plus bas possible -<br>Sans TST (FXA/LO)   | Trouver le meilleur tarif possible ou disponible.<br>Il est possible d'ajouter une option cabine.                                                                                                    |
| Tarifer avec création de<br>TST (FXP)               | Rechercher le ou les tarifs disponibles pour les<br>segments en fonction des classes de réservation<br>du dossier.<br>Si un seul tarif existe la TST est automatiquement<br>créée et un message demande la confirmation. En<br>revanche si plusieurs tarifs existent il faut<br>sélectionner un tarif et cliquer sur le bouton<br>« Confirmer et créer un TST » |
| Réserver et tarifer au tarif<br>le moins cher (FXB) | Rechercher le meilleur tarif disponible pour un itinéraire avec rebook automatique des classes de réservations et création de la TST.                                                                                                    |

#### Les étapes de la tarification d'un itinéraire

- 13. A partir du dossier de réservation, dans la section **« Détail de l'itinéraire »**, cliquer sur le bouton **« Tarification Air »**
- 14. Indiquer des options de tarification si nécessaire
- 15. Sélectionner le mode de tarification à appliquer
- 16. Cliquer sur le bouton « Tarif »
- 17. Cliquer sur le lien « Détail du tarif » pour afficher l'image tarifaire
- 18. Pour réserver de nouvelles classes de réservation et enregistrer la tarification, cliquer sur le bouton « **Confirmer et créer un TST** »

| 1 DUPONT/Je                                              | ean                                                     | # ADT                                                                                                    | V                                                             | ORY-LHR BA                                                        | 331 0                                                              | 11NOV                                                 | 0740                                        | HK1                                                                                   |                 |                                                                                                    | · · · ·                                                                                                    |                                                                                                    |                                                                                                |
|----------------------------------------------------------|---------------------------------------------------------|----------------------------------------------------------------------------------------------------|---------------------------------------------------------------|-------------------------------------------------------------------|--------------------------------------------------------------------|-------------------------------------------------------|---------------------------------------------|---------------------------------------------------------------------------------------|-----------------|----------------------------------------------------------------------------------------------------|----------------------------------------------------------------------------------------------------|----------------------------------------------------------------------------------------------------|------------------------------------------------------------------------------------------------|
|                                                          |                                                         |                                                                                                    | V                                                             | LHR - CDG BA                                                      | 322 0                                                              | 19NOV                                                 | 1725                                        | HK1                                                                                   |                 |                                                                                                    |                                                                                                    |                                                                                                    |                                                                                                |
|                                                          |                                                         |                                                                                                    |                                                               |                                                                   |                                                                    |                                                       |                                             |                                                                                       |                 |                                                                                                    |                                                                                                    |                                                                                                    |                                                                                                |
| Aasquer les optio                                        | ons avancées                                            |                                                                                                    |                                                               |                                                                   |                                                                    |                                                       |                                             |                                                                                       |                 |                                                                                                    |                                                                                                    |                                                                                                    |                                                                                                |
| e de tarification                                        | n                                                       |                                                                                                    | Taxes                                                         |                                                                   |                                                                    |                                                       | Fr                                          | rais                                                                                  |                 |                                                                                                    | Suppléments                                                                                                    |                                                                                                    |                                                                                                |
| Publié 📝 Nég                                             | go/Priv. Option                                         | s de tarification                                                                                                    | Tout in                                                       | clure 💿 Tout exc                                                  | lure                                                               |                                                       |                                             | Tout inclure 💿 Tout su                                                                | pprimer         |                                                                                                    | Tout inclure C                                                                                                    | ) Tout exclure                                                                                                    |                                                                                                |
| Corporate                                                |                                                         |                                                                                                    | 🕤 Gérer I                                                     | es taxes                                                          |                                                                    |                                                       | 0                                           | ) Gérer les frais                                                                     |                 |                                                                                                    |                                                                                                    |                                                                                                    |                                                                                                |
| e de restriction                                         | tarifaire                                               |                                                                                                    | Modifier                                                      |                                                                   |                                                                    |                                                       | D                                           | levise                                                                                |                 |                                                                                                    | Type de voyage                                                                                                    |                                                                                                    |                                                                                                |
| une restriction                                          | Suppr                                                   |                                                                                                    | Date d'ém                                                     | ssion de billet                                                   |                                                                    |                                                       |                                             | Local                                                                                 |                 |                                                                                                    | Aucune                                                                                                    | V                                                                                                    |                                                                                                |
| ter une restrictie                                       | on de tarif                                             |                                                                                                    | POS PAR                                                       | POT                                                               |                                                                    |                                                       | e                                           | Autre                                                                                 |                 |                                                                                                    |                                                                                                    |                                                                                                    |                                                                                                |
|                                                          |                                                         |                                                                                                    |                                                               |                                                                   |                                                                    | al                                                    |                                             |                                                                                       |                 |                                                                                                    |                                                                                                    |                                                                                                    |                                                                                                |
|                                                          |                                                         |                                                                                                    |                                                               |                                                                   |                                                                    | Selectionne                                           | z le mode d                                 | te tarnication a appliquer :                                                          | ants les plus l | oas - Sans ISI (FXA)                                                                                                    |                                                                                                    | Cabine                                                                                                    | (tous les secteurs)                                                                            |
| r par: O Pas:                                            | sager                                                   | nouvelle réservation et co                                                                                                    | onfirmera le tari                                             | fcorrespondant                                                    |                                                                    |                                                       |                                             |                                                                                       |                 |                                                                                                    |                                                                                                    |                                                                                                    |                                                                                                |
| La confirmation                                          | eseger   PTC  PTC  PTC                                  | nouvelle réservation et co<br>Tarif de base                                                                                                    | onfirmera le tari                                             | f correspondant                                                   |                                                                    |                                                       |                                             |                                                                                       |                 |                                                                                                    |                                                                                                    |                                                                                                    | Tarif (El                                                                                      |
| La confirmation<br>PAX<br>P1                             | en du prix générera une r<br>PTC<br>ADT                 | nouvelle réservation et co<br>Tarif de base<br>NMC4B                                                                                                    | onfirmera le tari                                             | f correspondant                                                   |                                                                    |                                                       |                                             |                                                                                       |                 |                                                                                                    | ED                                                                                                    | étail du tarif                                                                                                    | Tarif (El<br>389                                                                               |
| PAX<br>P1                                                | eseger © PTC<br>en du prix générera une e<br>PTC<br>ADT | nouvelle réservation et co<br>Tarif de base<br>NMC4B<br>Tarif détaillé pour<br>Cricine/Destinati                                                                                                    | r: ADT (prix pa                                               | f correspondant<br>r passager), Tarif de                          | base: NMC4B, Cod                                                   | le tour: CAR                                          | 8B/TM0900                                   |                                                                                       |                 | Data                                                                                                    | B D                                                                                                    | étail du tarif                                                                                                    | Tarif (EU<br>369                                                                               |
| Par par: Pas<br>La confirmation<br>PAX<br>P1             | isager © PTC<br>en du prix générera une e<br>PTC<br>ADT | Tarif de base<br>NMC4B<br>Tarif détaillé pour<br>Crigine/Destinatii<br>Date                                                                                                    | r: ADT (prix pa<br>on: PAR/PAR<br>Vol                         | f correspondant<br>r passager), Tarif de<br>Classe                | base: NMC4B, Cod                                                   | le tour: CAR<br>ID en                                 | RB/TM0900<br>treprise: -<br>A               | Escale                                                                                | NVB             | Dete                                                                                                    | e limite d'émission du billet:<br>Tarif de base                                                                                                    | étail du tarif<br>11NOV.15 - DA <sup>1</sup><br>Bagage                                                                                  | Tarif (E)<br>389<br>TE OF ORIGIN<br>Familie de tarifs                                          |
| La confirmation<br>PAX<br>P1                             | essger © PTC<br>en du prix générera une e<br>PTC<br>ADT | nouvelle réservation et co<br>Tarif de base<br>NMC48<br>Tarif détaillé pour<br>Origine/Destinati<br>Date<br>11NOV.15                                                                                                    | r: ADT (prix pa<br>on: PAR/PAR<br>Vol<br>BA331                | f correspondant<br>r passager), Tarif de<br>Classe<br>Y           | base: NMC4B, Cod<br>De<br>PAR                                      | le tour: CAR<br>ID en                                 | B/TM0900<br>treprise: -<br>A<br>LON         | Escale                                                                                | N∨B<br>-        | Defi<br>NVA                                                                                                    | e limite d'émission du billet:<br>Tarif de base<br>NMC4B                                                                                                    | étail du tarif<br>11NOV.15 - DA'<br>Bagage<br>1 PC                                                                                      | Tarif (Et<br>369<br>FE OF ORIGIN<br>Familie de tarifs                                          |
| er par. Pas<br>La confirmation<br>PAX<br>P1              | essger © PTC<br>en du prix générera une e<br>PTC<br>ADT | nouvelle réservation et co<br>Tarif de base<br>NMC48<br>Tarif détailé pou<br>Origine/Destinati<br>Date<br>11NOV/15<br>19NOV/15                                                                                                    | r: ADT (prix pa<br>on: PAR/PAR<br>Vol<br>BA331<br>BA322       | f correspondant<br>r passager), Tarif de<br>Classe<br>Y<br>Y      | base: NMC4B, Cod<br>De<br>PAR<br>LON                               | ie tour: CAR<br>ID en                                 | B/TM0900<br>treprise: -<br>A<br>LON<br>PAR  | Escale<br>-                                                                           | NV8<br>-        | Dek<br>NVA<br>-                                                                                                    | E D<br>Imite d'émission du billet<br>Tarif de bass<br>NMC4B<br>NMC4B                                                                                                    | étail du tarif<br>11NOV.15 - DA'<br>Bagage<br>1 PC<br>1 PC                                                                              | Tanf (E)<br>369<br>TE OF ORIGIN<br>Familie de tanfs<br>-                                       |
| er par. Pas<br>La confirmation<br>PAX<br>P1              | issger © PTC<br>in du prix générera une<br>PTC<br>ADT   | nouvelle réservation et co<br>Tarif de base<br>NMC4B<br>Tarif détaillé pour<br>Orójno/Destinati<br>Date<br>11NOV.15<br>19NOV.15<br>Tarif                                                                                                    | r: ADT (prix pa<br>on: PAR/PAR<br>Vol<br>BA331<br>BA322       | f correspondant<br>r passager), Tarif de<br>Classe<br>Y<br>Y      | base: NMC4B, Cod<br>De<br>PAR<br>LON<br>300.00                     | le tour: CAR<br>ID en                                 | B/TM0900<br>treprise: -<br>A<br>LON<br>PAR  | Escale<br>-<br>Calcul du tant:                                                        | N∨B<br>-<br>-   | Dete<br>NVA<br>-<br>11NOV1SPAR BA                                                                                             | E D<br>Imite d'émission du billet.<br>Tarif de base<br>NMC4B<br>NMC4B<br>LON167.36BA PAR167.3                                                                                                    | étail du tarif<br>11NOV.15 - DAT<br>Bagage<br>1 PC<br>1 PC<br>5NUC 334.72ENI                                                            | Tarif (E)<br>369<br>FE OF ORIGIN<br>Familie de tarifs<br>D ROE0.896229                         |
| er par: Pas<br>La confirmation<br>PAX<br>P1              | In du prix générera une<br>PTC<br>ADT                   | nouvelle réservation et co<br>Tarif de base<br>NMC49<br>Tarif détailé pour<br>Origine/Destinati<br>Date<br>11NOV.15<br>19NOV.15<br>Tarif<br>Taxes                                                                                                    | r: ADT (prix pa<br>on: PAR/PAR<br>Vol<br>BA331<br>BA322       | f correspondant<br>r passager), Tarif de<br>Classe<br>Y<br>Y      | base: NMC4B, Cod<br>De<br>PAR<br>LON<br>300 00<br>89.12            | ie tour: CAR<br>ID en<br>D EUR<br>2 EUR               | B/TM0900<br>treprise: -<br>A<br>LON<br>PAR  | Escale<br>:<br>Calcul du tarif:                                                       | N∨B<br>-<br>-   | Dem<br>NVA<br>:<br>11NOV1SPAR BA<br>TOURICAR-VICC<br>CAT35 NEGOTIA                                                            | E D<br>Imite d'émission du billet<br>Tarif de base<br>NMC48<br>NMC48<br>LON167 3584 PAR167.33<br>ARB/TM0000<br>TED FARFS                                                                                                    | étail du tarif<br>11NOV.15 - DAT<br>Bagage<br>1 PC<br>1 PC<br>5NUC 334.72ENI                                                            | Terrf (E)<br>369<br>FE OF ORIGIN<br>Familie de tanfs<br>D ROE0.896229                          |
| PAX<br>P1                                                | In du prix générera une<br>PTC<br>ADT                   | nouvelle réservation et co<br>Tard de base<br>NMC4B<br>Tard de tablé pou<br>Origine/Destinati<br>Date<br>111KOV.15<br>Tard<br>Tard<br>Tard<br>Tard<br>Tard<br>Tard<br>Tard<br>Finis                                                                                                    | r: ADT (prix pa<br>on: PAR/PAR<br>Vol<br>BA331<br>BA322       | f correspondant<br>r passager), Tarif de<br>Classe<br>Y<br>Y<br>Y | base: NMC4B, Cod<br>De<br>PAR<br>LON<br>300 00<br>89 12            | le tour: CAR<br>ID en<br>D EUR<br>2 EUR<br>           | B/TM0900<br>treprise: -<br>A<br>LON<br>PAR  | Escale<br>                                                                            | N∨B<br>-<br>-   | Detri<br>NVA<br>-<br>11NOV15PAR BA<br>TOURICAR-VC-C<br>GATSS NEGOTIA<br>EUR 399 (2 TOT.                                       | E D<br>Imite d'émission du billet<br>Tarif de base<br>NMC4B<br>NMC4B<br>LON167.368A PAR167.39<br>ARB/TM6000<br>TED FARES<br>AL INCL EVER 10.00 AGEN                                                                                                    | étail du tarif<br>11NOV.15 - DA'<br>Bagage<br>1 PC<br>1 PC<br>6NUC 334.72ENI<br>IT TKT FEE                                              | Terif (E)<br>369<br>FE OF ORIGIN<br>Familie de tarifs<br>-<br>-<br>D ROE0.896229               |
| er par: @ Pas<br>La confirmation<br>PAX<br>P1            | In du prix générera une e                               | nouvelle réservation et co<br>Tarif de base<br>NMO4B<br>Tarif détailé pour<br>Origine/Destinatis<br>Date<br>11NOV.15<br>Tarif<br>Tarif<br>Tarif<br>Total                                                                                                    | r: ADT (prix pa<br>on: PAR/PAR<br>Vol<br>BA312<br>BA322       | f correspondant<br>r passager), Tarif de<br>Classe<br>Y<br>Y      | base: NMC4B, Cod<br>De<br>PAR<br>LON<br>300 00<br>89 12<br>389 12  | le tour: CAR<br>ID en<br>D EUR<br>2 EUR<br>-<br>2 EUR | B/TM0900<br>treprise -<br>A<br>LON<br>PAR   | Escale<br>-<br>Calcul du tarif:<br>Informations générales:                            | N/8<br>-<br>-   | Dem<br>NVA<br>-<br>-<br>TOURCARVEC<br>CATS NEOOTH<br>EUR 399 12 TOT<br>FEE PARTIALLY<br>9G CXR BABA                           | E D<br>simite d'émission du bilet<br>Tarif de base<br>NauCeB<br>LONIE7 2884 PARIE7 3<br>ARBUTM0800<br>TEO FARES<br>AL INCE LEVIE 100 AGEN<br>BASED ON VC-BA AND T                                                                                                    | étail du tarif<br>11NOV.15 - DAT<br>Bagage<br>1 PC<br>1 PC<br>5NUC 334.72ENI<br>T TKT FEE<br>TT=ET                                      | Tarif (E)<br>369<br>FE OF ORIGIN<br>Familie de tarifs<br>D ROE0.896229                         |
| er par: © Pas<br>La confirmation<br>PAX<br>P1            | In du prix générera une e                               | nouvelle réservation et co<br>Tart de base<br>NMC48<br>Tart de base<br>Origine/Destination<br>Date<br>1110//15<br>15HOV/15<br>15HOV/15 | r: ADT (prix pa<br>or: PADT (prix pa<br>Vol<br>BA331<br>BA322 | f correspondant<br>r passeger), Tarif de<br>Classe<br>Y<br>Y      | base: NMC4B, Cod<br>De<br>PAR<br>LON<br>300 00<br>89 12<br>389 12  | e tour: CAR<br>ID en<br>EUR<br>EUR<br>EUR<br>EUR      | RB/TM0900<br>treprise: -<br>A<br>LON<br>PAR | Escale<br>2<br>Calcul du tarif:<br>Informations générales:<br>Endos/Restriction:      | NVB<br>-<br>-   | Dem<br>NVA<br>11NOVISPAR BA<br>TOURICARVCC<br>CATSI NEOTH<br>EUR 399 12 TOT<br>FEE PARTIALLY<br>BG CXR BA/BA<br>ATTW CABIN YU | E D<br>Imte d'emission buillet<br>Tarif de base<br>NAIC48<br>NAIC48<br>LON167 3684 AR4157.33<br>AR617M0500<br>TEO FARES<br>BASED ON VC-8A AND T<br>M/S2.3                                                                                                    | étail du tarif<br>11NOV.15 - DAT<br>Bagage<br>1 PC<br>1 PC<br>5NUC 334.72ENI<br>T TKT FEE<br>T-ET                                       | Tarif (E)<br>369<br>FE OF ORIGIN<br>Familie de tarifs<br>2<br>D ROE0.896229                    |
| er per: © Pos<br>La confirmatio<br>PAX<br>P1             | ADT                                                     | nouvelle réservation et co<br>Tart de base<br>NMC48<br>Tart detailé pour<br>Cringra-Cestand<br>Date<br>1110/015<br>Tart<br>Tarcas<br>Finis<br>Total<br>BV3H                                                                                                    | r: ADT (prix pa<br>ori, PAR/PAR<br>Vol<br>BA331<br>BA322      | f correspondant<br>r passager), Tarif de<br>Classe<br>Y<br>Y      | bese: NMC4B, Cod<br>De<br>PAR<br>LON<br>300 00<br>89 12<br>369 12  | ie tour: CAR<br>ID en<br>2 EUR<br>2 EUR<br>2 EUR      | B/TM0900<br>treprise: -<br>A<br>LON<br>PAR  | Escale<br>-<br>Calcul du tant:<br>Informations générales:<br>Endos/Restriction:       | NVB<br>-<br>-   | Det<br>NVA<br>11NOVISPAR BA<br>TOURCAR-UCC<br>CATSS NEGOTIA<br>EUR 594 12 TOT<br>BG CXP: BARA<br>ATTM CABIN Y()               | E D<br>Inite d'ension de base<br>Nancia<br>Nancia<br>N | étail du tarif<br>11NOV.15 - DA'<br>Bagage<br>1 PC<br>1 PC<br>1 PC<br>1 PC<br>1 PC<br>1 PC<br>1 PC<br>1 PC                              | Terf (E)<br>369<br>FE OF ORIGIN<br>Familie de tarifs<br>2<br>D ROE0.896229                     |
| er par: © Pas<br>La confirmatio<br>PAX<br>P1<br>P1<br>P1 | ADT<br>ADT                                              | nouvelle réservation et co<br>Tarif de base<br>NMC48<br>Tarif de base<br>Crigone/Destinab<br>Date<br>Tarif detaile pour<br>Crigone/Destinab<br>Date<br>Tarif de taile<br>Date<br>Tarif de taile<br>Date<br>Tarif de taile<br>Date<br>Tarif de taile<br>Tarif de taile<br>Date<br>Tarif de taile<br>Tarif de taile<br>Date<br>Tarif de taile<br>Date<br>Tarif<br>Date<br>Tarif<br>Date<br>Tarif<br>Date<br>Tarif<br>Date<br>Tarif<br>Date<br>Date<br>Date<br>Date<br>Date<br>Date<br>Date<br>Date                                                                                                    | r: ADT (prix pa<br>ori: PAR/PAR<br>Vol<br>BA331<br>BA322      | f correspondant<br>r passager), Tarif de<br>Classe<br>Y<br>Y      | base: NMC4B, Cod<br>De<br>PAR<br>LON<br>300 00<br>89.12<br>3899.12 | ie tour: CAR<br>ID en<br>2 EUR<br>2 EUR<br>2 EUR      | B/TM0900<br>Itreprise: -<br>A<br>LON<br>PAR | Escale<br>-<br>-<br>Celcul du tarif.<br>Informations générales:<br>Endos/Restriction: | NVB<br>-<br>-   | Den<br>NVA<br>-<br>-<br>-<br>-<br>-<br>-<br>-<br>-<br>-<br>-<br>-<br>-<br>-<br>-<br>-<br>-<br>-<br>-<br>-                     | E D<br>Simite d'Amission du biller<br>Territ de base<br>NuaC48<br>NuaC48<br>LON167 368 APA167 33<br>ABDTM0000<br>TEP FARES<br>AL, NCL EUR 10 00 AGEN<br>BASED ON VC-BA AND<br>AUS23<br>E D                                                                                                    | étail du tarif<br>11NOV.15 - DA'<br>Bagage<br>1 PC<br>1 PC<br>2 NUC 334.72ENI<br>1 TKT FEE<br>TT=ET<br>étail du tarif<br>étail du tarif | Tarif (E)<br>369<br>FE OF ORIGIN<br>Pamilie de tarifs<br>-<br>-<br>D ROED.896229<br>683<br>738 |

### Réserver un vol avec la vente directe

#### Qu'est-ce que la vente directe?

La vente directe vous permet de réserver un vol sans passer par l'affichage de disponibilité. Vous devez connaitre le numéro de vol et la classe de réservation.

#### **Exemple: Vente directe**

| 😈 Dossier 4                               |                   |     |     |              |           |
|-------------------------------------------|-------------------|-----|-----|--------------|-----------|
| Vos options de re                         | cherche de vols   |     |     |              |           |
| Sélection d'un type de<br>recherche       | Vente directe (SS | 5)  |     | Segment open |           |
| Numéro de vol                             | Classe            | De  | Α   | Date         | ۲         |
| AF7700                                    | Y                 | PAR | NCE | 15NOV15      | Supprimer |
| Ajouter un segment<br>Sièges : Code de ré | servation         |     |     |              |           |
|                                           |                   |     |     |              |           |

#### Les étapes pour effectuer une vente directe

- 1. Sélectionner Vente directe (SS) dans le menu déroulant "Recherche par"
- 2. Insérer les informations obligatoires pour la réservation

Pour un segment "open" il n'est pas nécessaire d'insérer le numéro du vol

3. Cliquer sur le bouton « Réserver »

#### Effectuer une Vente de segments passifs, fictifs ou d'informations

#### Qu'est-ce segment passif, fictif ou d'information?

Ce type de segments permet d'ajouter des informations de vols ou des informations liées à un itinéraire dans un dossier de réservation actif. Par exemple créer un segment passif qui a été effectué dans un autre système de réservation qu'Amadeus.

Exemple: Ajouter un segment passif, fictif ou d'information dans un dossier de réservation

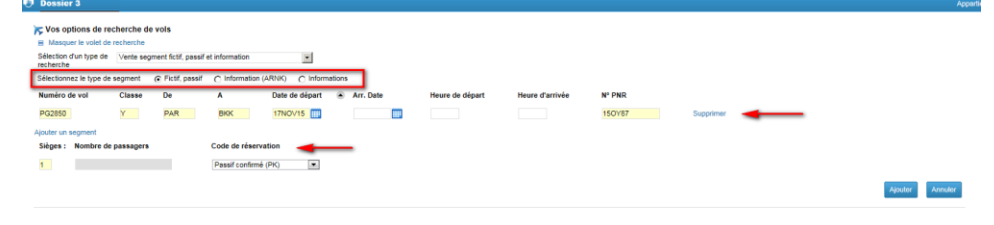

### Les étapes de vente d'un segment passif, fictif ou d'information

- 1. Sélectionner Vente segment fictif, passif et information dans le menu déroulant « Rechercher par »
- 2. Sélectionner le type de segment à ajouter dans le dossier de réservation
- 3. Insérer les critères obligatoires
- 4. Cliquer sur le bouton « Ajouter »

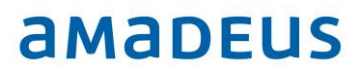

### **Profils Client**

### Démarrer avec les Profils

#### **Qu'est-ce qu'Amadeus Profiles?**

Amadeus Profiles permet de créer, modifier, supprimer, rechercher des profils client, de définir des préférences et de les utiliser. Vous pouvez également définir et gérer des actions de Suivi de Profil ou Follow- Up pour chaque profil.

#### **Comment Accéder aux Profils**

Cliquer sur **Profils** depuis la **Page principale**.

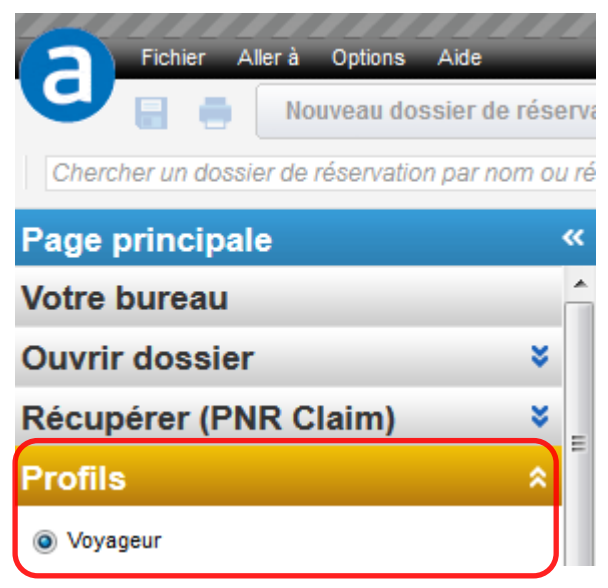

Voir page 17 « Comment rechercher et ouvrir un Profil ».

#### Qu'est- ce qu'un Profil ?

Un profil est un dossier contenant des informations pratiques sur un passager, une société ou une agence qui peuvent être utilisées au moment d'effectuer une réservation. Ces informations peuvent être transférées automatiquement ou manuellement, en partie ou en totalité depuis le profil au moment de la réservation.

Un profil peut être mis à jour à partir d'un dossier de réservation mais aussi à partir d'un fichier comportant certaines informations sur le voyageur.

Plus d'informations disponibles en « Dossier de réservation ».

Quatre types de profils sont disponibles.

| Profil   | Description                                                                                                    |
|----------|----------------------------------------------------------------------------------------------------|
| Société  | Le profil société permet de stocker des informations<br>relatives à la société qui peuvent être nécessaires lors<br>d'une réservation. Des profils passager peuvent être<br>associés au profil société.                                                                                                    |
| Voyageur | Le profil voyageur permet de stocker des informations<br>nécessaires à la constitution de dossiers de<br>réservation pour le voyageur. Le profil peut être<br>indépendant ou associé au profil société. Il est possible<br>pour un voyageur d'affaires, de combiner la politique<br>de voyages enregistrée dans le profil société aux<br>préférences du voyageur enregistrées dans le profil<br>passager.  |
| Agence   | Le profil agence permet de stocker des informations<br>relatives à l'agence telles que numéros de téléphone à<br>garder, remarques particulières, fournisseurs préférés.<br>Il est possible créer un PNR à partir du profil agence.<br><b>Note:</b> un seul profil agence peut être crée par office ID.                                                                                                    |
| Groupe   | Le profil groupe permet de stocker des informations<br>relatives à un groupe de voyageurs ( ex: une équipe<br>sportive). Exemple : indiquer en nom du profil « Equipe<br>Ski ». Un profil groupe peut contenir plusieurs<br>membres associés ou non à un profil voyageur. Ce<br>profil permet la constitution de dossiers de réservation<br>pour les membres de ce profil groupe (maximum 9<br>voyageurs). |
|          | Le profil groupe peut contenir plus de 9 membres à<br>sélectionner au moment du transfert vers le dossier de<br>réservation.                                                                                                    |

### Qu'est- ce qu'un Historique de Profil ?

Pour chaque type de profil voyageur, le système crée un historique de toutes les modifications apportées au profil. L'historique d'un profil peut contenir un maximum de 100 éléments. Quand ce nombre est atteint le système efface automatiquement les plus anciens éléments pour laisser la place aux nouveaux, ces anciens éléments ne sont plus récupérables.

Une section comporte la chronologie avec la date de création et les dates d'affichage et de mise à jour du profil.

Une autre section fait apparaître le type de mise à jour qui a été effectuée avec les date, heure, office ID et signature.

Voir « Comment afficher l'Historique du Profil ».

# **a**Madeus

### Créer et Mettre à Jour un Profil

#### **Comment Créer un Profil**

19. Cliquer sur Fichier puis sur Nouveau profil puis sélectionner le type de profil à créer.

| Fic     | hier Allerà Options Aide                 |   |          |          |       |
|---------|------------------------------------------|---|----------|----------|-------|
| 9       | Nouveau dossier de réservation           | • | •        | Nouv     | /elle |
| Chorch  | Nouveau dossier de réservation de groupe | • | hor      | Avanaá   | 6     |
| Cherch  | Nouveau profil                           | • | <b>C</b> | /oyageur |       |
| Page p  | Nouvelle page de commande                |   | G        | Groupe   |       |
| Votre b | Fermer                                   |   | A        | gence    | с     |
| Ouvrir  | Tout fermer                              |   | S        | iociété  |       |

Une page Nouveau profil est activée.

|                                                                                                    | rnière connexion : |
|----------------------------------------------------------------------------------------------------|--------------------|
| Chercher un dossier de réservation par nom ou référe Chercher Avancé Entrer des commandes GDS; par exemple 🗐 Amadeus 🚽 Vois Smart Flows 🔻                                                                                                    |                    |
| Rouveau profil                                                                                                    |                    |
| Aperçu Données personnelles Données relatives au voyage Informations sur le paiement Remarques Prétérences compagnie aérienne Prétérences hôtel Prétérences hôtel Prétérences hotel Prétérences hotel Prétérences | nces voitures      |
| Infos générales Téléphone                                                                                                    |                    |

20. Compléter les champs du nouveau profil.

Certains champs (ex : Nom et Prénom ) doivent être obligatoirement remplis .

| Infos générales |   |
|-----------------|---|
| Titre           | ¥ |
| Titre           | ¥ |
| Nom             |   |
| Prénom          |   |

21. Sélectionner l'information Préférée parmi celles saisies dans une même rubrique en cochant cette ligne.

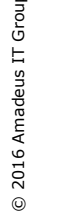

L'information préférée symbolisée par 😭 sera affichée en Aperçu du profil.

| Préf.     Type     Numéro       Téléphone - Bureau     0141338300       Téléphone - Autre     0495222324                                                             | Préf.     Type     Numéro       Téléphone - Bureau     0141338300       Téléphone - Autre     0495222324                                                             | Téléphone |                         |            |            |
|----------------------------------------------------------------------------------------------------|----------------------------------------------------------------------------------------------------|-----------|-------------------------|------------|------------|
| Téléphone - Bureau       0141338300         Téléphone - Autre       0495222324         Téléphone       Téléphone - Bureau         Téléphone       Téléphone - Bureau | Téléphone - Bureau       0141338300         Téléphone - Autre       0495222324         Téléphone       Téléphone - Bureau         Téléphone       Téléphone - Bureau | Préf. Ty  | уре                     |            | Numéro     |
| Téléphone - Autre 💽 0495222324                                                                                                    | Téléphone - Autre 💽 0495222324                                                                                                    | •         | Téléphone - Bureau 🗨    | ]          | 0141338300 |
| Téléphone Téléphone - Bureau 🔶 0141338300                                                                                                    | Téléphone Téléphone - Bureau 🔶 0141338300                                                                                                    |           | Téléphone - Autre       | ]          | 0495222324 |
| Téléphone Téléphone - Bureau 🔶 0141338300                                                                                                    | Téléphone Téléphone - Bureau 🔶 0141338300                                                                                                    |           |                         |            |            |
| Téléphone Téléphone - Bureau 🜟 0141338300                                                                                                    | Téléphone Téléphone - Bureau 🜟 0141338300                                                                                                    |           |                         |            |            |
|                                                                                                    |                                                                                                    | 🗹 Téléph  | ione Téléphone - Bureau | 🛨 01413383 | 300        |
| Téléphone - Autre 0495222324                                                                                                    | Téléphone - Autre 0495222324                                                                                                    |           | Téléphone - Autre       | 04952223   | 324        |
| Téléphone - Autre 0495222324                                                                                                    | Téléphone - Autre 0495222324                                                                                                    | releph    | Téléphone - Autre       | 04952223   | 324        |

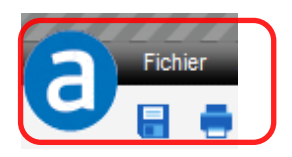

### Comment Créer un Profil à partir d'un autre Profil

23. Ouvrir le profil.

Le profil est ouvert par défaut en mode Modification.

24. Cliquer sur Fichier puis En Double

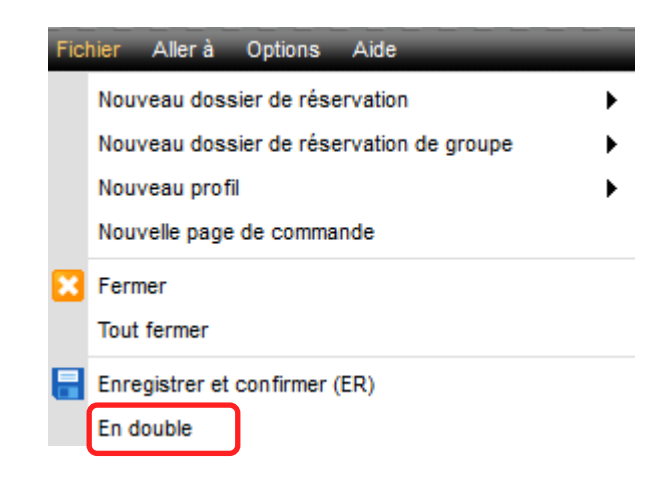

Le profil dupliqué se ferme puis un nouveau profil est affiché . Toutes les données du profil dupliqué sont recopiées à l'exception des rubriques suivantes:

- Nom

- Numéros de carte
- Remarques
- 25. Confirmer la copie du profil en cliquant sur OK puis compléter les rubriques du profil.

| Opy successful |                                                                                                    |         |  |  |  |
|----------------|----------------------------------------------------------------------------------------------------|---------|--|--|--|
| 0              | Copy successful<br>The profile has been duplicated sucessfully. Please complete<br>the profile and click on Save. | 4 III > |  |  |  |
|                |                                                                                                    |         |  |  |  |

- 26. Cliquer sur Enregistrer
- 27. Puis valider la mise à jour du profil en cours de création en cliquant sur OK

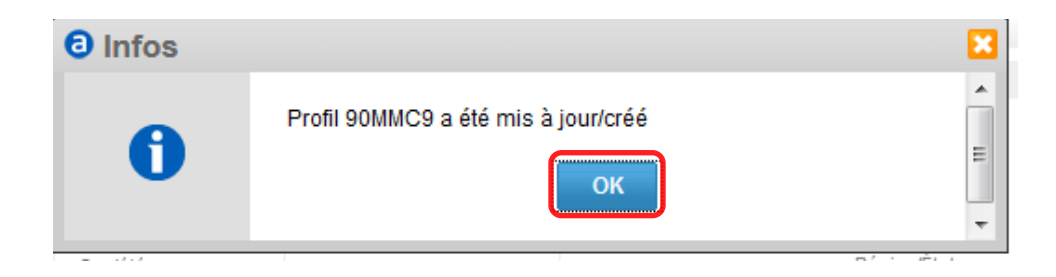

#### **Comment Modifier un Profil**

- 1. Ouvrir le profil à modifier.
- 2. Compléter, supprimer ou modifier les informations concernées .

A noter: tous les éléments du profil peuvent être modifiés à l'exception de :

- La référence du profil.
- L'agence responsable (site Amadeus ou Office ID enregistré à la création du profil) .
- L'historique du profil.
- La liste des voyages associés au profil à modifier.
- Tout champ prédéfini comme non-modifiable .

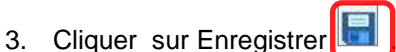

### **Comment Gérer un Profil**

Les politiques de voyages Air, Hôtel et Car peuvent être stockées dans le profil pour être consultées et peuvent également être utilisées avec Travel Preferences Manager pour l'affichage des disponibilités en fonction de ces préférences. Vous pouvez également définir et gérer des Follow-Up ou Suivi de Profil à gérer pour chaque profil

.Vous pouvez enregistrer les différents documents d'identité du passager ainsi que les informations sur le paiement.

### Qu'est- ce qu'un Suivi de Profil ou Follow-Up ?

Cette fonction permet de placer un profil société, passager ou agence dans une liste afin qu'un suivi d'action soit effectué ultérieurement

Exemples d'actions de Suivi de Profil ou Follow-Up que vous pouvez gérer:

- Vérifier les informations sur le paiement comme la date d'expiration d'une carte de crédit.
- Vérifier les détails des documents d'identité du voyageur comme la date d'expiration d'un passeport.

Cette liste n'est pas exhaustive et vous pouvez définir les Follow-Up de votre choix selon le type de profil concerné (voyageur, société...).

#### Comment définir une action de Suivi de Profil ou Follow-Up

- 1. Ouvrir le profil.
- 2. Cliquer sur le bouton Remarques.

| In Nouveau profil * |                                     |                                  |           |
|---------------------|-------------------------------------|----------------------------------|-----------|
| Aperçu Données pe   | rsonnelles Données relatives au voy | age Informations sur le paiement | Remarques |

3. Indiquer la date et le type d'action ou opération à mener en section Suivi de Profil

| Suivi de profil |                          |
|-----------------|--------------------------|
| Date            | Opération                |
| dd/MM/yyyy      |                          |
| Exemple:        |                          |
| Suivi de profil |                          |
| Date            | Opération                |
| 22/02/2016      | EXPIRATION PASSEPORT 30J |

- 5. Cliquer sur Enregistrer

### Comment afficher la liste de Suivi de Profil

1. Cliquer sur « Suivi de Profil » depuis « Aller à » .

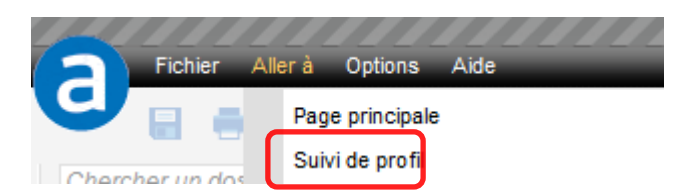

#### Ou via la page Profil et Suivi de profil

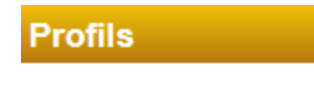

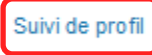

2. Double-cliquer sur le nom du profil depuis la liste obtenue pour visualiser le détail des actions de Suivi de Profil.

| 🖪 Suivi de profil    |             |       |         |        |        |        |       |            |             |       |
|----------------------|-------------|-------|---------|--------|--------|--------|-------|------------|-------------|-------|
| Référence de dossier | Nom         | ≎ Тур | be      | 0      | Date   | ¢ \$   | Opé   | ration     |             |       |
| 5PZZ4R               | PAUL, SMITH | TR    | AVELLER |        | 22/0   | 2/2016 | FIN 1 | VALIDITE F | ASSEPORT 30 | JOURS |
|                      |             |       |         |        |        |        |       |            |             |       |
|                      |             |       |         |        |        |        |       |            |             |       |
|                      |             |       |         |        |        |        |       |            |             |       |
| Suivi de prof        | il          |       |         |        |        |        |       |            |             |       |
|                      |             |       |         | ~ ( )  |        |        |       |            |             |       |
| Date                 |             |       |         | Opera  | tion   |        |       |            |             |       |
|                      |             |       |         | EVDID  | A.T.1/ |        |       | 201        |             |       |
| 20102/2010           |             |       |         |        |        |        |       |            |             |       |
| Date                 | ,           |       |         | Opérat | tion   |        |       | 201        |             |       |

Dès le profil ouvert, vous pouvez définir ou mettre à jour le Suivi de Profil en Remarques.

3. Cliquer sur Suivi de profil pour revenir à la liste de Suivi de profil .

#### Comment gérer les Préférences dans un Profil Voyageur

4. Dans le profil, sélectionnez l'onglet des Préférences que vous voulez indiquer.

Selon vos paramètres, vous pouvez définir des Préférences en matière de Vol, d'Hôtel ou de Voiture.

|                                | 遵 Tra             | ansfert 🧿 Désactiver 🛃 Historique  |
|--------------------------------|-------------------|------------------------------------|
| Préférences compagnie aérienne | Préférences hôtel | Préférences voitures               |
|                                |                   | Affichage suite à un "Merge " (fus |

0

6. Cliquer sur Enregistrer

5. Entrer les informations concernant vos préférences.

A noter: les préférences indiquées dans les Profils ne sont pas disponibles dans l'affichage cryptique. De la même façon, les préférences que vous entrez en mode cryptique via TPM (Travel Preference Manager) ne sont pas disponibles dans les Profils.

### Qu'est- ce qu'un Affichage en mode « Merge » ?

La « **Merge** » permet de visualiser en une fois le Profil Voyageur et Société. Avec le Profil agence, on peut visualiser aussi les préférences agences enregistrées dans le Profil agence.

#### Comment afficher un Profile en mode « Merge »?

- 7. Ouvrir le profil..
- 8. Cliquer sur « Affichage suite à un Merge (fusion) ».

|                 |                    | Affichage suite à un "Merge " (fusion) |
|-----------------|--------------------|----------------------------------------|
| 🕅 E-mail        | E-mail - Personnel | 🔶 💼 smithandrew@xx.fr                  |
|                 | E-mail - Autre     | 🔶 🏥 voyages@amadeus.fr                 |
|                 | E-mail - Autre     | 👳 plp@amadeus.fr                       |
|                 |                    |                                        |
| liil            |                    |                                        |
| profil voyageur |                    |                                        |
| Ê               |                    |                                        |
| profil société  |                    |                                        |
| Ţ               |                    |                                        |
| profil agence   |                    |                                        |

#### Comment enregistrer les informations « Cartes de Crédit ».

- 9. Ouvrir un profil.
- 10. Cliquer sur le bouton « Informations sur le paiement ».
- 11. Saisir les détails de la carte de crédit en rubrique « Mode de paiement » en entrant le format cryptique habituel sans le code FP.
- 12. Cliquer sur Enregistrer

La carte de crédit est ajoutée aux données du profil. Les données de la carte de crédit sont partiellement masquées pour des raisons de sécurité.

#### Comment enregistrer les informations sur les documents de voyage .

- 13. Ouvrir un profil.
- 14. Sélectionner l'onglet « Données relatives au voyage ».

Données relatives au voyage

15. Dans la section Documents, sélectionnez le type de document et indiquez toutes les informations nécessaires.

| Туре        | Numéro | Lieu | Pays d'émission | Date d'émission | Expiration |
|-------------|--------|------|-----------------|-----------------|------------|
| Passeport 🗨 |        |      |                 | dd/MM/yyyy      | dd/MM/yyyy |

A noter: si vous ouvrez un profil en mode cryptique, les champs en option ne pourront pas être affichés.

La section Documents équivaut aux entrées cryptiques PAS, PIV, PCE et PID.

A noter: les informations enregistrées dans la section Documents ne peuvent pas être transférées vers un PNR.

Pour transférer des informations vers un PNR, reportez-vous à la section « comment enregistrer les informations sur les documents de voyage accessible via le lien Solutions connexes ».

16. Cliquer sur 🖽 pour ajouter les informations relatives aux documents au profil.

17. Cliquer sur Enregistrer

#### Comment enregistrer les informations sur les documents de voyage accessible via les Préférences de Vol

- 18. Ouvrir un profil.
- 19. Sélectionner l'onglet « Préférences de vol ».

A noter: lorsque vous enregistrez des informations sur les documents via « Besoins spéciaux », vous créer un segment SR DOCS que vous pouvez transférer vers un PNR. Afin de créer le SR (Demande spéciale) dans le profil, entrez le format cryptique en champ Texte.

20. Dans la section « **Besoins spéciaux** », remplissez tous les champs.

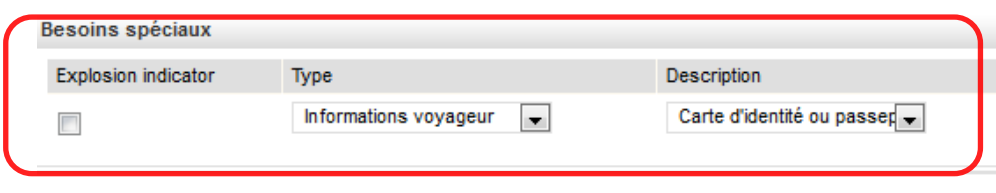

#### 21. Entrer le format cryptique dans le champ Texte au format libre.

| Description                | Texte au format libre |
|----------------------------|-----------------------|
| Carte d'identité ou passer |                       |

22. Cliquer sur Enregistrer

#### **Comment Associer des Profils?**

Vous pouvez associer un profil à un autre pour créer un lien entre eux.

Un profil voyageur peut être associé à un ou plusieurs profils de société ou de groupe.

Un profil de société ne peut pas être associé à un profil de groupe.

#### A noter: vous ne pouvez pas créer d'association avec un profil qui a été désactivé.

### Comment associer un Profil Voyageur à un Profil Groupe

23. Ouvrir un profil groupe.

| Profils              | * |
|----------------------|---|
| Voyageur             |   |
| Société              |   |
| Groupe               |   |
| Agence               |   |
| Référence de dossier |   |
| Nom du groupe        |   |
| ski                  |   |

24. Sélectionner l'onglet « Informations sur les membres ».

| Aperçu                              |             | Informations | Inf | Informations sur les membres |                     |            |  |
|-------------------------------------|-------------|--------------|-----|------------------------------|---------------------|------------|--|
|                                     |             |              |     |                              |                     |            |  |
| lembres du group                    | e           |              |     |                              |                     |            |  |
| Membre                              |             |              |     |                              | \$€ -               |            |  |
| Contact princip                     | al          |              |     |                              |                     |            |  |
| <ul> <li>Contact princip</li> </ul> |             |              |     |                              | Date de naissance : | 12/06/1999 |  |
| Référence de dossi                  | er          |              |     |                              |                     |            |  |
| Référence de dossi                  | er<br>SMITH |              |     |                              | Telephone           |            |  |

La fenêtre Lien vers le profil s'affiche.

26. Entrer le « nom du profil voyageur » ou son Record Locator ou « référence de dossier ».

| ,<br>,                                |             |       |         |   |                    |    |                             |                      |           | L      |
|---------------------------------------|-------------|-------|---------|---|--------------------|----|-----------------------------|----------------------|-----------|--------|
| om                                    |             | Préno | m       |   | Référence de dossi | er | Effacer                     | Rechercher           |           |        |
| AYLOR                                 |             |       |         |   |                    |    | _                           |                      | J         |        |
| ésultats de la                        | a recherche | :     |         |   |                    |    |                             |                      |           |        |
| Référence<br>de dossier <sup>\$</sup> | Nom         | ¢     | Prénom  | ٥ | Adresse            | ٥  | Date de<br>naissance ≎<br>: | Nom de la<br>société | Téléphone | E-mail |
| 90MMC9                                | TAYLOR      |       | RICHARD |   |                    |    |                             | Amadeus France       |           |        |
|                                       |             |       |         |   |                    |    |                             |                      |           |        |
|                                       |             |       |         |   |                    |    |                             |                      |           |        |

#### 27. Cliquer sur Rechercher.

- 28. Dans la fenêtre de résultats de la recherche, sélectionnez le profil voyageur auquel vous voulez l'associer.
- 29. Cliquer sur OK puis Enregistrer.

#### Comment associer un Profil Voyageur à un Profil Société

- 30. Ouvrir un profil voyageur.
- 31. Cliquer sur 🍓 dans le champ « Nom de la société ».

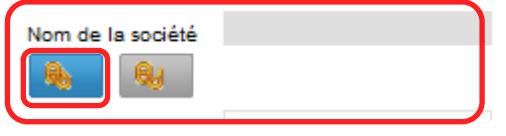

La fenêtre Lien vers le profil s'affiche.

32. Entrer le « nom du profil société » ou son Record Locator ou « référence de dossier ».

|                  | 0                          |             |           |        |         |         |              |  |
|------------------|----------------------------|-------------|-----------|--------|---------|---------|--------------|--|
| $\left( \right)$ | Nom de la socié<br>AMADEUS | té          | Référence | de dos | sier    | Effacer | Rechercher : |  |
|                  | Résultats de la            | recherche : |           |        |         |         |              |  |
|                  | Référence<br>de dossier    | Nom de la   | société   | ٥      | Adresse |         |              |  |
| V                | PXUMON                     | Amadeus     |           |        |         |         |              |  |
|                  | 09X06Z                     | Amadeus F   | rance     |        |         |         |              |  |

- 33. Cliquer sur Rechercher .
- 34. Dans la fenêtre de résultats de la recherche, sélectionnez le profil société auquel vous voulez l'associer.

| Nom de la société | Amadeus |
|-------------------|---------|
| <b>6</b>          |         |
|                   |         |

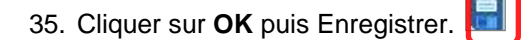

Le nom du profil société associé est affiché dans la page du profil voyageur.

Lorsque vous cliquez sur le lien de la société dans l'aperçu du profil voyageur, le profil société s'ouvre en mode lecture seule, tandis que le profil voyageur actuel se ferme.

| Mom Nom | TAYLOR  | Nom de société associé | Amadeus |  |
|---------|---------|------------------------|---------|--|
|         | RICHARD |                        |         |  |

#### Comment annuler une association de profils

- 36. Ouvrir un profil voyageur.
- 37. Dans l'onglet « **Données personnelles** », cliquez sur <sup>138</sup>ou à côté du champ approprié pour supprimer l'association entre les profils.

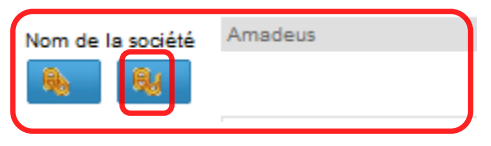

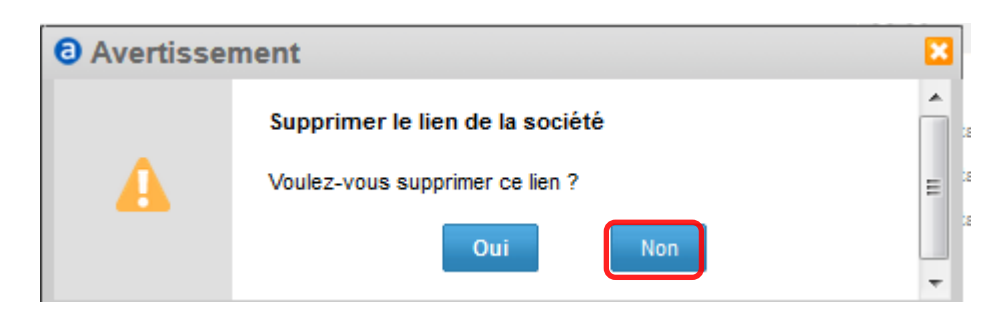

38. Cliquer sur OUI puis Enregistrer.

#### **Comment transférer un Profil vers un Dossier de Réservation**

#### Quels sont les éléments transférés depuis un profil vers un dossier de réservation ?

- Nom
- Titre
- Numéro de téléphone
- Numéro du téléphone portable
- Adresse électronique
- DOCS (composant des détails du profil)
- FQTV (composant des détails du profil)

#### Quels sont les Différents Types de Transfert de Profil?

| Type de transfert  | Description                                                                                                    |
|--------------------|----------------------------------------------------------------------------------------------------|
| Transfert aveugle  | Vous pouvez transférer toutes les données associées<br>à un nom anglais ou à un nom coréen.                                                                                                    |
| Transfert sélectif | Vous pouvez sélectionner quelles données transférer.<br>Si le nom est dans une langue unique (soit anglais, soit<br>coréen), alors les informations sont transférées pour ce<br>nom uniquement. |
|                    | Si le nom est dans les deux langues, vous pouvez sélectionner le nom pour lequel transférer les informations.                                                                                   |

### **Comment transférer un Profil vers un Dossier de Réservation**

- 39. Récupérer le profil que vous voulez transférer.
- 40. Cliquer sur Transfert.

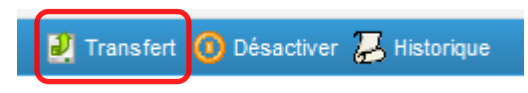

41. Sélectionner le type de transfert souhaité, « **aveugle ou sélectif** », à partir de la fenêtre pop-up puis cliquer sur **Choisir**.

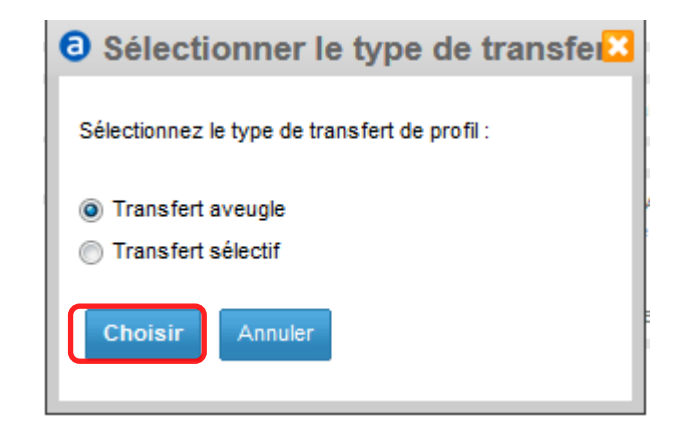

### Comment transférer plusieurs profils vers un dossier de réservation

42. Sélectionner les profils que vous voulez transférer à partir de la liste de profils.

Les profils sélectionnés sont ajoutés à une liste de mise en attente jusqu'à ce que la sélection soit terminée

| Profils              |                  |                  |         |                                                        |
|----------------------|------------------|------------------|---------|--------------------------------------------------------|
| Voyageur (1) Socié   | té Groupe Agence |                  |         |                                                        |
| Référence de dossier | Nom              | Prénom           | Adresse | Date de<br>naissance :     ○ Nom de la société     ○   |
| 90MMC9               | TAYLOR           | RICHARD          |         | Amadeus                                                |
|                      |                  |                  |         |                                                        |
|                      |                  |                  |         |                                                        |
|                      |                  |                  | т       | ransfert Sélectionner Désactiver Activer Ouvrir        |
|                      |                  |                  |         |                                                        |
| Sélectionné (2)      | SMITH Andrew 🗙   | TAYLOR RICHARD 🗙 | 1       |                                                        |
|                      |                  |                  |         | Transfèrer la sélection vers le dossier de réservation |

- 43. Afin de supprimer un profil de la liste de mise en attente, cliquez sur l'icône Supprimer 🔀 à côté du profil.
- 44. Cliquer sur Transférer la sélection vers le dossier de réservation.

Seul le transfert de type « aveugle » est possible.

#### Important :

Indiquer si le transfert s'ajoute à un nouveau dossier de réservation ou à un dossier en cours de création ou déjà créé et ouvert sur votre session Amadeus.

Cette fenêtre ne s'affichera pas si aucun dossier n'est ouvert sur votre session Amadeus.

Cliquer sur OK.

| Transférer le profil                                                               | ×          |
|------------------------------------------------------------------------------------|------------|
| Ajouter le profil à :<br>Créer un dossier de réservation<br>Dossier 2<br>Dossier 3 |            |
|                                                                                    | OK Annuler |

### **Recherche de Profils**

### Exemple: à partir de la page de recherche de profils

| Profils              | ×                  |
|----------------------|--------------------|
| Voyageur             |                    |
| Société              |                    |
| Groupe               |                    |
| Agence               |                    |
| Référence de dossier |                    |
| Nom                  |                    |
| SMITH                |                    |
| Prénom               |                    |
| Nom de la société    |                    |
| Pays                 |                    |
| Code postal          |                    |
| Téléphone            |                    |
| Statut du profil     |                    |
| Actif uniquement     | •                  |
| Office ID            |                    |
|                      |                    |
| Rechercher           | Effacer les champs |

Il est possible de rechercher un profil voyageur et société par le nom, la référence Amadeus du profil, l'index client ou l'index compagnie enregistré en profil.

La recherche par le numéro de carte (ex :frequent flyer card) enregistré en « Préférences compagnie aérienne – Voyageur fréquent » est possible pour un profil voyageur.

A noter : afin de faciliter la sélection des profils affichés depuis la liste de résultat de recherche, les principales données du profil ( référence du profil, nom , société si association) sont affichées à gauche sous cette même liste.

A noter: les dossiers de réservation rattachés au profil sélectionné depuis la liste de résultat de recherche sont affichés à droite sous cette même liste.

#### **Comment rechercher et afficher un Profil**

- 45. Sélectionner le type de Profil recherché (Voyageur, Société).
- 46. Renseigner les critères de recherche..

A noter: pour rechercher un profil désactivé, sélectionner

"Désactivé uniquement " dans la liste « Statut du profil ».

| Statut du profil<br>Désactivé uniquement |                    |
|------------------------------------------|--------------------|
| Office ID                                |                    |
| Rechercher                               | Effacer les champs |

A noter : il est possible de rechercher des profils appartenant à un autre Office ID en indiquant ce dernier en champ « Office ID » (selon les ouvertures de sécurité prévues).

#### 47. Cliquer sur Rechercher.

| Page principale                                                | ~ | Profils                                                                |        |        |        |                   |      |                |                  |                        |    |                   |        |
|----------------------------------------------------------------|---|------------------------------------------------------------------------|--------|--------|--------|-------------------|------|----------------|------------------|------------------------|----|-------------------|--------|
| Votre bureau                                                   | Â | Voyageur (2) Société (5                                                | )      | Groupe | Agence |                   |      |                |                  |                        |    |                   |        |
| Ouvrir dossier                                                 | * | Référence de dossier                                                   | (      | Nom    | \$     | Prénom            | \$ A | dresse         | ¢                | Date de naissance :    | 0  | Nom de la société | ٥      |
| Récupérer (PNR Claim)                                          | * | COXFMK                                                                 |        | SMITH  |        | Andrew            | 75   | 5002 PARIS     |                  | 15 Jun 1980            |    | Amadeus France    |        |
| Profils                                                        | * | 5PZZ4R                                                                 |        | SMITH  |        | Paul              |      |                |                  |                        |    | Amadeus France    |        |
| Voyageur     Sockté     Groupe     Agence Référence de dossier |   |                                                                        |        |        |        |                   |      |                |                  |                        |    |                   |        |
| Nom                                                            | E |                                                                        |        |        |        |                   |      | Transfert      | Sélectionner     | Désactiv               | er | Activer           | Duvrir |
| SMITH                                                          |   | Sélectionné (0)                                                        |        |        |        |                   |      |                |                  |                        |    |                   |        |
| Prénom                                                         |   |                                                                        |        |        |        |                   |      |                |                  |                        |    |                   |        |
| Nom de la société                                              |   | Référence de dossier COXFMK<br>Nom SMITH, Andre<br>Société Amadeus Fra | w      |        |        | ID de réservation |      | Nom<br>Aucun y | 0<br>voyage disp | Destination<br>onible. |    | ≎ État            | ٥      |
| Pays                                                           |   | Date de naissance : 15/06/1980<br>Adresse 15 rue de la                 | aix    |        |        |                   |      |                |                  |                        |    |                   |        |
| Code postal                                                    |   | 75002 PARIS<br>France<br>Téléphone 0141338300                          |        |        |        |                   |      |                |                  |                        |    |                   |        |
| Téléphone                                                      |   | Téléphone portable<br>E-mail smithandrew                               | @xx.fr |        |        |                   |      |                |                  |                        |    |                   |        |
| Statut du profil<br>Actif uniquement                           |   |                                                                        |        |        |        |                   |      |                |                  |                        |    |                   |        |
48. Cliquer sur un profil pour afficher plus d'informations.

Pour afficher le profil dans une nouvelle page, double-cliquer sur le profil depuis la liste des résultats de recherche.

### **Comment afficher l'Historique d'un Profil**

- 49. Sélectionner le profil à partir de la liste des résultats de recherche.
- 50. Cliquer sur Historique .

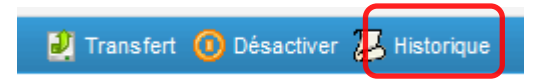

A noter: l'historique peut enregistrer un maximum de 100 éléments (données modifiées ou supprimées). Lorsque ce maximum est atteint, chaque nouvel élément remplace le plus ancien, qui est donc supprimé de l'historique.

Les éléments supprimés sont purgés du système et ne peuvent donc plus être restaurés.

| Historique          | du profil                    |                                  |                 |          |
|---------------------|------------------------------|----------------------------------|-----------------|----------|
| Date de création    | 26/01/2016                   | Dernier transfert du PNR         | 26/01/2016      |          |
| Dernier affichage   | 12/02/2016                   | Dernière mise à jour             | 10/02/2016      |          |
| Résultats de la rec | herche :                     |                                  |                 |          |
| Date 📩 Heur         | e 🗘 Organisation 🗘 Modifié 🗘 | Type C Champ C Ancienne valeur C | Nouvelle valeur | <u>^</u> |

## Désactivation et Réactivation d'un Profil

#### **Comment Désactiver un Profil**

- 51. Rechercher puis afficher et ouvrir le profil à désactiver.
- 52. Cliquer sur Désactiver puis Confirmer .

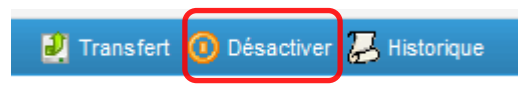

A noter: lorsque vous désactivez un profil, le profil associé est également désactivé, à moins que le profil associé soit également associé à un troisième profil. Dans ce cas, l'association au profil désactivé est supprimée et consignée dans l'historique du profil. Les profils désactivés ne peuvent pas être modifiés.

Lorsqu'un profil est désactivé, il reste inactif pendant un maximum de trente jours avant d'être supprimé définitivement. Pendant cette période de trente jours, vous pouvez récupérer et réactiver le profil si nécessaire.

### **Comment Réactiver un Profil**

- 1. Rechercher puis afficher et ouvrir le profil désactivé .
- 2. Cliquer sur Réactiver puis Confirmer.

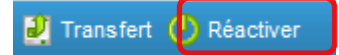

## Dossier de Réservation

## Créer un Dossier de Réservation

### Qu'est-ce qu'un Dossier de Réservation

Un dossier (PNR) contient des éléments de réservation d'un ou plusieurs passagers ainsi que des informations nécessaires au dossier.

Un dossier (PNR) peut contenir jusqu'à 999 éléments. Mais il doit comporter 3 éléments obligatoires : le Nom du passager, au moins un Contact (rubrique AP) et l'état de la vente du dossier (rubrique TK).

| Rubrique                                                                          | Description                                                                                                    |
|-----------------------------------------------------------------------------------|----------------------------------------------------------------------------------------------------|
| Affichage Cryptique                                                               | Affichage en mode cryptique du dossier de réservation.                                                                                                    |
| Historique du TST                                                                 | L'historique de la tarification permet de<br>visualiser toutes les modifications<br>apportées à la tarification depuis sa<br>création et son enregistrement. Chaque<br>fois qu'une TST est créé ou modifiée ces<br>informations sont enregistrées dans<br>l'historique. |
|                                                                                   | Les informations tarifaires de la TST<br>(montants Hors taxes, taxes), les<br>segments réservés, annulés, modifiés<br>sont présents dans l'historique de la<br>tarification.                                                                                            |
| Historique du Dossier                                                             | Affichage des modifications apportées au dossier depuis sa création par ordre chronologique.                                                                                                    |
| Reçu de (RF)                                                                      | Signature du dossier.                                                                                                    |
| Définir les modalités<br>d'émissions des<br>billets<br>(Ticketing<br>Arrangement) | Il est possible d'insérer l'élément TK en<br>cliquant sur le lien « Définir les modalités<br>d'émissions des billets ». Une date limite<br>d'émission peut être indiquée.                                                                                               |
| Informations de groupe et de contact                                              | Cette section contient le nom du groupe,<br>la taille et du groupe et le contact.                                                                                                    |
| Informations sur le<br>passager et le<br>contact                                  | Affichage de la liste des noms des<br>passagers du dossier et des informations<br>spécifiques de chaque passager (ex :<br>contact).                                                                                                    |

| Rubrique                                                  | Description                                                                                                    |
|-----------------------------------------------------------|----------------------------------------------------------------------------------------------------|
| Détail de l'itinéraire                                    | <ul> <li>Cette section contient:</li> <li>Produit réserve (Air, Car, Hotel, Rail, et Miscellaneous)</li> <li>Itinéraire</li> <li>Classe de réservation</li> <li>Statut du segment</li> <li>Nom du passenger</li> <li>Modèle d'avion</li> <li>Possibilité d'imprimer ou d'envoyer par courrier électronique ou télécopie les détails de l'itinéraire du dossier.</li> </ul> |
| Ajouter des sièges et<br>des services                     | En cliquant sur le lien " Ajouter des sièges<br>et des services » vous pouvez réserver des<br>services ou ajouter des informations tels<br>que :<br>• un repas<br>• un siège à partir du Seat Map<br>• Un numéro de carte Frequent Flyer<br>• Les informations APIS<br>• Un identifiant FOID                                                                               |
| Remarques<br>Autres informations<br>sur le service – OSI, | Permet d'ajouter via la Remarque des<br>informations complémentaires ou<br>commentaires concernant le passage ou<br>ses réservations.<br>Other Service Information (OSI) permet de<br>transmettre à la compagnie aérienne une<br>information concernant le passager.                                                                                                    |
| Eléments tarifaires                                       | <ul> <li>Affichage :</li> <li>Des éléments tarifaires par passager et segment associé.</li> <li>Des tarifs enregistrés</li> </ul>                                                                                                    |
| Tarifs enregistrés (TST<br>et TSM)                        | <ul> <li>A partir de cette section il est possible :</li> <li>d'afficher et d'annuler une TST</li> <li>d'afficher l'historique des TST et des TSM</li> </ul>                                                                                                    |

| Rubrique                                | Description                                                                                                    |
|-----------------------------------------|----------------------------------------------------------------------------------------------------|
| Affichage Tarifaire                     | <ul> <li>Il est possible d'afficher :</li> <li>Nom du passager.</li> <li>Numéro du train.</li> <li>Segments.</li> <li>Réservation de siège.</li> <li>Services Additionnels.</li> <li>Surcharges.</li> <li>Détails du tarif aérien</li> </ul>                                                                                     |
| Billets de Train                        | <ul> <li>Il est possible d'afficher, pour les segments<br/>émis, les informations suivantes:</li> <li>Numéro de billet.</li> <li>Nom du passager.</li> <li>Numéro de Train.</li> <li>Segments.</li> <li>You can access the after-sales actions on<br/>the Confirmation page of Rail using the<br/>After Sales button.</li> </ul> |
| Que souhaitez-vous<br>faire maintenant? | <ul> <li>A partir de cette section il est possible :</li> <li>De récupérer un profil.</li> <li>D'ajouter un segment Air, Car, Hotel ou Rail.</li> <li>D'ajouter des remarques ou services.</li> <li>De créer une TST ou TSM.</li> <li>De créer une demande de Visa Australien</li> </ul>                                         |

### **Comment Créer un Dossier de Réservation**

1. Cliquer sur Nouveau Dossier de Réservation.

Egalement, en cliquant sur Fichier > Nouveau Dossier de Réservation puis sélectionner le type de réservation.

| Fichier | Aller à   | Options      | Aide    |  |   |
|---------|-----------|--------------|---------|--|---|
| Nou     | iveau dos | sier de rése | rvation |  | • |

2. Compléter votre dossier puis Enregistrer et Confirmer (ER).

### **Comment Chercher un Dossier de Réservation**

3. Entrer un nom de passage ou une référence de dossier puis cliquer sur **Chercher**.

| a     | Fichier | Aller à | Options  | Aide     |             |          | 2 |
|-------|---------|---------|----------|----------|-------------|----------|---|
| 9     |         | No      | uveau do | ssier de | réservation | •        |   |
| SMITH | 4       |         |          |          |             | Chercher | 1 |

| 0.0           | rir de              | ossier                        |           |                |         |             |   |        |     |                |       |          |   |        |           |                        |      |
|---------------|---------------------|-------------------------------|-----------|----------------|---------|-------------|---|--------|-----|----------------|-------|----------|---|--------|-----------|------------------------|------|
| Out           | ni uu               | JSSICI                        |           |                |         |             |   |        |     |                |       |          |   |        |           |                        |      |
| GRP           | 0                   | Nom de famille                | Prér      | om             | 0       | Fournisseur | 0 | Départ | 0   | Ville d'arrivé | e o   | Date     | 0 | N° PNR | 0         | Nº de passager         | 1    |
|               |                     | SMITH                         | EVA       |                |         |             |   |        |     |                |       | 01JAN    |   | 5QT3XP |           | 0                      | -    |
|               |                     | SMITH                         | FFF       |                |         |             |   |        |     |                |       | 01JAN    |   | 5QYCQF |           | 0                      | - 11 |
|               |                     | SMITH                         | JOH       | BN             |         |             |   |        |     |                |       | 01JAN    |   | 4HGHB7 |           | 0                      |      |
|               |                     | SMITH                         | JOH       | N              |         | BA331       |   | ORY    |     | LHR            |       | 10NOV    |   | 5TPFTY |           | 1                      |      |
|               |                     | SMITH                         | JOH       | N              |         | AF6240      |   | ORY    |     | NCE            |       | 10DEC    |   | 5TQ5Q6 |           | 1                      | =    |
|               |                     | SMITH                         | JOH       | N              |         | AF6240      |   | ORY    |     | NCE            |       | 10DEC    |   | 5TQ6LB |           | 1                      | -11  |
|               |                     | SMITH                         | JOH       | N              |         | AF6240      |   | ORY    |     | NCE            |       | 10DEC    |   | 5TQ6TV |           | 1                      | - 11 |
|               |                     | SMITH                         | JOH       | N              |         | AF6240      |   | ORY    |     | NCE            |       | 10DEC    |   | 5TQ7HW |           | 1                      | -11  |
|               |                     | SMITH                         | JOH       | N              |         | AF6240      |   | ORY    |     | NCE            |       | 10DEC    |   | 5TQ7SJ |           | 1                      |      |
|               |                     | SMITH                         | JOH       | N              |         | AF6240      |   | ORY    |     | NCE            |       | 10DEC    |   | 5TQ7WK |           | 1                      |      |
|               |                     | SMITH                         | JOH       | N              |         | AF6240      |   | ORY    |     | NCE            |       | 10DEC    |   | 5TQ82P |           | 1                      |      |
|               |                     | SMITH                         | JOH       | N              |         | AF6240      |   | ORY    |     | NCE            |       | 10DEC    |   | 5TRC3J |           | 1                      |      |
|               |                     | SMITH                         | JOH       | N              |         | AF6240      |   | ORY    |     | NCE            |       | 10DEC    |   | 5TRDCU |           | 1                      |      |
|               |                     | SMITH                         | JOH       | N              |         | AF6240      |   | ORY    |     | NCE            |       | 10DEC    |   | 5TRDFS |           | 1                      |      |
|               |                     | SMITH                         | JOH       | N              |         | AF6240      |   | ORY    |     | NCE            |       | 10DEC    |   | 5TRDKS |           | 1                      |      |
|               |                     | SMITH                         | JOH       | N              |         | A5261       |   | ORY    |     | DCM            |       | 10DEC    |   | 5UHOZ4 |           | 1                      |      |
|               |                     |                               |           |                |         |             |   |        |     |                |       |          |   |        | Ouvrir le | e fichier de reservati | n    |
| Аре           | rçu d               | lu dossier de                 | rése      | rvation        |         |             |   |        |     |                |       |          |   |        |           |                        |      |
| Agent<br>Pass | respons<br>enger    | able : PAR1A0989 E<br>Details | KRJ       |                |         |             |   |        |     |                |       |          |   |        |           |                        |      |
| F             | assager             |                               |           |                |         |             |   |        |     | PTC            | Conta | ct       |   |        |           |                        |      |
| 1 SI          | ИТН ЈО              | HN                            |           |                |         |             |   |        |     |                |       |          |   |        |           |                        |      |
| Cont          | act géné            | ral (exemple : assist         | ant, ager | ice de voyage) |         |             |   |        |     |                |       |          |   |        |           |                        |      |
| Inc           | éfini               | PAR 01.41.33.8                | 3.00 - Al | ADEUS FRANCE   | E PROJE | TS - A      |   |        |     |                |       |          |   |        |           |                        |      |
| Déta          |                     |                               |           |                |         |             |   |        |     |                |       |          |   |        |           |                        |      |
|               | l de l'i            | tinéraire                     |           |                |         |             |   |        |     |                |       |          |   |        |           |                        |      |
| 1.            | I de l'it<br>BA 331 | tinéraire                     | ( 10N     | OV Mar         | ORYV    | V LHR       | 5 | 07:40  | 08: | 00             |       | 0 escale |   | HK1    |           |                        | _    |

Une liste de dossiers s'affiche, en cas de multiples dossiers pour un même passager ou en cas de noms similaires, en fenêtre Aperçu du Dossier de Réservation avec la possibilité d'afficher les segments réservés de chaque dossier.

Il est également possible de rechercher un dossier depuis la page principale en utilisant **Ouvrir Dossier** puis saisir les critères de recherche puis cliquer sur **Chercher**.

| Page principale                                          | **      |
|----------------------------------------------------------|---------|
| Votre bureau                                             |         |
| Ouvrir dossier                                           | *       |
| Chercher le dossier de réservation par<br>Nom de famille |         |
| SMITH<br>Prénom                                          |         |
| Numéro de vol                                            |         |
| Date de départ                                           |         |
| Chercher                                                 | Éffacer |

4. Sélectionner un Dossier depuis la liste puis cliquer sur **Ouvrir le Fichier de Réservation**.

Ouvrir le fichier de reservation

A noter: quatre dossiers au maximum peuvent être ouverts simultanément

### Comment Enregistrer les Modifications d'un Dossier et le Réafficher à l'écran

Cliquer sur Enregistrer et Confirmer (ER).

**A noter:** Cliquer sur **Ignorer (IG)** pour ne pas prendre en compte les dernières modifications apportées au dossier.

Enregistrer et confirmer (ER) Enregistré le 18SEP15 21:24 (GMT) Ignorer (IR)

## **Comment Enregistrer les Modifications d'un Dossier et le Fermer**

5. Cliquer sur **Fermer** 🔀.

Egalement, en cliquant sur **Fichier > Fermer**.

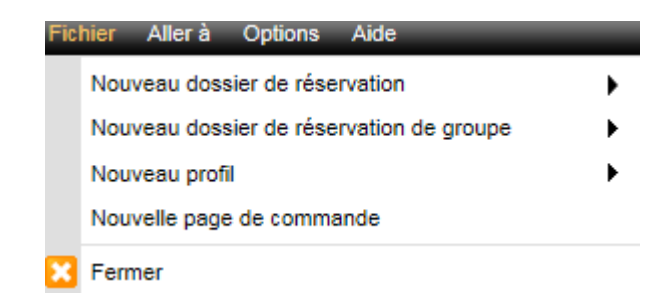

6. Confirmer la sauvegarde de vos modifications en cliquant sur Enregistrer (ET).

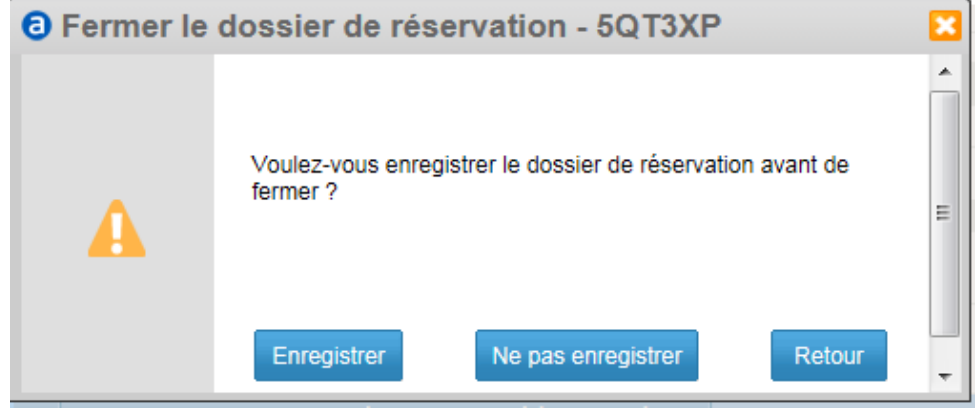

## Dossier de Réservation de Groupe

## **Comment Créer un Dossier Groupe**

7. Cliquer sur **Fichier > Nouveau Dossier de Réservation de Groupe** puis Créer un nouveau groupe

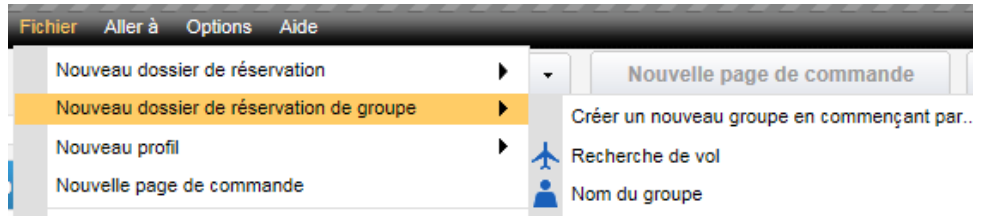

2016 Amadeus IT Group SA

0

8. Entrer le nom du groupe et la taille du groupe.

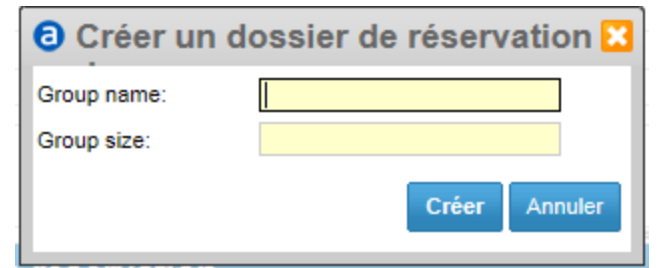

### 9. Cliquer sur Créer.

#### **Comment Indiquer le Contact d'un Dossier Groupe**

- 10. Rubrique Information de Groupe et Contact puis ajouter un Contact.
- 11. Entrer le contact puis cliquer sur Enregistrer.

#### Informations de groupe & de contact

| Modif | er Ajouter un contact Importer à parti | ir du profil Télécharger le fichier de modèle | Importer le fichier |                      |                        |        |
|-------|----------------------------------------|-----------------------------------------------|---------------------|----------------------|------------------------|--------|
| Nor   | n du groupe OPENEVIAN                  | Taille d                                      | u groupe : 11       | Noms des passagers : | 0 Sièges non attribués | 11     |
| Pro   | fessionnel • 123456                    |                                               |                     |                      |                        |        |
| Add   | a contact                              |                                               |                     |                      | Enreg                  | istrer |

### Comment Indiquer ou Modifier un Nom de Passager à un Dossier de Groupe

12. Rubrique **Information sur le passager et le contact** puis cliquer sur **Ajouter/Mettre à jour**.

Informations sur le passager et le contact

| Ajouter / Mettre à jour | Delete passenger(s) | Diviser passager | Récupérer le profil | Importer à | partir du profil | Télécharger le fichier de modèle | Importer depuis un fichier |
|-------------------------|---------------------|------------------|---------------------|------------|------------------|----------------------------------|----------------------------|
| Nom de famille          |                     | Prénom           |                     | Titre      | PTC              | Contact                          |                            |
| 1 SMITH                 |                     | JOHN             |                     | MR         | ADT 💌            | AP 123456                        | ×                          |

#### 13. Puis cliquer sur Enregistrer.

Vous pouvez compléter automatiquement votre dossier groupe en utilisant la fonction **Importer le Fichier** en **Information de Groupe et Contact. Télécharger le fichier de modèle** pour compléter le fichier.

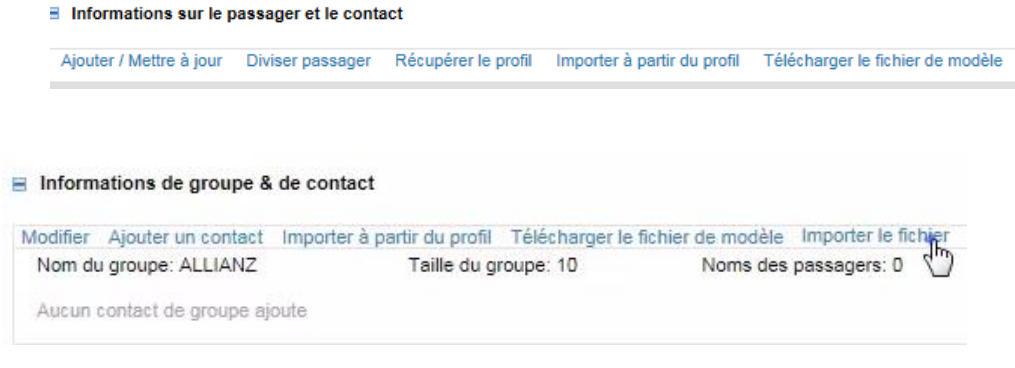

Puis sélectionner les données à importer en cliquant sur

### Importer les données sélectionnées

| onné | es à importer                                           |                                                                    |                             |                        |              |        |        |      |                      |
|------|---------------------------------------------------------|--------------------------------------------------------------------|-----------------------------|------------------------|--------------|--------|--------|------|----------------------|
| Voy  | n 🦳 Donné<br>ageur avec carte de<br>ters à importer (10 | ies de passeport (DOCS<br>fidélité (FQTV)<br>sur l'ensemble des 10 | ) Adresse (DOCA)            | Informations sur les   | visas (DOCO) |        |        |      |                      |
| 7    | Prénom 0                                                | Nom de famille 🗘                                                   | Titre PTC Date de naissance | Statut d'importation 0 | DOCS 🗘       | DOCA 0 | DOCO 0 | FF 💲 | E Développer<br>tout |
| 7 1  | ALEXANDRA                                               | SMITH                                                              | MRS •                       | Prêt                   |              |        |        |      | 🗄 Détails            |
| - 2  | PHILIPPE                                                | SMITH                                                              | MR • •                      | Prêt                   |              |        |        |      | 😠 Détails            |
| - 3  | CYRILLE                                                 | MARTIN                                                             | MR • •                      | Prêt                   |              |        |        |      | 🕱 Détails            |
| - 4  | ARMELLE                                                 | MARTIN                                                             | MRS                         | Prêt                   |              |        |        |      | 🕱 Détails            |
| 7 5  | PATRICK                                                 | GRU                                                                | MR • •                      | Prêt                   |              |        |        |      | 🗄 Détails            |
| -    | CHARLOTTE                                               | GRU                                                                | MRS •                       | Prêt                   |              |        |        |      | E Détails            |
| 7    | LOIC                                                    | CHANT                                                              | MR • •                      | Prêt                   |              |        |        |      | H Détails            |
| - 8  | BEA                                                     | CHANT                                                              | MRS •                       | Prêt                   |              |        |        |      | 🕱 Détails            |
| 7 9  | ANNE                                                    | TANQUEL                                                            | MRS                         | Prêt                   |              |        |        |      | 🕱 Détails            |
| 10   | MARC                                                    | TANQUEL                                                            | MR •                        | Prêt                   |              |        |        |      | 🕱 Détails            |

Vous pouvez également **modifier la liste des passager du dossier groupe** via **Importer le Fichier** et sélectionner les données à importer en cliquant sur

### Importer les données sélectionnées

| Nom  | geur avec carte de fid | s de passeport (DOCS)<br>élité (FQT∨) | Adres     | sse (DOCA)        | Informations sur les   | visas (DOCO) |        |        |      |           |
|------|------------------------|---------------------------------------|-----------|-------------------|------------------------|--------------|--------|--------|------|-----------|
|      | Prénom 0               | Nom de famille 🔅                      | Titre PTC | Date de naissance | Statut d'importation 0 | DOCS 0       | DOCA 0 | DOCO 0 | FF 🗘 |           |
|      | LOIC                   | CHANT                                 | MR 💌      | •                 | Déjà présent           | 8            |        |        |      | H Détails |
| 2    | BEA                    | CHANT                                 | MRS -     | •                 | Déjà présent           | -            |        |        | -    | 🗄 Détails |
| 3    | PATRICK                | GRU                                   | MR 💌      | •                 | Déjà présent           |              |        |        |      | 🗄 Détails |
| □ 4  | CHARLOTTE              | GRU                                   | MRS -     | •                 | Déjà présent           | -            | -      | 191    | 99K  | B Détails |
| 5    | CYRILLE                | MARTIN                                | MR 💌      | •                 | Déjà présent           |              | 5      |        |      | B Détails |
| 6    | ARMELLE                | MARTIN                                | MRS -     | •                 | Déjà présent           | -            | 2      |        |      | E Détails |
| 7    | ALEXANDRA              | SMITH                                 | MRS -     | •                 | Déjà présent           | 5            | 5      |        |      | B Détails |
| 8    | PHILIPPE               | SMITH                                 | MR 🔹      | •                 | Déjà présent           | -            | -      | -      | ~    | E Détails |
| 9    | ANNE                   | TANQUEL                               | MRS •     | •                 | Déjà présent           | 2            | 5      |        |      | E Détails |
| 7 10 | ISHIRU                 | TANAKA                                | MR +      | •                 | Prêt                   |              |        |        |      | # Détails |

### **Comment Modifier le Nom ou la Taille du Groupe**

14. Rubrique Information de Groupe et Contact et cliquer sur Modifier.

15. Modifier le nom du groupe ou diminuer la taille du groupe puis cliquer sur **Enregistrer.** 

**A noter:** La taille du groupe peut également être modifiée en réduisant le nombre de sièges non attribués.

### **Informations et Contact Passager**

### **Comment Ajouter un Passager**

Rubrique Information sur le passager et le contact puis cliquer sur Ajouter/Mettre à jour.

- 1. Entrer les informations.
- 2. Pour ajouter d'autres passagers, cliquer sur **Ajouter un Passager** puis entrer les informations.

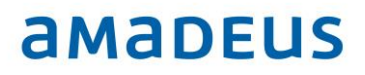

#### 3. Puis cliquer sur **Enregistrer**.

| Informations sur le passager et le co | ontact |
|---------------------------------------|--------|
|---------------------------------------|--------|

| Ajouter / Mettre à jour | Diviser passager | Récupérer le profil | Importer à partir du profil |
|-------------------------|------------------|---------------------|-----------------------------|
| Nom de famille          |                  | Prénon              | 1                           |
| 1                       |                  | Prénom              | [                           |

Ajouter un passager

Ajouter un bébé

#### **Comment Ajouter / Modifier un Contact Passager**

- 4. Rubrique **Information sur le passager et le contact** puis cliquer sur **Ajouter/Mettre à jour**.
- 5. Cliquer sur **Ajouter un Contact pour Px** puis entrer les informations.
- 6. Sélectionner le type de contact, puis entrer les informations et cliquer sur Enregistrer.

Informations sur le passager et le contact

| Ajouter / Mettre à jour | Diviser passager | Récupérer le profil | Importer à partir du profil | Exporter le fichier | r depuis le dossier de réservation | Importer depuis un<br>fichier |
|-------------------------|------------------|---------------------|-----------------------------|---------------------|------------------------------------|-------------------------------|
| Nom de famille          |                  | Prénom              | Titi                        | e PTC               | Contact                            |                               |
| 1 SMITH                 |                  | JOHN                |                             |                     | AP                                 | P1                            |

#### **Comment Ajouter / Modifier un Contact Général**

7. Rubrique **Information sur le passager et le contact** puis **Contact Général**, cliquer sur **Ajouter un contact général**.

8. Sélectionner le type de contact, puis entrer les informations et cliquer sur Enregistrer.

| Contact général (exemple : assistant, agence de | voyage) |
|-------------------------------------------------|---------|
| AP 🔹                                            | ×       |
| Ajouter un contact général                      |         |

### Comment Associer un Bébé à un Passager

**A noter:** Il n'est pas possible d'associer un Bébé à un passage déjà présent dans un dossier .

9. Rubrique Information sur le passager et le contact puis cliquer sur Ajouter un Bébé.

| Informations sur le p   | bassager et le con |                          |                          |                     |                |                               |   |
|-------------------------|--------------------|--------------------------|--------------------------|---------------------|----------------|-------------------------------|---|
| Ajouter / Mettre à jour | Diviser passager   | Récupérer le profil Impo | orter à partir du profil | Télécharger le fich | nier de modèle | Importer depuis un<br>fichier |   |
| Nom de famille          |                    | Prénom                   | Ti                       | tre PTC             | Cont           | act                           |   |
| 1 SMITH                 |                    | JOHN                     | MF                       | R ADT               | ▼ AP           | 123456                        | × |
|                         |                    |                          |                          |                     | Ajoute         | er un contact pour P1         |   |
| Ajouter un passager     |                    | Ajouter un bé            | bé                       |                     |                |                               |   |

Par défaut, le nom de famille du passager précédemment créé sera automatiquement pris en compte comme Nom de Famille du Bébé et associé par défaut à ce même passager.

| Ajouter / Mettre à jour | Diviser passager | Récupérer le profil Importer à pa | artir du profil Télécharge | er le fichier de modèle | e Importer depuis un fichier |
|-------------------------|------------------|-----------------------------------|----------------------------|-------------------------|------------------------------|
| Nom de famille          |                  | Prénom                            | Titre                      | PTC (                   | Contact                      |
| 1 SMITH                 |                  | JOHN                              | MR                         | ADT 💌                   | P 123456                     |
|                         |                  |                                   |                            | A                       | jouter un contact pour P1    |
| 2 TAYLOR                |                  | PAUL                              | MR                         | ADT 🔹                   | P 123456                     |
|                         |                  |                                   |                            | A                       | jouter un contact pour P2    |
| INF TAYLOR              |                  | CHRIS                             | 12APR2015                  | V                       | oyageant avec : 🔁 👻          |
|                         |                  |                                   |                            |                         | P1<br>P2                     |
| Ajouter un passager     |                  | Ajouter un bébé                   |                            |                         |                              |

- 10. Pour modifier l'association avec un passager, sélectionner un autre passager à partir de la liste déroulante « Voyageant avec ».
- 11. Cliquer sur **Enregistrer**.

### **Comment Supprimer un Passager d'un Dossier**

12. Rubrique Information sur le passager et le contact puis cliquer sur Supprimer.

| ł | Informations sur le p   | assager et le cont | act                 |                             |                                                      |                            |           |
|---|-------------------------|--------------------|---------------------|-----------------------------|------------------------------------------------------|----------------------------|-----------|
|   | Ajouter / Mettre à jour | Diviser passager   | Récupérer le profil | Importer à partir du profil | Exporter le fichier depuis le dossier de réservation | Importer depuis un fichier |           |
|   | Passager                |                    |                     |                             | PTC Conta                                            | act                        |           |
|   | 1 SMITH JOHN            |                    |                     |                             |                                                      |                            | Supprimer |
|   | 2 SMITH EVA             |                    |                     |                             |                                                      |                            | Supprimer |

## Importer, Exporter les Informations Passager

### **Comment Importer des Informations Passager depuis un Fichier**

- 1. Rubrique Information sur le passager et le contact du dossier puis cliquer sur Importer depuis un fichier.
- 2. Accéder au fichier puis Ouvrir.

- A noter: le format du fichier doit correspondre au modèle disponible en cliquant sur Télécharger le fichier de modèle en Rubrique Information sur le passager et le contact.
- 3. A partir du pop-up windows, sélectionner les données à importer :
- Nom
- DOCS
- DOCA
- DOCO
- FQTV
- 4. Cliquer **sur Importer les données sélectionnées**.

#### **Comment Exporter des Informations Passager vers un Fichier**

1. Le dossier doit comporter au moins un passager, cliquer sur **Exporter le Fichier depuis le dossier de réservation** en rubrique **Information sur le passager et le contact.** 

Informations sur le passager et le contact

| Ajouter / Mettre à jour | Diviser passager | Récupérer le profil | Importer à partir du profil | Exporter le fichier depuis le d | ossier de réservation |
|-------------------------|------------------|---------------------|-----------------------------|---------------------------------|-----------------------|
| Passager                |                  |                     |                             | PTC                             | Contact               |
| 1 TAYLOR PAUL MR        |                  |                     |                             |                                 |                       |
| 2 SMITH PAUL MR         |                  |                     |                             |                                 |                       |

2. Puis Ouvrir ou Enregistrer depuis le pop-up windows.

|   | A         | В          | C     | D   | E      | F             | G                  | н                   |                 | 1                    |
|---|-----------|------------|-------|-----|--------|---------------|--------------------|---------------------|-----------------|----------------------|
| 1 | LAST_NAME | FIRST_NAME | TITLE | PTC | GENDER | DATE_OF_BIRTH | PASSPORT_LAST_NAME | PASSPORT_FIRST_NAME | PASSPORT_NUMBER | PASSPORT_NATIONALITY |
| 2 | TAYLOR    | PAUL       | MR    |     |        |               |                    |                     |                 |                      |
| 3 | SMITH     | PAUL       | MR    |     |        |               |                    |                     |                 |                      |
| 4 |           |            |       |     |        |               |                    |                     |                 |                      |
| - |           |            |       |     |        |               |                    |                     |                 |                      |

### **Comment Importer des Informations Passager depuis un Profil**

- 3. Rubrique Information sur le passager et le contact du dossier puis cliquer sur Importer à partir du profil.
- 4. A partir du pop-up windows, sélectionner le passager (recherche par prénom et nom de famille)
- 5. Sélectionner le profil.
- 6. Sélectionner les données à importer:
  - Nom

2016 Amadeus IT Group SA

- DOCS
- DOCA
- DOCO

### - FQTV

- 7. Cliquer sur Importer les données sélectionnées
  - Informations sur le passager et le contact

| A | jouter / Mettre à jour | Diviser passager | Récupérer le profil | Importer à partir du profil |
|---|------------------------|------------------|---------------------|-----------------------------|
|   | Passager               |                  |                     |                             |
| 1 | TAYLOR PAUL MR         |                  |                     |                             |
| 2 | SMITH PAUL MR          |                  |                     |                             |

| mporter à partir du profil                                                                                                    |                                                                                                    |        |                                                                                                    |                      |                                                                |                                   |
|----------------------------------------------------------------------------------------------------|----------------------------------------------------------------------------------------------------|--------|----------------------------------------------------------------------------------------------------|----------------------|----------------------------------------------------------------|-----------------------------------|
|                                                                                                    |                                                                                                    |        |                                                                                                    |                      |                                                                |                                   |
| Passagers du dossier de réservation (2)                                                                                                    |                                                                                                    |        |                                                                                                    | Impo                 | orter dans le dossier de                                       | e réservation: 5UUIN              |
| Name                                                                                                    | PTC                                                                                                | DOCS   | DOCA                                                                                                    | DOCO                 | FQTV                                                           | Développer<br>tout                |
| 1 TAYLOR PAUL MR                                                                                                    |                                                                                                    | -      | -                                                                                                    | -                    | -                                                              | E Détails                         |
| Données de passeport (DOCS)<br>Information non fournie<br>Numéro<br>Nom de famille<br>Prénom<br>Sexe<br>Nationalité<br>Date de naissance<br>Pays d'émission<br>Date d'expiration | Adresse de résidence<br>Information non fournie<br>Pays<br>Détails<br>Ville<br>Etat<br>Code postal | (DOCA) | Informations sur les<br>Information non fourn<br>Numéro<br>Type<br>Pays de demande<br>Lieu de naissance<br>Lieu d'émission<br>Date d'émission | s visas (DOCO)<br>ie | Voyageur avec car<br>Information non four<br>Compagnie / Numér | te de fidélité (FQTV)<br>nie<br>o |
| 2 SMITH PAUL MR                                                                                                    |                                                                                                    | -      | -                                                                                                    | -                    |                                                                | Détails                           |
| Profils correspondants (1)                                                                                                    |                                                                                                    |        |                                                                                                    |                      |                                                                |                                   |
| Numéro de réservation                                                                                                    | Name                                                                                               |        | Adresse                                                                                                    | Date de na           | issance                                                        |                                   |
| Q8GGV0                                                                                                    | Taylor Paul Anthony I                                                                              | Mr     |                                                                                                    |                      |                                                                | Détails                           |

## Association Passager / Réservation

## **Comment Afficher l'Association Passager**

Rubrique **Détail de l'Itinéraire** puis cliquer sur **Détails** pour afficher l'association passager.

| 8 0           | étail de l'itin                                                                                                    | éraire (2)          |             |            |                |             |                 |                     |                          |     |         |
|---------------|----------------------------------------------------------------------------------------------------|---------------------|-------------|------------|----------------|-------------|-----------------|---------------------|--------------------------|-----|---------|
| Та            | rification air                                                                                                    | Ajouter une réserv  | ation manue | elle 🔻 Moo | difier Annuler | Imprimer/er | woyer par courr | ier électronique ou | i télécopie l'itinéraire |     |         |
| Affi          | cherpar 🕞                                                                                                    | Ordre chronologique | C Produ     | it         |                |             |                 |                     |                          |     |         |
| 1.            | AF 1204                                                                                                    | Y                   | 15DEC       | Mar        | CDG 2F         | FCO 1       | 07:15           | 09:20               | 0 escale                 | HK2 | Détails |
| =<br> =<br> = | Informations supplementaires Informations supplementaires Informations sup |                     |             |            |                |             |                 |                     |                          |     |         |
|               | Associé à :                                                                                                    | P1. TAYLOR PAUL     | MRX         | 2. SMITH P |                | lodifier    |                 |                     |                          |     |         |
| 2.            | AF 4046                                                                                                    | Y                   | 20DEC       | Dim        | FCO            | CDG         | 07:20           | 09:30               | 0 escale                 | HK2 | Détails |
|               | Associé à :                                                                                                    | P1. TAYLOR PAUL     | MR×         | 2. SMITH P | AUL MR × M     | lodifier    |                 |                     |                          |     |         |

#### **Comment Modifier l'Association Passager**

1. Cliquer sur **Associer au Passager** et modifier l'association passager.

| Tarification air Ajouter une réservation manuelle 🔻 Modifier Annule | r Imprimer/envoyer par courrier él | ectronique ou télécopie l'itinérai | re               |
|---------------------------------------------------------------------|------------------------------------|------------------------------------|------------------|
| Afficher par ( Ordre chronologique ( Produit                        |                                    |                                    |                  |
| 1. AF 1204 Y 15DEC Mar CDG 2F                                       | FCO 1 07:15 0                      | 9:20 0 esca                        | le HK2 E Détails |
| Informations supplémentaires                                        | Actions                            |                                    |                  |
| Modèle d'avion : 321                                                | Ajouter D                          | emande de service spécial (SS      | R)               |
| Réservé via : 1A                                                    | Ajouter F                          | emarque                            |                  |
| Heure limite d'enregistrement : 06:35                               | Associer                           | au passager                        |                  |
|                                                                     | État                               | KETED                              |                  |
| Associé à : P1. TAYLOR PAUL MR X P2. SMITH PAUL MR X                |                                    | <b></b>                            |                  |
|                                                                     | P2 ou Jean)                        |                                    |                  |
| 2. AF 4046 Y 20DEC Dim FCO                                          | CDG 07:20                          | P1. TAYLOR PAUL MR                 | le HK2 🗄 Détails |
| Associé à : P1. TAYLOR PAUL MR × P2. SMITH PAUL MR ×                | Modifier                           | P2. SMITH PAUL MR                  |                  |
|                                                                     | Sél                                | ectionner tout Désélect. tout      |                  |

### **Comment Annuler une Association Passager**

- 2. Rubrique **Détail de l'Itinéraire** puis cliquer sur **Détails** pour afficher l'association passage.
  - Détail de l'itinéraire (2)

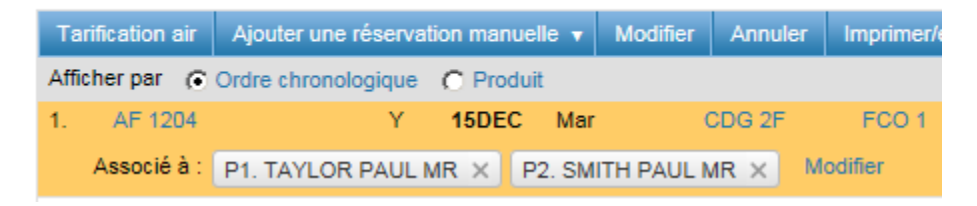

3. Cliquer sur Modifier cliquer sur X du nom de passager à séparer.

## Le catalogue des sièges et des services

Le catalogue des sièges et des services est disponible à partir d'un dossier de réservation avec des segments de vols réservés et tarifés.

Vous pouvez y accéder depuis la page graphique du dossier de réservation dans la section « Que

souhaitez-vous faire maintenant ? » en cliquant sur le lien

Ou depuis le dossier affiché sur la page de commande de cryptique, en saisissant le format **FXK** ou **SM.** 

Il est possible de définir l'affichage du catalogue en graphique ou en cryptique. Pour cela, vous devez cliquer dans **« Paramètres de personnalisation »** depuis la page principale.

| Paramètres de personnali                                                                                                    | sation               |                  |     |  |  |  |  |  |  |  |
|----------------------------------------------------------------------------------------------------|----------------------|------------------|-----|--|--|--|--|--|--|--|
| Paramètres de la page de commande<br>Lors de l'accès à un TST dans la page                                                                                                    | de commande          |                  |     |  |  |  |  |  |  |  |
| <ul> <li>Afficher automatiquement le TST gra;</li> <li>Afficher le TST cryptique</li> </ul>                                                                                                    | phique en haut de la | a page de comman | ide |  |  |  |  |  |  |  |
| Lors de l'accès au catalogue des services dans la page de commande<br>Afficher automatiquement le catalogue des services graphiques en haut de la page de commande<br>C Afficher le catalogue des services chiffrés |                      |                  |     |  |  |  |  |  |  |  |
| Couleurs de l'arrière-plan/du premier<br>plan                                                                                                    | Blanc/Noir           |                  | •   |  |  |  |  |  |  |  |
| Font (The default font will be applied in case it is not supported by the browser)                                                                                                    | Courier New          |                  | •   |  |  |  |  |  |  |  |
| Font size                                                                                                    | 14px                 |                  | •   |  |  |  |  |  |  |  |
| Text preview                                                                                                    | Text                 | Example          |     |  |  |  |  |  |  |  |
| Activation du mode rapide                                                                                                    |                      |                  |     |  |  |  |  |  |  |  |
| Protocole par défaut pour les nouvelles pages de commande :                                                                                                    |                      |                  |     |  |  |  |  |  |  |  |
| <ul> <li>4505 (Texte simple)</li> <li>3270 (Volets)</li> </ul>                                                                                                    |                      |                  |     |  |  |  |  |  |  |  |
| Afficher le bouton pour le basculement<br>dynamique du protocole                                                                                                    | V                    |                  |     |  |  |  |  |  |  |  |

### Qu'est-ce que le catalogue des sièges et des services?

Le catalogue des sièges et des services est une fenêtre graphique qui vous permet de réserver des services standards (non-payant) et des services payants, ainsi que des sièges.

Lorsque le catalogue est ouvert, chaque catégorie de services s'affiche sur le côté gauche. Le nombre de services payant est disponible entre parenthèse à côté du type de service.

Une catégorie de services ne contenant aucun service payant disponible sera grisée.

### Exemple: Catalogue des sièges et des services

| Catalogue de s             | ièges et de | e serv | ices          |           |  |         |             |    |         |         |       |       |     |           |
|----------------------------|-------------|--------|---------------|-----------|--|---------|-------------|----|---------|---------|-------|-------|-----|-----------|
| Sièges                     |             | Pas:   | agers         |           |  | Segm    | ents aériei | ns |         |         |       |       |     |           |
| Bagage (7)                 |             | P 1    | GUNTER / Paul | ADT       |  | S 1     | AB8301      | Z  | 03NOV15 | ORY-TXL | 09:20 | 10:55 |     |           |
| Repas (15)                 |             |        |               |           |  | S 2     | AB8300      | Ζ  | 06NOV15 | TXL-ORY | 06:55 | 08:40 |     |           |
| Animaux domestiqu          | ues (1)     |        |               |           |  |         |             |    |         |         |       |       |     |           |
| Services de voyage         | e (0)       |        |               |           |  |         |             |    |         |         |       |       |     |           |
| Salon (0)                  |             |        |               |           |  |         |             |    |         |         |       |       |     |           |
| Assistance passage         | er          |        |               |           |  |         |             |    |         |         |       |       |     |           |
| Services à bord (0)        |             |        |               |           |  |         |             |    |         |         |       |       |     |           |
| Transports terrestre       | es (0)      |        |               |           |  |         |             |    |         |         |       |       |     |           |
| Compensation carb          | oone (0)    |        |               |           |  |         |             |    |         |         |       |       |     |           |
| boutique (0)               |             |        |               |           |  |         |             |    |         |         |       |       |     |           |
| Miles cumulés (0)          |             |        |               |           |  |         |             |    |         |         |       |       |     |           |
| Bypasser la règle ((       |             |        |               |           |  |         |             |    |         |         |       |       |     |           |
| Passager en attente        | e à l'a     |        |               |           |  |         |             |    |         |         |       |       |     |           |
| SURCLASSEMENT              | S (0)       |        |               |           |  |         |             |    |         |         |       |       |     |           |
| Informations passa         | gers        |        |               |           |  |         |             |    |         |         |       |       |     |           |
| Autre                      |             |        |               |           |  |         |             |    |         |         |       |       |     |           |
| Récapitulatif des services |             |        |               |           |  |         |             |    |         |         |       |       |     | Supprimer |
| Passager                   | Segment     |        | Transporteur  | Catégorie |  | Service | e           |    |         |         |       | Sta   | tut | tout      |
|                            | -           |        | -             | -         |  | -       |             |    |         |         |       | -     |     | -         |
|                            |             |        |               |           |  |         |             |    |         |         |       |       |     | Fermer    |
|                            |             |        |               |           |  |         |             |    |         |         |       |       |     |           |

## Réserver des sièges à partir du catalogue

### Les sièges payants

Les sièges payant sont indiqués avec l'icône suivant 🛄 Siège payant

Le prix du siège s'affiche lorsque l'on passe la souris sur l'icône.

### Sélection des sièges pour plusieurs passagers

Si le dossier comporte plusieurs passagers, la sélection des sièges se fera automatiquement pour l'ensemble des passagers en fonction de leur position dans le dossier. Les sièges côte à côte seront sélectionnés.

### Les étapes de réservation d'un siège

- 1. Cliquer sur **"Ajouter des sièges et des services"** dans la section **« Que souhaitez-vous faire maintenant ? »** à partir du dossier de réservation affiché en graphique
- 2. Cliquer sur la catégorie de service "Sièges" dans le catalogue
- 3. Mettez à jour la sélection des passagers et des segments si nécessaire
- 4. Mettez en surbrillance des types de sièges en cliquant sur les options disponibles dans la section

#### « Caractéristiques »

- 5. Pour réserver un ou plusieurs sièges:
- Sélectionner le ou les sièges et cliquer sur le bouton **"Ajouter SSR"**

**Note :** lorsque vous sélectionner un ou plusieurs sièges le numéro du passager apparaît sur l'icône.

Double-cliquer sur le ou les sièges souhaités

| Catalogue de sièges e     | et de services                                                                      |                                            |
|---------------------------|-------------------------------------------------------------------------------------|--------------------------------------------|
| Sièges                    | ✓ Passagers                                                                         | Segments aériens                           |
| Plan de cabine            | P 1 GUNTER / Sophie                                                                 | S1 AB8301 Z 03NOV15 ORY-TXL 09:20 10:55    |
| Bagage (7)                | P 2 GUNTER / Paul                                                                   | C \$2 AB8308 Z 06NOV15 TXL-ORY 18:35 20:20 |
| Repas (15)                | Plan de cabine                                                                      |                                            |
| Animaux domestiques (1)   | Légende                                                                             | Numéro(s) de siège : e.g 42A,42B           |
| Services de voyage (0)    |                                                                                     | Demande de berceau                         |
|                           | 1 Siège occupé par passager 1                                                       |                                            |
| Assistance passager       | Siège occupé                                                                        | A B C D E F                                |
| Services à bord (0)       | 🔘 Siège bloqué par la compagnie aérienne                                            |                                            |
| Transports terrestres (0) | 🔲 Siège payant                                                                      |                                            |
| Transports terrestres (0) | Em Sorties                                                                          |                                            |
| Compensation carbone      | Commodité                                                                           | 5 (0000 000) 5                             |
| boutique (0)              | Sorties                                                                             | 6 (2) (2) (2) (2) (2) (2) (2) (2) (2) (2)  |
|                           | Caractéristiques                                                                    |                                            |
|                           | Cliquez afin de mettre ces fonctionnalités en<br>surbrillance sur le plan de cabine |                                            |
|                           | Siège issue de secours                                                              |                                            |
| Passager en attente à l'  | Siège avec aménagement berceau                                                      | 11 ( Siège: 9A                             |
| SURCLASSEMENTS (0)        | Sière avec espace pour les jambes                                                   | 12 I                                       |
| Informations passagers    | Côté gauche de l'appareil                                                           | 13 Assignation des sièges : Siège libre.   |
| Autre                     | Siège avec aménagements spéciaux                                                    | 4 14 👿 P1 GUNTER / SOPHIE 11.99 EUR        |
|                           | Siège côté hublot sans hublot                                                       | P2 GUNTER / PAUL 11.99 EUR                 |
|                           | Siège convenant aux mineurs non<br>accompagnés                                      |                                            |

### Modifier une réservation de sièges

- 1. A partir du dossier de réservation graphique, dans la section **« Demande de services spéciaux (SSR) »**, cliquer sur le lien **« Modifier »** du service
- 2. Le catalogue des sièges et des services s'affiche, dans la catégorie « Sièges », sélectionner le nouveau siège
- 3. Cliquer sur le bouton **« Fermer »**

## Réserver des services à partir du catalogue

### Les étapes de réservation d'un service standard ou payant

- 1. Cliquer sur **"Ajouter des sièges et des services"** dans la section **« Que souhaitez-vous faire maintenant ? »** à partir du dossier de réservation affiché en graphique
- 2. Cliquer sur la catégorie de service souhaitée
- 3. Par défaut la section des services payants s'affiche
- 4. Cliquer sur le lien « Afficher et effectuer une demande »
- 5. Désélectionner l'association d'un passager et/ou segment si nécessaire (par défaut l'ensemble des passagers et segments sont cochés).

Cliquer sur le lien "Prix mis à jour" pour calculer le nouveau prix

- 6. Insérer les informations supplémentaires si nécessaire
- 7. Cliquer sur le bouton « **Demande** »

| Catalogue de sièges et de    | e services                     |                            |                  |              |                     |                       |                 |                     |                               |
|------------------------------|--------------------------------|----------------------------|------------------|--------------|---------------------|-----------------------|-----------------|---------------------|-------------------------------|
| Sièges                       | ✓ Passagers                    |                            | ~                | Segments a   | sériens             |                       |                 |                     |                               |
| Bagage (7)                   | P 1 GUNTER / Sophi             | 8                          | <b>v</b>         | S1 AB8       | 301 Z 03NOV15       | ORY-TXL 09:20         | 10:55           |                     |                               |
| Repas (15)                   | P 2 GUNTER / Paul              |                            | -                | S 2 AB8      | 308 Z 06NOV15       | TXL-ORY 18:35         | 20:20           |                     |                               |
| Animaux domestiques (1)      |                                |                            |                  |              |                     |                       |                 |                     |                               |
| Services de voyage (0)       |                                |                            |                  |              |                     |                       |                 | Afficher li<br>en : | es prix EUR                   |
| Salon (0)                    | Bagage standard                |                            |                  |              |                     |                       |                 |                     |                               |
| Assistance passager          | Bagage payant                  |                            |                  |              |                     |                       |                 |                     |                               |
| Services à bord (0)          | Services trouvés pour les pa   | assagers : P1-P2, segments | s aériens : S1-S | 2            |                     |                       | Indiquez le no  | m ou le c           | ode du servici                |
|                              | Prestation(s)                  | Code                       | © Seg            | ments        | Disponibilité       | Prix total(EUR)       | 0               | F                   | rix par passag                |
| Compensation carbone (0)     | Baggage Between 51 And 70      | Lbs WBAG                   | S1-              | 52           | Illimité            |                       | 200.00          | Affi                | cher et effectu               |
| boutique (0)                 | Over70lb 32kg Baggage          | BULK                       | S1-              | 52           | Sur demande         |                       | 800.00          | Affi                | cher et effectu               |
|                              | Prepaid First Additional Da 2  | PRAC                       | C1               | 20           | Illimité            |                       | 240.00          | Affi                | cher et effectu               |
| Bypasser la règle (0)        | Prepaid First Additional Pc 5. | 23 ABAG                    | 51.              | 22           | Illimité            |                       | 140.00          |                     | une demano                    |
| Passager en attente à l'aér… | Propara Pirat Additional Pc    | 23 AbAO                    | 315              |              | initiate            |                       | 140.00          | C4 C                | Midaqu                        |
| SURCLASSEMENTS (0)           |                                |                            |                  |              |                     |                       | P1              |                     | 70.0                          |
| Informations passagers       |                                |                            |                  |              |                     |                       | P2              |                     | 70.00                         |
| Autre                        |                                |                            |                  |              |                     | D                     | lisponibilite   | OK O                | ĸ                             |
|                              |                                |                            |                  |              | Prixt               | otal pour les passage | ers sélectionné | és : 140.0          | 0 Demande                     |
|                              | Prepaid 2nd To 5th Add Pc 2    | 3 C84G                     | \$1.0            | 52           | Illimité            |                       | 360.00          | A                   | cher et effectue              |
|                              | Prepare 2nd To Ser Add PC 2    |                            | 314              |              | init into           |                       | 300.00          | Aff                 | une demand<br>cher et effectu |
|                              | Prepaid 2nd To 5th Add Pc 3    | 2 DBAG                     | S1-              | 52           | Illimite            |                       | 560.00          |                     | une demand                    |
|                              | Sporting Firearms              | WEAP                       | S1-              | 52           | Illimité            |                       | 200,50          | Am                  | une demand                    |
| Déconitulatif des services   |                                |                            |                  |              |                     |                       |                 |                     |                               |
| Passager  Q Segment  Q       | Transporteur                   | atégorie 🗧                 | Service 0        |              |                     |                       |                 | Statut 🔿            | Supprimer                     |
| ALL                          | 1A D                           | livers                     | OTHS/AT          | TN AGT/AB A  | PPLIES MOST RESTR   |                       |                 | -                   | Effacer                       |
| ALL                          | 1A D                           | livers                     | OTHS/AB          | WILL CXL O   | R SEND ADM IF NO TH | CT IS ISSUED          |                 |                     | Effacer                       |
| 1 GUNTER / Sophie            | AB D                           | livers                     | ABAG/TT          | L 1PC 23KG.F | PREPAID BAGGAGE C   | ODE AVAILABLE FO      | R               | HK1                 | Effacer                       |
| 1 GUNTER / Sophie            | AB D                           | livers                     | ABAG/TT          | L 1PC 23KG.F | PREPAID BAGGAGE C   | ODE AVAILABLE FO      | R               | HK1                 | Effacer                       |

- 8. Les services sont ajoutés dans la partie basse du catalogue « Récapitulatif des services »
- 9. Cliquer sur la croix pour fermer le catalogue

- 10. Les services apparaissent dans le dossier de réservation dans la section « **Demandes de** services spéciaux (SSR) »
- 11. Cliquer sur le bouton « Enregistrer et confirmer (ER) »

### **Supprimer un service**

1. A partir du catalogue de service dans le « Récapitulatif des services », clique sur le lien « Effacer » puis sur le bouton « Fermer »

Ou

2. A partir du dossier de réservation graphique, dans la section **« Demande de services spéciaux (SSR) »**, cliquer sur le lien **« Effacer** » du service

| 9 | Dossier - GUNTER SC           | OPHIE (2) - 03NOV - TX   | L - 4B2L6J        |                                       |                                                                                   |     |        |          |                   |
|---|-------------------------------|--------------------------|-------------------|---------------------------------------|-----------------------------------------------------------------------------------|-----|--------|----------|-------------------|
|   | Associé à : P1. GUNTE         | ER SOPHIE × P2. GUNTE    | R PAUL ×          | Modifier                              |                                                                                   |     |        |          |                   |
|   | 3. MIS                        | 025E5                    | Р                 |                                       |                                                                                   | HK2 |        | # Détail | 1                 |
|   | Demandes de services sp       | véciaux (SSR)            |                   |                                       |                                                                                   |     |        |          |                   |
|   | Ajouter des sièges et des ser | vices Créer un TSM Impor | ter à partir du p | rofil Exporter le fichier depuis le d | lossier de réservation Importer depuis un fichier                                 |     |        |          |                   |
|   | Passager                      | Segment                  | Transporteur      | Catégorie                             | Service                                                                           |     | Statut | Modifier | Supprimer<br>tout |
|   | ALL                           | TOUS                     | 1A                | Divers                                | OTHSIATTN AGT/AB APPLIES MOST RESTRICTIVE TTL                                     |     | -      | -        | Effacer           |
|   | ALL                           | TOUS                     | 1A                | Divers                                | OTHSIAB WILL CXL OR SEND ADM IF NO TKT IS ISSUED BY 1523GMT0/11OCT15              |     |        |          | Effacer           |
| Г | 1 GUNTER / Sophie             | 1                        | AB                | Divers                                | ABAG/TTL 1PC 23KG PREPAID BAGGAGE CODE AVAILABLE FOR JUSTFLY ONLY PLS SEE-GGAIRAB |     | HK1    |          | Effacer           |
| L | 1 GUNTER / Sophie             | 2                        | AB                | Divers                                | ABAG/TTL 1PC 23KG PREPAID BAGGAGE CODE AVAILABLE FOR JUSTFLY ONLY PLS SEE-GGAIRAB |     | HK1    | -        | Effacer           |
| L | 2 GUNTER / Paul               | <b>1</b>                 | AB                | Divers                                | ABAG/TTL 1PC 23KG.PREPAID BAGGAGE CODE AVAILABLE FOR JUSTFLY ONLY PLS SEE-GGAIRAB |     | HK1    | -        | Effacer           |
| L | 2 GUNTER / Paul               | 2                        | AB                | Divers                                | ABAG/TTL 1PC 23KG.PREPAID BAGGAGE CODE AVAILABLE FOR JUSTFLY ONLY PLS SEE-GGAIRAB |     | HK1    | -        | Effacer           |
| L |                               |                          |                   |                                       |                                                                                   |     |        |          |                   |

### Ajouter des Remarques et des rubriques OSI (Other Services Information)

A partir d'un dossier de réservation affiché en graphique

#### Ajouter une remarque

- 6. Dans la section « Que souhaitez-vous faire maintenant ? », cliquer sur le lien « Ajouter une remarque »
- 7. Sélectionner un type de remarque, et si besoin une association passager et segment
- 8. Insérer la remarque dans "Détails remarque » et cliquer sur le bouton « **Ajouter une remarque »**
- 9. Cliquer sur le bouton « OK »

| Туре                  | Catégorie       |                        | Nombre de passage | ers          | Association de segmer | its                 |
|-----------------------|-----------------|------------------------|-------------------|--------------|-----------------------|---------------------|
| Générique (RM)        | •               |                        | 2. GUNTER / Paul  | Ĩ            | 1. AB8301 Z ORY - TXL | 03NOV15 09:         |
|                       | Jusqu'à cinq le | ettres ou astérisque ( | 7)                |              |                       |                     |
| Option de sécurité    |                 |                        |                   |              |                       |                     |
| Veuillez sélectionner | •               |                        |                   |              |                       |                     |
| Details remarque      |                 |                        |                   |              |                       |                     |
|                       |                 |                        |                   |              |                       |                     |
|                       |                 |                        |                   |              |                       |                     |
|                       |                 |                        |                   |              |                       | Ajouter une remarqu |
| assager               | ٥               | Segment 0              | Туре              | Détails      |                       | Supprimer<br>tout   |
| LL                    |                 |                        | Confidentiel (RC) | CLIENT VIP   |                       | Supprime            |
| LL                    |                 | TOUS                   | Générique (RM)    | DOSSIER EN A | TTENTE EMISSION       | Supprimer           |
|                       |                 |                        |                   |              |                       |                     |
|                       |                 | _                      |                   |              |                       |                     |
|                       |                 |                        |                   |              |                       |                     |

### Modifier ou Supprimer une remarque

- 10. A partir du dossier de réservation graphique, dans la section **« Remarques, Autres** informations sur le services et Mot-clé spécial »
- 11. Cliquer sur le bouton "Ajouter/Modifier/Supprimer la remarque"
- 12. Effectuer l'action et cliquer sur le bouton **"OK"**

#### Ou

Remarques, Autres informations sur le service et Mot-clé spécial

4. Sélectionner la remarque à supprimer et cliquer sur le bouton "Supprimer"

| Ajouter / Modifier / Supprimer la remarque  | Ajouter / Modifier / Supprimer d'autres informations sur les services | Supprimer |             |            |         |           |
|---------------------------------------------|-----------------------------------------------------------------------|-----------|-------------|------------|---------|-----------|
| Remarques (2)                               |                                                                       | •         |             |            |         |           |
| Remarque                                    | Type 🗘                                                                | 1         | Catégorie 0 | Passager 🔅 |         | Segment   |
| Confidentiel: CLIENT VIP                    | RC-Confidentiel                                                       |           |             |            |         |           |
| DOSSIER EN ATTENTE EMISSION                 | RM-Générique                                                          |           |             |            |         | -         |
| Autres informations sur le service - OSI (0 | 1                                                                     |           |             |            |         |           |
| OSI                                         | Passager                                                              |           | Compagnie   |            |         |           |
|                                             |                                                                       |           |             |            |         |           |
| Mot-clé spécial - SK (0)                    |                                                                       |           |             |            |         |           |
| SK                                          | Туре                                                                  | Statut    | t Pa        | ssager     | Segment | Compagnie |
|                                             |                                                                       |           |             |            |         |           |

### Ajouter une rubrique OSI

- Dans la section « Que souhaitez-vous faire maintenant ? », cliquer sur le lien « Ajouter une OSI »
- 2. Insérer le code compagnie, et si besoin une association passager
- 3. Insérer le texte et cliquer sur le bouton "Ajouter une OSI"
- 4. Cliquer sur le bouton "OK"

| Autres i        | nformations sur le ser | rvice     |                                  |                              | X |
|-----------------|------------------------|-----------|----------------------------------|------------------------------|---|
| Compagnie<br>AB | Nombre de passagers    | Ē         |                                  |                              |   |
| сто             |                        |           |                                  |                              |   |
|                 |                        |           | Modifier une O                   | Ajouter une OSI              |   |
| Passager        | :                      | Compagnie | \$<br>Détails<br>CTC 33636887541 | Supprimer tout     Supprimer |   |
| TOUS            |                        | AB        | CTC 33636987541                  | Supprimer                    |   |
|                 |                        |           |                                  |                              |   |
|                 |                        |           |                                  |                              |   |
|                 |                        |           |                                  | ок                           |   |

### **Modifier ou Supprimer une OSI**

- 1. A partir du dossier de réservation graphique, dans la section « Remarques, Autres informations sur le services et Mot-clé spécial »
- 2. Cliquer sur le bouton "Ajouter/Modifier/Supprimer d'autres informations sur les services"
- 3. Effectuer l'action et cliquer sur le bouton "OK"
- Ou
- 4. Sélectionner la rubrique OSI à supprimer et cliquer sur le bouton "Supprimer"

## Les tarifications (Transitional Stored Ticket ou TST)

### Afficher une tarification

Après enregistrement du tarif, la tarification peut être affichée dans la section « Tarifs enregistrés (TST et TSM) ».

Pour afficher la tarification, cliquer sur le lien « Afficher/ modifier TST».

E Tarifs enregistrés (TST et TSM) Créer un TST Tarifer à nouveau les frais aériens (tous les TST) Afficher l'historique du TST Afficher l'historique du TSM Émission

| Vols                   |                         |                                      |                    |                                 |          |                               |                     |                |
|------------------------|-------------------------|--------------------------------------|--------------------|---------------------------------|----------|-------------------------------|---------------------|----------------|
| TST                    | Passagers & PTC         | État                                 | Bases tarifaires/v | ols/compagnie émettrice/segi    | ment     |                               | Par passager        | Supprimer tout |
| Afficher/modifier TST1 | TASSIUS / NATHAN        | <ul> <li>Billet non émis</li> </ul>  | AF842              | AF                              | ORYW-FDF | 10MAR                         | 961.37 EUR          | Supprimer      |
|                        |                         |                                      | AF841              | AF                              | FDF-ORYW | 18MAR                         |                     |                |
|                        |                         |                                      | Émission - Tarifer | à nouveau les frais aériens     |          |                               |                     |                |
|                        |                         |                                      |                    |                                 |          | Total pour tous les TST et pa | issagers 961.37 EUR |                |
| Services & commandes d | iverses                 |                                      |                    |                                 |          |                               |                     |                |
|                        |                         |                                      | Les TSM q          | que vous créez s'affichent ici. |          |                               |                     |                |
|                        | Total général (ensemble | des TST et TSM pour tous les passage | ers) 961.37 EUR    |                                 |          |                               |                     |                |

La tarification s'affiche.

| Le TST correspond a        | than (ADT)<br>⊯PNR : ● OUL ( |               | rigine/Destinatio | n: PARE   | ARID       | ernière mise à iour p  | ar :PARA1210D     | AA/07OCT      | Type du TST : I (Cal | cul automatique du    | prix IATA)   FCMI:                         |
|----------------------------|------------------------------|---------------|-------------------|-----------|------------|------------------------|-------------------|---------------|----------------------|-----------------------|--------------------------------------------|
| # Ville de départ Ville    | d'arrivée Escale             | e N° de vol   | Classe Da         | te        | Heure      | État du segment        | Tarif             |               | NVB                  | NVA                   | Bagage                                     |
| 1 ORY FDF                  | 0                            | AF 842        | K 10              | MAR16     | 1320       | OK                     | KLS FFR1          | 1             | 10MAR16              | 10MAR16               | 1 PC 🔻                                     |
| 2 FDF ORY                  | (                            | AF 841        | K 18              | MAR16     | 1925       | OK                     | KLS FFR1          | 1             | 18MAR16              | 18MAR16               | 1 PC 🔻                                     |
| Statut d'émission: F (F    | irst issue)                  | T             |                   |           |            |                        |                   |               |                      | Dern                  | ier jour pour émettre le<br>billet 10Mar16 |
| Informations tarifaires    |                              |               |                   |           |            | Supplément             | s :               |               |                      |                       |                                            |
|                            |                              | Devise        |                   | 5         | Somme      | Compagnie a            | érienne émettrice | e AF          |                      |                       |                                            |
| Ajouter tarif net          |                              |               |                   |           |            | Code circuit           |                   |               |                      |                       |                                            |
| Aisutes un teux here site  | utre                         | EUR           |                   |           | 600.00     | Commission             |                   |               |                      |                       |                                            |
| Ajouter un taux bancaire   |                              |               |                   |           |            |                        |                   |               | Appliquer la commiss | ion à tous les TST (o | lobal)                                     |
|                            |                              |               |                   |           |            | Cabul du tari          |                   |               |                      |                       | ICEND                                      |
| Taxaa                      |                              | ELID          |                   |           | 264 27     | Créer automa           | tiquement         | R             | OE0.896229           | PAR334.73NUC009.4     | HOEIND                                     |
| Frais                      |                              | -             |                   |           | -          |                        |                   | na            |                      | 1 25 513 52CX HKG5    | 13 52 NUC1031 29                           |
| TOTAL                      |                              | EUR           |                   |           | 961.37     |                        |                   | EN            | ID ROE7.75080        |                       |                                            |
|                            |                              |               |                   |           |            | Restrictions s         | ur le paiement    |               |                      |                       |                                            |
|                            |                              |               |                   |           |            | Émission d'or          | igine/d'échange   | -             |                      |                       |                                            |
|                            |                              |               |                   |           |            | Endos/Restri           | tions             | N             | ON ENDO FARE RES     | TR MAY APPLY          | Supprimer                                  |
|                            |                              |               |                   |           |            |                        |                   |               |                      |                       |                                            |
| Ajouter un nouveau mode de | palement<br>e paiement       |               |                   |           |            |                        |                   |               |                      |                       |                                            |
| Passager                   | PTC                          | Document      | Туре              |           | Détails    |                        |                   |               | Montant              | par passager          | Suppr                                      |
| Tous                       | -                            | FOP global    | En Comp           | ote       | -          |                        |                   |               | -                    |                       |                                            |
| ous ne pouvez pas supprim  | er un mode de paie           | ement associé | à d'autres docu   | ments. Po | ur ce fair | e, utilisez la section | mode de paiemei   | nt du dossier | de réservation       |                       |                                            |

Pour fermer la fenêtre de la tarification et revenir sur le dossier de réservation, cliquer sur la croix présente en haut à droite de la TST.

| ST<br>ction | T<br>ns: Afficher/m | odifier T ST A  | Affic her/mo | difier des tax | es Aff      | icher/Modifier | les tarifs | Ajouter/Supprime       | r des passagers    | Ajouter/Sup | oprimer des segmen   | ts                | L                                         |
|-------------|---------------------|-----------------|--------------|----------------|-------------|----------------|------------|------------------------|--------------------|-------------|----------------------|-------------------|-------------------------------------------|
| ST          | 1 - TASSIUS         | / Nathan (AD    | T)           |                |             |                |            |                        |                    |             |                      |                   |                                           |
|             | Le TST corres       | pond au PNR : 🖲 | OUI 🔘        | NON O          | rigine/Dest | ination : PAF  | RPAR   De  | ernière mise à jour pa | ar :PARA1210D AA/0 | 70CT   T)   | /pe du TST : I (Calc | ul automatique du | prix IATA)   FCMI:                        |
| #           | Ville de départ     | Ville d'arrivée | Escale       | N° de vol      | Classe      | Date           | Heure      | État du segment        | Tarif              |             | NVB                  | NVA               | Bagage                                    |
| 1           | ORY                 | FDF             | 0            | AF 842         | к           | 10MAR16        | 1320       | OK                     | KLS FFR1 /         |             | 10MAR16              | 10MAR16           | 1 PC ▼                                    |
| 2           | FDF                 | ORY             |              | AF 841         | к           | 18MAR16        | 1925       | ОК                     | KLS FFR1 /         |             | 18MAR16              | 18MAR16           | 1 PC 🔻                                    |
| Stat        | tut d'émission:     | F (First issue) |              | •              |             |                |            |                        |                    |             |                      | Derni             | er jour pour émettre le<br>billet 10Mar16 |
| Info        | ormations tarifai   | res             |              |                |             |                |            | Suppléments            | :                  |             |                      |                   |                                           |
|             |                     |                 | D            | evise          |             |                | Somme      | Compagnie aé           | rienne émettrice   | AF          |                      |                   |                                           |
| Ajo         | uter tarif net      |                 |              |                |             |                |            | Code circuit           |                    |             |                      |                   |                                           |

Le pop-up suivant s'affiche :

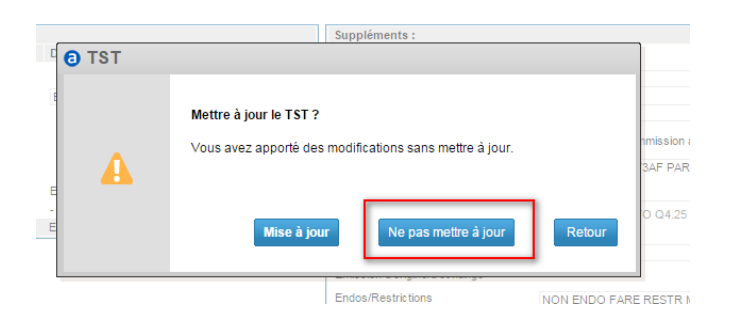

Cliquer sur le bouton « Ne pas mettre à jour » pour revenir sur le dossier de réservation. Si plusieurs tarifications sont enregistrées, sélectionner la tarification souhaitée (par exemple la TST2).

E Tarifs enregistrés (TST et TSM) Créer un TST Créer un TSM Tarifer à nouveau les frais sériens (tous les TST) Afficher (historique du TST Afficher (historique du TSM Émission

| Vols<br>TST            | Passagers & PTC       |     | État            | Bases tarifaires/vols/co   | mpagnie émettrice/seg | gment     |                                      | Par passager | Supprimer tout |
|------------------------|-----------------------|-----|-----------------|----------------------------|-----------------------|-----------|--------------------------------------|--------------|----------------|
| Afficher/modifier TST1 | MICHAEL (01JUN)       | INF | Billet non émis | MA0R0FRTIAT749             | AT                    | ORYS-RAK1 | 10MAR                                | 68.00 EUR    | Supprimer      |
|                        |                       |     |                 | MA0R0FRAIAT640             | AT                    | RAK1-ORYS | 18MAR                                |              |                |
|                        |                       |     |                 | Émission - Tarifer à nouve | eau les frais aériens |           |                                      |              |                |
| Afficher/modifier TST2 | 1 LEAVEY / PATRICK    | -   | Billet non émis | MAOROFRTAT749              | AT                    | ORYS-RAK1 | 10MAR                                | 802.72 EUR   | Supprimer      |
|                        |                       |     |                 | MAOROFRAAT640              | AT                    | RAK1-ORYS | 18MAR                                |              |                |
|                        |                       |     |                 | Émission - Tarifer à nouve | eau les frais aériens |           |                                      |              |                |
| Afficher/modifier TST3 | 2 LEAVEY / EMMANUELLE | -   | Billet non émis | MAOROFRTAT749              | AT                    | ORYS-RAK1 | 10MAR                                | 802.72 EUR   | Supprimer      |
|                        |                       |     |                 | MAOROFRAAT640              | AT                    | RAK1-ORYS | 18MAR                                |              |                |
|                        |                       |     |                 | Émission - Tarifer à nouve | eau les frais aériens |           |                                      |              |                |
|                        |                       |     |                 |                            |                       |           | Total your taug los TCT at passagers | 4072 44 EUD  |                |

### La tarification sélectionnée s'affiche.

| ST                     |                   |                      |              |                  |                       |                                                                                   |                                                                   |                                                                                         |                                                                                         |                                                              |                                        |
|------------------------|-------------------|----------------------|--------------|------------------|-----------------------|-----------------------------------------------------------------------------------|-------------------------------------------------------------------|-----------------------------------------------------------------------------------------|-----------------------------------------------------------------------------------------|--------------------------------------------------------------|----------------------------------------|
| TST disponible         |                   |                      |              |                  |                       |                                                                                   |                                                                   |                                                                                         |                                                                                         |                                                              |                                        |
| ST 0 Statut            |                   | Passager             |              |                  | ۵ ۱                   | /ol/transporteur ho                                                               | mologué/segments/da                                               | te                                                                                      |                                                                                         | 0 Prix                                                       |                                        |
| ST1 Billet n           | on émis           | P1 LEAVEY / N        | /ichael      |                  |                       | AT749                                                                             | AT                                                                | ORY-RAK                                                                                 | 10MAR                                                                                   | 68.00                                                        | EUR                                    |
|                        |                   |                      |              |                  |                       | AT640                                                                             | AT                                                                | RAK-ORY                                                                                 | 18MAR                                                                                   |                                                              |                                        |
| ST2 Billet n           | on émis           | P1   FAVEY / F       | Patrick      |                  |                       | AT749                                                                             | AT                                                                | ORV RAK                                                                                 | 10MAR                                                                                   | 802.7                                                        | 2 EUR                                  |
|                        |                   |                      |              |                  |                       | AT640                                                                             | AT                                                                | RAK ORV                                                                                 | 18MAR                                                                                   |                                                              |                                        |
| ST3 Billet n           | on émis           | D2 LEAVEY / E        | mmonuolle    |                  |                       |                                                                                   |                                                                   |                                                                                         | TOWNER                                                                                  | 802.7                                                        | 2 EUR                                  |
|                        |                   | F2 LLAVET / L        | minandelle   | 2                |                       | A1749                                                                             | AT                                                                | ORY-RAK                                                                                 | TUMAR                                                                                   |                                                              |                                        |
|                        |                   |                      |              |                  |                       | A1040                                                                             | AI                                                                | NAN-ONT                                                                                 | TOWAR                                                                                   |                                                              |                                        |
| ions: Afficher/mo      | odifier TST Affi  | cher/modifier des ta | xes At       | ffic her/Modifie | er les tarifs         | Ajouter/Supprin                                                                   | ner des passagers                                                 | Ajouter/Supprimer de                                                                    | es segments                                                                             |                                                              |                                        |
| Le TST correspond      | d au PNR :   OUI  |                      | jine/Destina | ation : PARF     | PAR   Dern            | nière mise à jour pa                                                              | r :PARA1210D AA/07                                                | OCT   Type du TST :                                                                     | I (Calcul autor                                                                         | natique du pri                                               | xIATA)   FCMI                          |
| Ville de départ        | Ville d'arrivée E | scale N° de vol      | Classe       | Date             | Heure                 | Etat du segment                                                                   | Tarif                                                             | NVB                                                                                     | NVA                                                                                     |                                                              | Bagage                                 |
| 1 ORY                  | RAK               | D AT 749             | М            | 10MAR16          | 1215                  | OK                                                                                | MA0 ROFRT /                                                       | 01NOV1                                                                                  | 5                                                                                       |                                                              | 1 PC 🔻                                 |
| 2 RAK                  | ORY               | AT 640               | м            | 18MAR16          | 1005                  | OK                                                                                | MAO ROFRA /                                                       | 01NOV1                                                                                  | 5                                                                                       |                                                              | 1 PC 🔻                                 |
| tatut d'émission:      | F (First issue)   | •                    |              |                  |                       | Sunnlément                                                                        | e •                                                               |                                                                                         |                                                                                         | Dernier j                                                    | our pour émettre le<br>billet 10Mar1   |
|                        |                   | Devise               |              |                  | Somme                 | Compagnie a                                                                       | érienne émettrice                                                 | AT                                                                                      |                                                                                         |                                                              |                                        |
| Ajouter tarif net      |                   |                      |              |                  |                       | Code circuit                                                                      |                                                                   |                                                                                         |                                                                                         |                                                              |                                        |
| larif 🖲 Numérique      | Autre             | EUR                  |              |                  | 673.00                | Code the dit                                                                      |                                                                   |                                                                                         |                                                                                         |                                                              |                                        |
| Ajouter un taux banca  | aire              |                      |              |                  |                       | Commission                                                                        |                                                                   |                                                                                         |                                                                                         |                                                              |                                        |
|                        |                   |                      |              |                  |                       |                                                                                   |                                                                   |                                                                                         |                                                                                         |                                                              |                                        |
| -                      |                   |                      |              |                  |                       |                                                                                   |                                                                   | Appliquer la co                                                                         | mmission à tous                                                                         | les TST (globa                                               | al)                                    |
|                        |                   |                      |              |                  |                       | Calcul du tari                                                                    | f                                                                 | Appliquer la co                                                                         | nmission à tous<br>34AT PAR358.7                                                        | les TST (globa<br>2NUC750.36Ef                               | al)<br>VD                              |
| axes                   |                   | EUR                  |              |                  | 129.72                | Calcul du tari<br>Créer automa                                                    | if<br>atiquement                                                  | Appliquer la co<br>PAR AT RAK391.<br>ROE0.896229                                        | mmission à tous<br>64AT PAR358.7                                                        | les TST (globa<br>2NUC750.36E)                               | al)<br>ND                              |
| Faxes<br>≂rais         |                   | EUR<br>-             |              |                  | <b>1</b> 29.72        | Calcul du tari<br>Créer automa                                                    | f<br>atiquement                                                   | Appliquer la co<br>PAR AT RAK391,<br>ROE0.896229                                        | mmission à tous<br>34AT PAR358.7                                                        | 2NUC750.36E                                                  | al)<br>ND<br>%                         |
| axes<br>irais<br>OTAL  |                   | EUR<br>-<br>EUR      |              |                  | 129.72<br>-<br>802.72 | Calcul du tari<br>Créer automa                                                    | ff<br>atiquement                                                  | Appliquer la co<br>PAR AT RAK391.<br>ROE0.896229<br>par ex. HKG CX T<br>END ROE7.75080  | mmission à tous<br>34AT PAR358.7.<br>70 Q4.25 513.5.                                    | 2NUC750.36Ef                                                 | al)<br>ND<br>%<br>32 NUC1031.29        |
| axes<br>rais<br>OTAL   |                   | EUR<br>-<br>EUR      |              |                  | 129.72<br>-<br>802.72 | Calcul du tari<br>Créer automa                                                    | f<br>atiquement<br>sur le paiement                                | Appliquer la co<br>PAR AT RAK391.<br>ROED.896229<br>par ex. HKG CX T<br>END ROE7.75080  | mmission à tous<br>64AT PAR358.7<br>/O Q4.25 513.5                                      | i les TST (globa<br>2NUC750.36Ef<br>2CX HKG513.5             | al)<br>ND<br>22 NUC1031.29             |
| axes<br>rais<br>OTAL   |                   | EUR<br>-<br>EUR      |              |                  | 129.72<br>-<br>802.72 | Calcul du tari<br>Créer automa<br>Restrictions a<br>Émission d'or                 | f<br>atiquement<br>sur le paiement<br>rigine/d'échange            | Appliquer la co<br>PAR AT RAK391./<br>ROE0.896229<br>par ex. HKG CX T<br>END ROE7.75080 | mmission à tous<br>34AT PAR358.7.<br>/O Q4.25 513.5                                     | 2NUC750.36EP                                                 | al)<br>ND<br>22 NUC1031.29             |
| raxes<br>rais<br>'OTAL |                   | EUR<br>-<br>EUR      |              |                  | 129.72<br>-<br>802.72 | Calcul du tari<br>Créer automa<br>Restrictions s<br>Émission d'or<br>Endos/Restri | f<br>atiquement<br>sur le paiement<br>rigine/d'éc hange<br>ctions | Appliquer la co                                                                         | mmission à tous<br>34AT PAR358.7.<br>70 Q4.25 513.5<br>21 TO SPL CON                    | I les TST (globa<br>2NUC750.36EP<br>2CX HKG513.5             | al)<br>ND<br>32 NUC1031.29             |
| raxes<br>rrais<br>OTAL |                   | EUR<br>-<br>EUR      |              |                  | 129.72<br>-<br>802.72 | Calcul du tari<br>Créer automa<br>Restrictions a<br>Émission d'or<br>Endos/Restri | f<br>tiquement<br>sur le paiement<br>rigine/d'éc hange<br>ctions  | Appliquer la co<br>PAR AT RAK391.1<br>ROE0.896229<br>par ex. HKG CX T<br>END ROE7.75080 | nmission à tous<br>34AT PAR358.7<br>/0 Q4.25 513.5<br>7 TO SPL CON                      | I les TST (globa<br>2NUC750.36E)<br>2CX HKG513.5<br>IDITIONS | al)<br>ND<br>32 NUC1031.29<br>Supprime |
| axes<br>irais<br>OTAL  |                   | EUR<br>-<br>EUR      |              |                  | 129.72<br>-<br>802.72 | Calcul du tari<br>Créer autom<br>Restrictions t<br>Émission d'or<br>Endos/Restri  | f<br>atiquement<br>sur le paiement<br>rigine/d'échange<br>ctions  | Appliquer la co<br>PAR AT RAK3911,<br>ROE0.896229<br>par ex. HKG CX T<br>END ROE7.75080 | nmission à tous<br>34AT PAR358.7<br>/0 Q4.25 513.5<br>/0 Q4.25 513.5                    | Iles TST (globa<br>2NUC750.36E)<br>2CX HKG513.5<br>IDITIONS  | II)<br>ID<br>I2 NUC1031.29<br>Supprime |
| axes<br>rais<br>OTAL   | la da psiament    | EUR<br>-<br>EUR      |              |                  | 129.72<br>-<br>802.72 | Calcul du tari<br>Créer automi<br>Restrictions :<br>Émission d'or<br>Endos/Restri | f<br>atiquement<br>sur le paiement<br>rigine/d'échange<br>ctions  | Appliquer la co<br>PAR AT RAK3911,<br>ROE0.896229<br>par ex. HKG CX T<br>END ROE7.75080 | nmission à tous<br>34AT PAR358.7.<br>70 Q4.25 513.5<br>70 Q4.25 513.5<br>70 Q4.25 513.5 | i les TST (globe<br>2NUC750.36EP<br>2CX HKG513.5<br>IDITIONS | al)<br>ND<br>22 NUC1031.29<br>Supprime |

Il est possible de naviguer de tarification en tarification à l'aide de l'index affiché au début de la fenêtre.

| ST            |                |                        |                  |                 |           |       |            |    |
|---------------|----------------|------------------------|------------------|-----------------|-----------|-------|------------|----|
| TST disponibl | le             |                        |                  |                 |           |       |            |    |
| rst ≎ s       | tatut          | Passager               | Vol/transporteur | homologué/segme | ents/date |       | Prix       | \$ |
| IST1 B        | illet non émis | P1 LEAVEY / Michael    | AT749            | AT              | ORY-RAK   | 10MAR | 68.00 EUR  |    |
|               |                |                        | AT640            | AT              | RAK-ORY   | 18MAR |            |    |
| IST2 B        | illet non émis | P1 LEAVEY / Patrick    | AT749            | AT              | ORY-RAK   | 10MAR | 802.72 EUR |    |
|               |                |                        | AT640            | AT              | RAK-ORY   | 18MAR |            |    |
| IST3 B        | illet non émis | P2 LEAVEY / Emmanuelle | AT749            | AT              | ORY-RAK   | 10MAR | 802.72 EUR |    |
|               |                |                        | AT640            | AT              | RAK-ORY   | 18MAR |            |    |

### Exemple en cliquant sur la TST1 :

| TST disponible           |                 |                         |          |                |          |                     |                                    |                              |                         |                 |                 |
|--------------------------|-----------------|-------------------------|----------|----------------|----------|---------------------|------------------------------------|------------------------------|-------------------------|-----------------|-----------------|
| TST C Statut             |                 | © Passager              |          |                | <u></u>  | Vol/transporteur ho | moloqué/segmen                     | ts/date                      |                         | 0 Pri           | ć               |
| TST1 Billet              | non émis        | P1 LEAVEY / I           | lichael  |                |          | AT749               | ΔΤ                                 | ORV-RAK                      | 10MAR                   | 68.             | 00 EUR          |
|                          |                 |                         |          |                |          | ATE40               | AT.                                | RAK ORV                      | 195408                  |                 |                 |
| TST2 Billet              | non ámie        | D4 LEAVEY //            | antain t |                |          | A1040               |                                    | TORROTAT                     | TOWAR                   | 801             | 72 EUR          |
| 1312 Dillet              | non enna        | P1 LEAVET / F           | ratrick  |                |          | AT749               | AT                                 | ORY-RAK                      | 10MAR                   | 00.             |                 |
|                          |                 |                         |          |                |          | AT640               | AT                                 | RAK-ORY                      | 18MAR                   |                 |                 |
| TST3 Billet              | non émis        | P2 LEAVEY / E           | manuelle |                |          | AT749               | AT                                 | ORY-RAK                      | 10MAR                   | 803             | 2.72 EUR        |
|                          |                 |                         |          |                |          | AT640               | AT                                 | RAK-ORY                      | 18MAR                   |                 |                 |
| ST 1 - LEAVEY            | / Michael (INF) | fficher/modifier des ta | ixes Af  | ficher/Modifie | PAR   De | s Ajouter/Suppri    | mer des passage<br>ar :PARA1210D A | Ajouter/Supprim              | er des segments         | omatique du j   | nix IATA)   FCI |
| # Ville de départ        | Ville d'arrivée | Escale N° de vol        | Classe   | Date           | Heure    | État du segment     | Tarif                              | NVB                          | NV                      | 4               | Bagage          |
| 1 ORY                    | RAK             | O AT 749                | М        | 10MAR16        | 1215     | NS                  | MA0 ROFRT                          | 01N                          | OV15                    |                 | 10 K V          |
| 2 RAK                    | ORY             | AT 640                  | м        | 18MAR16        | 1005     | NS                  | MA0 ROFRA                          | 1 / 01N                      | OV15                    |                 | 10 K 🔻          |
| Statut d'émission:       | F (First issue) | ۲                       |          |                |          | Cupptómon           | to .                               |                              |                         | Dernie          | billet 10Mar    |
| mormations tarifa        | nes             | Devise                  |          |                | Somme    | Compagnie           | is :<br>aérienne émettric          | ΔT                           |                         |                 |                 |
| Aiouter tarif net        |                 | Devise                  |          |                | Somme    | Compagnie           | acherine ernetaile                 |                              |                         |                 |                 |
| Tarif  Numérique         | Autre           | EUD.                    |          |                | co. 00   | Code circuit        |                                    |                              |                         |                 |                 |
| Alexandra and terms have |                 | LOIX                    |          |                | 00.00    | Commission          |                                    |                              |                         |                 |                 |
| Ajouter un taux banc     | aire            |                         |          |                |          |                     |                                    | Appliquer I                  | a commission à tou      | us les TST (ala | bal)            |
|                          |                 |                         |          |                |          | Calcul du ta        | if                                 |                              | 20 46AT DAD25 97        |                 |                 |
| -                        |                 |                         |          |                |          | Créer autor         | atiquement                         | ROE0.896229                  | 9                       | NGOTO.UJENI     | ·               |
| Laxes<br>Frain           |                 |                         |          |                |          |                     |                                    |                              |                         |                 | /i              |
| TOTAL                    |                 | EUR                     |          |                | 68.00    |                     |                                    | par ex. HKG C<br>END ROE7.75 | X TYO Q4.25 513.<br>080 | 52CX HKG513     | 52 NUC1031.29   |
|                          |                 |                         |          |                |          | Restrictions        | sur le paiement                    |                              |                         |                 |                 |
|                          |                 |                         |          |                |          | Émission d'o        | rigine/d'échange                   | -                            |                         |                 |                 |
|                          |                 |                         |          |                |          | Endos/Rest          | ictions                            | AT ONLY SUE                  | BJECT TO SPL CO         | NDITIONS        | Supprin         |
|                          |                 |                         |          |                |          |                     |                                    |                              |                         |                 |                 |

## Afficher et fermer l'historique d'une tarification

Après enregistrement du tarif l'historique de la tarification peut être affiché dans la section « Tarifs enregistrés (TST et TSM) ».

Pour afficher l'historique de la tarification souhaitée, cliquer sur le lien « Afficher l'historique du TST».

| /ols                   |                    |                                     |                    |                              |          |                               |                     |                |
|------------------------|--------------------|-------------------------------------|--------------------|------------------------------|----------|-------------------------------|---------------------|----------------|
| í ST                   | Passagers & PTC    | État                                | Bases tarifaires/v | ols/compagnie émettrice/se   | gment    |                               | Par passager        | Supprimer tout |
| Afficher/modifier TST1 | 1 TASSIUS / NATHAN | <ul> <li>Billet non émis</li> </ul> | AF842              | AF                           | ORYW-FDF | 10MAR                         | 961.37 EUR          | Supprimer      |
|                        |                    |                                     | AF841              | AF                           | FDF-ORYW | 18MAR                         |                     |                |
|                        |                    |                                     | Émission - Tarifer | à nouveau les frais aériens  |          |                               |                     |                |
|                        |                    |                                     |                    |                              |          | Total pour tous les TST et pa | assagers 961.37 EUR |                |
| Services & commandes   | diverses           |                                     |                    |                              |          |                               |                     |                |
|                        |                    |                                     | Les TSM o          | ue vous créez s'affichent id | d.       |                               |                     |                |

La fenêtre suivante s'affiche :

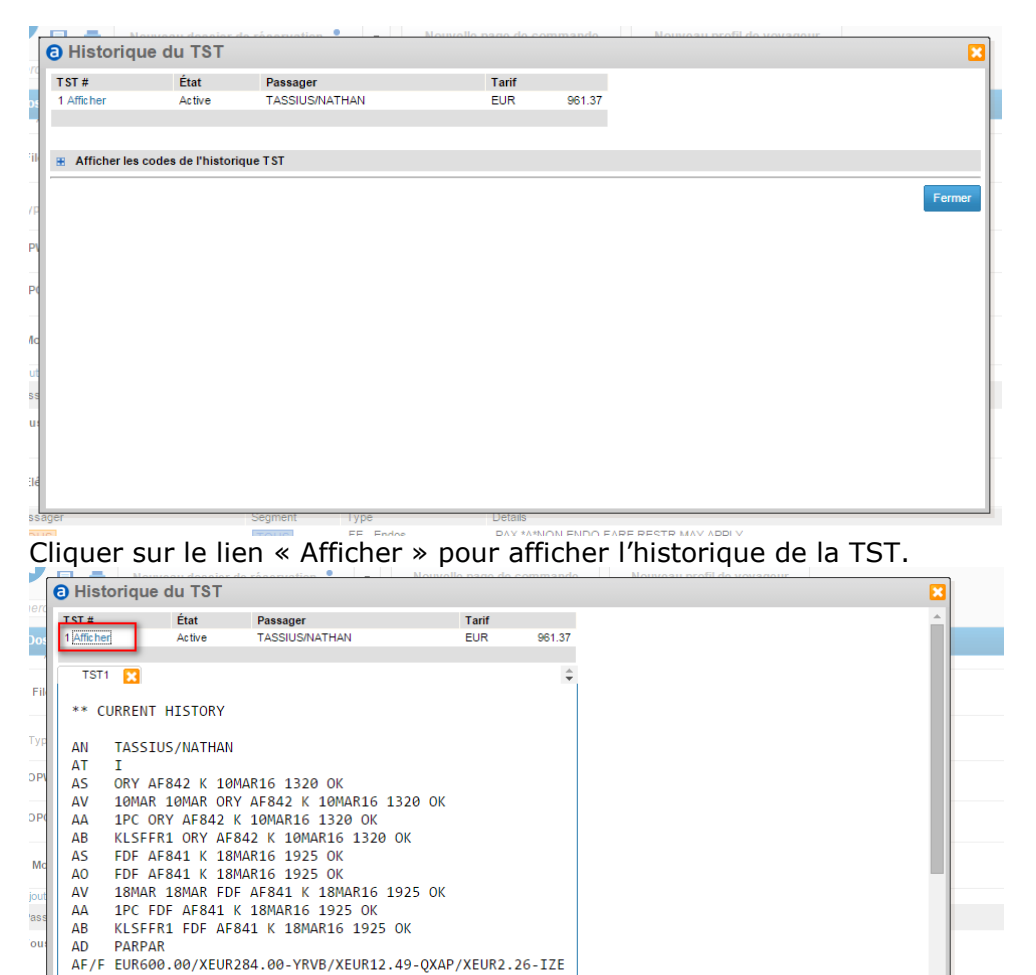

 8.80-FRSE/XEUR27.00-FRTI/XEUR4.50-MQD0/XEUR22.32-RBDP

 61.37/GTEUR961.37

 VC AF/FOP MS/POS PARA1210D

 Segment
 Type

 Details

 FE-Endos
 PAX "A"NON ENDO FARE RESTR MAY APPLY

Utiliser l'ascenseur puis cliquer sur le lien « Afficher les codes de l'historique TST » pour afficher l'explication des codes de l'historique de la tarification.

| ACT VC AF/FOP MS/PC<br>AC PAR AF FDF334.7<br>LD 10MAR16<br>PE FXP<br>FC/ AUTOMATICALLY F<br>000 RF-VM CR-PARA12 | DS PARA1210<br>DS PARA334<br>PRICED *0*<br>10D SU 000<br>10D SU 000 | )<br>.73NUC669.46END R<br>2AA 07OCT/1249Z | .0E0.896229                |             | Entropy    |
|----------------------------------------------------------------------------------------------------|---------------------------------------------------------------------|-------------------------------------------|----------------------------|-------------|------------|
| ager                                                                                                    | Segment                                                             | Туре                                      | Details                    |             | ▼ CITICY ▼ |
| 12                                                                                                    | TOUS                                                                | FE - Endos                                | PAX *A*NON ENDO FARE RESTR | ( MAY APPLY |            |

0

ACT

| Ma  | squer les codes de l'historique | T ST |                                                                |      |                             |      |                                  |
|-----|---------------------------------|------|----------------------------------------------------------------|------|-----------------------------|------|----------------------------------|
| ode | Définition                      | Code | Définition                                                     | Code | Définition                  | Code | Définition                       |
| AN  | Add Passenger Name              | CP   | Change payment restriction                                     | XA   | Delete baggage allowance    | XQ/  | Delete refundable tax elements   |
| AS  | Add Flight Segment              | CQ/  | Change refundable tax elements                                 | ХВ   | Delete fare basis           | XS   | Cancel flight segment            |
| CA  | Change baggage allowance        | CR   | Add Credit Line                                                | xc   | Delete fare calculation     | XT   | Cancel pricing indicator         |
| СВ  | Change Fare Basis               | СТ   | Change pricing indicator                                       | XD   | Cancel Origin/Destination   | XV   | Delete ticket validity indicator |
| cc  | Change fare calculation         | CV   | Change ticket validity indicator                               | XF   | Delete PNR Chng Indicator   | XX   | Delete stopover indicator        |
| CD  | Change Origin/Destination       | CX   | Change stopover indicator                                      | XF/  | Delete fare field elements  | CU   | Changed and Updated Tst          |
| CF/ | Change fare field elements      | CYT- | Change ticket type to blank                                    | XK1  | Delete Bankers rate1        |      |                                  |
| CK1 | Change Bankers rate 1           | ÇYT- | Change ticket type to paper                                    | XK2  | Delete Bankers rate2        |      |                                  |
| CK2 | Change Bankers rate 2           | EYT- | Change ticket type to electronic                               | XN   | Cancel Passenger Name       |      |                                  |
| CN  | Change Passenger name           | FC/  | Fare Calculation Indicator                                     | XNF  | Delete Net Fare Amount      |      |                                  |
| CNF | Change Net Fare Amount          | LD   | Last Date to Ticket retained in<br>case of a manual TST update | XO   | Delete connection indicator |      |                                  |
| co  | Change connection indicator     | SP   | Split passenger                                                | XP   | Delete payment restriction  |      |                                  |

Il est ainsi possible de naviguer entre l'historique de la TST enregistrée et l'explication des codes présents en historique.

Pour fermer l'historique de la tarification et revenir sur le dossier de réservation :

> cliquer sur la croix présente en haut à droite de la fenêtre d'historique

| Historiq   | ue du TST   |                |       |        |  |  |
|------------|-------------|----------------|-------|--------|--|--|
| ST #       | État        | Passager       | Tarif |        |  |  |
| 1 Afficher | Active      | TASSIUS/NATHAN | EUR   | 961.37 |  |  |
|            |             |                |       |        |  |  |
| TST1 🔀     |             |                |       | \$     |  |  |
|            |             |                |       |        |  |  |
| ** CURRE   | NT HISTORY  |                |       |        |  |  |
|            |             |                |       |        |  |  |
| AN TAS     | STUS/NATHAN |                |       |        |  |  |
| AI I       |             |                |       |        |  |  |
| AS ORY     | AF842 K 10M | IAR16 1320 OK  |       |        |  |  |

Ou cliquer sur le bouton « Fermer » présent en base de la fenêtre.

| u:  | CNF | Change Net Fare Amount      | LD | Last Date to Ticket retained in<br>case of a manual TST update | XO | Delete connection indicator |        | ſ |
|-----|-----|-----------------------------|----|----------------------------------------------------------------|----|-----------------------------|--------|---|
|     | 00  | Change connection indicator | 58 | Split passenger                                                | XP | Delete payment restriction  | <br>_  | 4 |
| :le |     |                             |    |                                                                |    |                             | Fermer |   |

Si plusieurs historiques de tarifications sont disponibles, cliquer sur le lien « Afficher l'historique du TST ».

| ST                    | Passagers & PTC         |      | État            | Bases tarifaires/vols/co  | mpagnie émettrice/seg | ment      |                                      | Par passager | Supprimer tour |
|-----------------------|-------------------------|------|-----------------|---------------------------|-----------------------|-----------|--------------------------------------|--------------|----------------|
| flicher/modifier TST1 | EAVEY / MICHAEL (01JUN) | INF  | Billet non émis | MAOROFRTIAT749            | AT                    | ORYS-RAK1 | 10MAR                                | 68.00 EUR    | Supprimer      |
|                       |                         |      |                 | MADROFRAIAT640            | AT                    | RAKI-ORVS | 1886AR                               |              |                |
|                       |                         |      |                 | Émission - Tarifer à nouv | eau les frais aériens |           |                                      |              |                |
| flicher/modifier TST2 | LEAVEY / PATRICK        |      | Billet non émis | MAOROFRTAT749             | AT                    | ORYS-RAK1 | 10MAR                                | 802.72 EUR   | Supprimer      |
|                       |                         |      |                 | MADROFRAAT640             | AT                    | RAK1-ORYS | 18MAR                                |              |                |
|                       |                         |      |                 | Émission - Tarifer à nouv | eau les frais aériens |           |                                      |              |                |
| fficher/modifier TST3 | LEAVEY / EMMANUELLE     | - 24 | Billet non émis | MAOROFRTAT749             | AT                    | ORYS-RAK1 | 10MAR                                | 802.72 EUR   | Supprimer      |
|                       |                         |      |                 | MADROFRAAT640             | AT                    | RAK1-ORYS | 15MAR                                |              |                |
|                       |                         |      |                 | Émission - Tarifer à nouv | eau les frais aériens |           |                                      |              |                |
|                       |                         |      |                 |                           |                       |           | Total pour tous les TST et passagers | 1673.44 EUR  |                |

### La fenêtre suivante s'affiche :

|             | Nouvoau dooo      | ior do régonvation  | on open ollowiol | obnemm | Nouvoau profil | do vovagour |      |
|-------------|-------------------|---------------------|------------------|--------|----------------|-------------|------|
| Historio    | que du TS         | Г                   |                  |        |                |             |      |
| ST #        | État              | Passager            | Tarif            |        |                |             |      |
| Afficher    | Active            | LEAVEY/MICHAEL(INF) | EUR              | 68.00  |                |             |      |
| Afficher    | Active            | LEAVEY/PATRICK      | EUR              | 802.72 |                |             |      |
| Afficher    | Active            | LEAVEY/EMMANUELLE   | EUR              | 802.72 |                |             |      |
|             |                   |                     |                  |        |                |             |      |
|             |                   |                     |                  |        |                |             |      |
| Afficher le | es codes de l'his | storique T ST       |                  |        |                |             |      |
|             |                   |                     |                  |        |                |             | Ferr |
|             |                   |                     |                  |        |                |             | 1 cm |
|             |                   |                     |                  |        |                |             |      |
|             |                   |                     |                  |        |                |             |      |
|             |                   |                     |                  |        |                |             |      |
|             |                   |                     |                  |        |                |             |      |
|             |                   |                     |                  |        |                |             |      |
|             |                   |                     |                  |        |                |             |      |
|             |                   |                     |                  |        |                |             |      |
|             |                   |                     |                  |        |                |             |      |
|             |                   |                     |                  |        |                |             |      |
|             |                   |                     |                  |        |                |             |      |
|             |                   |                     |                  |        |                |             |      |

Cliquer sur le lien « Afficher » pour afficher l'historique de la tarification souhaitée.

| Histo      | orique du TS  | T                      |                  |        |
|------------|---------------|------------------------|------------------|--------|
| T ST #     | État          | Passager               | Tarif            |        |
| 1 Afficher | Active        | LEAVEY/MICHAEL(INF)    | EUR              | 68.00  |
| 2 Afficher | Active        | LEAVEY/PATRICK         | EUR              | 802.72 |
| 3 Afficher | r Active      | LEAVEY/EMMANUELLE      | EUR              | 802.72 |
|            |               |                        |                  |        |
| TST2       | × .           |                        |                  | ÷      |
| ** 0       | IDDENT UTCTO  | DV/                    |                  |        |
| ** CI      | UKKENT HISTO  | ŔΥ                     |                  |        |
| AN         | LEAVEY / PATR | тск                    |                  |        |
| ΔΤ         | T             | ICK                    |                  |        |
| ΔS         | ORY 4T749 M   | 10MAR16 1215 OK        |                  |        |
| AV         | 01NOV XXORY   | AT749 M 10MAR16 1215   | ОК               |        |
| AA         | 1PC ORY AT7   | 49 M 10MAR16 1215 OK   |                  |        |
| AB         | MAØRØFRT OR   | Y AT749 M 10MAR16 1219 | 5 OK             |        |
| AS         | RAK AT640 M   | 18MAR16 1005 OK        |                  |        |
| AO         | RAK AT640 M   | 18MAR16 1005 OK        |                  |        |
| AV         | 01NOV XXRAK   | AT640 M 18MAR16 1005   | ОК               |        |
| AA         | 1PC RAK AT6   | 40 M 18MAR16 1005 OK   |                  |        |
| AB         | MAØRØFRA RA   | K AT640 M 18MAR16 1009 | 5 OK             |        |
| AD         | PARPAR        |                        |                  |        |
| AF/F       | EUR673.00/X   | EUR60.00-YQAC/XEUR26.0 | 54-QXAP/XEUR4.51 | -IZEB  |
|            | .92-FRSE/XE   | UR12.75-FRTI/XEUR5.84  | -MAEB/XEUR2.79-M | ASE/X  |

Pour afficher l'historique d'une autre tarification, fermer l'historique affiché en cliquant sur la croix.

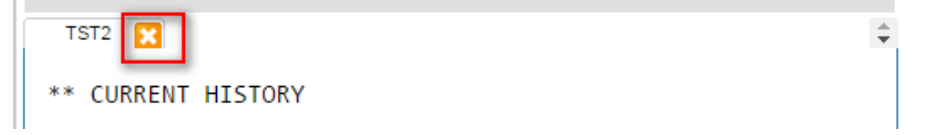

Puis sélectionner l'historique de la TST souhaitée (par exemple la TST3).

| <b>0</b> H                        | listorio                                                                                                    | que du TS                                                                                                    | Т                                                                                                    |                                                                    |                                 |                |           | ×     |
|-----------------------------------|----------------------------------------------------------------------------------------------------|----------------------------------------------------------------------------------------------------|----------------------------------------------------------------------------------------------------|--------------------------------------------------------------------|---------------------------------|----------------|-----------|-------|
| TST                               | · #                                                                                                    | État                                                                                                    | Passager                                                                                                    | Tarif                                                              |                                 |                |           | A     |
| 1 Af                              | fficher                                                                                                    | Active                                                                                                    | LEAVEY/MICHAEL(INF)                                                                                                    | EUR                                                                | 68.00                           |                |           |       |
| 2 Af                              | fficher                                                                                                    | Active                                                                                                    | LEAVEY/PATRICK                                                                                                    | EUR                                                                | 802.72                          |                |           |       |
| 3 Af                              | fficher                                                                                                    | Active                                                                                                    | LEAVEY/EMMANUELLE                                                                                                    | EUR                                                                | 802.72                          |                |           |       |
| _                                 |                                                                                                    |                                                                                                    |                                                                                                    |                                                                    |                                 |                |           |       |
| *:                                | * CURRE                                                                                                    | ENT HISTOR                                                                                                    | Y .                                                                                                    |                                                                    |                                 |                |           |       |
|                                   | CONIN                                                                                                    |                                                                                                    |                                                                                                    |                                                                    |                                 |                |           |       |
| A                                 | N LEA                                                                                                    | AVEY/PATRI                                                                                                    | СК                                                                                                    |                                                                    |                                 |                |           |       |
| A                                 | ΤI                                                                                                    |                                                                                                    |                                                                                                    |                                                                    |                                 |                |           |       |
| A                                 | S OR1                                                                                                    | Y AT749 M                                                                                                    | 10MAR16 1215 OK                                                                                                    |                                                                    |                                 |                |           |       |
| A١                                | V 01                                                                                                    | NOV XXORY                                                                                                    | AT749 M 10MAR16 1215 0                                                                                                    | K                                                                  |                                 |                |           |       |
| A/                                | A 1PC                                                                                                    | C ORY AT74                                                                                                    | 9 M 10MAR16 1215 OK                                                                                                    |                                                                    |                                 |                |           |       |
| A                                 | B MAG                                                                                                    | ØRØFRT ORY                                                                                                    | AT749 M 10MAR16 1215 (                                                                                                    | ОК                                                                 |                                 |                |           |       |
| A                                 | 5 KAP                                                                                                    | K A1640 M                                                                                                    | 18MAR16 1005 UK                                                                                                    |                                                                    |                                 |                |           |       |
|                                   | V 011                                                                                                    | NOV XXRAK                                                                                                    | AT640 M 18MAR16 1005 0K                                                                                                    | ĸ                                                                  |                                 |                |           |       |
| A                                 | A 1PC                                                                                                    | C RAK AT64                                                                                                    | 0 M 18MAR16 1005 OK                                                                                                    | N, N                                                               |                                 |                |           |       |
| A                                 | B MAG                                                                                                    | ØRØFRA RAK                                                                                                    | AT640 M 18MAR16 1005                                                                                                    | ОК                                                                 |                                 |                |           |       |
| A                                 | D PAF                                                                                                    | RPAR                                                                                                    |                                                                                                    |                                                                    |                                 |                |           |       |
| A1                                | F/F EUF                                                                                                    | R673.00/XE                                                                                                    | UR60.00-YQAC/XEUR26.64                                                                                                    | -QXAP/XEUR4.51                                                     | -IZEB                           |                |           |       |
|                                   | .92                                                                                                    | 2-FRSE/XEU                                                                                                    | JR12.75-FRTI/XEUR5.84-M                                                                                                    | AEB/XEUR2.79-M                                                     | ASE/X                           |                |           |       |
| A                                 |                                                                                                    | 791071EUR8                                                                                                    | 302./2/GIEUR802./2                                                                                                    |                                                                    |                                 |                |           | •     |
|                                   | /-/                                                                                                    | ROTO/TEORO                                                                                                    |                                                                                                    | Emission - ranier a r                                              | ouveau les fra                  | ais aerieris   |           |       |
| PATR                              | лск                                                                                                    | R910/12010                                                                                                    | - Billet non émis                                                                                                    | MAOROFRTAT749                                                      | ouveau les tra<br>AT            | ais aeriens    | ORYS-RAK1 | 10MAR |
| PATR                              | ICK                                                                                                    | ASTO/TEORO                                                                                                    | - Billet non émis                                                                                                    | MAOROFRTAT749                                                      | ouveau les fra<br>AT            | ais aenens     | ORYS-RAK1 | 10MAR |
| PATR                              | MAR16 - 1                                                                                                    | RAK - 39HSUC                                                                                                    | - Billet non émis                                                                                                    | MAOROFRTAT749                                                      | ouveau ies ira<br>AT            | ais achens     | ORYS-RAK1 | 10MAR |
| PATR                              | MAR16 - I                                                                                                    | RAK - 39HSUG                                                                                                    | - Billet non émis                                                                                                    | MAOROFRTAT749                                                      | ouveau ies ira<br>AT            |                | ORYS-RAK1 | 10MAR |
| PATR<br>() - 10                   | MAR16 - 1<br>() Historet () () () () () () () () () () () () ()                                                                                                    | RAK - 39HSUC<br>corique du<br>État                                                                                                    | - Billet non émis ) TST Passager                                                                                                    | CHISSION - TAIHER AT<br>MAOROFRTAT749<br>Tarif                     | ouveautes tra<br>AT             |                | ORYS-RAK1 | 10MAR |
| PATR<br>) - 10                    | MAR16 - I<br>Histo<br>TST #<br>1 Afficher                                                                                                    | RAK - 39HSUO<br>corique du<br>État<br>r Active                                                                                                    | - Billet non émis TST Passager e LEAVEY/MICHAEL(INF)                                                                                                    | Emission - Tanier ar<br>MAOROFRTAT749<br>Tarif<br>EUR              | AT<br>68.00                     |                | ORYS-RAK1 | 10MAR |
| PATR<br>) - 10                    | MAR16 - I<br>Histo<br>TST #<br>1 Afficher<br>2 Afficher                                                                                                    | RAK - 39H SUC<br>orique du<br>État<br>r Active<br>r Active                                                                                                    | - Billet non émis TST Passager e LEAVEY/MICHAEL(INF) e LEAVEY/PATRICK                                                                                                    | Enission - Teller at<br>MADROFRTAT749<br>Tarif<br>EUR<br>EUR       | 68.00<br>802.72                 |                | ORYS-RAKI | 10MAR |
| PATR<br>) - 10                    | MAR16 - I<br>ARCK<br>MAR16 - I<br>ARCK<br>MAR16 - I<br>ARCK<br>MAR16 - I<br>ARCK<br>MAR16 - I<br>ARCK<br>ARCK | RAK - 39HSUC<br>orique du<br>État<br>r Activi<br>r Activi                                                                                                    | - Billet non émis  TST  Passager  LEAVEY/MICHAEL(INF)  ELEAVEY/PATRICK ELEAVEY/PATRICK                                                                                                    | Tarif<br>MADROFRTAT749<br>Tarif<br>EUR<br>EUR<br>EUR<br>EUR        | 68.00<br>802.72<br>802.72       | ans actions    | ORYS-RAKI | 10MAR |
| PATR<br>- 10                      | MAR16 - I<br>Alick<br>MAR16 - I<br>Alichet<br>Alichet<br>SAffichet<br>TST #                                                                                                    | RAK - 39HSUC<br>orique du<br>r Active<br>r Active<br>da CO                                                                                                    | - Billet non émis<br>TST<br>Passager<br>e LEAVEY/MICHAEL(INF)<br>e LEAVEY/PATRICK<br>e LEAVEY/EMMANUELLE                                                                                                    | Tarif<br>MADROFRTAT749<br>Tarif<br>EUR<br>EUR<br>EUR               | 68.00<br>802.72<br>802.72       | 575 BEIREINS   | ORYS-RAKI | 10MAR |
| AI<br>PATR<br>) - 10              | MAR16 - I<br>ARCK<br>MAR16 - I<br>ARCK<br>TST #<br>1 Afficher<br>3 Afficher<br>TST3                                                                                                    | RAK - 39HSUC<br>orique du<br>r Active<br>r Active<br>datur<br>r Active                                                                                                    | - Billet non émis  TST  Passager e LEAVEY/MICHAEL(INF) e LEAVEY/PATRICK e LEAVEY/EMMANUELLE                                                                                                    | Tarif<br>MADROFRTAT749<br>Tarif<br>EUR<br>EUR<br>EUR               | 68.00<br>802.72<br>802.72       | 575 8CTRETTS   | ORYS-RAKI | 10MAR |
| PATR<br>) - 10                    | MAR16 - I<br>ARCK<br>MAR16 - I<br>Afficher<br>3<br>Afficher<br>TST3<br>** CL                                                                                                    | RAK-39HSUC<br>orique du<br>État<br>r Active<br>Active<br>Active<br>3 23<br>URRENT HIS                                                                                                    | Billet non émis      Billet non émis      TST      Passager     LEAVEV/MICHAEL(INF)     LEAVEV/PATRICK     LEAVEV/PATRICK     LEAVEV/PMMANUELLE  TORY                                                                                                    | Tarif<br>MADROFRTAT749<br>Tarif<br>EUR<br>EUR<br>EUR               | 68.00<br>802.72<br>802.72       | ary actively   | ORYS-RAK1 | 10MAR |
| PATR<br>) - 10                    | MAR16 - I<br>Histo<br>Afficher<br>Afficher<br>Afficher<br>TST3<br>** Cl                                                                                                    | RAK-39HSUO<br>orique du<br>ftat<br>r Activi<br>d Activi<br>3 X<br>URRENT HIS                                                                                                    | - Billet non émis TST Passager e LEAVEY/MICHAEL(INF) e LEAVEY/PATRICK e LEAVEY/EMMANUELLE TORY                                                                                                    | Tarif<br>MADROFRTAT749<br>Tarif<br>EUR<br>EUR<br>EUR               | 68.00<br>802.72<br>802.72       | ang attnetis   | ORYS-RAK1 | 10MAR |
| PATR<br>) - 10                    | MAR16 - I<br>Histu<br>Afficher<br>Afficher<br>Afficher<br>TST3<br>** Cl<br>AN<br>AT                                                                                                    | RAK - 39HSUG<br>orique du<br>fata<br>r Active<br>a Active<br>a Active<br>Active<br>Active                                                           | - Billet non émis TST Passager e LEAVEY/MICHAEL(INF) e LEAVEY/PATRICK e LEAVEY/PATRICK TORY MANUELLE                                                                                                    | Tarif<br>MADROFRTAT749<br>Tarif<br>EUR<br>EUR<br>EUR               | 68.00<br>802.72<br>802.72       |                | ORYS-RAK1 | 10MAR |
| PATR<br>) - 10                    | MAR16 - I<br>A Histo<br>TST #<br>1 Afficher<br>2 Afficher<br>3 Afficher<br>3 A                                                                                                    | RAK 39HSUG<br>orique du<br>r Active<br>r Active<br>a Active<br>3 X<br>URRENT HIS<br>LEAVEY/EM<br>I<br>COPY AT749                                                                                                    | - Billet non émis  TST  Passager e LEAVEY/MICHAEL(INF) e LEAVEY/PATRICK e LEAVEY/PATRICK TORY MANUELLE M 10M0216 1215 OK                                                                                                    | Tarif<br>MADROFRTAT749<br>Tarif<br>EUR<br>EUR<br>EUR<br>EUR        | AT<br>68 00<br>802.72<br>802.72 |                | ORYS-RAK1 | 10MAR |
| PATR<br>) - 10                    | MAR16 - I<br>ARCK<br>MAR16 - I<br>Afficher<br>3 Afficher<br>3 Af                                                                                                    | RAK-39HSUC<br>orique du<br>f Active<br>Active<br>Active<br>URRENT HIS<br>LEAVEY/EM<br>I<br>ORY AT749<br>AT749                                                                                                    | Billet non émis                                                                                                    | Tarif<br>MAOROFRTAT749<br>Tarif<br>EUR<br>EUR<br>EUR<br>EUR        | 68.00<br>802.72<br>802.72       | ang activents  | ORYS-RAK1 | 10MAR |
| PATR<br>) - 10                    | ARCK<br>MAR16 - I<br>Histu<br>Afficher<br>Afficher<br>Afficher<br>TST3<br>** CU<br>AN<br>AT<br>AS<br>AV<br>AA                                                                                                    | RAK - 39HSUC<br>corique du<br>r Active<br>r Active                                                                                                    | Billet non émis   Billet non émis                                                                                                    | Tarif<br>EUR<br>EUR<br>EUR<br>EUR<br>EUR                           | 68.00<br>802.72<br>802.72       | ary activities | ORYS-RAK1 | 10MAR |
| PATR<br>) - 10                    | RICK<br>MAR16 - I<br>Histo<br>TST #<br>1 Afficher<br>2 Afficher<br>3 Afficher<br>TST3<br>** CU<br>AN<br>AT<br>AS<br>AV<br>AA<br>AB                                                                                                    | RAK - 39HSUC<br>orique du<br>feat<br>r Active<br>r Active<br>r Active<br>d Active<br>r Active<br>r Act                                                                                                    | - Billet non émis TST Passager e LEAVEY/MICHAEL(INF) e LEAVEY/PATRICK e LEAVEY/PATRICK e LEAVEY/EMMANUELLE TORY MANUELLE M 10MAR16 1215 OK RY AT749 M 10MAR16 1215 OK ORY AT749 M 10MAR16 1215 OK ORY AT749 M 10MAR16 1215 OK                                                                                                    | Tarif<br>MADROFRTAT749<br>Tarif<br>EUR<br>EUR<br>EUR<br>EUR<br>EUR | 68.00<br>802.72<br>802.72       |                | ORYS-RAK1 | 10MAR |
| PATR<br>) - 10                    | ARRIG - I<br>ARRIG - I<br>ARRIG - I<br>ARRIGHEN<br>ARRIGHEN<br>ARR                                                                                                    | RAK - 39HSUG<br>orique du<br>fat<br>r Active<br>Active<br>A | - Billet non émis  TST  Passager e LEAVEY/MICHAEL(INF) e LEAVEY/PATRICK e LEAVEY/PMMANUELLE  TORY MANUELLE M 10MAR16 1215 OK RY AT749 M 10MAR16 1215 OK RY AT749 M 10MAR16 1215 OK ORY AT749 M 10MAR16 1215 OK M 18MAR16 1205 OK                                                                                                    | OK<br>5 OK                                                         | 68.00<br>802.72<br>802.72       |                | ORYS-RAK1 | 10MAR |
| PATR<br>                          | ACK<br>MAR16 - I<br>TST #<br>1 Afficher<br>3 Afficher<br>3 Affic                                                                                                    | RAK 39HSUC<br>orique du<br>fr Active<br>r Active<br>a Active<br>a Active<br>Active<br>Acti                                                          | - Billet non émis - Billet non émis Passager e LEAVEY/MICHAEL(INF) e LEAVEY/PATRICK e LEAVEY/PATRICK e LEAVEY/PMMANUELLE TORY MANUELLE M 10MAR16 1215 OK RY AT749 M 10MAR16 1215 OK RY AT749 M 10MAR16 1215 OK M 10MAR16 1205 OK M 18MAR16 1005 OK                                                                                                    | OK                                                                 | 68 00<br>802.72<br>802.72       |                | ORYS-RAK1 | 10MAR |
| PATR<br>2) - 10<br>P <sup>-</sup> | MAR16 - I<br>HISK<br>TST #<br>1 Afficher<br>3 Afficher<br>3 Affi                                                                                                    | RAK 39HSUC<br>orique du<br>ftat<br>r Active<br>a Active<br>a Activ                                                                                                    | Billet non émis      Billet non émis      TST      Passager     LEAVEY/MICHAEL(INF)     LEAVEY/PATRICK     LEAVEY/PATRICK     LEAVEY/PMMANUELLE      TORY MANUELLE M 10MAR16 1215 OK RY AT749 M 10MAR16 1215 OK ORY AT749 M 10MAR16 1215 OK ORY AT749 M 10MAR16 1215 M 18MAR16 1005 OK M 18MAR16 1005 OK AK A1640 M 18MAR16 1005                         | OK<br>OK                                                           | 68 00<br>802 72<br>802 72       |                | ORYS-RAK1 | 10MAR |
| PATR<br>2) - 10<br>P <sup>-</sup> | ARTER AND AND AND AND AND AND AND AND AND AND                                                                                                    | RAK 39HSUC<br>orique du<br>fat<br>r Active<br>Active<br>Active                                                                                                    | - Billet non émis - Billet non émis - TST - Passager e LEAVEY/MICHAEL(INF) e LEAVEY/PATRICK e LEAVEY/EMMANUELLE TORY MANUELLE M 10MAR16 1215 OK RY AT749 M 10MAR16 1215 OK ORY AT749 M 10MAR16 1215 OK ORY AT749 M 10MAR16 1215 OK ORY AT749 M 10MAR16 1215 OK M 18MAR16 1005 OK M 18MAR16 1005 OK M 18MAR16 1005 OK M 18MAR16 1005 OK M 18MAR16 1005 OK | OK<br>OK                                                           | 68.00<br>802.72<br>802.72       |                | ORYS-RAK1 | 10MAR |
| PATR<br>P2) - 10<br>P             | ARTER<br>MAR16 -<br>C<br>TST #<br>1 Affic her<br>2 Affic her<br>3 Affic her<br>3 Affic her<br>3 Affic her<br>4 AN<br>AN<br>AN<br>AS<br>AV<br>AA<br>AB<br>AS<br>AV<br>AA<br>AB<br>AD<br>AD                                                                                                    | RAK - 39HSUC<br>orique du<br>fat<br>fat<br>control fat<br>control f                                                                                                    | - Billet non émis                                                                                                    | OK<br>OK<br>S OK                                                   | 68.00<br>802.72<br>802.72       |                | ORYS-RAK1 | 10MAR |
| PATR<br>P-10<br>P <sup>-</sup>    | ARTIG - I<br>ARRIG - I<br>ARRIG - I                                                                                                    | RAK - 39HSUC<br>orique du<br>fetat<br>r Active<br>Active<br>Active    | - Billet non émis                                                                                                    | OK<br>OK<br>5 OK<br>64-0XAP/XEUR4.                                 | 68.00<br>802.72<br>802.72<br>€  |                | ORYS-RAK1 | 10MAR |

Utiliser l'ascenseur puis cliquer sur le lien « Afficher les codes de l'historique TST » pour afficher l'explication des codes de l'historique de la tarification.

| ifer       | <                                                             |   |
|------------|---------------------------------------------------------------|---|
| ers<br>EAV | Afficher les codes de l'historique TST                        |   |
|            | Emission - Territer a houveau los intels acrients             | - |
| VEV        | / PATRICK - Billet non émis HADDOGEDTATZAO AT ODVO DAVA 40HAD |   |

## Annuler une tarification

Dans la section « Tarifs enregistrés (TST et TSM) » cliquer sur le lien « Supprimer » de tarification à annuler.

Tarifs enregistrés (TST et TSM) Créer un TST Tarifer à nouveau les frais sériens (tous les TST) Afficher Thistorique du TST Afficher Thistorique du TSM Émission

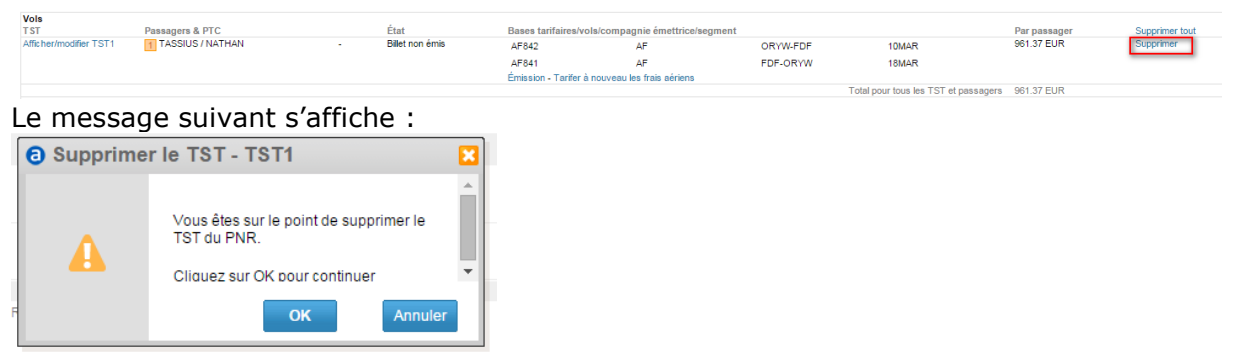

### Cliquer sur le bouton « OK ».

Si plusieurs tarifications sont enregistrées, pour annuler toutes les tarifications en même temps, cliquer sur le lien « Supprimer tout » puis cliquer sur le bouton « OK ». Confirmer la transaction en signant :

| Balises du dossier de réservation : RLR    |                   |                     |                                               |                         |        |                        |                      |  |
|--------------------------------------------|-------------------|---------------------|-----------------------------------------------|-------------------------|--------|------------------------|----------------------|--|
| Informations sur le dossier de réservation |                   |                     |                                               |                         |        |                        |                      |  |
| Historique du Dossier                      | Historique du TST | Affichage Cryptique | Historique du TSM                             | Délai dossier de réserv | /ation | Placer en file d'appel | Dupliquer le dossier |  |
| Reçu de (RF) : AA                          |                   |                     | TK OK07OCT15                                  |                         |        |                        |                      |  |
| Agent responsable : AASU                   |                   |                     | Responsable PARA1210D Code agence : PARA1210D |                         |        |                        |                      |  |
| Créé le 07OCT15 12:49 par 0002AA           |                   |                     | Dernier enregistrem                           | ent 07OCT15 12:49       | N° de  | PNR : 387Y65           |                      |  |

Puis enregistrer la transaction en cliquant sur le bouton « Enregistrer en confirmer (ER) »:

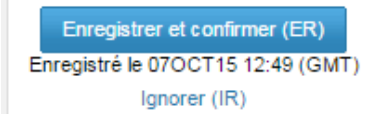

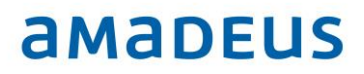

## Hotel

## **Réserver sur Amadeus Hotel**

### **Qu'est-ce qu'Amadeus Hotels ?**

Amadeus Hotels est une solution de réservation hôtel intégrée à Selling Platform Connect .

Vous pouvez y trouver tout le contenu des chaînes hôtelières classiques (Accor, Louvre Hotels, Best Western etc ... ) ou celui d'agrégateurs hôteliers comme Bedsonline, Travecube, Albatravel, HRS

Pour réserver sur les agrégateurs, il faut s'enregistrer au préalable.

### Vous pouvez utiliser Amadeus Hotels pour :

• Trouver un hôtel représenté par un agrégateur ou une chaîne hôtelière sur une ville, un aéroport, une adresse précise ou un point de référence (Tour Eiffel, Big Ben, Hyde Park etc...)

- Afficher sur un même écran tous les hôtels et tarifs disponibles en temps réel.
- Comparer sur même écran les tarifs proposés par les chaînes hôtelières et les agrégateurs.
- Affiner votre recherche en utilisant des critères précis (petit-déjeuner inclus, équipement, distance, prix maximum, chaîne ou agrégateur en particulier etc ... )
- Afficher et réserver un hôtel depuis une carte
- Envoyer un comparatif d'hôtels et de tarifs à votre client par email.
- Accéder à vos 10 dernières recherches.
- Afficher toutes les informations relatives à l'hôtel (les photos, la situation sur un plan, les équipements et services) ou relatives au tarif (les conditions de vente et d'annulation)

### S'enregistrer sur les agrégateurs hôteliers

### Qu'est-ce qu'un agrégateur ?

Les agrégateurs sont des fournisseurs de contenu hôtelier qui agrègent des tarifs et hôtels provenant de sources différentes. Amadeus Hotels Plus vous donne accès à de multiples agrégateurs vous permettant ainsi de comparer en une seule fois tous les tarifs disponibles sur un même hôtel. Pour cela, il suffit de s'enregistrer.

## Comment s'enregistrer ?

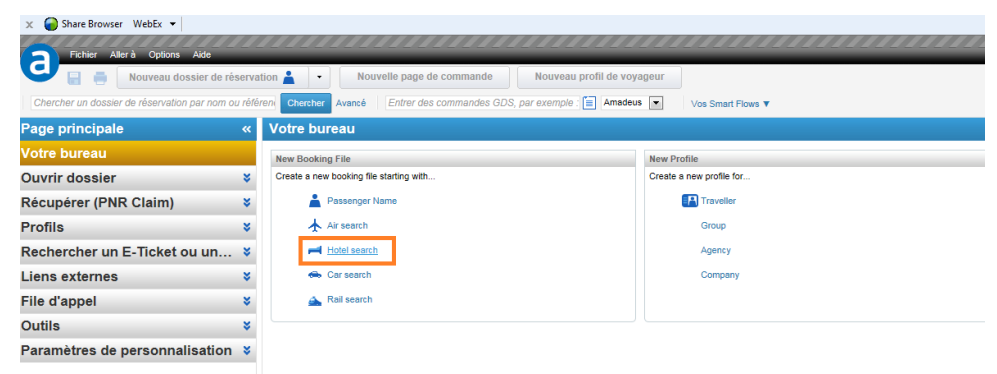

<u>Note:</u> Si vous disposez déjà d'un compte sur le site B2B d'un agrégateur, il faudra quand même faire la demande pour obtenir de nouveaux codes valables sur Amadeus Hotels Plus

5. Cliquer dans Hotel Search puis dans le lien HORS GDS,

| Fichier Allerà Options Aide                           |                           |                           |                     | 1_1_1_1_          |                          |               |             |
|-------------------------------------------------------|---------------------------|---------------------------|---------------------|-------------------|--------------------------|---------------|-------------|
| Nouveau dossier de réservation                        | Nouvelle page             | de commande 🛛 🕅           | louveau profil de   | voyageur          |                          |               |             |
| Chercher un dossier de réservation par nom ou référen | Chercher Avancé Entrer de | s commandes GDS, par e    | exemple : 📋 Am      | adeus 💌           | Vos Smart Flows <b>v</b> |               |             |
| Dossier 1                                             |                           |                           |                     |                   |                          |               |             |
|                                                       | Hors GDS                  | Rechercher                | Hôtels              | Voya              | igeur                    | Paiement      | Réservation |
|                                                       | Hôtels enregistrés 🗙      | ≓ Vos options de rec      | cherche d'hôtels    |                   |                          |               |             |
|                                                       | Aucun hôtel enregistré.   | Aucune dernière recherc   | he                  |                   |                          |               |             |
|                                                       |                           | Destination               | resse. Point de ren | ère. Code d'hôtel |                          |               |             |
|                                                       |                           | Arrivée<br>Mer, 07Oct15   | Départ<br>Jeu, 08Oc | 115               | Nb de nuits              |               |             |
|                                                       |                           |                           | Adultes             | Enfants           | Âge des enfants          |               |             |
|                                                       |                           | Chambre 1 :               | 1                   | 0                 |                          |               |             |
|                                                       |                           | + Ajouter une chambre     |                     |                   |                          |               |             |
|                                                       |                           | E Critères de recherche a | avancée             |                   |                          | Réinitialiser | Rechercher  |

6. Choisissez l'agrégateur et cliquez dans Inscription

.

|                        | Albatravel<br>Cet agrégateur est activé.<br>Conditions générales | Actualiser le mot de passe<br>Désactiver |   |  |
|------------------------|------------------------------------------------------------------|------------------------------------------|---|--|
| WORLD                  | Destinations Of The World<br>Cet agrégateur est activé.          | Actualiser le mot de passe<br>Désactiver |   |  |
| travel <b>cube</b>     | TravelCube<br>Cet agrégateur est activé.<br>Conditions générales | Actualiser le mot de passe<br>Désactiver |   |  |
| a bedeonline           | Bedsonline<br>Cet agrégateur est activé.<br>Conditions générales | Actualiser le mot de passe<br>Désactiver |   |  |
| hotel.de<br>hotel.info | Hotel.de<br>Cet agrégateur est activé.<br>Conditions générales   | Désactiver                               | ∕ |  |
|                        | HCorpo<br>Cet agrégateur est Nouveau.<br>Conditions générales    | Inscription                              |   |  |

7. cliquez dans Aucun compte actuellement ? Le créer!

| <b>i i beds</b> online | Bedsonline<br>Cet agrégateur est activé.<br>Conditions générales | Actualiser le mot de passe<br>Désactiver                                  | П                                                                                                    |
|------------------------|------------------------------------------------------------------|---------------------------------------------------------------------------|----------------------------------------------------------------------------------------------------|
| hotel.de<br>hotel.info | Hotel.de<br>Cet agrégateur est activé.<br>Conditions générales   | Désactiver                                                                | $\checkmark$                                                                                                    |
|                        | HCorpo<br>Cet agrégateur est Nouveau.<br>Conditions générales    | Inscription<br>Désectiver                                                 | Informations d'inscription<br>Important : lisez ce document<br>document avant de saisir vos<br>informations d'identification de |
| 🛇 HRS                  | HRS<br>Cet agrégateur est activé.<br>Conditions générales        | Mettre à jour la clé du client<br>Passer aux tarifs publics<br>Désactiver | compte ci-dessous                                                                                                    |
|                        |                                                                  |                                                                           | Mot de passe :                                                                                                    |
|                        |                                                                  |                                                                           | Annuler Envoyer                                                                                                    |
|                        |                                                                  |                                                                           | Aucun compte actuellement ?<br>Le créer !                                                                                       |

8. Complétez et envoyez le formulaire

Vous recevrez vos identifiant e mot de passe par email .

### Une fois les codes reçus, enregistrez-vous en suivant les étapes ci-dessous :

- 9. Cliquez sur Enregistrer
- 10. Insérez vos identifiant et mot de passe en respectant l'ordre et les caractères tel que dans le mail envoyé par l'agrégateur hôtelier.
- 11. Cliquez sur Envoyer

### Répéter l'opération sur tous les postes de l'agence.

<u>Note</u> : Si vous aviez déjà des codes valables sur Amadeus Hotels Plus, il faudra les entrer à nouveau sur chaque poste de l'agence .

### Pour désactiver un agrégateur :

- 1. Sélectionner l'agrégateur dans le masque
- 2. Cliquez sur Désactiver .
- 3. Cliquez sur Envoyer
- Le contenu de l'agrégateur n'apparaîtra plus dans les affichages.

### Mettre à jour les identifiants et mots de passe

- 1. Sélectionner l'agrégateur dans le masque
- 2. Cliquez sur Actualiser le mot de passe
- 3. Entrer vos nouveaux identifiant et mot de passe.
- 4 . Cliquez sur Envoyer

### Comment réserver ?

## Se référer aux Quickcards et Fiches solution sur Hotel multisource dans eSupport Center

Pour récupérer votre dossier de réservation effectué en mode graphique, cliquez simplement dans Acceder à la a Page de Commande.

Votre dossier de réservation s'affiche avec le segment hôtel inséré automatiquement

Signer et clôturez votre PNR via ET ou ER.

## Voiture

## Qu'est-ce qu'Amadeus Cars ?

Amadeus Cars est une interface de réservation conçue pour vous guider à chaque étape de la réservation, de la recherche à la vente ;

## Les étapes de la réservation

| Fichier Aller à Options Aide                     | vation 🛓 📔 Nouvelle page de commande 📗 No               | uveau profil de voyageur              | MASSARAF Décomos<br>Demière connexion : jeud 8 octobre 20 |
|--------------------------------------------------|---------------------------------------------------------|---------------------------------------|-----------------------------------------------------------|
| Chercher un dossier de réservation par nom ou ré | féren Chercher Avancé Entrer des commandes GDS, par exe | emple : 📄 Amadeus 💌 Vos Smart Flows 🔻 |                                                           |
| Page principale «                                | Votre bureau                                            |                                       |                                                           |
| Votre bureau                                     | New Booking File                                        | New Profile                           | Retrieve Booking File                                     |
| Ouvrir dossier 🛛 😵                               | Create a new booking file starting with                 | Create a new profile for              | Retrieve by last name Retrieve                            |
| Récupérer (PNR Claim) 🛛 🗧                        | La Passenger Name                                       | Traveller                             |                                                           |
| Profils ¥                                        | Air search                                              | Group                                 |                                                           |
| Rechercher un E-Ticket ou un 🖇                   | Hotel search                                            | Agency                                |                                                           |
| Liens externes 🛛 😵                               | 👄 Car search                                            | Company                               |                                                           |
| File d'appel 😽                                   | 📤 Rail search                                           |                                       |                                                           |
| Outils ¥                                         |                                                         |                                       |                                                           |
| Paramètres de personnalisation 😽                 |                                                         |                                       |                                                           |

### Rechercher une voiture

| 🕖 Dossier 1 |                                                                                                    | Appartient à null             |
|-------------|----------------------------------------------------------------------------------------------------|-------------------------------|
| Préférences | Rechercher Voitures Départ Réservation                                                                                                    | Aller à                       |
|             | Sélectionner une recherche                                                                                                    | Accéder à la page de commande |
|             | So options de recherche de voiture<br>Lieu de prise en charge                                                                                    | 1 🕈                           |
|             | Ville ou séroport C Adresse ou point de repère C Station de location Satistissez le nom ou le code IATA de la ville ou de l'aéroport : Quenter : | Apercu                        |
|             | ICE Sans préférence  Environ Elevine Internet                                                                                                    | Itinéraire                    |
|             | A Nice, Cole U Azur (NCE)     Tance     Tonice     Tonice     Tonice and proceed range     Anice     Station de location                         | Pas de segment réservé        |
|             | Prise en charge: 080CT15   Vendredi Heure: 10:00 Jours 1  Restructor: 100CT15   Samedi Heure: 10:00                                              |                               |
|             | Lover:                                                                                                    |                               |
|             | e Plus dippons de recherche                                                                                                    |                               |

Vous pouvez affiner votre recherche en sélectionnant des options (type de véhicule, loueur en particulier ...)

| Lieu de restitution                                    |                     |                     |        |                     |           |
|--------------------------------------------------------|---------------------|---------------------|--------|---------------------|-----------|
| Identique à la prise en charge                         | C Aéroport          | Station de location | ı      |                     |           |
| Prise en charge: 090CT15                               | Vendredi            | Heure: 10:00        | Jours: | 1                   |           |
| Restitution : 100CT15                                  | Samedi F            | Heure : 10:00       |        |                     |           |
| Loueur :                                               |                     |                     |        |                     |           |
| Masquer les options                                    |                     |                     |        |                     |           |
| Options tarifaires                                     |                     |                     |        |                     |           |
| Devise:                                                |                     |                     |        |                     |           |
| EUR 📋                                                  |                     |                     |        |                     |           |
| Afficher :                                             |                     |                     |        |                     |           |
| Tous les tarifs                                        |                     |                     |        |                     |           |
| Options du véhicule                                    |                     |                     |        |                     |           |
| <ul> <li>Options du véhicule</li> <li>C Pse</li> </ul> | udo code ု Coo      | le ACRISS           |        |                     |           |
| Catégorie de voiture :                                 |                     | Clim. :             |        | Boîte de vitesses : |           |
|                                                        |                     | Sans préférence     | -      | Sans préférence     | -         |
|                                                        |                     |                     |        |                     |           |
| Options de remise                                      | Tupo do rá          | duction (           | Code   | Numára              |           |
| Loueur :                                               | Type de le          | auction :           | Code   | ennumero :          |           |
| Tous                                                   | Selectionner le typ | e de reductior      |        |                     | Supprimer |
|                                                        |                     |                     |        |                     | Ajouter   |
|                                                        |                     |                     |        | Effacer R           | echercher |
|                                                        |                     |                     |        |                     |           |

Sélectionner et Réserver une voiture
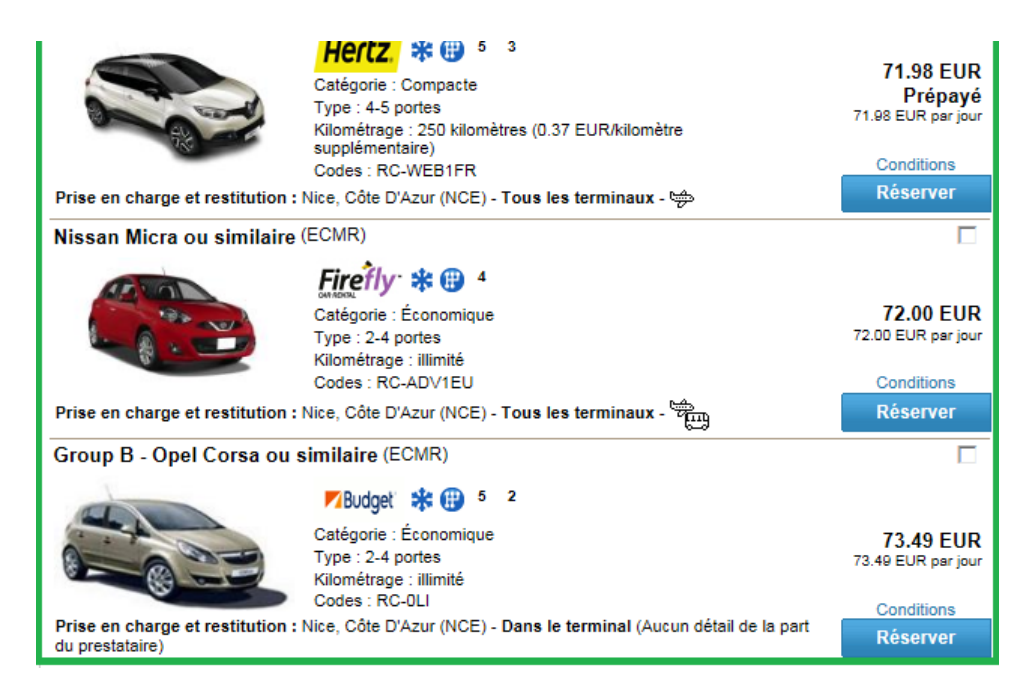

## Insérer les informations voyageur et paiement

| Dossier 1                                                                   |                                                            |                                                                                                    |  |  |  |  |  |  |
|-----------------------------------------------------------------------------|------------------------------------------------------------|----------------------------------------------------------------------------------------------------|--|--|--|--|--|--|
|                                                                             | Hertz.                                                     | Identification du voyageur                                                                                                    |  |  |  |  |  |  |
| Modèle<br>Code ACRISS :                                                     | C RENAULT CAPTUR<br>ou similaire<br>CDMR (Compacte, 4-5    | Titre:         Adresse           Nom :         Électronique :           Tátishene :         Tátishene :                                                                                                    |  |  |  |  |  |  |
| Capacité                                                                    | portes, Manuelle,<br>Climatisation)<br>5 sièges, 5 bagages | Prénom : Carte de fidélité : Carte de fidélité :                                                                                                    |  |  |  |  |  |  |
| Kilométrage :<br>Kilomètres                                                 | 250<br>0.37 EUR                                            | Code compagnie : vol : vol : v |  |  |  |  |  |  |
| Code tarif :<br>Tarif spécial :                                             | WEB1FR<br>-                                                | Informations de suivi de la réservation                                                                                                    |  |  |  |  |  |  |
| Détail de l'itinéraire                                                      |                                                            | Le tarif de cette réservation est prépayé                                                                                                    |  |  |  |  |  |  |
| Prise en charge :<br>Aeroport De Nice Co<br>06821 FR<br>09oct.15, 10:00     | te D?azur, NICE (R)                                        | Le paiement est-il versé à l'agence de voyages ?  Oui Non Paiement pour Aucun                                                                                                    |  |  |  |  |  |  |
| Restitution :<br>Identique à la prise e<br>10oct.15, 10:00                  | n charge,                                                  | Tagence de voyage                                                                                                    |  |  |  |  |  |  |
| Détail du prix                                                              |                                                            | Type de garantie : Paiement agence v                                                                                                    |  |  |  |  |  |  |
| 1 jour Tarif de base :<br>Tax - Tax :<br>Cdw - Collision<br>Damage Waiyer : | 59,98 EUR<br>12,00 EUR<br>-                                | - # Livraison et reprise                                                                                                    |  |  |  |  |  |  |
| Tp - Theft Protection<br>Scg - Airport Fee :<br>Scg - Veh Lic Cost          | -                                                          | Retour à la recherche Retour aux disponibilités Envoyer une demande de réservation<br>Effacer                                                                                                    |  |  |  |  |  |  |

Une fois cliqué dans "Envoyer une réservation", une page Réservation s'affiche avec tous les détails de la location, notamment la référence de la réservation avec son numéro de confirmation envoyé par le loueur.

Le segment voiture est alors intégré dans le PNR Amadeus

# Rail

# Découvrir les fonctionnalités Rail dans Selling Platform Connect

# **Présentation d'Amadeus Rail**

Amadeus Rail est un outil de réservation de billets de train web-based qui est intégré à Amadeus Selling Plateform Connect. Il est conçu pour vous guider tout au long de la procédure de réservation.

Amadeus Rail vous permet d'effectuer les opérations suivantes :

- Réserver des trajets aller simple, aller-retour ou à Multi-Destinations en train pour des voyages d'affaires ou de loisirs, à partir de données en temps réel sur les tarifs et les disponibilités.
- Partager du contenu avec les modules Profiles Plus et PNR dans Selling Platform Connect.
- Récupérer un profil voyageur ou un profil société.
- Indiquer un choix de siège ou de couchette.
- Sélectionner plusieurs propositions et afficher le tableau comparatif de voyages avant la réservation.
- Annuler tous les segments de train avant/après l'émission des billets.
- Emettre des billets pour tous les segments de train du PNR.
- Rembourser tous les billets émis à partir d'un PNR affiché.
- Echanger tous les billets émis à partir d'u PNR affiché.
- Vendre des cartes d'abonnement SNCF.

## **Comment accéder aux fonctionnalités Rail**

Il existe plusieurs possibilités d'accès:

- Cliquer dans le menu déroulant du bouton « Nouveau dossier de réservation » et sélectionner Rail .
- Sélectionner Fichier > Nouveau dossier de réservation > Rail search.

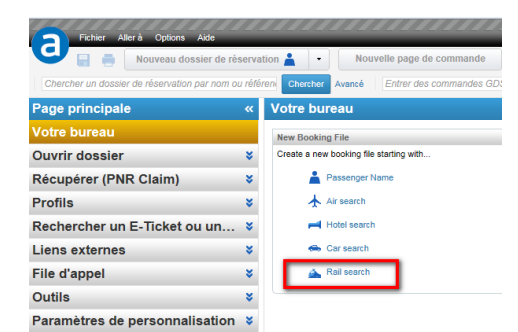

Sélectionner Aller à > Ajouter Rail Display.

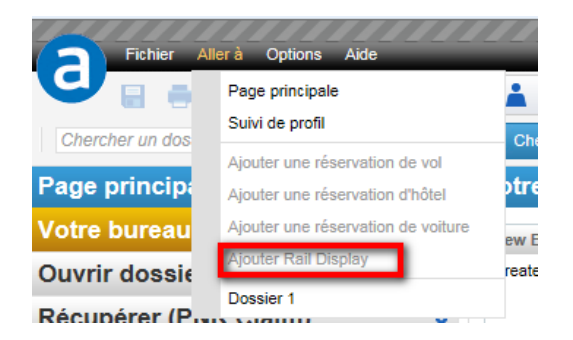

Cliquer sur l'icône Rail dans le panel " Aller à "sur la droite de l'écran

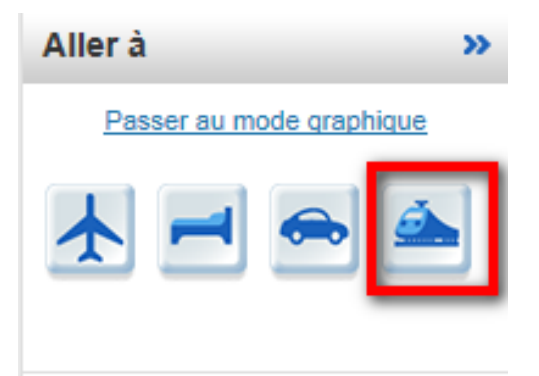

## Processus de réservation ferroviaire :

| Eta | ipes                                        | Voir                                                                  |
|-----|---------------------------------------------|-----------------------------------------------------------------------|
| 1.  | Rechercher Disponibilité et tarifs          | Recherche de Disponibilité                                            |
| 2.  | Comparer les propositions tarifaires        | Sélectionner un tarif                                                 |
| 3.  | Réserver votre voyage                       | Ajout des informations passagers et finalisation<br>de la réservation |
| 4.  | Confirmer et enregistrer votre réservation. | Comment confirmer votre réservation                                   |

Chaque étape du flux de réservation est indiquée en haut de l'écran.

## Quel est le processus pour l'Après-vente?

| Etapes                            | Voir                      |
|-----------------------------------|---------------------------|
| Ajouter et annuler des segments . | Remboursements de billets |
| Emettre les billets               | Emission de billets       |
| Rembourser les billets            | Remboursement             |

•

| Etapes                                    | Voir                                     |
|-------------------------------------------|------------------------------------------|
| Annuler immédiatement les billets (VOID). | Annulation immediate (VOID) SNCF Tickets |
| Echanger les billets.                     | Echanger des billets SNCF                |

## Utiliser les raccourcis clavier pour naviguer

| Raccourcis clavier   | Description                                                                     |
|----------------------|---------------------------------------------------------------------------------|
| Ctrl + F             | Lancer la recherche.                                                            |
| Ctrl + fleche gauche | Passage de la page de <b>recherche et tarifs</b> à la page de <b>paiemen</b> t. |
| Ctrl + fleche droite | Passage de la page de <b>paiement</b> à la page de recherche et tarifs.         |
| Ctrl + B             | Valider la reservation                                                          |

# Création et transfert des profils

**Remarque :** Le transfert d'un profil peut s'effectuer à partir de la page de commande ou via l'outil Rail.

12. Récupérez le profil à l'aide de la page de commande.

Si vous récupérez le profil à l'aide de la page de commande, vous devez transférer l'élément Profil à l'aide d'une entrée PT.

13. Cliquez sur le bouton « Rail search » dans la page principale

Le profil est automatiquement chargé dans la avec les données suivantes :

- Nom
- Prénom
- Date de naissance\*

## Comment créer un profil ?

1. Dans le menu fichier, cliquer sur Nouveau profil Voyageur.

Ou:

Cliquer sur le bouton Nouveau profil Voyageur .

Une nouvelle page Profil s'ouvre.

- 2. Compléter les champs du profil.
- Note: Les champs obligatoires sont en jaune.

Chaque champ du profil est utilisé pour insérer un élément spécifique. Par exemple, Le champ **Paiement** est utilisé pour insérer la carte de crédit du voyageur..

- 3. Cliquer sur 🕀 pour ajouter plus d'une entrée pour chaque élément, par exemple, un numéro de téléphone..
- 4. Sélectionner **Préférences** à côté de l'option pour indiquer la préférence.

L'option de préférence est indiqué via l'icône 😭.

Note: Il est également possible d'indiquer les préférences pour les produits air, car et hôtel.

5. Cliquer sur 🔚 pour enregistrer le profil.

## Où sont indiqués les informations Rail dans le profil ?

Les informations Rail sont indiqués dans l'onglet **Préferences Rail**, qui peut être activé via un paramètre spécifique.

| Rew profile | and a state of the state of the |                                                        |            |
|-------------|----------------------------------------------------------------------------------------------------|--------------------------------------------------------|------------|
| Overview    | Personal data                                                                                                    | avel data Payment data Remarks Air Preferences Rail Pr | references |
| Remark      |                                                                                                    |                                                        |            |
| Remark type | Loyalty card                                                                                                    | ▼ THA/CYB/30840601000280988/20FEB2015 -                |            |
| Remark type | Loyalty card                                                                                                    | •                                                      |            |
|             |                                                                                                    |                                                        |            |

Dans l'onglet Préférences Rail, sont indiqués les remarques (RMRs) pour :

- Les cartes de fidélité
- Les cartes de réduction
- Les tarifs négociés

Il est également possible de créer, modifier ou supprimer des remarques via cet onglet.

# **Recherche de Disponibilité**

## Comment rechercher une reservation ?

- 1. Entrer le nom ou la référence du dossier dans l'onglet en haut à gauche de la page principale.
- 2. Cliquer sur chercher

| dacosta | Chercher                                                                                                    |
|---------|----------------------------------------------------------------------------------------------------|
|         | and the second second second second second second second second second second second second second second second |

3. Sélectionner un dossier de la liste et cliquer sur Ouvrir un dossier.

## Comment faire une recherche de tarifs?

- 1. Si l'accès à la page Rail se fait via la page de commande, le nom du voyageur sera repris dans la section Vos voyageurs.
- 2. Si la recherche se fait directement via la page de recherche Rail, rentrer les informations passagers. Sélectionner le nombre de passagers.

Voir Comment rajouter des passagers lors d'une Erreur ! Signet non défini..

- Note: Il est aussi possible de rentrer le nom des passagers sur la page d'informations passagers
  - 3. Sélectionner le transporteur ferroviaire
  - 4. Enter les gares d'origine et de destination.
  - 5. Une liste d'auto-complétion s'affiche avec la liste des gares . Sélectionner une gare.
  - 6. Sélectionner les dates et heures de départ.
  - 7. Si le parcours a une correspondance, entrer la gare de correspondance dans le champ Via.
  - 8. Si on souhaite afficher que les trains Directs, cocher l'option **Train Direct**.
  - 9. Sélectionner la classe de service.

# *Table: Fournisseur-Options de recherche spécifique*

| Transporteur<br>ferroviaire    | Option                            | Description                                                                                                    |
|--------------------------------|-----------------------------------|----------------------------------------------------------------------------------------------------|
| Deutsche Bahn                  | Ajouter un Via,<br>Stopover       | Cliquer sur le lien <b>Ajouter Via</b> pour<br>ajouter une seconde correspondance. Il<br>est possible de préciser le <b>Stopover</b> .                        |
| Deutsche Bahn,<br>Swedish Rail | Correspondance<br>Durée           | Cela permet de spécifier un temps de<br>correspondance minimum.                                                                                               |
| Deutsche Bahn                  | Equipment Type                    | Sélectionner un ou plusieurs type de train.                                                                                                    |
| SNCF                           | Billet Open                       | Permet de réserver un billet Open SNCF.<br>Cette option n'est disponible que pour les<br>trains de type TER.                                                  |
|                                |                                   | Cette option n'est possible que pour les<br>billet électronique.                                                                                              |
| SNCF                           | Option de<br>Recherche<br>avancée | Cette option permet de faire une<br>demande de recherché en spécifiant la<br>classe de réservation, le code tarif, le<br>nom du tarif et le type de passager. |
| SNCF,<br>Swedish Rail          | Affichage des trains complets     | Les trains complets sont grisés dans<br>l'affichage des disponibilités et tarifs.                                                                             |

- 4. Si l'on souhaite réserver un aller simple, il suffit de supprimer le retour en cliquant sur le lien Supprimer près dans la rubrique **Vos voyages**.
- 5. Cliquer sur rechercher

## Exemple: page de recherche

| Nouveau dossier de                                                     | réservation 🛓 🔹 Nouvelle page | fe commande Nouveau profil de | voyageur      | _                     |                 |            |                      | Der        | RLEFEVRE Déconn<br>nière connexion : vendredi 9 octobre |
|------------------------------------------------------------------------|-------------------------------|-------------------------------|---------------|-----------------------|-----------------|------------|----------------------|------------|---------------------------------------------------------|
| tacosta                                                                | Chercher Avancé               | 📋 Am                          | adeus 💌 🕔     | s Smart Flows ¥       |                 |            |                      |            |                                                         |
| Dossier 4                                                              |                               |                               |               |                       |                 |            |                      |            | Appertient à null                                       |
|                                                                        |                               |                               |               |                       |                 |            |                      |            | Aller à                                                 |
| Rechercher                                                             |                               | Disconibilité                 |               | Informations su       | les passagers   |            | Confirmation         |            | Accèder à la page de comman                             |
|                                                                        |                               |                               |               |                       |                 |            |                      |            |                                                         |
| 25 D3553005                                                            |                               |                               |               |                       |                 |            |                      |            |                                                         |
| mbre de passager 1                                                     |                               |                               |               |                       |                 |            |                      |            |                                                         |
| Nom de famille                                                         | Prénom                        | Date de naissance             | Carte d'abonn | ement                 |                 |            |                      |            | Aperçu                                                  |
| 1 Entrer un nom                                                        | Entrer un prénom              | Entrez une date de na         | Aucune carte  | erroviaire            |                 |            |                      |            | Itinéraire                                              |
| nuter un nansanner                                                     |                               |                               |               |                       |                 |            |                      |            | Pas de segment réservé                                  |
| noramme société                                                        |                               |                               |               |                       | GUI             | Passager 1 | •                    |            |                                                         |
| outer un Programme société                                             |                               |                               |               |                       |                 |            |                      |            |                                                         |
| os vovages                                                             |                               |                               |               |                       |                 |            |                      |            |                                                         |
| umisseur SNOF                                                          |                               |                               |               |                       |                 |            |                      |            |                                                         |
| Départ                                                                 | Destination                   | Date                          | Heure         | Dép. An               | Via la gare     |            |                      |            |                                                         |
| Gare de départ                                                         | Gare de destination           | 9 Octobre 2015                | 15:18         | • c                   | Via la gare     |            |                      | Supprimer  |                                                         |
| Moins d'options                                                        | re maximal de 🛛 1             |                               |               |                       |                 |            |                      |            |                                                         |
| Trein direct chang                                                     | ements                        |                               |               | classe de servic      | sans preference |            |                      |            |                                                         |
| Gare de départ                                                         | Gare de destination           | 9 Octobre 2015                | 23:18         | <ul> <li>c</li> </ul> | Via la gare     |            |                      | Supprimer  |                                                         |
| Plus d'options                                                         |                               |                               |               |                       |                 |            |                      |            |                                                         |
| Afficher les trains complets<br>Options de recherche de tarif avancées |                               |                               |               |                       |                 |            |                      |            |                                                         |
|                                                                        |                               |                               |               |                       |                 |            | Efferer is recherche | Rochercher |                                                         |
|                                                                        |                               |                               |               |                       |                 |            |                      |            |                                                         |
|                                                                        |                               |                               |               |                       |                 |            |                      |            |                                                         |
|                                                                        |                               |                               |               |                       |                 |            |                      |            |                                                         |
|                                                                        |                               |                               |               |                       |                 |            |                      |            |                                                         |
|                                                                        |                               |                               |               |                       |                 |            |                      |            | Enregistrer et confirmer (E                             |
|                                                                        |                               |                               |               |                       |                 |            |                      |            | Dossier non enregistré                                  |
|                                                                        |                               |                               |               |                       |                 |            |                      |            | Ignorer (IG)                                            |

## Comment ajouter un passager dans une recherche via un Profil

- **Remarque :** Le nombre de passagers que vous ajoutez à votre recherche définit le nombre de sièges que vous réservez. Il est donc très important d'ajouter le bon nombre de passagers.
- 1.Cliquez sur Ajouter un passager dans la section Vos passagers.
- 2.Sélectionnez Profil voyageur ou Profil société.
- 3. Saisissez ou mettez à jour l'une des valeurs suivantes :
  - Le nom et le prénom du voyageur.
     Ou :
  - Le nom de la société.
  - Cliquez sur Rechercher.

## Comment ajouter un passager dans une recherche sans Profil

- **Remarque :** Le nombre de passagers que vous ajoutez à votre recherche définit le nombre de sièges que vous réservez. Il est donc très important d'ajouter le bon nombre de passagers.
- 1. Cliquez sur Ajouter un passager dans la section Vos passagers.
- 2. Saisissez le nom/Prénom du voyageur.
- 3.Saisissez la date de naissance( par exemple, 04nov85 ou 041185)
- 4. Si le passager possède une carte de réduction, cliquer sur l'icône 📃.
- 5. Si le passager a le droit à un tarif négocié, saisissez le tarif Négocié ou FCE (fiche client Entreprise)
- 6.Cliquer sur Rechercher

## Comment supprimer un passager d'une recherche

Dans la section Vos passagers, cliquez sur le lien Supprimer correspondant au passager que vous souhaitez supprimer.

# *Table: Fournisseur-Options de recherché spécifiques*

| Provider     | Option           | Description                                                                                                    |
|--------------|------------------|----------------------------------------------------------------------------------------------------|
| Swedish Rail | Campaign<br>Code | A "campaign code" vous permet<br>d'accéder à certains tarifs réduits lorsque<br>ceux-ci sont applicables                           |
| SNCF         | Code CUI         | Le code CUI est un code à usage Unique<br>permettant de bénéficier d'un<br>pourcentage de réduction sur certains<br>parcours SNCF. |

## Définition d'un code négocié entreprise ?

Un code négocié entreprise est un accord ou un contrat passé entre une entreprise et la compagnie ferroviaire.

Si un code négocié entreprise est indiqué pour une réservation concernant plusieurs passagers, ce code s'applique à tous les passagers. Si le code ne doit pas s'appliquer à tous les passagers, vous devez créer deux réservations distinctes : une pour les passagers qui disposent d'un code société et une autre pour les passagers qui n'en ont pas.

Dans la Vue d'obtention des tarifs, recherchez les résultats qui incluent des tarifs standard et des tarifs société. Les tarifs société sont indiqués par l'icône 🕢.

# Sélectionner un tarif

## Utilisation de l'affichage tarifaire

## Définition de la Vue d'obtention des tarifs

L'affichage tarifaire indique une sélection de tarifs et d'itinéraires qui correspond à vos critères de recherche. Les tarifs peuvent être triés en fonction de différents critères. Le tri par défaut est appelé Vue compacte.

## Exemple : l'affichage tarifaire

| Your trip Add trip for comparison  |                           |                |                |     |    |              |             |              |             |               |       | Compare   |  |       |
|------------------------------------|---------------------------|----------------|----------------|-----|----|--------------|-------------|--------------|-------------|---------------|-------|-----------|--|-------|
| The PARIS > LILLE                  |                           |                |                |     |    |              |             |              |             |               |       |           |  |       |
| Wednesday 22 July 2015             | From 09:5                 | 5 1 P/         | ٩X             |     |    |              |             |              |             |               |       |           |  |       |
| ✓ Your selection                   |                           |                |                |     |    |              |             |              |             |               |       |           |  |       |
| 09:46 PARIS NORD                   | SNF 7223                  | 1h00           | <mark>ا</mark> | 2nd | BF | TGV PRO 2nde | FA00        | 360          |             |               | 50.00 | EUR       |  |       |
| 10:46 LILLE EUROPE                 | TGV Duplex                | Direct         | t              |     |    |              |             |              |             |               | Clear | Change    |  |       |
|                                    |                           |                |                |     |    |              |             |              |             |               |       |           |  |       |
| ILLLE > PARIS                      |                           |                |                |     |    |              |             |              |             |               |       |           |  |       |
| K Friday 24 July 2015              | From 17:55 1              | PAX            |                |     |    |              |             |              |             |               |       |           |  |       |
|                                    |                           |                |                |     |    |              |             |              |             |               |       |           |  |       |
|                                    |                           |                |                |     |    |              |             |              |             |               |       |           |  |       |
| <ul> <li>Earlier trains</li> </ul> |                           |                |                |     |    |              | Display by: | Compact view | Duration 0  | Flexibility 0 | Class | C Price C |  |       |
| 17:41 LILLE FLANDRES               | 💂 SNF 7074                | 1h03<br>Direct | <b>•</b> E     | 2nd | BF | TGV PRO 2nde | FA00        | 360/         |             |               | 67.00 | 0 EUR     |  |       |
|                                    | TGV Duplex<br>Reservation | Unect          | ◆              | 1st | AF | TGV PRO 1ère | FA00        | 199/         |             |               | 87.00 | 0 EUR     |  |       |
| 10.44 PARIS NORD                   | mandatory                 |                |                |     |    | €            | 2nd         | BJ           | TGV LEISURE | PR11          | 49/   |           |  | 38.00 |
|                                    |                           | •              | €              | 1st | AJ | TGV LEISURE  | PR11        | 53/          |             |               | 41.00 | 0 EUR     |  |       |
|                                    |                           |                |                | 2nd | BZ | TGV Prem's   | MBP         | . 16/        |             |               | 20.00 | 0 EUR     |  |       |
|                                    |                           |                | $\diamond$     | 1st | AZ | TGV Prem's   | MAP         | . 35/        |             |               | 29.00 | 0 EUR     |  |       |
|                                    |                           |                |                |     |    |              |             |              |             |               |       |           |  |       |

# Explication : icônes de l'affichage tarifaire

| Icônes     | Description                                                                                                    |
|------------|----------------------------------------------------------------------------------------------------|
| •          | Cette icône indique le tarif le plus flexible (selon les conditions/la réglementation de la compagnie ferroviaire).                                                  |
|            | Cette icône indique un tarif semi-flexible.                                                                                                    |
| €          | Cette icône s'affiche uniquement pour Swedish Rail (<br>non disponible pour le marché FR). Elle indique un tarif<br>totalement flexible qui autorise un échange.     |
| E          | Cette icône s'affiche uniquement pour Swedish Rail<br>(non disponible pour le marché FR). Elle indique un<br>tarif semi-flexible qui autorise un échange avec frais. |
| $\diamond$ | Cette icône indique qu'un tarif n'est pas flexible.                                                                                                    |
| 15/        | Cette icône indique le nombre exact de sièges encore disponibles au moment de la réservation.                                                                        |
| <u>1</u>   | Une icône rouge indique qu'il reste cinq sièges<br>disponibles ou moins.                                                                                             |
| mil        | Cette icône indique qu'aucune information relative aux sièges est disponible. La réservation est possible.                                                           |

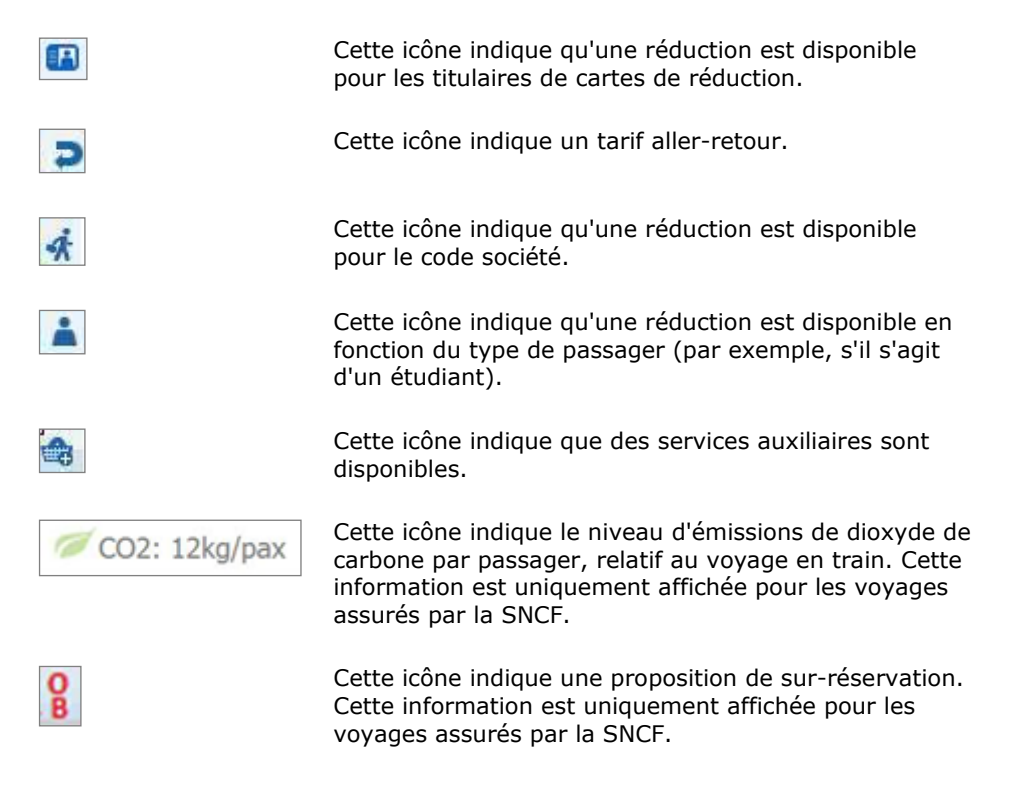

## Définition de la Vue compacte

La Vue compacte affiche les tarifs les plus bas par classe et par flexibilité. Six tarifs maximum peuvent être affichés. Vous pouvez cliquer sur Plus de tarifs pour afficher d'autres tarifs.

Vous pouvez trier les résultats de la recherche à l'aide des critères suivants :

- Durée
- Classe
- Prix
- Flexibilité

Les trajets les plus courts et les tarifs les plus bas par voyage s'affichent en vert.

Un tarif ou une durée de voyage affiché(e) en vert indique le voyage le plus court.

### Comment afficher les trains partant « plus tôt » ou « plus tard » pour le même voyage

Cliquez sur le bouton Trains plus tôt ou Trains plus tard situés de chaque côté de l'affichage horaire dans la Vue d'obtention des tarifs.

| ▲ Trains | s plus tôt              |                                       |                |                |                          |    |              |      | Afficher par : Vue compacte Durée | O Flexibilité O Classe O Tarif O |
|----------|-------------------------|---------------------------------------|----------------|----------------|--------------------------|----|--------------|------|-----------------------------------|----------------------------------|
| 17:37    | PARIS GARE DE LYON      | 💂 SNF 6123                            | 3h23<br>Direct | ŧ.             | 2ème                     | BF | TGV PRO 2nde | FA00 | 396/                              | 121.00 EUR                       |
| 21:00    | MARSEILLE SAINT CHARLES | TGV Duplex<br>Réservation obligatoire | Direct         | ◆              | 1ère                     | AF | TGV PRO 1ère | FA00 | 201/ 🚓                            | 170.00 EUR                       |
|          |                         |                                       |                | € <sup>E</sup> | 2ème                     | BG | TGV LOISIR   | PR11 | 21                                | 106.00 EUR                       |
|          |                         |                                       |                | €.             | 1ère                     | AI | TGV LOISIR   | PR11 | <u>41/</u>                        | 114.00 EUR                       |
|          |                         |                                       |                | + 00           | neulter 1 terifs en olus |    |              |      |                                   |                                  |

# Comparaison de voyages et de tarifs

## **Explication**

### Qu'est-ce que le comparateur de voyages ?

Le comparateur de voyages vous permet de comparer les options de plusieurs voyages à partir des mêmes résultats de recherche.

**Remarque :** Vous pouvez uniquement utiliser le comparateur de voyages pour les réservations pour un seul voyageur avec un maximum de quatre propositions par comparaison.

### Comment comparer plusieurs voyages

**Remarque** : Si vous comparez des voyages ayant plus d'un changement, certains éléments ne seront peut-être pas affichés dans le tableau.

1. Sélectionnez les options pertinentes pour votre voyage dans la Vue d'obtention des tarifs.

Les sélections sont ajoutées au panier d'achats.

- 2. Cliquez sur Ajouter un voyage pour comparaison et sélectionnez une autre option de voyage pour ajouter une autre proposition de voyage. Vous pouvez comparer quatre voyages au maximum.
- 3. Si vous avez besoin de supprimer un voyage de la comparaison, cliquez sur l'icône Supprimer 🗵.
- 4. Après avoir sélectionné les voyages souhaités, cliquez sur Comparer.

Les détails de toutes les propositions s'affichent dans le tableau Comparaison de voyages.

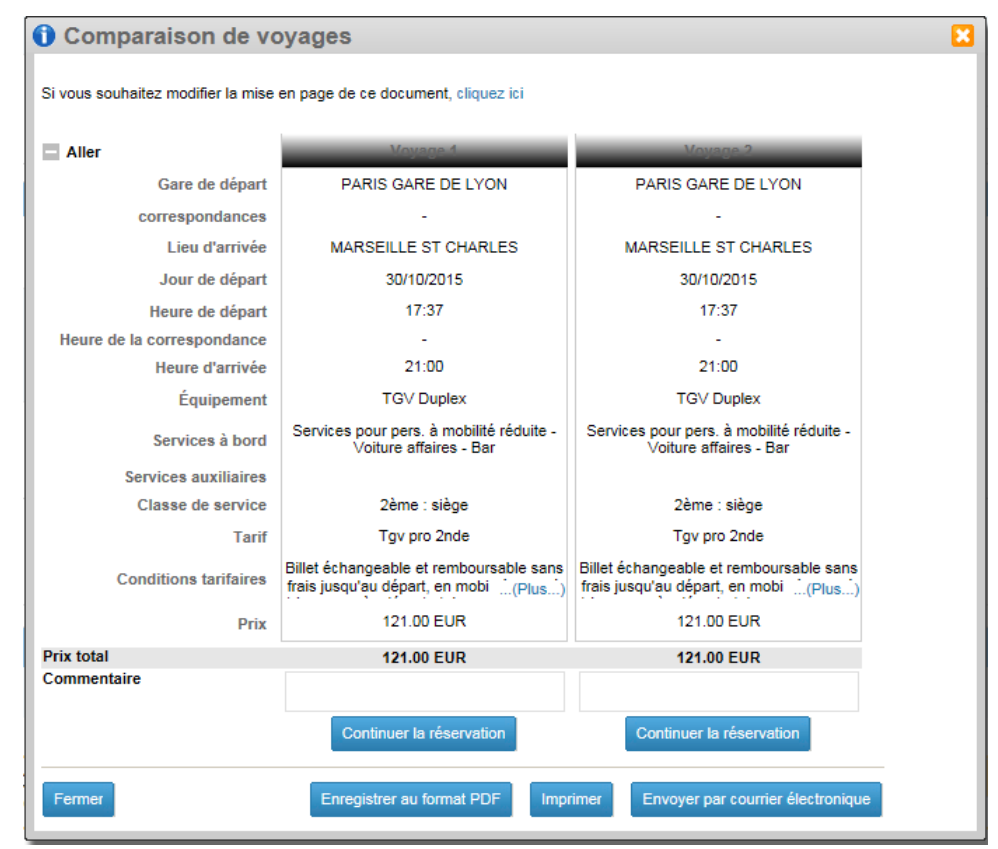

## Exemple: Ecran Comparaison de voyages

## Description des opérations disponibles à partir du tableau comparatif de voyages

- Masquer ou afficher les sections du tableau.
- Mettre en évidence une information dans une proposition uniquement ou mettre en évidence une ligne complète pour toutes les propositions.
- Ajouter un commentaire à une proposition dans la section Commentaires.
- Enregistrer, imprimer ou envoyer par courrier électronique l'écran de comparaison à l'aide des boutons d'opération en bas du tableau.
- Continuer le flux de réservation à partir d'une des propositions sélectionnées.

## *Comment modifier la mise en page du tableau comparatif de voyages*

- 1. Cliquez sur le lien en haut du tableau comparatif de voyages.
  - 2. Cliquez sur Afficher ou masquer les liens pour les sections que vous voulez ajouter ou supprimer du tableau.
  - 3. Cliquez sur les informations pour les mettre en surbrillance.
  - 4. Cliquez sur Aperçu final du document afin de retourner au tableau comparatif de voyages mis à jour.

## Comment sélectionner un tarif

5. Sélectionnez le tarif approprié dans l'affichage tarifaire.

Pour un aller-retour, sélectionnez le tarif approprié pour le voyage aller et pour le voyage retour.

- **Remarque :** Lorsque vous sélectionnez un trajet, celui-ci est ajouté au panier, et un récapitulatif s'affiche. Vous pouvez supprimer ou modifier vos sélections à l'aide des liens Effacer et Modifier.
  - 6. Cliquer sur **Continuer**

La page d'information passager est affichée

## Ajout des informations passagers et finalisation de la réservation

## Comment ajouter les informations passagers et finaliser la réservation

- 1. Saisissez les informations sur le passager et l'achat.
- 2. Les informations d'achat peuvent varier selon le type de billet sélectionné.
- 3. Déplacez le curseur sur le prix du billet pour afficher le montant dans la devise locale, sauf si la devise est également l'EUR.
- 4. Si le fournisseur les prend en charge, cliquez sur Ajouter des services et sélectionnez les services auxiliaires requis.
- 5. Sélectionnez la case à cocher Activer la division de PNR (spécifique à la SNCF) pour diviser un PNR pour une réservation incluant plusieurs passagers (selon le paramétrage de l'agence).
- 6. Sélectionnez le mode d'émission (type de billets).
- 7. Selon le fournisseur, les modes d'émission peuvent contenir des informations différentes.
- 8. Une TK OK est automatiquement ajoutée au PNR lorsque la case à cocher TK OK est sélectionnée.
- 9. Sélectionnez le mode de paiement.

Les modes de paiement varient selon le fournisseur. Vous pouvez également confirmer la réservation sans mode de paiement si vous sélectionnez l'option **Aucun paiement**. Au moment d'émettre le billet, vous pouvez ajouter un mode de paiement à l'aide de la page de commande.

Si le mode de paiement sélectionné est **Carte de crédit**, vous serez informé que des frais de transaction pour le paiement spécifiques peuvent s'appliquer au moment de l'émission du billet (Trenitalia uniquement).

10. Cliquez sur Modifier pour ne pas conserver la sélection de siège automatique pour chaque liaison.

11.Cliquez sur Ajouter une remarque pour ajouter des informations supplémentaires dans la section Remarques.

Vous pouvez ajouter une remarque de catégorie ferroviaire (RMR) ou une remarque de comptabilité (RM).

11.Cliquer sur Réserver pour confirmer la réservation

La réservation est finalisée et le numéro de réservation apparaît sur la page de confirmation.

## Exemple: Page information passagers

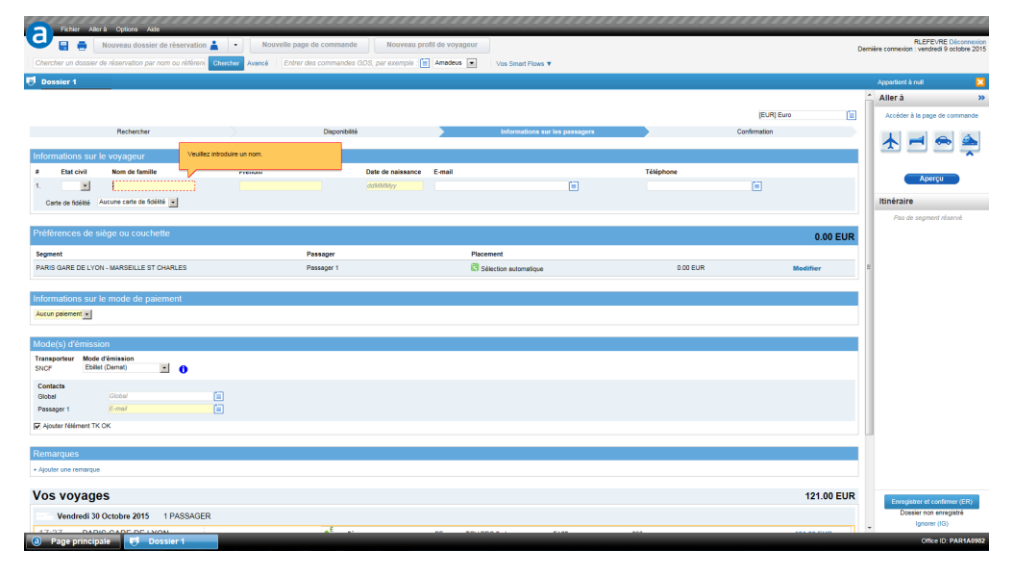

## Comment confirmer votre réservation

- Vous pouvez imprimer ou envoyer la confirmation de réservation par courrier électronique à l'aide des icônes Imprimer et Envoyer par courrier électronique en haut de l'écran Confirmation.
- 2. Enregistrez la réservation à l'aide de ER ou ET dans la page de commande ou cliquez sur l'icône Enregistrer sur la page de confirmation
- Ou : Taper ER sur la page de commande

## Exemple: Page de Confirmation

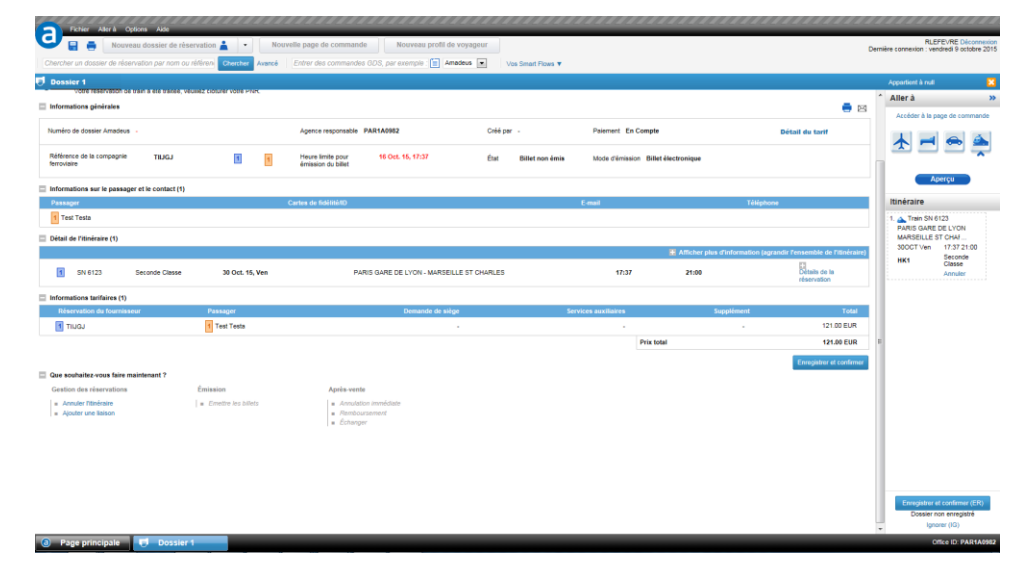

# **Emission de billets**

## Explication

Cette fonctionnalité est activée sur demande du client uniquement.

## Quels types de billets sont disponibles ?

Les options d'émission de billets disponibles dépendent des options fournies par chaque compagnie ferroviaire ou de voyages.

| Type de billet                                       | Description                                                                                                    |
|------------------------------------------------------|----------------------------------------------------------------------------------------------------|
| Électronique (billet<br>électronique)                | Vous recevez une version numérique du billet<br>papier par le biais d'une des méthodes<br>suivantes :                                                                                  |
|                                                      | Site Web de réservation                                                                                                    |
|                                                      | Borne                                                                                                    |
|                                                      | Vous devez imprimer le billet.                                                                                                    |
| Papier ou billet à papier<br>de valeur               | Vous voyagez avec un document papier, émis<br>par une compagnie ferroviaire ou de voyages. Ce<br>document prouve que vous avez acheté un siège<br>à valoir sur un service ferroviaire. |
|                                                      | Vous pouvez acheter votre billet de l'une des<br>façons suivantes :                                                                                                    |
|                                                      | Borne                                                                                                    |
|                                                      | Guichet en gare                                                                                                    |
|                                                      | Le billet peut également être envoyé à votre<br>adresse.                                                                                                    |
| Ticketless ( Ebillet pour<br>SNCF et Ticketless pour | Vous pouvez voyager sans billet papier si vous disposer de l'un des éléments suivants :                                                                                                |
| Thalys)                                              | Une pièce d'identité valide                                                                                                    |
|                                                      | Un document de réservation valide                                                                                                    |
|                                                      | Une carte de fidélité                                                                                                    |
|                                                      | Vous pouvez également imprimer une version<br>PDF du billet. Vous recevez ce fichier par courrier<br>électronique, il constitue un titre de voyage<br>valide.                          |

## **Comment émettre des billets de train**

1. Récupérez un PNR à l'aide de la page de commande.

La transaction du PNR doit être terminée et le PNR doit comprendre un mode de paiement ainsi qu'un segment ferroviaire.

2. Cliquez sur Émettre les billets depuis l'écran Confirmation de Amadeus Rail .

La section Mode émission de billet s'affiche et tous les segments ferroviaires sont sélectionnés.

3. Dans la section Mode émission de billet, cliquez sur Confirmer l'émission.0.

L'écran Confirmation et le PNR sont mis à jour avec le numéro de billet, la date d'émission et le type de billet émis.

## **Remboursements de billets**

## Explication

Cette fonctionnalité est activée sur demande du client uniquement.

## Quels billets de train sont remboursables ?

Les remboursements de billets sont limités aux réservations de train pour lesquels les billets ont déjà été émis.

Les règles suivantes s'appliquent :

- Vous devez rembourser toutes les segments inclus dans un billet.
- Si la réservation concerne plusieurs passagers, le billet doit être remboursé pour tous les passagers.
- Si la réservation contient des segments de train provenant de différents fournisseurs, vous devez rembourser chaque segment séparément.
- En cas de grève, la SNCF vous permet, exceptionnellement, de rembourser un billet non remboursable.
   Trenitalia, Swedish Rail et Deutsche Bahn autorisent le remboursement d'un billet non remboursable en cas d'erreur de l'opérateur.

Voir Comment rembourser un billet de train au-dessous.

## Comment rembourser un billet de train

- 1. Utilisez la page de commande pour récupérer un PNR pour lequel des billets de train ont été émis.
- 2. Cliquez sur Remboursement dans l'écran Confirmation.
- 3. Dans la section Rembourser les billets, sélectionnez les billets des trajets à rembourser.
- 4. Cliquer sur « Rembourser »

## Comment rembourser un billet de train pour cause de grève

**Remarque :** S'applique uniquement à la SNCF.

- 1. Utilisez la page de commande pour récupérer un PNR pour lequel des billets de train ont été émis.
- 2. Cliquez sur Remboursement dans l'écran Confirmation.
- 3. Cliquez sur le lien Remboursement spécifique.
- 4. Sélectionnez Grève comme motif de remboursement.

### **Remarque :** Indiquez éventuellement une remarque pour le PNR.

5. Dans la section Rembourser les billets, sélectionnez les billets des trajets à rembourser.

# Annulation immediate (VOID) SNCF Tickets

## Explication

Les billets qui viennent d'être émis peuvent être annulés immédiatement le jour même. L'annulation immédiate est à différencier du remboursement car les titres sont annulés sans pénalités et sans impact Mid/Back office. Un billet annulé le jour même peut être modifiée et réémis immédiatement après l'annulation.

## Comment annuler immédiatement des billets (VOID)

- 1. Aller dans Amadeus Rail
- 2. Dans la section « annuler les billets », sélectionnez les billets des train à annuler.
- 3. Cliquez sur l'onglet « annulation immédiate » dans la page de Confirmation.
- 4. Cliquer sur « annulation immédiate ».

Note: Le void par passager et par segment ne sont pas disponibles.

## Réémission d'un billet annulé

Dès que le billet a été annulé immédiatement, le lien "émission" redevient actif.

Cliquer sur "émission pour réémettre les billets.

# Echanger des billets SNCF

## Echange de billets SNCF

## Explication

- La réservation doit contenir des segments rail SNCF
- Il est possible d'échanger tous types de segments sauf les tarifs aller/retour Eurostar.
- Il n'est pas possible d'échanger un billet SNCF contre un billet Eurostar.
- SI la réservation a été faite pour plusieurs passagers, l'échange devra être fait pour tous les passagers.
- Il n'est pas possible de rembourser un titre échangé.

## Comment identifier des billets échangeables

Les billets échangeables sont indiqués par la lettre E dans l'affichage tarifaire.

| Icone          | Description                                |
|----------------|--------------------------------------------|
| <b>♦</b> E     | Indique un tariff flexible echangeable     |
| € <sup>E</sup> | Indique un tarif semi-flexible échangeable |

## Comment échanger des billets SNCF

- 1. Aller dans Amadeus Rail
- 2. Cliquer sur le lien « échanger » sur la page de confirmation d'Amadeus Rail
- 3. Cliquer dans la rubrique "Echanger les billets".
- 4. Sélectionner les tickets à échanger.
- 5. La page de recherche s'affiche
- 6. Sélectionner un nouveau parcours, dates et horaires et cliquer sur Rechercher.
- 7. Sélectionner les tarifs dans la page de tarifs et disponibilités..
- **Note:** Si une carte "Grand voyageur" a été inséré lors de la précédente réservation, elle ne peut plus être modifiée lors de l'échange. Puis cliquer sur **Continuer**. La nouvelle réservation est affichée sur la page de confirmation.

Les pénalités sont affichées sur la page de confirmation.

## Foire aux questions

## **Profils**

## Définition d'un bon format pour les informations de profil

Les informations relatives à la carte de réduction, à la carte de fidélité et à la carte de société doivent être stockées dans les remarques structurées relatives au train.

Pour plus d'informations sur la structure et des codes spécifiques (prestataire et cartes), contactez votre représentant local.

## Comment corriger une erreur dans le profil affiché ?

L'erreur doit être corrigée dans le module Profils. Vous ne pouvez pas mettre à jour les informations d'un profil dans Amadeus Rail.

### Puis-je créer une réservation pour un passager sans profil ?

Oui, toutefois, vous devrez saisir les détails relatifs au passager avant de confirmer la réservation.

## Recherche

## Comment sélectionner une carte de réduction dans la recherche ?

Vous pouvez sélectionner une carte de réduction manuellement à l'aide de la liste déroulante Carte d'abonnement ou de la fonction de saisie semi-automatique du champ Carte d'abonnement.

Ou :

Vous pouvez charger un profil passager et sélectionner une carte de train à partir de la liste déroulante Carte d'abonnement.

Les cartes de réduction associées à un profil sont sélectionnées par défaut.

Last update: 28/06/2016 Page 126 of 134

## Carte de réduction par voyageur

Vous pouvez indiquer une carte de réduction par passager.

# Affichage tarifaire

## Où puis-je trouver des tarifs réduits avec cartes ?

Les tarifs réduits avec carte s'affichent dans l'affichage tarifaire et sont représentés par l'icône 🔳.

## Réservation

### Puis-je faire des réservations multi-Destination ?

Oui. Vous pouvez effectuer une réservation multi-destination sur deux segments, sauf pour les voyages avec Trenitalia .

Une réservation en Multi-destination devra être considérée comme une réservation avec plusieurs segments.

**Remarque :** Dans certains cas, deux gares distinctes au sein d'une même ville (par exemple, Lyon Perrache et Lyon Part Dieu) sont considérées comme une gare unique, et non comme une réservation Multi-Destination.

## Puis-je effectuer des réservations de groupe ?

Non, les réservations avec plusieurs passagers sont limitées à 9 voyageurs.

## Comment les sièges sont-ils attribués lors d'une réservation ?

Par défaut, les sièges sont attribués au moment de la réservation. Vous avez la possibilité de modifier cette sélection.

### Le choix du siège passager signifie-t-il que la place est réservée ?

Non. Sélectionner une préférence pour le siège ne signifie pas que la compagnie ferroviaire est en mesure d'en garantir la réservation. Vous devez vérifier l'attribution des sièges proposée par la compagnie (numéro de la voiture et numéro de siège/couchette) dans l'écran Confirmation.

### Puis-je utiliser une carte de fidélité pour les réservations ?

Oui. Vous pouvez ajouter les détails d'une carte de fidélité sur l'écran Informations sur les passagers. Si les détails de la carte de fidélité sont stockés dans le profil, l'écran Informations sur les passagers les affiche automatiquement.

### Puis-je imprimer ou envoyer par courrier électronique une confirmation de réservation ?

Oui. Vous pouvez utiliser les icônes Imprimer et Envoyer par courrier électronique sur l'écran de confirmation afin d'imprimer ou d'envoyer par courrier électronique la confirmation de réservation.

## Paiement

## Quels sont les modes de paiement acceptés ?

Chaque compagnie ferroviaire accepte des modes de paiement différents.

Le mode de paiement accepté dépend de l'accord commercial conclu avec chaque fournisseur.

## Tableau : modes de paiement acceptés

| Mode de<br>paiement | SNCF | Trenitali<br>a |
|---------------------|------|----------------|
| Aucun paiement      | Oui  | Non            |
| Espèces             | Oui  | Non            |
| Carte de crédit     | Non  | Oui            |
| Compte              | Oui  | Non            |
| Facture             | Non  | Non            |

## **Emission de billets**

## Présentation des options d'émission de billets

| Fournisseur | Option<br>d'émission de<br>billet          | Caractéristiques                                                                                                    |
|-------------|--------------------------------------------|----------------------------------------------------------------------------------------------------|
| SNCF        | Billet électronique                        | Un billet électronique peut être récupéré à une<br>borne libre-service.                                                                                                    |
| SNCF        | E-billet                                   | Un billet imprimable est envoyé au voyageur au format PDF. Ce billet doit être présenté lors du départ.                                                                                                    |
| SNCF        | Billet papier -<br>Retrait en agence       | Le billet à papier de valeur est un billet au format<br>PDF imprimé sur un support papier sécurisé par la<br>compagnie ferroviaire. L'agence de voyages<br>imprime le billet sur le papier sécurisé de la<br>compagnie ferroviaire, puis le fournit au passager. |
| SNCF        | Thalys Ticketless<br>avec<br>ThalysTheCard | Carte de fidélité propre à Thalys. Vous indiquez les détails de la carte de fidélité sur l'écran de réservation avant de sélectionner le mode d'émission de billet.                                                                                              |

| Fournisseur                       | Option<br>d'émission de<br>billet | Caractéristiques                                                                                                    |
|-----------------------------------|-----------------------------------|----------------------------------------------------------------------------------------------------|
| SNCF Thalys Ticketless sans carte |                                   | Le passager peut réserver un voyage à l'aide de l'une des méthodes suivantes :                                                                                                    |
|                                   |                                   | Entrez les détails de la carte de fidélité.                                                                                                    |
|                                   |                                   | Entrez une adresse e-mail de contact.                                                                                                    |
|                                   |                                   | <ul> <li>Entrez les détails de la carte de fidélité et une<br/>adresse e-mail.</li> </ul>                                                                                                    |
| Trenitalia Ticketless E-m         |                                   | E-mail :                                                                                                    |
|                                   |                                   | Un billet imprimable est envoyé par e-mail au<br>voyageur, au format PDF. Ce billet doit être<br>présenté lors du départ. Si plusieurs adresses<br>électroniques ont été saisies pour une réservation<br>avec plusieurs passagers, le billet au format PDF<br>est envoyé à chaque adresse. |
|                                   |                                   | Document de réservation :                                                                                                    |
|                                   |                                   | Le document de réservation de la compagnie<br>ferroviaire s'affiche sur l'écran de confirmation de<br>Rail Display. Le document de réservation doit être<br>présenté à l'embarquement.                                                                                                    |

# Remboursement

## Dans quelles circonstances les billets sont-ils remboursés ?

Chaque compagnie ferroviaire peut rembourser un billet dans certaines circonstances bien définies.

Le tableau suivant présente les motifs de remboursement acceptés par chaque compagnie.

| Tableau : Motifs de remboursemen | t |
|----------------------------------|---|
|----------------------------------|---|

| Motif du<br>remboursement      | SNCF | Trenitalia |
|--------------------------------|------|------------|
| Grève                          | Oui  | Non        |
| Demande du<br>passager         | Oui  | Oui        |
| Erreur de<br>l'opérateur       | Non  | Oui        |
| Approuvé par le<br>fournisseur | Non  | Non        |

## Dois-je prévoir une pièce d'identité pour traiter un remboursement ?

Non, ce n'est pas obligatoire.

La pièce d'identité est facultative uniquement dans le cas des remboursements Trenitalia.

Last update: 28/06/2016 Page 129 of 134

# Puis-je rembourser un billet de train en cas de grève ?

Voir chapitre « Remboursements de billets »

# Fonctionnalités par transporteur ferroviaire

| Etapes        | Fonctionnalité                      | SNCF | Trenitalia | Swedish<br>Rail | Deutsche<br>Bahn |
|---------------|-------------------------------------|------|------------|-----------------|------------------|
| Recherche     | Type de passager                    | Non  | Non        | Oui             | Non              |
|               | Multi-Destination<br>(open jaw)     | Oui  | Non        | Oui             | Non              |
|               | Via (<br>correspondence)            | Oui  | Non        | Oui             | Oui              |
|               | Minimum Stopover                    | Non  | Non        | Non             | Oui              |
|               | Temps de<br>transfert               | Non  | Non        | Oui             | Oui              |
|               | Changement<br>maximum               | Oui  | Non        | Oui             | Non              |
|               | Heure d'arrivée                     | Non  | Oui        | Oui             | Oui              |
|               | Classe de service                   | Oui  | Oui        | Oui             | Oui              |
|               | Type de train                       | Non  | Non        | Non             | Oui              |
|               | Recherche<br>avancée                | Oui  | Non        | Non             | Non              |
|               | Affichage des trains complets       | Oui  | Non        | Oui             | Oui              |
| Booking       | Split avant<br>émission             | Oui  | Non        | Oui             | Non              |
|               | Réservation de<br>sieges spécifique | Oui  | Non        | Oui             | Oui              |
|               | Ancillary Services                  | Oui  | Non        | Oui             | Non              |
| Ticketing     | Numéro de billet                    | Oui  | Non        | Oui             | Oui              |
|               | Emission globale                    | Oui  | Oui        | Oui             | Oui              |
|               | Emission par<br>passager            | Non  | Non        | Non             | Non              |
| Remboursement | Remboursement global                | Oui  | Oui        | Oui             | Oui              |
|               | Remboursement par trajet            | Oui  | Non        | Oui             | Non              |
|               | Remboursement par passager          | Non  | Non        | Non             | Non              |
| Annulation    | Annulation globale                  | Oui  | Non        | Non             | Non              |
| Immediate     | Annulation<br>partielle             | Non  | Non        | Non             | Non              |

| Etapes  | Fonctionnalité          | SNCF | Trenitalia | Swedish<br>Rail | Deutsche<br>Bahn |
|---------|-------------------------|------|------------|-----------------|------------------|
|         | Annulation par passager | Non  | Non        | Non             | Non              |
| Echange | Echange global          | Oui  | Non        | Oui             | Non              |
|         | Echange partiel         | Oui  | Non        | Oui             | Non              |
|         | Echange par<br>passager | Non  | Non        | Non             | Non              |

# Outils

# **Utiliser la fonctionnalité VISA Australien**

## A quoi sert cette fonctionnalité?

Cette fonctionnalité vous permet:

- Demander une Visa Australien à Electronic Travel Authority System (ETAS).
- Vérifier que le voyageur a obtenu son Visa Australien.
- Voir les demandes de Visa Australien en cours pour votre Office ID.

|                                       | Visa Request Form |                                     | Visa Response        |
|---------------------------------------|-------------------|-------------------------------------|----------------------|
| gent Logon NC                         | CE1A0955          |                                     |                      |
| Australian Visa Reques                | st Form           |                                     |                      |
| Passenger Information                 |                   | Passport Information                | Contact & Address    |
| Last Name                             |                   | Passport Number                     | Home Address         |
| Given Name(s)                         |                   | Issuing State/Country               |                      |
| Alias 🚺                               | 🖲 No 🔘 Yes        | Issuing Authority/Place<br>of Issue |                      |
| Sex                                   | Male  Female      | Date of Issue                       |                      |
| Date of Birth                         |                   | Expiration Date                     | <br>Home Phone       |
|                                       | e.g. 31MAY1980    |                                     |                      |
| Country of Birth                      |                   | National Identity<br>Number         | Country Area 1 Phone |
| Nationality                           |                   |                                     | Business Phone       |
| Current passport of othe<br>countries | r 💿 No 🔘 Yes      |                                     | Country Area 1 Phone |
|                                       |                   |                                     | Mobile Phone         |
|                                       |                   |                                     | Country Phone        |
|                                       |                   |                                     | Email                |
| Criminal Conviction                   | 🖲 No 🔘 Yes        |                                     |                      |
| Type of Travel 💿 Tou                  | rism 🔘 Business   |                                     |                      |

## **Comment accéder au VISA Australien ?**

Depuis le menu de gauche. Déployer l'arborescence **Outils > Productivity Suite** puis sélectionner **VISA Australien**.

# **Utiliser le VISA Australien**

## Comment faire une demande de VISA

1. Depuis le menu de gauche. Déployer l'arborescence **Outils > Australian VISA** puis cliquer sur **Application de Visa**.

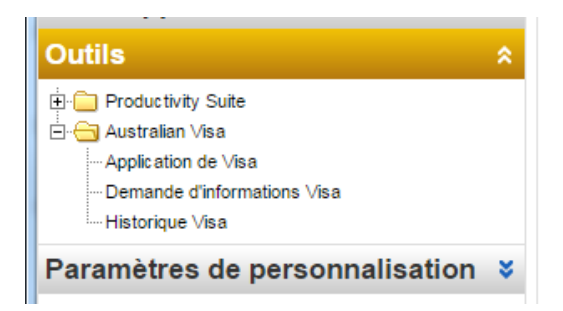

Nb : Alternative : Depuis l'affichage Graphique en bas de page dans la section «Que souhaitez-vous faire maintenant ? » cliquez VISA Australien.

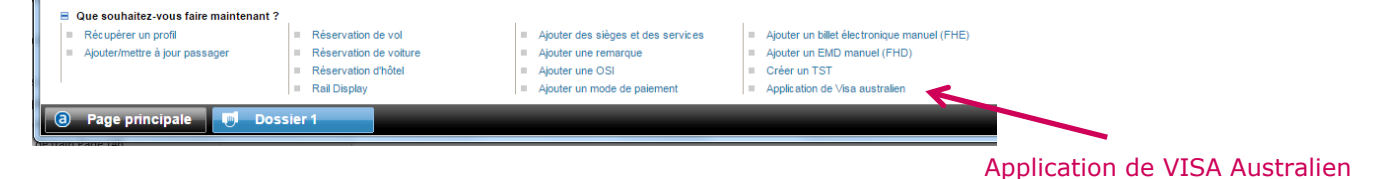

- 2. Compléter le formulaire et cliquez sur Demande de Visa.
- La réponse de visa vous informe si le visa est accepté ou rejeté.
- 3. Pour demander un autre Visa, cliquez sur Autre Demande de Visa.
- 4. Dans le cas contraire, cliquez sur Fermer.

## Comment savoir si une demande est en cours

1. Depuis le menu de gauche. Déployer l'arborescence **Outils > Australian VISA** puis cliquer sur **Demande d'application VISA**.

2. Entrez les critères de recherche et cliquez sur Rechercher.

## **Comment afficher l'historique des demande de Visa de votre agence**

Depuis le menu de gauche. Déployer l'arborescence **Outils > Australian VISA** puis cliquer sur **Historique VISA**.

# Troubleshooting

## **Rechercher les informations de session**

## Qu'est-ce que les « informations de session » ?

Ces informations de session sont nécessaires en cas d'anomalies et vont permettre au support de diagnostiquer la cause du problème.

## **Comment rechercher les informations de Session**

- 1. Cliquer dans l'onglet **Aide** puis cliquer sur A propos de **Amadeus Selling Platform connect.**
- 2. Les informations s'affichent. En cas d'anomalie, faire un copier/coller de cet affichage puis le transmettre aux équipes de support Amadeus.

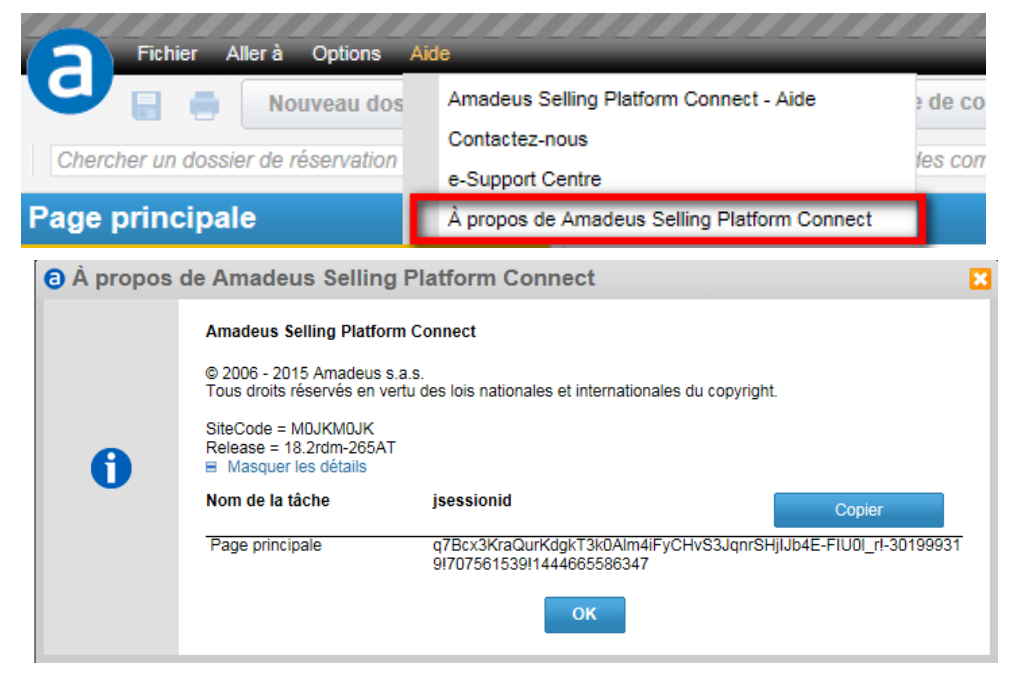